# Express 5800

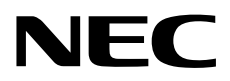

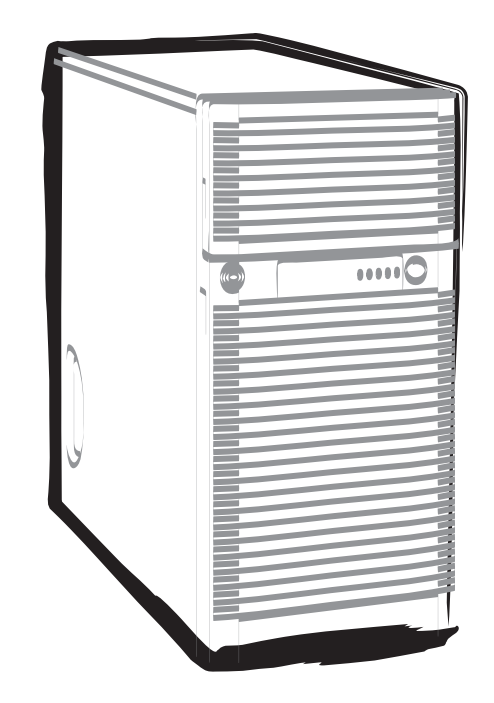

NEC Expressサーバ Express5800シリーズ

# Express5800/T120d, T110d インストレーションガイド(Linux編)

1章 Linuxのインストール

2章 バンドルソフトウェアのインストール

10.022.01-003.01 2012年 5月 初版 © NEC Corporation 2012

# 本製品のドキュメント

本製品のドキュメントは、次のように、冊子として添付されているもの(〇〇)、EXPRESSBUILDER内(ⓒ)に 電子マニュアル()として格納されているものがあります。

| $\square$  | 使用上のご注意                    | 本機を安全に使うために注意すべきことを説明しています。 <u>本機を取</u><br>り扱う前に必ずお読みください。                       |
|------------|----------------------------|----------------------------------------------------------------------------------|
| $\square$  | スタートアップガイド                 | 本機の開梱から運用までを順を追って説明しています。はじめにこの<br>ガイドを参照して、本機の概要を把握してください。                      |
| $\bigcirc$ | EXPRESSBUILDER             |                                                                                  |
|            | ユーザーズガイド                   |                                                                                  |
|            | 1章 概要                      | 本機の概要、各部の名称、および機能について説明しています。                                                    |
|            | 2章 準備                      | オプションの増設、周辺機器との接続、および適切な設置場所について<br>説明しています。                                     |
|            | 3章 セットアップ                  | システム BIOS の設定と EXPRESSBUILDER の概要について説明してい<br>ます。                                |
|            | 4章 付録                      | 本機の仕様などを記載しています。                                                                 |
| PDF        | インストレーションガイド               | (Windows 編)                                                                      |
|            | 1章 Windows のインストール         | Windows、ドライバのインストール、およびインストール時に知ってい<br>ただきたいことについて説明しています。                       |
|            | 2章 バンドルソフトウェアの<br>インストール   | ESMPRO、Universal RAID Utility など、標準添付されているソフトウェ<br>アのインストールについて説明しています。          |
|            | ー<br>インストレーションガイド(Linux 編) |                                                                                  |
|            | 1章 Linux のインストール           | Linux のインストール、およびインストール時に知っていただきたいこと<br>について説明しています。                             |
|            | 2章 バンドルソフトウェアの<br>インストール   | ESMPRO、Universal RAID Utility など、標準添付されているソフトウェ<br>アのインストールについて説明しています。          |
|            | メンテナンスガイド                  |                                                                                  |
|            | 1章 保守                      | 本機の保守とトラブルシューティングについて説明しています。                                                    |
|            | 2章 便利な機能                   | 便利な機能の紹介、システム BIOS、RAID コンフィグレーションユーティ<br>リティ、および EXPRESSBUILDER の詳細について説明しています。 |
|            | 3章 付録                      | エラーメッセージ、Windows イベントログー覧などを記載しています。                                             |
| PDF        | その他のドキュメント                 |                                                                                  |
|            | ESMPRO、Universal RAID      | Utility の操作方法など、詳細な情報を提供しています。                                                   |

目 次

|    | 本製品のドキュメント                                     | 2          |
|----|------------------------------------------------|------------|
|    | 目 次                                            | 3          |
|    |                                                | _          |
|    | 本書で使う表記                                        | 5          |
|    |                                                | 5          |
|    | 「光ティスクトライフ」の表記                                 | 5          |
|    | 「ハードディスクドライフ」の表記                               | 5          |
|    | 「リムーバフルメディア」の表記                                | 5          |
|    | オペレーティングシステムの表記                                | 6          |
|    | 商 標                                            | 7          |
|    | 本書についての注意、補足                                   | 8          |
|    | 製本版・最新版                                        | 8          |
| 1章 | : Linux のインストール                                | 9          |
|    | ┃・セットアップを始める前に                                 | 10         |
|    | <b>Ⅰ.Ⅰ</b> Linux サービスセット                       | 10         |
|    | <b>1.2</b> Linux サービスセット関連情報                   | 10         |
|    | <b>1.3</b> インストール可能な Linux OS                  | 11         |
|    | <b>Ⅰ.4</b> Linux のセットアップ方法                     | 12         |
|    | <b>I.5</b> 「EXPRESSBUILDER」がサポートしている増設オプションボード | 13         |
|    | <b>2.</b> オペレーティングシステムのセットアップ                  | 14         |
|    | 3. Red Hat Enterprise Linux 6 Server のセットアップ   | 15         |
|    | <b>3.1</b> プリインストールモデルのセットアップ                  | 15         |
|    | <i>3.1.1</i> セットアップを始める前に(購入時の状態)              | 15         |
|    | 3.1.2 セットアップ(初期導入設定)                           | 18         |
|    | 3.1.3 セットアップ後の作業                               | 20         |
|    | <b>3.2</b> Linux シームレスセットアップ                   | 22         |
|    | 3.2.1 Linux シームレスセットアップの事前検討                   | 22         |
|    | 3.2.2 Linux シームレスセットアップの準備                     | 26         |
|    | 3.2.3 Linux シームレスセットアップの流れ                     | 29         |
|    | 3.2.4 Linux シームレスセットアップの手順                     |            |
|    | 3.2.5 Linux シームレスセットアップ後の作業                    |            |
|    | 3.2.6 トラブルシューティング(Linux シームレスセットアップ)           | 46         |
|    | $3.3$ linux $\sqrt{2}$                         | 48         |
|    | 3.3.7 linux マニュアルセットアップの事前検討                   | 48         |
|    | 3.3.1 Linux マニュアルセットアップの准備                     | 58         |
|    | 3.3.2 Linux マニュアルセットアップの流れ                     |            |
|    | 3.3.3 Linux マニュアルセットアップの手順                     |            |
|    | 3.3.5 トラブルシューティング(Linux マニュアルセットアップ)           |            |
|    | 3.4 システム環境設定の変重手順                              | 80         |
|    | 3.4 フハノム境境政定の変更于順                              |            |
|    | 3.4.9 パーティションの追加                               | 00<br>Q1   |
|    | 3.4.4 ハー ノョンワルIII                              | ۱۵۵۱<br>۸۵ |
|    | ס.ቋ.ס swaμ 限機の値で力は<br>2 / / SEL inux の設宁       | 04<br>05   |
|    | - 0.4.4 JELIHUX UI改任                           |            |
|    | よう 竹 竦                                         |            |
|    | 3.5.1 <b>切</b> 期設正人ソリノトの処理内谷                   |            |
|    | 3.5.2 セットアッノカ法による設定の遅い                         | 91         |

| 4. Red Hat Ente | rprise Linux 5 Server のセットアップ        | 92  |
|-----------------|--------------------------------------|-----|
| 4.1             | プリインストールモデルのセットアップ                   |     |
|                 | 4.1.1 セットアップを始める前に(購入時の状態)           |     |
|                 | 4.1.2 セットアップ(初期導入設定)                 | 94  |
|                 | 4.1.3 セットアップ後の作業                     | 94  |
| <b>4.2</b>      | Linux シームレスセットアップ                    | 96  |
|                 | <i>4.2.1</i> Linux シームレスセットアップの事前検討  |     |
|                 | 4.2.2 Linux シームレスセットアップの準備           |     |
|                 | 4.2.3 Linux シームレスセットアップの流れ           |     |
|                 | 4.2.4 Linux シームレスセットアップの手順           |     |
|                 | 4.2.5 Linux シームレスセットアップ後の作業          |     |
|                 | 4.2.6 トラブルシューティング(Linux シームレスセットアップ) |     |
| 4.3             | Linux マニュアルセットアップ                    |     |
|                 | 4.3.1 Linux マニュアルセットアップの事前検討         |     |
|                 | 4.3.2 Linux マニュアルセットアップの準備           |     |
|                 | 4.3.3 Linux マニュアルセットアップの流れ           |     |
|                 | 4.3.4 Linux マニュアルセットアップの手順           |     |
|                 | 4.3.5 トラブルシューティング(Linux マニュアルセットアップ) |     |
| 4.4             | システム環境設定の変更手順                        |     |
|                 | 441 ランレベルの変更                         |     |
|                 | 442日付と時刻の設定                          |     |
|                 | 443 パーティションの追加                       |     |
|                 | 4 4 4 swap 領域の拡張方法                   | 155 |
|                 | 4 4 5 SEI inux の設定                   | 156 |
|                 | 4.4.6 kernel-PAE パッケージのインストール        |     |
|                 | 4.4.7 デフォルト起動カーネルの変更方法               |     |
| 4.5             | 付 録                                  | 159 |
|                 | 4.5.1 初期設定スクリプトの処理内容                 | 159 |
|                 | 4.5.2 セットアップ方法による設定の違い               |     |
|                 |                                      |     |
| 2章 バンドルソフト      | ·ウェアのインストール                          |     |
|                 |                                      |     |
| Ⅰ.本機用バンド        | <sup>、</sup> ルソフトウェア                 |     |
| 1.1             | ESMPRO/ServerAgent (Linux 版)         |     |
| 1.2             | ESMPRO/ServerAgent Extension         |     |
| 1.3             | BMC Configuration                    |     |
| 1.4             | ExpressUpdate Agent                  |     |
| <b>1.5</b>      | Universal RAID Utility               |     |
|                 | 1.5.1 Universal RAID Utility のセットアップ |     |
|                 | 1.5.2 ESMPRO/ServerManager による管理     |     |
| 1.6             | 装置情報収集ユーティリティ                        |     |
|                 | 1.6.1 インストール                         |     |
|                 | 1.6.2 アンインストール                       |     |
| 1.7             | 情報採取ツール actlog                       | 170 |
| 1.8             | 情報採取ツール kdump-reporter               | 170 |
|                 | <sup>、</sup> 、 し 」 ソフレウーマ            | 470 |
| ∡. 官理 Pし 用ハ     | シントルノノト'ノエナ<br>ESMDDO/SonvorManagor  |     |
| 2.1             |                                      |     |
| 索 리             |                                      | 173 |
| 示 J1            |                                      |     |

# 本書で使う表記

### 本文中の記号

本書では安全にかかわる注意記号のほかに3種類の記号を使用しています。これらの記号は、次のような意味 があります。

| -0   | ハードウェアの取り扱い、ソフトウェアの操作などにおいて、守らなければならないことにつ |
|------|--------------------------------------------|
| 重要   | いて示しています。記載の手順に従わないときは、ハードウェアの故障、データの損失など、 |
|      | 重大な不具合が起きるおそれがあります。                        |
| チェック | ハードウェアの取り扱い、ソフトウェアの操作などにおいて、確認しておかなければならない |
| 7197 | ことについて示しています。                              |
|      | 知っておくと役に立つ情報、便利なことについて示しています。              |

# 「光ディスクドライブ」の表記

本機は、購入時のオーダーによって以下のいずれかのドライブを装備できます。本書では、これらのドライブ を「光ディスクドライブ」と記載しています。

- DVD-ROM ドライブ
- DVD Super MULTI ドライブ

## 「ハードディスクドライブ」の表記

本書で記載のハードディスクドライブ(HDD)とは、特に記載のない限り以下のいずれかを意味します。

- ハードディスクドライブ(HDD)
- ソリッドステートドライブ(SSD)

# 「リムーバブルメディア」の表記

本書で記載のリムーバブルメディアとは、特に記載のない限り以下のいずれかを意味します。

- USBメモリ
- Flash FDD

# オペレーティングシステムの表記

本書では、Linux オペレーティングシステムを次のように表記します。

### 本機でサポートしている OS の詳細は、「1 章(1.3 インストール可能な Linux OS)」を参照してください。

| 本書の表記                             | Linux OSの名称                                |  |
|-----------------------------------|--------------------------------------------|--|
| Red Hat Enterprise Linux 6 Server | Red Hat Enterprise Linux 6 Server (x86)    |  |
|                                   | Red Hat Enterprise Linux 6 Server (x86_64) |  |
| Red Hat Enterprise Linux 5 Server | Red Hat Enterprise Linux 5 Server (x86)    |  |
|                                   | Red Hat Enterprise Linux 5 Server (EM64T)  |  |

# 商標

EXPRESSBUILDERとESMPRO、CLUSTERPRO、EXPRESSSCOPEは日本電気株式会社の登録商標です。Microsoft、 Windows、Windows Serverは米国Microsoft Corporationの米国およびその他の国における登録商標または商標です。 Intel、Xeonは米国Intel Corporationの登録商標です。Adaptecとそのロゴ、SCSISelectは米国Adaptec, Inc.の登録商標 または商標です。LSIおよびLSIロゴ・デザインはLSI社の商標または登録商標です。Adobe、Adobeロゴ、Acrobatは、 Adobe Systems Incorporated(アドビ システムズ社)の商標です。PCI EXPRESSはPeripheral Component Interconnect Special Interest Groupの商標です。Linux<sup>®</sup>は、Linus Torvalds氏の日本およびそのほかの国における商標または登録 商標です。Red Hat<sup>®</sup>、Red Hat Enterprise Linuxは、米国Red Hat, Inc.の米国およびそのほかの国における商標または 登録商標です。

その他、記載の会社名および商品名は各社の商標または登録商標です。

# 本書についての注意、補足

- 1. 本書の内容の一部または全部を無断転載することは禁じられています。
- 2. 本書の内容に関しては将来予告なしに変更することがあります。
- 3. 弊社の許可なく複製・改変などを行うことはできません。
- 本書は内容について万全を期して作成いたしましたが、万一ご不審な点や誤り、記載もれなどお気づきの ことがありましたら、お買い求めの販売店にご連絡ください。
- 5. 運用した結果の影響については、4項にかかわらず責任を負いかねますのでご了承ください。
- 6. 本書の説明で用いられているサンプル値は、すべて架空のものです。

この説明書は、必要なときすぐに参照できるよう、お手元に置いておくようにして ください。

### 製本版・最新版

製本された説明書が必要なときは、最寄りの販売店またはお買い求めの販売店にご相談ください。

本書は作成日時点の情報をもとに作られており、画面イメージ、メッセージ、または手順などが実際のものと 異なる場合があります。 変更されているときは適宜読み替えてください。

また、ユーザーズガイドをはじめとするドキュメントは、次の Web サイトから最新版をダウンロードすること ができます。

http://www.nec.co.jp/

# NEC Express5800 シリーズ Express5800/T120d, T110d

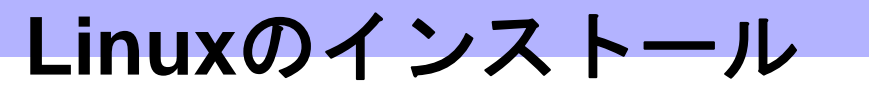

本機へ Linux をセットアップ、または再インストールする方法について説明します。ここで説明する内容をよく読んで、正しくセットアップしてください。

- セットアップを始める前に 本製品に添付の「EXPRESSBUILDER」を使用したLinux セットアップの概要や、サポートしている増設 オプションボードについて説明しています。
- オペレーティングシステムのセットアップ
   Linuxオペレーティングシステム(以降、OSと略す)のセットアップの大まかな流れについて説明しています。
- **3. Red Hat Enterprise Linux 6 Serverのセットアップ** Red Hat Enterprise Linux 6 Serverのセットアップ方法について説明しています。
- **4. Red Hat Enterprise Linux 5 Serverのセットアップ** Red Hat Enterprise Linux 5 Serverのセットアップ方法について説明しています。

# Ⅰ.セットアップを始める前に

本製品に添付の「EXPRESSBUILDER」を使用した Linux セットアップの概要や、サポートしている増設オプ ションボードについて説明します。

### **Ⅰ.** I Linux サービスセット

Linux サービスセットは、Linux(ディストリビューション)とサポートサービスなどを組み合わせ、エンタープ ライズシステムで Linux をより安心してお使いいただけるようにする製品です。システムの運用性、信頼性向 上、およびシステム管理者の負荷軽減の実現のために、下記の各種機能やサービスを提供しています。

- 設定や障害解析を支援するレスポンスサービス
- 導入時の作業時間を大幅に削減する BTO(工場組込み出荷)
- 出荷対象すべての OS とサーバモデルで動作評価を行い、安心して運用していただける環境を提供
- 製品出荷後に公開された新しいカーネルについても評価情報とアップデート手順を提供
- 不具合の発生や予兆を早期に発見可能なサーバ稼動監視ツールのサポートを提供

Linux サービスセットの詳細については、以下のウェブサイトをご覧ください。 <u>http://www.nec.co.jp/linux/linux-os/</u>

### 1.2 Linux サービスセット関連情報

NEC サポートポータルのウェブサイトにて、Linux サービスセットご購入のお客様向けに以下の情報を公開しております。

- セキュリティパッチ検証情報(Red hat) <u>https://www.support.nec.co.jp/ListSecurityInfo\_redhat.aspx</u> カーネルパッケージの検証情報です。カーネルパッケージやドライバアップデートモジュールの適用手 順を公開しています。システムを安定稼動させるために、リリースノートにしたがって最新のカーネル パッケージと最新のドライバモジュールを適用し、運用してください。
- [Linux] サーバトラブルへの備えと情報採取の手順
   <a href="https://www.support.nec.co.jp/View.aspx?id=3140000151">https://www.support.nec.co.jp/View.aspx?id=3140000151</a>
   万一のトラブル発生時、調査に有効な情報を採取する方法について、記載した手順書です。情報採取のために、事前に設定が必要なものもあります。
- [RHEL6]注意・制限事項

<u>https://www.support.nec.co.jp/View.aspx?id=3140100260</u> Red Hat Enterprise Linux 6 Server に関する注意・制限事項を記載しています。システムの運用時の重要 な不具合などを随時更新しておりますので、該当する不具合がないか確認してください。

● [RHEL5]注意・制限事項

https://www.support.nec.co.jp/View.aspx?id=3140001230

Red Hat Enterprise Linux 5 Server に関する注意・制限事項を記載しています。システムの運用時の重要 な不具合などを随時更新しておりますので、該当する不具合がないか確認してください。

- Linuxサポート情報リスト <u>https://www.support.nec.co.jp/View.aspx?id=3140001278</u> NEC サポートポータルのウェブサイトで公開しているコンテンツのうち、よくご覧いただくコンテンツ の一覧を記載しています。
- [RHEL]Linuxインストールの修正情報
   <u>https://www.support.nec.co.jp/View.aspx?id=3140100460</u>
   Linux インストールに関する情報や本書(インストレーションガイド(Linux 編))の修正情報などを公開しておりますので、該当する情報がないか確認してください。

## **1.3** インストール可能な Linux OS

本製品に添付の「EXPRESSBUILDER」では、以下の OS をサポートしています。

| サポートOS                     | アーキテクチャ | T120d       | T110d |
|----------------------------|---------|-------------|-------|
| Red Hat Enterprise Linux 6 | x86     | ✓           | 1     |
| <b>%</b> 1                 | x86_64  | ✓           | ~     |
| Red Hat Enterprise Linux 5 | x86     | <b>&gt;</b> | 1     |
| <b>※</b> 2                 | EM64T   | 1           | 1     |

※1 Red Hat Enterprise Linux 6.2でのインストールのみサポートしています。

※2 Red Hat Enterprise Linux 5.7でのインストールのみサポートしています。

✓ … サポート対象

- … サポート対象外

### 1.4 Linux のセットアップ方法

Linux システムの利用を開始するには、以下の2つの方法があります。

- プリインストールモデルをセットアップして利用する。
- Linux をインストール(または再インストール)して利用する。

Linux サービスセットでは、Linux のインストールを含むセットアップ方法として以下の 2 つの方法を提供しています。

● Linux シームレスセットアップ

「EXPRESSBUILDER」から起動し、トップメニューから[セットアップする]を選択して作業を開始する セットアップ方法です。ウィザードにしたがって操作することにより、短時間で確実に RAID システム の構築や OS/各種バンドルソフトウェアのインストールが可能です。 セットアップ時に利用するインストールソースに応じて、以下の2種類のインストール方法を選択でき ます。なお、Linux シームレスセットアップを実行するには、Linux サービスセットに添付されているシー ムレスセットアップ・インストールキーの入力が必要です。

• [ハードディスクからのインストール]

インストールメディアの ISO イメージファイル、各種ドライバ、およびバンドルソフトウェアなど を格納した専用パーティション(=Linux Recovery パーティション)を利用するインストール方法で す。プリインストールモデルのハードディスクドライブ上には、あらかじめ Linux Recovery パー ティションが設定されているため、再セットアップ時にはインストールメディアを準備する必要は ありません(ただし、RAID システムを再構築するときは必要です)。下の図は[ハードディスクから のインストール]を使用して、ハードディスクドライブ上の空き領域すべてをシステム領域として設 定した場合のパーティション構成について図解しています。

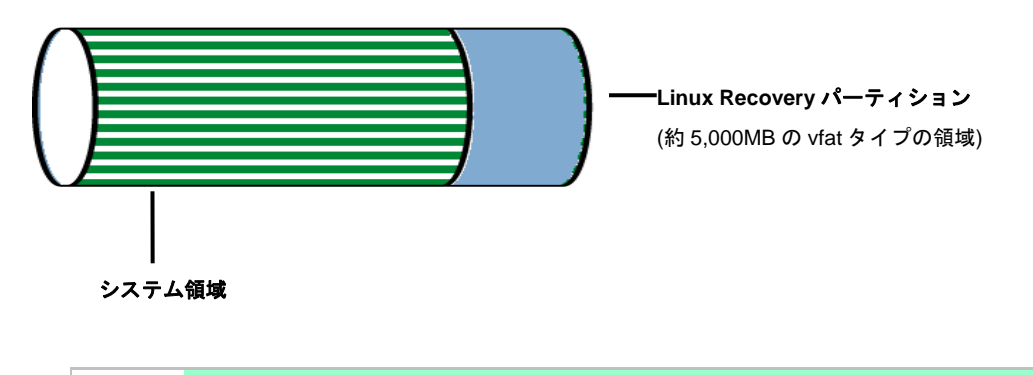

|      | ● Linux Recovery パーティションは Linux シームレスセットアップ実行中に作成でき  |
|------|------------------------------------------------------|
| チェック | るほか、以下のメニューからも作成可能です。                                |
|      | [トップメニュー] → [各種ユーティリティを起動する]                         |
|      | → [Linux Recovery パーティションを作成する(Linux サービスセット用)]      |
|      | ● Linux Recovery パーティションは Linux シームレスセットアップの[ハードディスク |
|      | からのインストール]のみで使用します。その他のセットアップ方法では使用しませ               |
|      | んので作成する必要はありません。                                     |

• [CD/DVD からのインストール](または[DVD からのインストール])

インストールメディアを利用するインストール方法です。この方法では、ハードディスクドライブ 上に Linux Recovery パーティションは設定されませんので、ハードディスクドライブのすべての領 域をシステム領域やデータ領域に利用することが可能です。

● Linux マニュアルセットアップ

インストールメディアから起動し、Red Hat 社が提供するインストールプログラムに対話的に答えて OS をインストールするセットアップ方法です。OS のインストール後に手作業で初期設定スクリプトの適 用やバンドルソフトウェアをインストールする必要があります。また、RAID システムに OS をインス トールするときは、事前に RAID システムの構築も必要です。

# **1.5** 「EXPRESSBUILDER」がサポートしている増設オプションボード

以下に、本製品に添付の「EXPRESSBUILDER」がサポートしている増設オプションボードを示します。

「EXPRESSBUILDER」がサポートしていない増設オプションボードについては、本書の「1章(3.1.3 (4) ドラ イバの入手と設定)」を参照し、セットアップしてください。

[Express5800/T120d, T110d]

|                              | Red Hat Enterprise Linux 5 Server |               | Red Hat Enterprise Linux 6 Server |        |
|------------------------------|-----------------------------------|---------------|-----------------------------------|--------|
| 増設オフションホート                   | x86                               | EM64T         | x86                               | x86_64 |
| 「EXPRESSBUILDER」にて OS のインスト- | ールをサポートして                         | いる RAID コントロ・ | ーラ                                |        |
| N8103-149 RAID コントローラ        | 1                                 | 1             | 1                                 | 1      |
| (512MB,RAID 0/1)             | ~                                 | ~             | ~                                 | v      |
| N8103-150 RAID コントローラ        | 1                                 | 1             | /                                 | 1      |
| (512MB,RAID 0/1/5/6)         | v                                 | v             | v                                 | v      |
| N8103-151 RAID コントローラ        | /                                 | /             | /                                 | (      |
| (1GB,RAID 0/1/5/6)           | v                                 | v             | v                                 | •      |
| その他のオプション                    |                                   |               |                                   |        |
| N8103-104A SAS コントローラ        | 1                                 | 1             | 1                                 | 1      |
| N8103-142 SAS コントローラ         | 1                                 | 1             | 1                                 | 1      |
| N8104-131 10G コンバージドネットワーク   |                                   |               |                                   |        |
| アダプタ                         | —                                 | _             | —                                 | —      |
| (2ch) (10Gbps/Optical)       |                                   |               |                                   |        |
| N8104-132 1000BASE-T 接続ボード   | 1                                 | 1             | /                                 | 1      |
| (2ch)                        | ~                                 | ~             | ~                                 | v      |
| N8104-133 1000BASE-T 接続ボード   | 1                                 | 1             | /                                 | (      |
| (4ch)                        | ~                                 | ~             | ~                                 | v      |
| N8104-138 1000BASE-T 接続ボード   | 1                                 | 1             | /                                 | (      |
| (1ch)                        | ~                                 | ~             | ·                                 | · · ·  |
| N8104-128 10GBASE 接続基本ボード    | _                                 | _             | _                                 | _      |
| (SFP+/2ch)                   |                                   |               |                                   |        |

[Express5800/T120d]

|                                | Red Hat Enterprise Linux 5 Server |       | Red Hat Enterprise Linux 6 Server |        |  |
|--------------------------------|-----------------------------------|-------|-----------------------------------|--------|--|
| 増設オフションボード                     | x86                               | EM64T | x86                               | x86_64 |  |
| その他のオプション                      |                                   |       |                                   |        |  |
| N8103-160 RAID コントローラ          |                                   |       |                                   |        |  |
| (1GB,RAID 0/1/5/6)             | _                                 | _     | _                                 | _      |  |
| N8190-153 Fibre Channel コントローラ | _                                 | _     | _                                 | _      |  |
| (1ch) (8Gbps/Optical)          |                                   |       |                                   |        |  |
| N8190-154 Fibre Channel コントローラ | _                                 | _     | _                                 | _      |  |
| (2ch) (8Gbps/Optical)          |                                   |       |                                   | _      |  |

✓ ・・・ サポート対象

- ・・・ サポート対象外

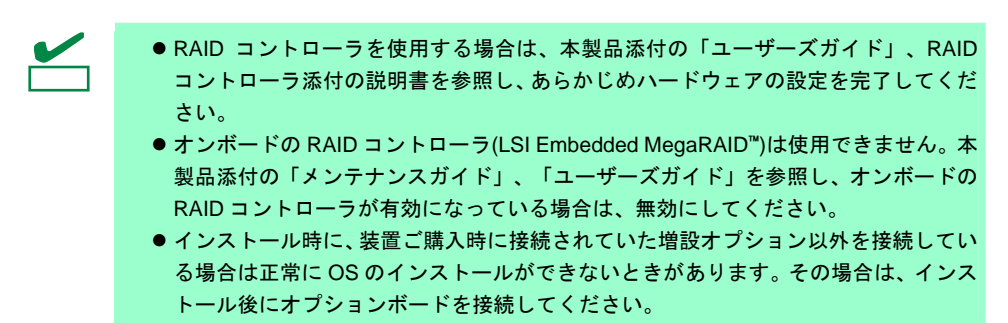

# 2. オペレーティングシステムのセットアップ

ハードウェアのセットアップを完了後、以下のフローに沿って OS をセットアップしてください。また、再インストールするときにも参照してください。

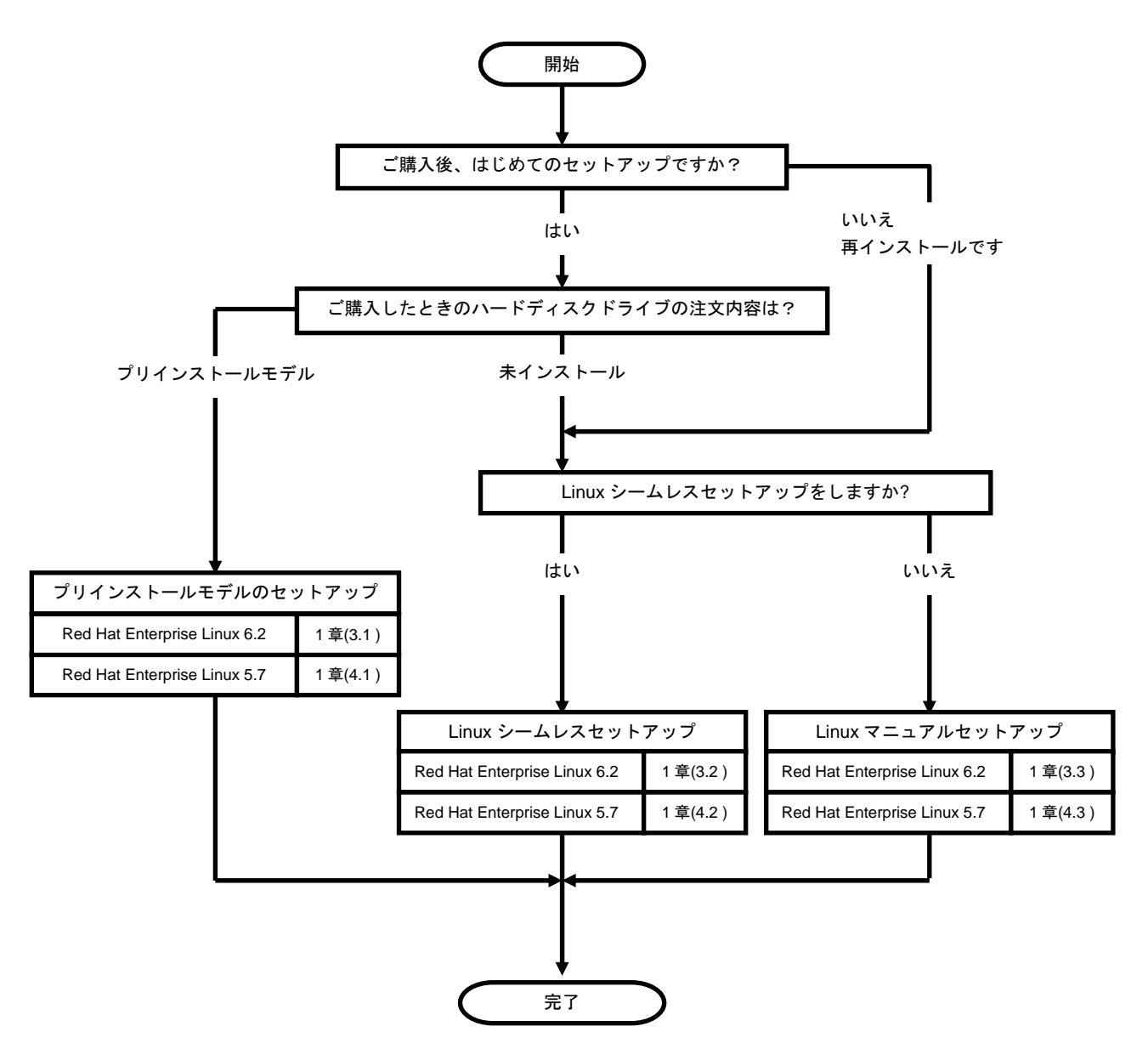

# **3.** Red Hat Enterprise Linux 6 Server のセットアップ

Red Hat Enterprise Linux 6 Server のセットアップについて説明します。

# 3.1 プリインストールモデルのセットアップ

BTO で「プリインストール」を指定してご購入された本機のハードディスクドライブには、お客様がすぐに使 えるように OS や本製品が提供するプリインストール対象のバンドルソフトウェアがすべてインストールされ ています。

#### 3.1.1 セットアップを始める前に(購入時の状態)

セットアップを始める前に、次の点について確認してください。

(1) システム BIOS の設定

本機で Linux OS を利用するにあたり、事前にシステム BIOS の設定変更が必要な場合があります。「ユー ザーズガイド」を参照し、システム BIOS の設定を確認・変更してください。

#### (2) 購入時のシステムパーティション構成

本機のハードディスクドライブ上に設定されたシステムパーティション構成は、ご購入前のお客様によるオーダーにより異なります。下の図は、プリインストールモデルの標準的なパーティション設定について図解しています。

ハードディスクドライブ

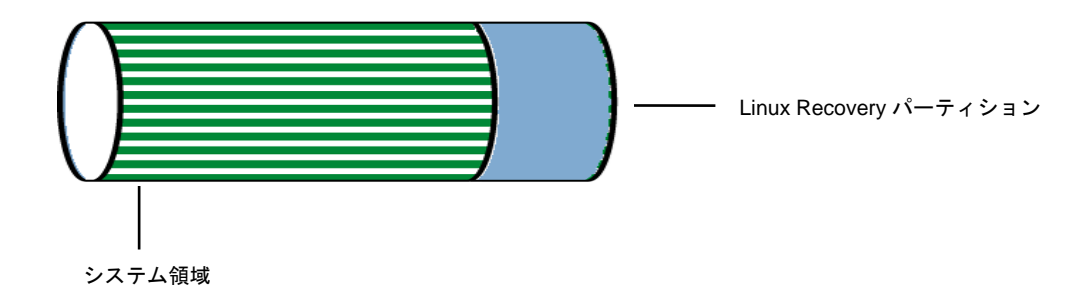

- システム領域 /(ルート)パーティションや/boot パーティションなどを含む領域です。
- Linux Recovery パーティション インストールメディアの ISO イメージファイル、各種ドライバ、およびバンドルソフトウェアなどを含 む領域です。

BTO時に指定可能なシステムパーティション構成は以下のとおりです。

|   | パーティション               | サイズ*1        | ファイルシステム |     |
|---|-----------------------|--------------|----------|-----|
| パ | マーン1(デフォルト)           |              |          |     |
|   | /boot                 | 500MB        | ext4     |     |
|   | swap                  | 2,048MB~32GB | swap     | * 2 |
|   | /                     | 残りすべて        | ext4     |     |
|   | Linux Recoveryパーティション | 5,000MB      | vfat     | * 3 |
| パ | マーン2                  |              |          |     |
|   | /boot                 | 500MB        | ext4     |     |
|   | swap                  | 2,048MB~32GB | swap     | * 2 |
|   | /                     | 10,240MB     | ext4     |     |
|   | /var                  | 10,240MB     | ext4     |     |
|   | /home                 | 残りすべて        | ext4     |     |
|   | Linux Recoveryパーティション | 5,000MB      | vfat     | * 3 |
| パ | マーン3                  |              |          |     |
|   | /boot                 | 500MB        | ext4     |     |
|   | swap                  | 2,048MB~32GB | swap     | *2  |
|   | /                     | 10,240MB     | ext4     |     |
|   | 空き領域                  | 残りすべて        |          |     |
|   | Linux Recoveryパーティション | 5,000MB      | vfat     | * 3 |

- \*1 実際に確保されるパーティションサイズは、表中の値と若干異なります(パーティションはハード ディスクドライブのシリンダ境界に合わせて確保されるため)。
- \*2 BTO時のswapパーティションサイズは、本書の「1 章(3.2.1 (3) パーティションレイアウトの検討)」 の「推奨するパーティション設定」を参照してください。
- \*3 使用するハードディスクドライブによっては、数 MB~数十 MB 多く確保されます。

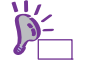

LVM は高度なストレージ機能を提供する分、管理手順や障害時の復旧手順が複雑になります。LVM は必要な場合のみ使用することをお勧めします(BTO 時のシステムパーティションには、標準パーティションを採用しています)。

システムパーティション構成のパターンによっては、システム領域のほかに空き領域が設定されている 場合があります。この空き領域には自由にパーティションを作成できます。システム領域とデータ領域 を分割することで安全性の高いシステムを構築できます。パーティションの追加手順については、以下 を参照してください。

- 本書の「1章(3.4.2パーティションの追加)」

- 本書の「1章(3.4.3 swap領域の拡張方法)」

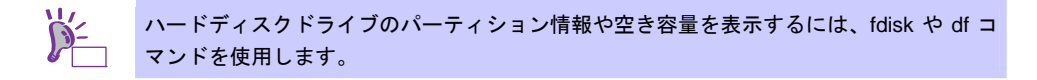

#### (3) インストール済みパッケージグループ

プリインストールモデルには一般的な基幹向けサーバ用途に適したパッケージグループがインストール されています。インストール済みのパッケージグループについては、本書の「1章(3.3.1 (4) パッケージ セットとパッケージグループの検討)」より、パッケージグループー覧表の「BTO時」列を参照してくだ さい。なお、プリインストールモデルでは、「BTO時」列のパッケージのほかにインストール済みバンド ルソフトウェアの動作に必要なパッケージがすべてインストールされています。

#### (4) インストール済みバンドルソフトウェア

プリインストールモデルにインストールされているバンドルソフトウェアは以下のとおりです。

- Universal RAID Utility (RAID システム構成の場合のみ、インストールされます。)
- ESMPRO/ServerAgent
- 情報採取ツール actlog
- 情報採取ツール kdump-reporter

上記のバンドルソフトウェアの設定方法や、その他のバンドルソフトウェアのインストールおよび設定 方法については、本書の「2章 バンドルソフトウェアのインストール」を参照してください。

#### (5) その他の環境設定

プリインストールモデルのその他の設定内容については、本書の「1 章(3.5.2 セットアップ方法による 設定の違い)」を参照してください。

#### 3.1.2 セットアップ(初期導入設定)

プリインストールモデルのセットアップ(初期導入設定)を行います。

(1) ログイン

プリインストールモデルでは、あらかじめ root ユーザーの初期パスワードが設定されています。root ユー ザーでシステムにログインする場合は、Linux サービスセットに添付されている「root パスワード」を 参照してください。

#### (2) root パスワードの変更

出荷時に設定されている「root パスワード」の変更を行う場合、以下のコマンドを実行し変更してくだ さい。

```
# passwd
Changing password for user root.
New password: ← パスワードを入力
Retype new password: ← 再度パスワードを入力
passwd: all authentication tokens updated successfully.
```

#### (3) 日付と時刻の設定

日付と時刻の設定を行う場合、以下のコマンドを実行し変更してください。

```
例:2011年05月31日14時20分に時刻を設定
# date -s "2011/05/31 14:20"
```

#### (4) ネットワークの設定

ネットワークの設定または変更を行う場合、以下の手順にしたがい変更してください。

1. 以下のコマンドを実行し、ネットワークの設定を行います。

# system-config-network

2. 以下のコマンドを実行し、システムを再起動します。

# reboot

#### (5) ユーザーの作成

ユーザーの作成を行う場合、以下の手順にしたがい変更してください。

以下のコマンドを実行し、ユーザーの作成を行います。
 例:ユーザー名にusernameを作成

# useradd username

2. 以下のコマンドを実行し、作成したユーザーのパスワード設定を行います。

```
# passwd username
Changing password for user username.
New password: ← パスワードを入力
Retype new password: ← 再度パスワードを入力
passwd: all authentication tokens updated successfully.
```

#### (6) X Window System の起動

プリインストールモデルおよび Linux シームレスセットアップによる OS インストール完了後のシステム設定では、テキストログインモード(ランレベル 3)で起動するように設定されています。テキストログインモードから一時的に GUI 環境で作業する場合は、以下のコマンドを実行し変更してください。

# LANG=ja\_JP.UTF-8 startx

ンチャークホームディレクトリにある.bashrc などに以下を登録すれば startx コマンドの みで実行可能です。 alias startx='LANG=ja\_JP.UTF-8 /usr/bin/startx' 設定を有効にするには再ログインを行ってください。

システム起動時よりグラフィカルログインモード(ランレベル5)で起動するように変更する場合は、本書の「1章(3.4.1 ランレベルの変更」を参照してください。

### 3.1.3 セットアップ後の作業

セットアップ作業が完了したら、以下の作業を行います。

(1) 注意・制限事項の確認

本書の「1章(1.2 Linux サービスセット関連情報)」の「[RHEL6]注意・制限事項」を参照し、本機でRed Hat Enterprise Linux 6 Serverを利用する上での注意事項および制限事項を確認してください。

#### (2) カーネル以外のパッケージの追加/アップデート

システムを安定稼動させるにはディストリビュータから公開されている最新の RPM パッケージを適用 することが重要です。カーネル以外の RPM パッケージを追加/アップデートするときは、以下の手順書 を参照してください。

インターネット接続している環境でパッケージを追加/アップデートする場合

● [RHEL]Red Hat Enterprise Linux yum運用の手引き https://www.support.nec.co.jp/View.aspx?id=3140000177

- インターネット接続していない環境でパッケージを追加/アップデートする場合
- [RHEL]RPMパッケージ適用の手引き

https://www.support.nec.co.jp/View.aspx?id=3140000129

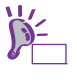

yum コマンドを使用すれば、BTO 時のマイナーリリースバージョン以降のインストールメ ディアや ISO イメージファイルを使用した RPM パッケージの一括アップデートが可能で す。

(3) カーネルパッケージのアップデート

カーネルパッケージをアップデートする場合、アプリケーション(CLUSTERPRO、StoragePathSavior、 および ServerProtect など)のアップデートが必要なときがあります。使用されているアプリケーション がアップデートするカーネルバージョンに対応していることをご購入元にご確認ください。 カーネルパッケージをアップデートするときは、以下の手順書を参照し、最新のカーネルパッケージに アップデートしてください。

[RHEL]RPMパッケージ適用の手引き

https://www.support.nec.co.jp/View.aspx?id=3140000129

#### (4) ドライバの入手と設定

#### ● 最新ドライバ情報の確認

ご使用になる増設オプションボードによっては、別途カーネルバージョンに対応したドライバが必要に なるときがあります。また、「EXPRESSBUILDER」で提供するドライバよりも新しいバージョンのドラ イバが公開されている場合もありますので、必要に応じて入手してください。

NEC コーポレートサイトで公開しているドライバは、以下の手順で入手してください。

- 1. NEC コーポレートサイトの「Linuxドライバ情報一覧」へアクセスします。 https://www.express.nec.co.jp/linux/supported-driver/top.html
- 2. 表示されたページ内の表から、ご使用の「OS/ハードウェア」に対応する[詳細]をクリックします。
- 表示されたページ内の表から、ご使用の「ドライバ名」と「OS リビジョン」に対応する[記号]また は[詳細]をクリックします。
- 4. カーネルバージョンに対応したドライバをダウンロードします。

上記の NEC コーポレートサイトに掲載されていない増設オプションボードを使用されているときは、 お客様でドライバを準備してください。 また、NEC コーポレートサイトの「知って得するお役立ち情報」にて、よく使用される増設オプションボードに関してお客様からいただいたご質問、知っていれば役に立つ情報などを紹介しておりますので、あわせてご確認ください。

NEC コーポレートサイト 「知って得するお役立ち情報」 https://www.express.nec.co.jp/linux/supported-help/index.html

#### ● Fibre Channel コントローラ使用時の設定

Fibre Channel コントローラを使用する場合、別途ドライバの設定が必要になるときがありますので、 NEC コーポレートサイトで公開しているドライバ設定を参照してください。

- 1. NEC コーポレートサイトの「Linux ドライバ情報 Q&A集」へアクセスします。 <u>https://www.express.nec.co.jp/linux/supported-driver/faq/faq.html</u>
- 2. 表示されたページから、[Fibre Channelコントローラ]をクリックします。
- 表示されたページから、ご使用の「Fibre Channelコントローラ」と「OSリビジョン」に対応する[ド ライバの設定方法は?]をクリックします。
- 4. 表示されたページ内容を参照し、ドライバの設定が必要な場合は、手順にしたがい設定します。

#### (5) サーバトラブル発生の備え

サーバトラブルの発生に備えた設定手順については、本書の「1章(1.2 Linux サービスセット関連情報)」の「[Linux] サーバトラブルへの備えと情報採取の手順」を参照してください。また、本書の「1章(1.2 Linux サービスセット関連情報)」の「Linuxサポート情報リスト」を参照し、関連情報を確認してください。

#### Linuxシームレスセットアップ 3.2

「EXPRESSBUILDER」から起動し、ウィザードにしたがって RAID システムの構築や OS/各種バンドルソフ トウェアをインストールするセットアップ方法です。

本機能は、本機に接続された RAID コントローラを自動認識し、RAID システムを構築しますので、あらかじめ、 「ユーザーズガイド」を参照し本機のセットアップを完了させておいてください。

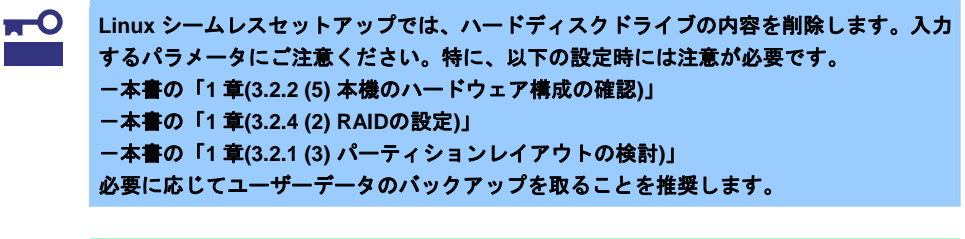

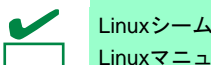

Linuxシームレスセットアップを使用しないセットアップ方法については、本書の「1章(3.3 Linuxマニュアルセットアップ)」で説明しています。

#### 3.2.1 Linuxシームレスセットアップの事前検討

Linux シームレスセットアップを始める前に、検討が必要な項目を説明します。セットアップの前に必ずお読 みください。

#### (1) システム動作環境の確認

Red Hat Enterprise Linux 6 Server でサポートするメモリ容量は、以下のとおりです。

| アーキテクチャ | 最小メモリ容量 | 最大メモリ容量 |
|---------|---------|---------|
| x86     | 512MB 💥 | 16GB    |
| x86_64  | 1GB 💥   | 2TB     |
| -       |         |         |

※:1 論理 CPU 当り 1GB を推奨

OS がサポートする最大メモリ容量が変更になる場合がありますので、最新情報は以下のウェブサイト を確認してください。

https://www.jp.redhat.com/rhel/compare/

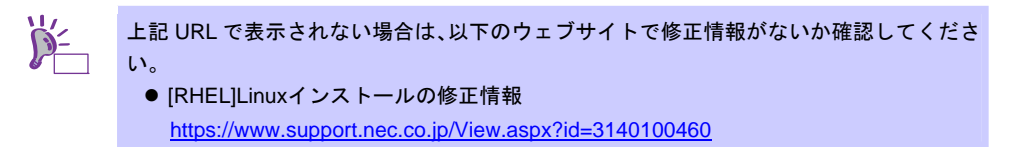

また、本機がサポートする最大メモリ容量は、「ユーザーズガイド」を参照してください。

#### (2) ドライバの入手と設定

#### ● 最新バージョンの確認

ご使用になる増設オプションボードによっては、別途カーネルバージョンに対応したドライバが必要に なるときがあります。また、「EXPRESSBUILDER」で提供するドライバよりも新しいバージョンのド ライバが公開されている場合もありますので、必要に応じて入手してください。

NEC コーポレートサイトで公開しているドライバは、以下の手順で入手してください。

- 1. NEC コーポレートサイトの「Linuxドライバ情報一覧」へアクセスします。 https://www.express.nec.co.jp/linux/supported-driver/top.html
- 2. 表示されたページ内の表から、ご使用の「OS/ハードウェア」に対応する[詳細]をクリックします。
- 表示されたページ内の表から、ご使用の「ドライバ名」と「OS リビジョン」に対応する[記号]また は[詳細]をクリックします。
- 4. カーネルバージョンに対応したドライバをダウンロードします。

上記の NEC コーポレートサイトに掲載されていない増設オプションボードを使用されているときは、 お客様でドライバを準備してください。

また、NEC コーポレートサイトの「知って得するお役立ち情報」にて、よく使用される増設オプションボードに関してお客様からいただいたご質問、知っていれば役に立つ情報などを紹介しておりますので、あわせてご確認ください。

NEC コーポレートサイト 「知って得するお役立ち情報」 https://www.express.nec.co.jp/linux/supported-help/index.html

#### ● Fibre Channel コントローラ使用時の設定

Fibre Channel コントローラを使用する場合、別途ドライバの設定が必要になるときがありますので、 NEC コーポレートサイトで公開しているドライバ設定を参照してください。

- 1. NEC コーポレートサイトの「Linux ドライバ情報 Q&A集」へアクセスします。 https://www.express.nec.co.jp/linux/supported-driver/faq/faq.html
- 2. 表示されたページから、[Fibre Channelコントローラ]をクリックします。
- 3. 表示されたページから、ご使用の「Fibre Channelコントローラ」と「OSリビジョン」に対応する[ド ライバの設定方法は?]をクリックします。
- 4. 表示されたページ内容を参照し、ドライバの設定が必要な場合は、手順にしたがい設定します。

#### (3) パーティションレイアウトの検討

Linux シームレスセットアップでは、BTO 時に選択可能な3パターンのシステムパーティション構成か ら適用するパーティションレイアウトを選択することができます。また、Red Hat のインストールプロ グラムを使用して自由にパーティション設定することも可能です。

BTO時のシステムパーティション構成の詳細については、本書の「3.1.1 (2) 購入時のシステムパーティ ション構成」を参照してください。

手動でパーティション設定する場合、作成するパーティションに対して以下のマウントポイントを選択 することができます。また、任意のマウントポイントを入力することも可能です。

| マウントポイント   | 概 要                                    |
|------------|----------------------------------------|
| /boot      | カーネルと起動に必要なファイルが格納される領域です。             |
| /          | ルートディレクトリの領域です。ほかのマウントポイントにパーティションが割り当 |
|            | てられない場合、"/"と同じパーティションに格納されます。          |
| /home      | ユーザーのホームディレクトリ用の領域です。                  |
| /tmp       | 一時ファイル用の領域です。                          |
| /usr       | 各種プログラム用の領域です。                         |
| /var       | ログやスプールファイルなど、頻繁に更新されるデータ用の領域です。       |
| /usr/local | ローカルなプログラム用の領域です。                      |
| /opt       | 静的アプリケーションソフトウェアパッケージが格納されるプログラム用の領域で  |
|            | す。                                     |

上記のマウントポイントに割り当てるパーティション以外に swap パーティションが必要です。swap パーティションは仮想メモリのサポートに使用されます。システムが処理しているデータを格納するメ モリが不足した場合にデータは swap パーティションに書き込まれます。

すべてのマウントポイントに対し、パーティションを割り当てる必要はありませんが、システムの目的、 負荷、およびメンテナンスなどを考慮し、パーティションを割り当ててください。 例えば、ウェブサーバとしてシステムを運用する場合、"/var"にログが大量に格納される可能性がありま す。"/"と同じパーティションを使用した場合、大量のログによりパーティションに空き容量がなくなり、 システムが正常に運用できなくなる可能性があります。このような場合、"/var"を別パーティションとし て割り当てることをお勧めします。

#### ● 推奨するパーティション設定

swap パーティション(Red Hat 社推奨:256MB 以上)

本機の搭載メモリ容量により、推奨する swap パーティションサイズが異なります。 搭載メモリ容量が大きい場合、swap をほとんど使用しないときもあります。システムの目的と 負荷などを考慮し、適切なサイズを確保してください。

また、システム運用中に free コマンドで swap の使用状況を確認することができます。swap の 使用率が高い場合は、swap パーティションの拡張やメモリを増設してください。

| 搭載メモリ容量      | swapパーティションサイズ |
|--------------|----------------|
| 4GB以下        | 2GB以上          |
| 4GB超16GB以下   | 4GB以上          |
| 16GB超64GB以下  | 8GB以上          |
| 64GB超256GB以下 | 16GB以上         |
| 256GB超       | 32GB以上         |

※ 表中のメモリ容量は 1GB=1,024MB です。

※ BTO時は、搭載メモリ容量に応じた最小推奨値で確保します。

※ 表はRed Hat社公開資料の「Red Hat Enterprise Linux 6 インストールガイド」より引用してい ます。入手方法は、本書の「1 章(3.2.2 (4) インストールガイドの入手」を参照してください。

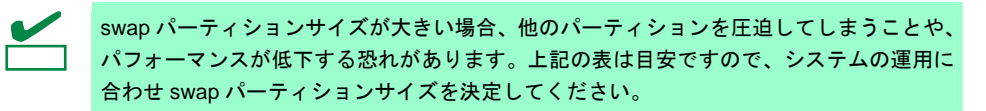

/boot パーティション(Red Hat 社推奨:250MB 以上)
 /boot パーティションは通常ディスクの先頭に作成します。セキュリティ修正やバグ修正された最

/boot パーティションは通常ティスクの先頭に作成します。セキュリティ修正やハク修正された最 新のカーネルを追加インストールする場合、本パーティションに十分な空きが必要ですので、最 低 300MB~500MB 程度のパーティションサイズを確保することをお勧めします。

- パ(ルート)パーティション
   すべてのパッケージをインストールし安定して運用するためには、10GB 以上のパーティション
   サイズが必要です。
- /usr パーティション ブートプロセスが複雑となってしまうため、/(ルート)パーティションとは別のパーティション上 に配置しないでください。
- ファイルシステム

以下は、Red Hat Enterprise Linux 6 Server で使用できる主なファイルシステムです。

#### ext4

Red Hat Enterprise Linux 6 Server のデフォルトファイルシステムです。ext3 ファイルシステム をベースに以下の点が改良されています。

- 大容量のファイルシステムおよびファイルのサポート
- 高速で効率的なディスクスペースの割り当て
- ディレクトリ内のサブディレクトリ作成数の制限なし
- ファイルシステムの高速チェック
- 強化されたジャーナリング

#### ext3

ext2 ファイルシステムをベースにジャーナリング機能が追加されています。

#### ext2

標準の Unix ファイルタイプ(通常のファイル、ディレクトリ、シンボリックリンクなど)に対応しています。最大 255 文字までのファイル名を割り当てることができます。

#### (4) インストールパッケージの検討

Linux シームレスセットアップでは、BTO 時のパッケージセットのインストール指定ができるほか、Red Hat のインストールプログラムを使用して自由にパッケージ選択することも可能です。

Red Hat Enterprise Linux 6 Serverで定義されているパッケージセットやBTO時にインストールしてい るパッケージグループについては、本書の「1章(3.3.1 (4) パッケージセットとパッケージグループの検 討)」を参照してください。なお、インストールパッケージの選択に関わらず、Linuxシームレスセット アップのインストーラは、導入するバンドルソフトウェアの動作に必要なパッケージを自動インストー ルします。

#### (5) 導入するバンドルソフトウェアの検討

Linux シームレスセットアップでは、以下のバンドルソフトウェアの自動インストールが可能です。インストール指定されたバンドルソフトウェアの動作に必要なパッケージも自動的にインストールされます。

- Universal RAID Utility (RAID システム構成の場合のみ、インストールされます。)
- ESMPRO/ServerAgent
- 情報採取ツール actlog
- 情報採取ツール kdump-reporter

上記のバンドルソフトウェアの設定方法や、その他のバンドルソフトウェアのインストールおよび設定 方法については、本書の「2章 バンドルソフトウェアのインストール」を参照してください。

#### 3.2.2 Linuxシームレスセットアップの準備

Linux シームレスセットアップを実行する前の準備について説明します。

(1) インストールに必要なもの

インストール時に以下のものが必要です。事前に準備してください。

- Red Hat 社から入手するもの
  - Red Hat Enterprise Linux 6 インストールガイド」 入手方法は、本書の「1章(3.2.2 (4) インストールガイドの入手)」を参照してください。
  - インストールメディアのISOイメージファイル 作成方法は、本書の「1章(3.2.2 (3) インストールメディアの作成)」を参照してください。

以下の場合は、インストールメディアを準備する必要はありません。

- ▶ Red Hat Enterprise Linux 6.2 用の「Linux メディアキット」をご購入済みの場合
  - ハードディスクドライブに Linux Recovery パーティションが設定済みであり、それを 利用してセットアップする場合

● 本製品に添付されているもの

- インストレーションガイド(Linux 編) (本書)
- 「EXPRESSBUILDER」 DVD

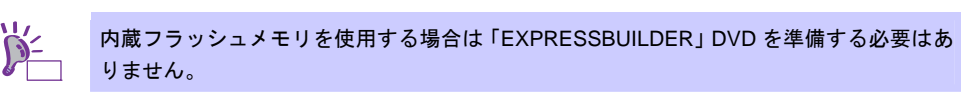

- お客様にご準備いただくもの
  - ディスプレイ
  - **ー** キーボード
  - ― マウス
  - DVD への書き込みが可能な環境(インストールメディア用)
  - 空の DVD1 枚(インストールメディア用)

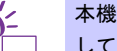

本機に光ディスクドライブが付属されていない場合は、別途、光ディスクドライブを準備 してください。

#### (2) Red Hat Network への登録

インストールメディアの ISO イメージファイルを Red Hat Network(以下、RHN)からダウンロードする ためには、RHN への登録(アカウント作成、レジストレーション番号(RHN-ID)登録)が必要です。 レジストレーション番号(RHN-ID)を登録していない場合、または有効期限が切れている場合、ご購入さ れたサブスクリプションに対応するソフトウェアチャンネルが表示されません。 登録手順などについては、以下の NEC サポートポータルで公開されている資料を参照してください。

[RHEL] Red Hat Network 利用手順

https://www.support.nec.co.jp/View.aspx?id=3140001276

#### (3) インストールメディアの作成

Red Hat Enterprise Linux 6.2 のインストールメディアは、以下の手順にしたがい作成してください。

1. Webブラウザを使用し、RHN(<u>https://rhn.redhat.com/</u>)にログインします。

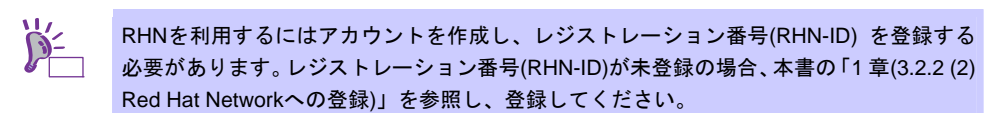

- 2. ページ右上部の[Customer Portal]をクリックします。
- ページ上部のメニューの「ダウンロード」から[チャンネル]をクリックします。
   「ソフトウェアチャンネルの全一覧」ページ左部のメニューより[ソフトウェアのダウンロード]をクリックします。
  - 上記手順で表示されない場合は、以下のURLにアクセスしてください。 https://rhn.redhat.com/rhn/software/downloads/SupportedISOs.do
     上記 URL で表示されない場合は、以下のウェブサイトで修正情報がないか確認してください。
     [RHEL]Linuxインストールの修正情報 https://www.support.nec.co.jp/View.aspx?id=3140100460
- 4. 「ソフトウェアチャンネル」よりダウンロードするチャンネルをクリックします。
  - \_\_\_\_\_x86の場合
    - Red Hat Enterprise Linux Server (v. 6 for 32-bit x86)
  - ー x86\_64 の場合 「Red Hat Enterprise Linux Server (v. 6 for 64-bit x86\_64)」
- 5. 「最新のリリース」より、Binary DVDのISOイメージファイルをダウンロードします。

 Red Hat Enterprise Linux 6.2 より新しいアップデートがある場合は、必ず「以前のリリー
 スの ISO イメージの表示」から Red Hat Enterprise Linux 6.2 用の ISO イメージファイ ルをダウンロードしてください。

- ダウンロードしたISOイメージファイルのmd5sumとダウンロードページに記載されているMD5 チェックサムが一致することを確認します。一致していない場合は、再度5.の手順を繰り返しダウ ンロードします。
   Linux環境の場合、以下のコマンドでmd5sumを表示することができます。
   # md5sum "ISO イメージファイル名"
- 7. ダウンロードしたISOイメージファイルをDVDに書き込み、インストールメディアを作成します。
- 8. 各インストールメディアに以下のように記入します。
  - x86 の場合
     「Red Hat Enterprise Linux 6.2 Server (x86) Binary DVD」
     x86\_64 の場合
    - [Red Hat Enterprise Linux 6.2 Server (x86\_64) Binary DVD]

以上でインストールメディアの作成は完了です。

#### (4) インストールガイドの入手

「Red Hat Enterprise Linux 6 インストールガイド」は、Red Hat Enterprise Linux 6 Server のインストー ルに関して、準備などの基本概念やステップバイステップのインストール手順など、Red Hat Enterprise Linux 6 Server をインストールする場合に有用な情報が記載されています。セットアップ時には、本書 と合わせて参照してください。

「Red Hat Enterprise Linux 6 インストールガイド」は以下より入手してください。

https://docs.redhat.com/docs/ja-JP/Red Hat Enterprise Linux/6/html/Installation Guide/index.html

また、PDF 形式のファイルは以下より入手してください。

https://docs.redhat.com/docs/ja-JP/Red Hat Enterprise Linux/6/pdf/Installation Guide/Red Hat Enter prise Linux-6-Installation Guide-ja-JP.pdf

| P-<br>Eyr |  |
|-----------|--|
|           |  |

上記 URL で表示されない場合は、以下のウェブサイトで修正情報がないか確認してください。

● [RHEL]Linuxインストールの修正情報

https://www.support.nec.co.jp/View.aspx?id=3140100460

(5) 本機のハードウェア構成の確認

#### システム BIOS

- 本機で Linux OS を利用するにあたり、事前にシステム BIOS の設定変更が必要な場合があります。
   「ユーザーズガイド」を参照し、システム BIOS の設定を確認・変更してください。
- ハードディスクドライブ
- Disk 増設ユニットや外付 Fibre Channel 装置などインストール対象以外の RAID コントローラや Fibre Channel コントローラにディスクを接続している場合は、インストール作業を行う前に必ず取 り外してください。接続した状態でインストールを行うと、意図せず既存のデータが消去される場 合があります。必要に応じてユーザーデータのバックアップを取ることを推奨します。
- 複数のハードディスクドライブ接続時、正常にOSインストールできない場合があります。そのときは、インストール先のハードディスクドライブのみを接続してインストールし、インストール完了後に残りのハードディスクドライブを接続してください。
   OSインストール後にパーティションを作成する手順については、本書の「1章(3.4.2 パーティションの追加)」」を参照してください。
- OS をインストールするハードディスクドライブや論理ドライブ("/"と"/boot"を配置するドライブ) には、2TB(2,097,152MB)未満の容量のものを使用してください。

#### 増設オプション

 インストール時には、装置ご購入時に接続されていた増設オプション以外は接続しないでください。 接続している場合は正常にOSのインストールができないときがあります。インストール後にオプションボードを接続する場合は、本書の「1章(3.2.1 (2)ドライバの入手と設定)」を参照し、必要な ドライバを準備してください。

RAID システム

 オンボードの RAID コントローラ(LSI Embedded MegaRAID)は Linux では使用できません。本製品 添付の「メンテナンスガイド」、「ユーザーズガイド」を参照し、オンボードの RAID コントロー ラが有効になっている場合は、無効にしてください。

#### 周辺機器

RDX などの周辺機器は、セットアップを開始する前に取り外したり休止状態に設定を変更したりする必要がある場合があります。それぞれの周辺機器のマニュアルを参照し、周辺機器を適切な状態にした後セットアップしてください。

### 3.2.3 Linuxシームレスセットアップの流れ

Linux シームレスセットアップの流れを図に示します。

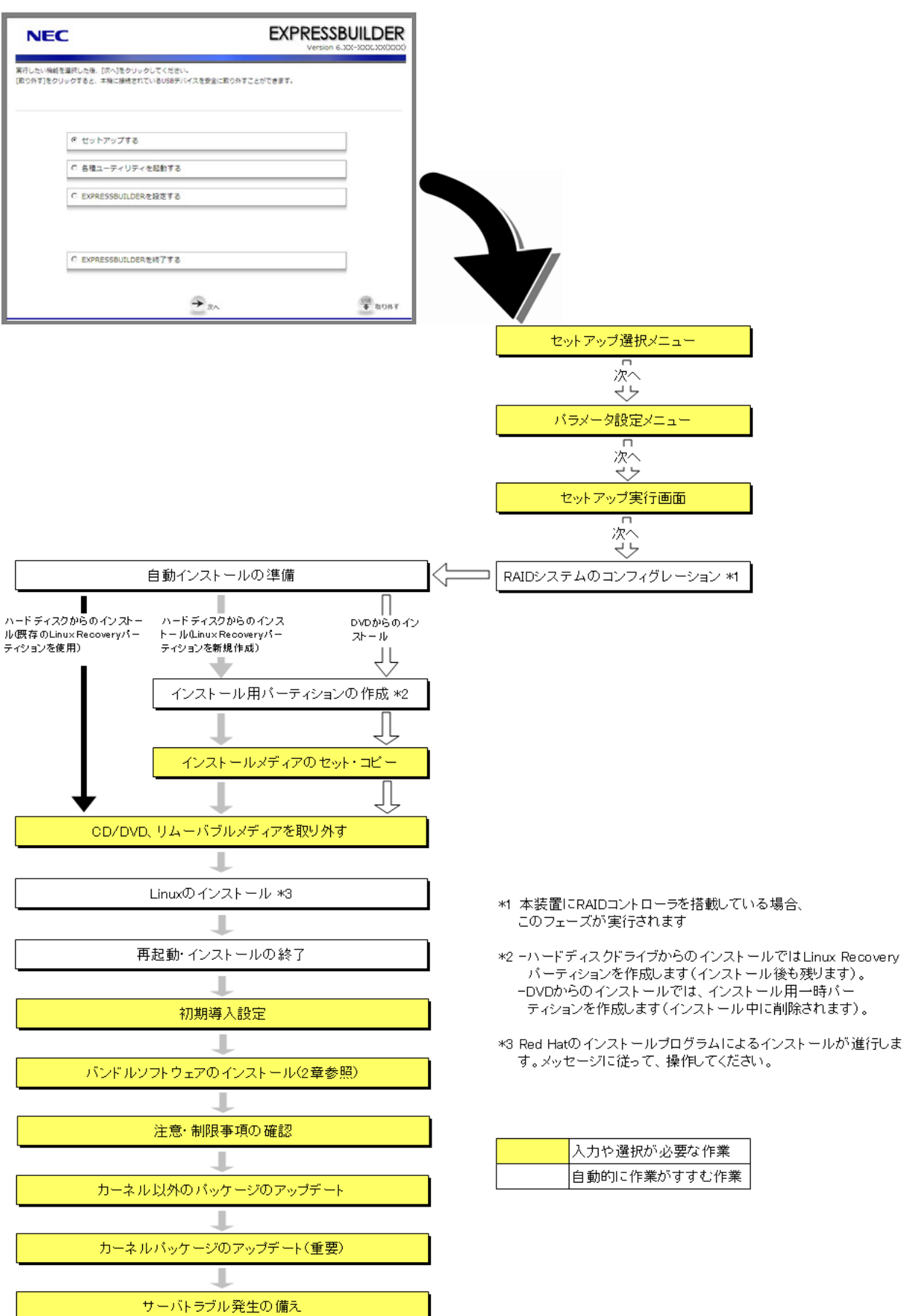

#### 3.2.4 Linuxシームレスセットアップの手順

Linux シームレスセットアップでは、ウィザード形式により各パラメータを設定していきます。このとき、各 パラメータを1つのファイル(パラメータファイル)としてリムーバブルメディアに保存することも可能です。

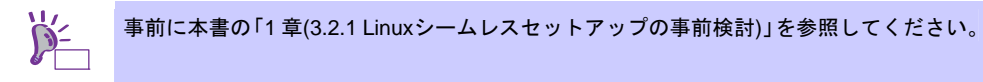

- (1) セットアップの開始
  - 1. 周辺装置、本機の順に電源をONにします。
  - 2. 次の手順にしたがって「EXPRESSBUILDER」を起動します。

#### 「EXPRESSBUILDER」DVD を使用する場合

- (1) 本機の光ディスクドライブに「EXPRESSBUILDER」DVD をセットします。
- (2) DVD をセットしたらリセットする(<Ctrl>+<Alt>+<Delete>キーを押す)か、電源を OFF/ON し、 本機を再起動します。

#### 内蔵フラッシュメモリを使用する場合

- POST 画面の下に「Press <F2> SETUP, <F3> Internal Flash Memory, <F4> ROM Utility, <F12> Network」と表示されたら<F3>キーを押します。
- 3. 以下のメニューが表示されたら、「Os installation \*\*\* default \*\*\*」を選択します。 (何もキー入力がない場合も、自動的に4.の手順の画面に進みます)

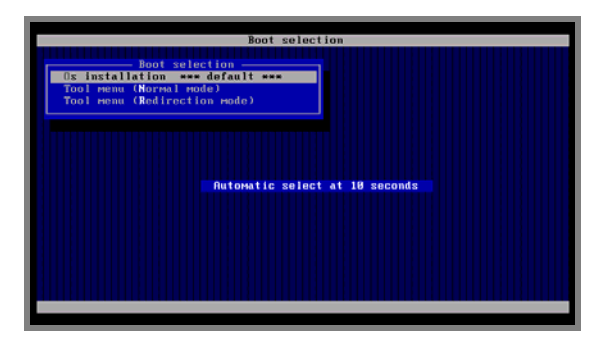

4. 言語の選択画面が表示されたら、[日本語]を選択し[OK]をクリックします。

| <b>?</b> Qu | estio  | n             |         |                |       |
|-------------|--------|---------------|---------|----------------|-------|
| E           | KPRE   | SSBUILDERで    | 使う言語    | を選択してくださ       |       |
| Sele        | ct the | e language to | be used | in EXPRESSBUIL | .DER. |
|             | o      | 日本語           | 0       | English        | 1     |
|             | •      | Français      | •       | Italiano       |       |
|             | •      | Deutsch       | •       | Español        |       |
|             |        |               | OK      | 1              |       |
|             |        |               | UK      |                |       |

5. Windows PEのソフトウェアの使用許諾契約画面が表示されたら、内容を確認後、[はい]をクリックします。

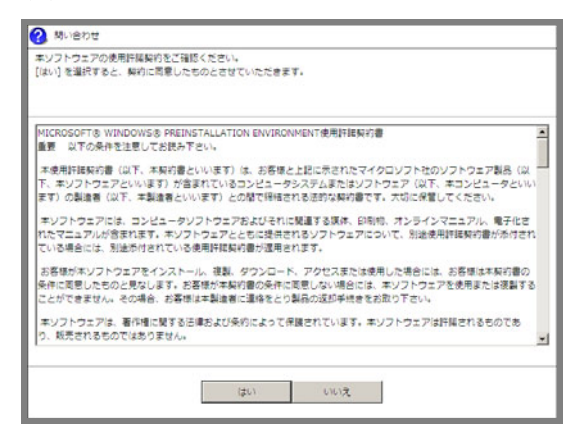

6. トップメニューが表示されたら[セットアップする]を選択し、[次へ]をクリックします。

| NE                  | c                                                            | EXPRESSBUILDER<br>Version 6.30X-300X 30X0000 |
|---------------------|--------------------------------------------------------------|----------------------------------------------|
| 東行したい機能<br>(取り外す)をの | を基択した後、[次へ]をクリックしてくたさい。<br>リックすると、本株に提供されているUSBデバイスを安全に取り外す。 | ことができます。                                     |
|                     | ゆ セットアップする                                                   |                                              |
|                     | C 各種ユーディリディを起動する<br>C EXPRESSBUILDERを投充する                    |                                              |
|                     |                                                              |                                              |
|                     | C EXPRESSBUILDERENET#2                                       |                                              |
|                     | → <u>*</u> *                                                 | 100% F                                       |

7. セットアップ選択メニューが表示されたら、次の手順にしたがってパラメータの設定をします。

| NE                              | C                                                                                  | EXPRES<br>Versi                                       |        |
|---------------------------------|------------------------------------------------------------------------------------|-------------------------------------------------------|--------|
| OSをインスト<br>[RAID構築のJ<br>[パラメータフ | ールするときは、インストールするOSの機構を選択<br>み気能するJを選択すると、RAIDのみ構築して終了し<br>アイルを読み込むJを選択すると、パラメータファイ | してから、[次へ]をクリックしてください。<br>ます。<br>ルに従ってセットアップすることができます。 |        |
|                                 | C Windowsをインストールする                                                                 | Windows Server 2008 R2                                | ×      |
|                                 | ● Linuxをインストールする                                                                   | Red Hat Enterprise Linux 6.2 (x86)                    |        |
|                                 | <ul> <li>C RAID機能のみ実施する</li> </ul>                                                 |                                                       |        |
|                                 | ○ パラメータファイルを読み込む                                                                   |                                                       |        |
| 0                               | R3 🗲 🗧                                                                             | 3^                                                    | T BOAT |

再インストールの場合は、保存しておいたパラメータファイルを読み込ませることで、ウィ チェック ザードによるパラメータ入力を省略することができます。

#### パラメータファイルを使用しない場合

[Linux をインストールする]でディストリビュージョンを選択し、[次へ]をクリックします。

#### パラメータファイルを使用する場合

[パラメータファイルを読み込む]を選択し、[次へ]をクリックします。 画面の指示にしたがってパラメータファイルを読み込みます。

> パラメータファイルのパスとファイル名に日本語は使用しないでください。 チェック

8. シームレスセットアップ・インストールキーの入力画面が表示されたら、インストールキーを入力後、 [OK]をクリックします。

シームレスセットアップ・インストールキーは、Linux サービスセットに同梱されている チェック 「はじめにお読みください」に記載されています。

パラメータファイルを使用しない場合は、本書の「1章(3.2.4 (2) RAIDの設定)」へ進みます。パラメー タファイルを使用する場合は、パラメータファイル読み込み後にパラメータ設定メニューの各ウィザー ドを起動して設定内容を確認し、必要に応じて編集した後、[完了]をクリックします。 設定が完了したら[次へ]をクリックし、本書の「1章(3.2.4 (5) セットアップの実行)」へ進みます。

#### (2) RAID の設定

RAIDシステムの設定は、パラメータ設定メニューの「RAIDの設定」ウィザードで行います。本機に接続されたRAIDコントローラを自動認識し、RAIDシステムを構築しますので、あらかじめ、「ユーザーズガイド」を参照し本機のセットアップを完了させておいてください。

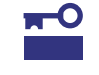

ここで RAID システムの構築をすると、ハードディスクドライブの内容が削除されます。 必要に応じてユーザーデータのバックアップを取ることを推奨します。

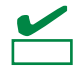

オンボードの RAID コントローラ(LSI Embedded MegaRAID)は Linux では使用できません。本製品添付の「メンテナンスガイド」、「ユーザーズガイド」を参照し、オンボードの RAID コントローラが有効になっている場合は、無効にしてください。

| NEC                                                             |                                                                      |                                         | EXPRESS        | BUILDER             |
|-----------------------------------------------------------------|----------------------------------------------------------------------|-----------------------------------------|----------------|---------------------|
| セットアップについての。<br>[設定]をクリックすると。<br>[保存する]をクリックする<br>(注意)「 」の表示があっ | パラメータを設定します。<br>そのカデゴリのパラメータを変<br>8と、設定したパラメータを保存<br>8ときは次へ進むことができませ | 更できます。<br>することができます。<br>ん。[設定]をクリックして道は | 1なパラメータを設定してくた | (žv).               |
| RAIDの設定                                                         | ディスクアレイ1<br>RAID1(2台)                                                |                                         | 0              | デフォルト値について<br>デフォルト |
| Ski                                                             | D 論理ドライブ1 (930GB)                                                    | +                                       |                | スキップ                |
| Linuxの設定                                                        | パーティションの設定                                                           | ネットワークの設定                               | パッケージの設定       | デフォルト               |
| y.                                                              | デフォルト設定                                                              | デフォルト設定                                 | デフォルト設定        | RE                  |
|                                                                 |                                                                      | +                                       |                |                     |
| アプリケーショ:<br>の出生 O                                               | インストールするアプリケー<br>デフォルト設定                                             | -5=>                                    |                | デフォルト<br>政定         |
|                                                                 |                                                                      |                                         | 0              | -                   |

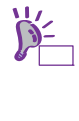

[デフォルト]ボタンは、ウィザードで設定を変更した場合など、装置構成に合わせたパラ メータ既定値に戻すときに使用します。 [デフォルト]ボタンをクリック時に設定される値は、[デフォルト値について]をクリック することで確認できます。

#### 論理ドライブを新規作成する場合

1. 「RAID の設定」の[設定]をクリックします。

2. ウィザードにしたがって論理ドライブを設定します。

#### 設定済みの論理ドライブを使用する場合

1. 「RAID の設定」の[スキップ]をクリックします。

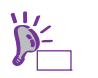

[スキップ]ボタンは、すでに構築している RAID システムの構成を変更せずにインストー ルする場合に使用します。

### (3) Linux の設定

Linuxの設定は、パラメータ設定メニューの「Linuxの設定」ウィザードで行います。

| NEC                                                           |                                                                       |                                         | EXPRESS             |                                                                                                    |
|---------------------------------------------------------------|-----------------------------------------------------------------------|-----------------------------------------|---------------------|----------------------------------------------------------------------------------------------------|
| セットアップについての<br>(設定)をクリックすると、<br>[保存する]をクリックす<br>(注意)「!」の表示がある | パラメータを設定します。<br>そのカテゴリのパラメータを変<br>&と、設定したパラメータを保存<br>&ときは次へ進むことができませ。 | 更できます。<br>することができます。<br>ん。[設定]をクリックして道切 | はパラメータを設定してくだ       | さい.                                                                                                    |
|                                                               |                                                                       |                                         | 0                   | デフォルト値について                                                                                                    |
| RADØME<br>Ski                                                 | ディスクアレイ1<br>RAID1(2台)<br>論理ドライブ1 (930GB)                              |                                         |                     | デフォルト<br>設定<br>スキップ                                                                                                    |
| _                                                             |                                                                       | -                                       |                     |                                                                                                    |
| Linuxの設定                                                      | パーティションの設定<br>デフォルト設定                                                 | ネットワークの設定<br>デフォルト設定                    | パッケージの設定<br>デフォルト設定 | デフォルト<br>設定                                                                                                    |
|                                                               | インストールするアプリケー<br>デフォルト設定                                              | <b>↓</b>                                |                     | デフォルト<br>設定                                                                                                    |
|                                                               | R3 🗲                                                                  | → <sub>2^</sub>                         | Q ### 5             | 1018<br>数<br>1018<br>1018<br>10<br>10<br>10<br>10<br>10<br>10<br>10<br>10<br>10<br>10 |

「デフォルト]ボタンは、各パラメータを既定値(BTO 時の設定)に戻すときに使用します。 各パラメータの既定値は、[デフォルト値について]をクリックすることで確認できます。

- 1. 「Linuxの設定」の[設定]をクリックします。
- 2. 「Linuxの設定」ウィザードで[次へ]をクリックします。

| ? ರೆಗೆ ಕ್           |                   |        |
|---------------------|-------------------|--------|
| 次の流れに従って、Linuxセットアッ | プに必要なパラメータを設定します。 |        |
|                     |                   |        |
|                     |                   |        |
|                     | 開始                |        |
|                     | ↓<br>ノンフトール方法の選択  |        |
|                     |                   |        |
|                     | パーティションの設定        |        |
| L                   | ネットワークの設定         |        |
|                     | ↓<br>パッケージの設定     |        |
|                     | +                 |        |
|                     | rootパスワードの入力      |        |
|                     | 自動インストールの設定       |        |
|                     | ↓<br>確認・終了        |        |
|                     |                   | 1/8ページ |
|                     |                   | 4.1544 |
|                     |                   | キャンセル  |

3. インストール方法を選択します。

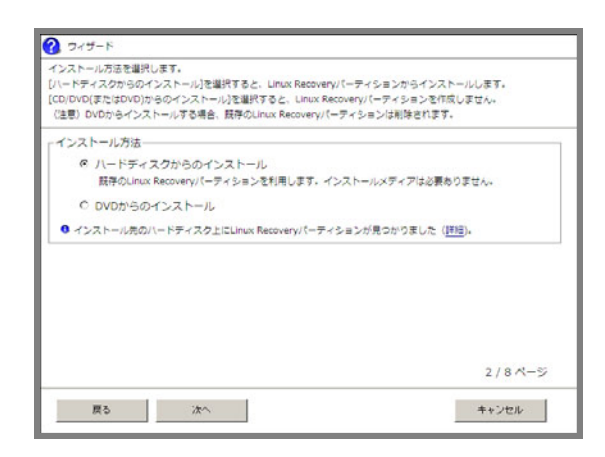

• [ハードディスクからのインストール]

Linux Recovery パーティションを利用してセットアップします。インストール先のハードディス クドライブ上に Linux Recovery パーティションがあれば、セットアップ時にインストールメディ アを準備する必要はありません。Linux Recovery パーティションがなければ、インストールメディ アを使用して新規に作成します。

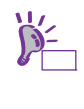

Linux Recovery パーティションが存在する場合、[詳細]をクリックし、パーティション情報を確認することができます。 インストールする OS と Linux Recovery パーティションに設定されている OS が同一でない場合、確認画面が表示されます。

• [DVD からのインストール] インストールメディアを利用してセットアップします。インストール先のハードディスクドライ ブ上に Linux Recovery パーティションは作成されません。

設定完了後、[次へ]をクリックします。

4. パーティションレイアウトを選択します。

| ストール対象ティスク: LSI MR9267-8i SCSI Disk Device<br>930.8CB (詳細) |         |      |  |  |
|------------------------------------------------------------|---------|------|--|--|
| ティション設定                                                    |         |      |  |  |
| レイアウトの選択:[BTO(工場組込み出荷))                                    | 「ターン1 三 |      |  |  |
| マウントポイント                                                   | 容量(MB)  | タイプ  |  |  |
| /boot                                                      | 500     | ext4 |  |  |
| swap                                                       | 4096    | swap |  |  |
| 1                                                          | 残りすべて   | ext4 |  |  |
| なし(Linux Recoveryパーティション)                                  | 5000    | vfat |  |  |
|                                                            |         |      |  |  |

本機にハードディスクドライブ(論理ドライブ)が接続されている場合、[詳細]をクリックすることで接続ディスクの詳細情報を確認することができます。意図したインストール先と異なる場合は、作業を中断してインストール対象ディスクのみ接続してください。

- [BTO(工場組込み出荷)パターン1~3]
   BTO 時に選択可能なパーティションレイアウトで設定します。
- [Red Hat のインストールプログラムで設定する]
   自動インストール開始後に Red Hat のインストールプログラムを使用して手動でパーティション
   を設定します。

swap パーティションのサイズを変更する場合は、[swap サイズの変更]をクリックします。

- [BTO 時の設定にする] swap パーティションのサイズを搭載メモリ容量に応じて自動設定します。
- [サイズを指定する] swap パーティションのサイズを任意の値に設定します。

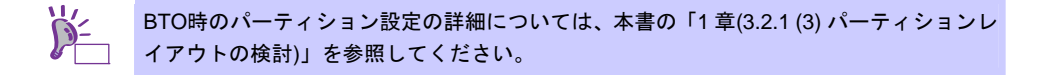

設定完了後、[次へ]をクリックします。
5. ネットワークを設定します。

| 標準    | 2.0        |                   |          |       |     |
|-------|------------|-------------------|----------|-------|-----|
| カス    | 夕ム設定       |                   |          |       |     |
| 17.31 | ANアダプタの設定  | ; standard adapte | +1-自動設定  | - (Y) | 明史定 |
| п     | ホスト名の設定    | : Toca Hosta Toc  | aldonain |       |     |
| п     | ゲートウェイ/DNS | の設定               |          |       |     |
| 5-    | horr :     |                   |          |       |     |
| 101   | 100NSサーバー: |                   | 2番目のDNSサ | -八-:  |     |

• [標準設定]

本機標準搭載のネットワークボードを以下の内容で一括設定します。

- -IPv4:DHCP
- -IPv6:Auto
- -起動時に自動接続(有効化)しない
- [カスタム設定]

本機標準搭載のネットワークボードに対して手動で設定します。

設定完了後、[次へ]をクリックします。

オプションのネットワークボードを接続した場合、カスタム設定の一覧には標準装備の チェック ネットワークボードのみが表示されます。オプションのネットワークボードは表示されません。 このとき、カスタム設定で指定した内容がオプションのネットワークボードに設定される 場合があります。そのときは Linux シームレスセットアップ完了後に再度ネットワークの 設定をしてください。

6. インストールするパッケージを選択します。

| インストールするパッケージを選択します。<br>(Red Hattのインストールプログラムで設定する)を選択すると、目動インス<br>(anaconda)を使って自由にパッケージ設定ができます。 | トール開始後にRed Hatのインストールプログラム |
|---------------------------------------------------------------------------------------------------|----------------------------|
| - パッケージ設定                                                                                         |                            |
| BTO時のパッケージセットをインストールする<br>一般的な基料向けサーバ用油に適したパッケージグループが含<br>詳細は「インストレーションガイド(Linuxi4)」を参照してくた       | まれます。<br>さい。               |
| C Red Hatのインストールプログラムで設定する                                                                        |                            |
|                                                                                                   |                            |
|                                                                                                   | 5 / 8 ページ                  |
| 夏る 次へ                                                                                             | キャンセル                      |

- [BTO 時のパッケージセットをインストールする]
   一般的な基幹向けサーバ用途に適したパッケージグループをインストールします。
- [Red Hat のインストールプログラムで設定する]
   自動インストール開始後に Red Hat のインストールプログラムを使用して手動でパッケージを選択します。

設定完了後、[次へ]をクリックします。

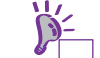

BTO時のパッケージグループの詳細については、本書の「1章(3.3.1 (4) パッケージセット とパッケージグループの検討)」を参照してください。 7. rootパスワードを設定します。

| ジョウイザード<br>matif212-ドネロキレモズ       |              |
|-----------------------------------|--------------|
| rootパスワードは、6文字以上127文字以下で入力してください。 |              |
|                                   |              |
| -root/[272=5-                     |              |
|                                   |              |
| rootパスワードの確認:                     |              |
|                                   |              |
|                                   |              |
|                                   |              |
|                                   |              |
|                                   |              |
|                                   |              |
|                                   |              |
|                                   | 6 / 8 ページ    |
| WE No.                            | de la Subalt |
| Ho An                             | キャンセル        |

設定完了後、[次へ]をクリックします。

8. 自動インストール時の設定をします。

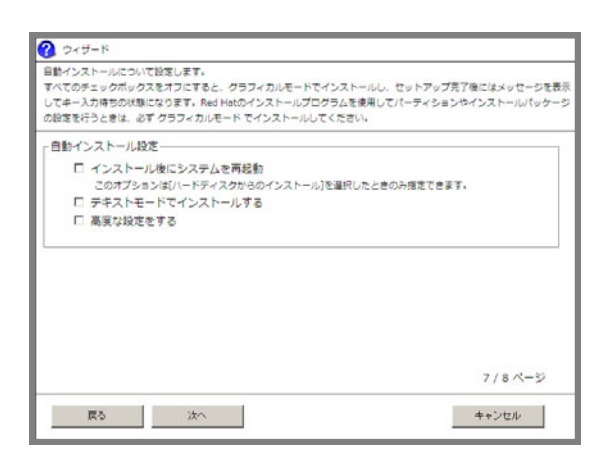

• [インストール後にシステムを再起動]

本項目を選択した場合、インストール完了後、自動的に再起動します。 選択しない場合は、インストール完了画面でキー入力待ちの状態になります。 3.の手順で[ハードディスクからのインストール]を選択した場合のみ設定できます。

• [テキストモードでインストールする] 本項目を選択した場合、テキストモードでインストールします。 選択しない場合は、グラフィカルモードでインストールします。

> 以下の操作を行う場合は、必ずグラフィカルモードでインストールしてください。テキス チェック トモードでインストールすると正常に設定できない場合があります。 ● Red Hat のインストールプログラムを使用してパーティションやインストールパッ ケージの設定を行う場合 ● インタラクティブモードでインストールする場合

- [高度な設定をする]-[インタラクティブモードでインストールする] 本項目を選択した場合、「Linux セットアップウィザード」で設定したパラメータを Red Hat の インストールプログラムで確認または変更しながらインストールします。
- [高度な設定をする]-[Boot パラメータを修正する] インストール時の Boot パラメータを変更します。

設定完了後、[次へ]をクリックします。

9. インストールの設定内容を確認後、[完了]をクリックします。

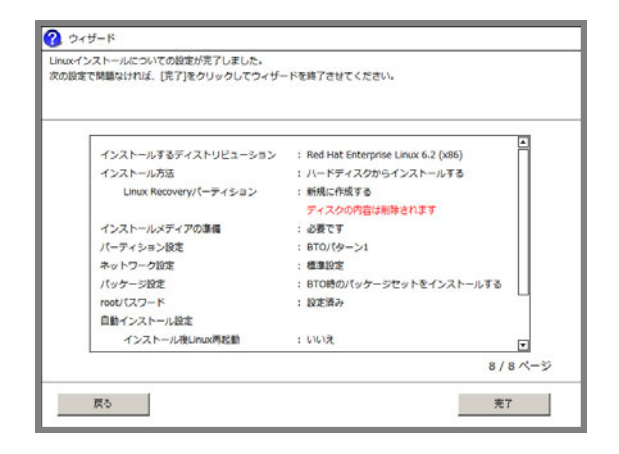

パラメータ設定メニューに戻ります。

引き続き、本書の「1章(3.2.4 (4) アプリケーションの設定)」へお進みください。

## (4) アプリケーションの設定

バンドルソフトウェアの設定は、パラメータ設定メニューの「アプリケーションの設定」ウィザードで 行います。

| NEC                                                                                                    | EXPRE                                                          | SSBUILDER                 |
|----------------------------------------------------------------------------------------------------|----------------------------------------------------------------|---------------------------|
| セットアップについてのパラメータを設定します<br>[設定]をクリックすると、そのカテゴリのパラメ<br>[保存する]をクリックすると、設定したパラメー<br>(注意)「!」の表示があるときは次へ進むことか | ータを変更できます。<br>2を保存することができます。<br>2きません。[設定]をクリックして適切なパラメータを設定して | てください。                    |
|                                                                                                    |                                                                | @デフォルト値について               |
| RAIDの設定<br>Skip<br>第42のアレイ1<br>RAID0(2台)<br>論理ドライブ1 (9                                                  | DGB)                                                           | デフォルト<br>設定<br>スキップ       |
|                                                                                                    | +                                                              |                           |
| Linuの設定<br>のK デフォルト部                                                                                    | B度 ネットワークの設定 パッケージの設定<br>F デフォルト設定 デフォルト設定                     | デフォルト 設定                  |
|                                                                                                    | -                                                              |                           |
| アプリケーションの設定の設定の人                                                                                        | プリケーション<br>協定                                                  | デフォルト<br>設定               |
| R5 🗲                                                                                                    | → x∧                                                           | 78 (108)<br><b>1</b> 8087 |

[デフォルト]ボタンは各パラメータを既定値(BTO時の設定)に戻すときに使用します。各パ シント ラメータの既定値は、[デフォルト値について]をクリックすることで確認できます。

- 1. 「アプリケーションの設定」の[設定]をクリックします。
- アプリケーションの設定をします。
   設定内容を確認し、必要に応じて修正し、[完了]をクリックします。

| 自加可能なアプリケーション | 選択されたアフ                                        | リケーション |
|---------------|------------------------------------------------|--------|
|               | actiog<br>Linux版ESMPRO/Serve<br>kdump-reporter | Apent  |
|               | <<角团余                                          |        |
|               |                                                |        |
| ケーションの説明      |                                                |        |
|               |                                                |        |

**■** Universal RAID Utilityのインストールについては、インストーラで判断しますのでここ 重要 では必ず選択してください。

- 3. パラメータを保存します。
  - パラメータファイルを保存しない場合 引き続き、本書の「1章(3.2.4 (5) セットアップの実行)」へ進みます。
  - パラメータファイルを保存する場合

パラメータファイルを保存する場合は[保存する]をクリックし、画面の指示にしたがってパラメー タファイルを保存します。 引き続き、本書の「1章(3.2.4 (5) セットアップの実行)」へ進みます。

パラメータファイルのパスとファイル名に日本語は使用しないでください。 チェック

## (5) セットアップの実行

- 1. パラメータ設定メニューで[次へ]をクリックします。
- 2. セットアップの実行画面で[実行する]をクリックします。

| NEC                                                           | EXPRESSBUILDER<br>Version 6.02-000.000000                                        |  |
|---------------------------------------------------------------|----------------------------------------------------------------------------------|--|
| セットアップの事催が売了しました。<br>(資行する)をクリックすると、セットアップが始まります。             |                                                                                  |  |
| 実行するステップ                                                      | セットアップの概要                                                                        |  |
| <ul> <li>RAIDの構築</li> <li>Linux Recoveryパーティションの作用</li> </ul> | RAID構築<br>構築あり<br>※データはクリアされます。                                                  |  |
| <ul> <li>EXPRESSBUILDERのコピー</li> </ul>                        | インストール対象ディスク<br>論理ドライブ#1                                                         |  |
| <ul> <li>インストールディスクイメージの作成</li> <li>自動インストールの準備</li> </ul>    | インストールするディストリビューション<br>Red Hat Enterprise Linux 6.2 (x86)                        |  |
|                                                               | ・ シストールの放<br>ハードディスクからインストールする<br>Linux Recoveryパーディション:新規に存成<br>ディスクの内容は制度されます。 |  |
| ₹3                                                            | Stira Those                                                                      |  |

既存のLinux Recoveryパーティションを利用して[ハードディスクからのインストール]を行う場合 は、3.の手順に進みます。

それ以外の場合は、インストールするディストリビューションの DVD を要求するメッセージが表示されます。

| 1 र्रेट्र | ・メーション                                                                                        |
|-----------|-----------------------------------------------------------------------------------------------|
| •         | 1枚目のインストールメディア<br>Red Hat Enterprise Linux 6.2 Server (x86) Binary<br>DVD<br>をドライブにセットしてください。 |
|           | 0K キャンセル                                                                                      |

- [ハードディスクからのインストール]を選択した場合 画面の指示にしたがい、インストールするディストリビューションの DVD を光ディスクドライ ブにセットし、[OK]をクリックします。Linux Recovery パーティションが作成されます。
- [DVD からのインストール]を選択した場合
   画面の指示にしたがい、インストールするディストリビューションの DVD を光ディスクドライ
   ブにセットし、[OK]をクリックします。インストール用一時パーティションが作成されます。

- 3. 「重要なお知らせ」の画面が表示されたら、内容を確認し[OK]をクリックします。
- 4. ドライブからインストールメディアとリムーバブルメディアを取り出し、[OK]をクリックします。

| 1 राष्ट्र 🚹 | メーション                                  |
|-------------|----------------------------------------|
|             | ドライブからCD/DVDとリムーバブルメディアを取り出し<br>てください。 |
| 0           |                                        |
|             |                                        |
|             | [メッセージID:J1002 ]                       |
|             | OK                                     |

5. 再起動を促すメッセージが表示されますので、[OK]をクリックします。

| 1 र्राटन. | メーション             |
|-----------|-------------------|
|           | システムを再起動します。      |
| 1         |                   |
|           |                   |
|           | [メッセージID : J1004] |
|           | OK                |

本機が再起動します。

6. メッセージにしたがい、Linuxの自動インストールを開始します。

```
SYSLINUX 3.51 2007-06-10 EBIOS Copyright (C) 1994-2007 H. Peter Anvin
Starting Installation.
- Insert the following disc into your optical drive.
* Red Hat Enterprise Linux 6.2 Server (x86) Binary DVD
Press (ENTER) to continue ...
boot: _
```

- [ハードディスクからのインストール]を選択した場合 そのままインストールが開始されます。
- [DVD からのインストール]を選択した場合 インストールメディアを要求するメッセージが表示されます。インストールするディストリ ビューションの DVD をセットし、<Enter>キーを押します。

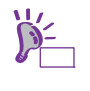

- [DVD からのインストール]を選択した場合、Red Hat のインストールプログラム実行中に「No driver found」画面が表示される場合があります。その場合は、[Back]ボタンを押します。
- 「Linuxの設定」ウィザードで[Red Hatのインストールプログラムで設定する]や[インタラクティブ モードでインストールする]を選択した場合、画面の指示にしたがって操作します。

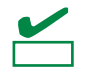

- Red Hatのインストールプログラムを使用してインストールパッケージの設定を行う場合は、本書の「1章(3.3.1 (4) パッケージセットとパッケージグループの検討)」を参照 してください。
- 8. [DVDからのインストール] を選択した場合、メッセージにしたがいインストールメディアを入れ替 えます。
- インストール完了画面が表示されます。光ディスクドライブにメディアをセットしている場合は取り出し、[再起動]をクリックします。

再起動後、本書の「1章(3.1.2セットアップ(初期導入設定))」を参照し、初期導入設定を行います。

引き続き、本書の「1章(3.2.5 Linuxシームレスセットアップ後の作業)」へ進みます。

## 3.2.5 Linuxシームレスセットアップ後の作業

Linux シームレスセットアップが完了したら、以下の作業を行います。

### (1) バンドルソフトウェアのインストール(2章参照)

Linux シームレスセットアップでインストールしたバンドルソフトウェアの設定方法や、その他のバンドルソフトウェアのインストールおよび設定方法については、本書の「2章」を参照してください。

引き続き、本書の「1章(3.2.5(2)注意・制限事項の確認)」に進みます。

#### (2) 注意・制限事項の確認

本書の「1章(1.2 Linux サービスセット関連情報)」の「[RHEL6]注意・制限事項」を参照し、本機でRed Hat Enterprise Linux 6 Serverを利用する上での注意事項および制限事項を確認してください。

引き続き、本書の「1章(3.2.5 (3) カーネル以外のパッケージの追加/アップデート)」に進みます。

#### (3) カーネル以外のパッケージの追加/アップデート

システムを安定稼動させるにはディストリビュータから公開されている最新の RPM パッケージを適用 することが重要です。カーネル以外の RPM パッケージを追加/アップデートするときは、以下の手順書 を参照してください。

インターネット接続している環境でパッケージを追加/アップデートする場合

- [RHEL]Red Hat Enterprise Linux yum運用の手引き https://www.support.nec.co.jp/View.aspx?id=3140000177
- インターネット接続していない環境でパッケージを追加/アップデートする場合

● [RHEL]RPMパッケージ適用の手引き https://www.support.nec.co.jp/View.aspx?id=3140000129

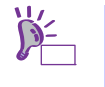

yum コマンドを使用すれば、初期導入時のマイナーリリースバージョン以降のインストー ルメディアや ISO イメージファイルを使用した RPM パッケージの一括アップデートが可 能です。

引き続き、本書の「1章(3.2.5 (4) カーネルパッケージのアップデート(重要))」に進みます。

### (4) カーネルパッケージのアップデート(重要)

カーネルパッケージをアップデートする場合、アプリケーション(CLUSTERPRO、StoragePathSavior、 および ServerProtect など)のアップデートが必要なときがあります。使用されているアプリケーション がアップデートするカーネルバージョンに対応していることをご購入元にご確認ください。 カーネルパッケージをアップデートするときは、以下の手順書を参照し、最新のカーネルパッケージに アップデートしてください。

[RHEL]RPMパッケージ適用の手引き https://www.support.nec.co.jp/View.aspx?id=3140000129

Red Hat Enterprise Linux 6.2 に含まれるカーネルパッケージ (2.6.32-220.el6)には、以下の表に記載している重要度の高い問題が含まれていますので、対処の記載を確認し、カーネルパッケージをアップデートしてください。

また、詳細なカーネルパッケージ (2.6.32-220.el6)の不具合情報については、NEC サポートポータルの 以下のコンテンツを参照してください。

### [RHEL6]注意・制限事項

https://www.support.nec.co.jp/View.aspx?id=3140100260

| 問題の概要                                                                 | 対処                                                    |
|-----------------------------------------------------------------------|-------------------------------------------------------|
| 約 208.5 日以上稼動させると、カーネルパニックが発<br>生します。クロックソースに TSC(Time Stamp Counter) | NEC サポートポータルの「[RHEL6]注意・制限事項」の<br>「ID:06176」をご確認ください。 |
| または VMI(Virtual Machine Interface)を使用する場合<br>に発生します。                  |                                                       |

引き続き、本書の「1章(3.2.5 (5) サーバトラブル発生の備え)」に進みます。

### (5) サーバトラブル発生の備え

サーバトラブルの発生に備えた設定手順については、本書の「1章(1.2 Linux サービスセット関連情報)」の「[Linux] サーバトラブルへの備えと情報採取の手順」を参照してください。また、本書の「1章(1.2 Linux サービスセット関連情報)」の「Linuxサポート情報リスト」を参照し、関連情報を確認してください。

## 3.2.6 トラブルシューティング(Linuxシームレスセットアップ)

Linux シームレスセットアップ時に不具合が発生した場合、以下に該当する項目がないか確認してください。 該当する項目がある場合は説明内容をご確認の上、対応してください。メッセージ内容は、システムの構成に より異なります。

また、NEC サポートポータルの FAQ も参照してください。

- ※ NECサポートポータルはLinux サービスセットをご購入されたお客様のみご利用いただけます。Linux サービスセットについては、本書の「1章(1.1 Linux サービスセット)」をご確認ください。
- NEC サポートポータル [Linux] お薦めFAQリスト https://www.support.nec.co.jp/View.aspx?id=3140000131

[RHEL6]注意・制限事項

https://www.support.nec.co.jp/View.aspx?id=3140100260

- [?] <u>シームレスセットアップ・インストールキーが見つからない</u> → Linux サービスセットに添付される「はじめにお読みください」に記載されています。
- [?] <u>インストールメディアがLinux サービスセットの中に見つからない</u>

→ Linux サービスセットにはインストールメディアは同梱されておりません。
 インストールメディアの入手方法は、本書の「1章(3.2.2 (3) インストールメディアの作成)」を参照してください。
 「Linuxメディアキット」をご購入されたお客様は、インストールメディアが同梱されていますので、そちらをご利用ください。
 なお、BTO時のハードディスクドライブ上にはインストールメディアのISOイメージファイルが格納されたLinux Recoveryパーティションがあらかじめ設定されています。Linuxシームレスセットアップで[ハードディスクからのインストール]を選択し再インストールする場合は、格納されているISOイメージファイルを使用するため、インストールメディアを準備する必要はありません。

[?] BTO時のハードディスクドライブに不明なパーティション(タイプvfat)が確保されている

→ BTO時のハードディスクドライブ上にはあらかじめLinux Recoveryパーティション(約5,000MB)が設定されています。 Linux Recoveryパーティションについては、本書の「1章(1.4 Linuxのセットアップ方法)」を参照してください。

- [?] 既存のLinuxのパーティションを残したままLinuxシームレスセットアップできない
  - → Linuxシームレスセットアップでは、既存のLinuxパーティションを残したまま再インストールはできません。必要なデータをバックアップし、Linuxシームレスセットアップを実行してください。
- [?] BTO時以外のパーティション構成でLinuxシームレスセットアップができない
  - → 「Linuxの設定」ウィザードのパーティションの設定画面にて、パーティションレイアウトとして[Red Hatのインストールプログラムで設定する]を選択することでBTO時以外のパーティション設定が可能です。本書の「1章(3.2.4 (3) Linuxの設定)」の4.の手順を参照してください。
- [?] Linux Recoveryパーティションをインストール時に削除できない
  - → [ハードディスクからのインストール]を選択した場合、Linux Recoveryパーティションにはインストー ル用のデータが保持されているため、削除できません。Linux Recoveryパーティションを設定せずに セットアップしたい場合は、本書の「1章(3.2.4 (3) Linuxの設定)」の3.の手順で[DVDからのインストー ル]を選択するか、本書の「1章(3.3 Linuxマニュアルセットアップ)」を参照してLinuxマニュアルセッ トアップでインストールしてください。

- [?] Linuxシームレスセットアップ時にインストールされるパッケージグループを知りたい
  - → Linuxシームレスセットアップでは、BTO時と同じパッケージ構成でインストールすることができます。 BTO時にインストールされるパッケージグループは、本書の「1章(3.3.1 (4) パッケージセットとパッ ケージグループの検討)」を参照してください。
- [?] BTO時以外のパッケージ構成でLinuxシームレスセットアップができない
  - → 「Linuxの設定」ウィザードのパッケージ設定画面にて、[Red Hatのインストールプログラムで設定する]を選択することでBTO時以外のパッケージ設定が可能です。本書の「1章(3.2.4 (3) Linuxの設定)」の6.の手順を参照してください。
- [?] Linuxシームレスセットアップ時に、エラーメッセージが表示されOSがインストールできない
  - → Linuxシームレスセットアップ時に、2TB(2,097,152MB)以上の容量のものを使用した場合、「OSをインストールするハードディスクドライブ、または論理ドライブに2,097,152MB(2TB)以上の容量のものを使用することはできません。」のエラーメッセージが表示されインストールできません。OSをインストールするハードディスクドライブは、2TB未満の容量のものを使用してください。RAIDシステムを構築している場合は、本書の「1章(3.2.4 (2) RAIDの設定)」を参照し、論理ドライブを2TB未満の容量にしてください。
- [?] 「ハードディスクドライブが接続されていません。」のメッセージが表示されOSがインストールできない
   → OSをインストールするハードディスクドライブが接続されていない場合に表示されます。本機に接続しているハードディスクドライブを確認してください。
- [?] Linuxシームレスセットアップ完了後のログファイルに以下のようなメッセージが記録される

ログファイル: /var/log/anaconda.log

- メッセージ : "ERROR : can't find driver disk identifier, bad driver disk"
  - "ERROR : Driver disk is invalid for this release of Red Hat Enterprise Linux."
  - "ERROR : Automatic driver disk loader failed for /dev/sdXX."
- → インストールに影響はありません(本機では対象のディストリビューションをインストールする場合 にドライバディスクは使用しないために記録されます)。
- [?] インストール後、コンソール端末に表示されるメッセージが文字化けする
  - → コンソール端末ではコマンドの表示する日本語メッセージが表示できませんので、X Window System のGNOME端末などを使用してください。本書の「1章(3.1.2 (6) X Window Systemの起動)」を参照し てください。または、以下のコマンドを実行し、言語設定を英語に変更してください。 (コマンド実行後はメッセージが英語で表示されます。)

# export LANG=C

また、リモートから接続を行う場合はUTF-8に対応した端末エミュレータを使用してください。

- [?] インストール後、X Window Systemは起動するが、キーボード設定が英字配列になっている
  - → キーボードの設定を行う場合、以下の手順にしたがい変更してください。
    - (1) rootユーザーでログインします。

(2) 以下のコマンドを実行し、キーボードの設定を行います。

# system-config-keyboard

#### [?] インストール後、ネットワーク設定が行われていない

→ 本書の「1章(3.1.2 (4) ネットワークの設定)」を参照してください。

### [?] startx起動時に言語が英語になる

→ Linuxシームレスセットアップ完了後にstartxにて言語が英語になる場合があります。その場合は、 "LANG=ja\_JP.UTF-8"を追加し実行することで変更が可能です。本書の「1章(3.1.2 (6) X Window Systemの起動)」を参照し、変更してください。

# 3.3 Linuxマニュアルセットアップ

インストールメディアから起動し、Red Hat 社が提供するインストールプログラムに対話的に答えて OS をイ ンストールするセットアップ方法です。OS のインストール後に手作業で初期設定スクリプトの適用やバンド ルソフトウェアをインストールする必要があります。また、RAID システムに OS をインストールする場合は、 事前に RAID システムの構築も必要です。

## 3.3.1 Linuxマニュアルセットアップの事前検討

OS のインストール前に検討が必要な事項を説明します。インストール前に必ずお読みください。

## (1) システム動作環境の確認

Red Hat Enterprise Linux 6 Server でサポートするメモリ容量は、以下のとおりです。

| アーキテクチャ      | 最小メモリ容量   | 最大メモリ容量 |
|--------------|-----------|---------|
| x86          | 512MB 💥   | 16GB    |
| x86_64       | 1GB 💥     | 2TB     |
| ※:1論理 CPU 当り | J 1GB を推奨 |         |

OS がサポートする最大メモリ容量が変更になる場合がありますので、最新情報は以下のウェブサイト を確認してください。

https://www.jp.redhat.com/rhel/compare/

| P=<br>Eyh | 上記 URL で表示されない場合は、以下のウェブサイトで修正情報がないか確認してください。 |
|-----------|-----------------------------------------------|
|           | ● [RHEL]Linuxインストールの修正情報                      |
|           |                                               |

https://www.support.nec.co.jp/View.aspx?id=3140100460

また、本機がサポートする最大メモリ容量は、「ユーザーズガイド」を参照してください。

## (2) ドライバの入手と設定

### ● 最新バージョンの確認

ご使用になる増設オプションボードによっては、別途カーネルバージョンに対応したドライバが必要に なるときがあります。また、「EXPRESSBUILDER」で提供するドライバよりも新しいバージョンのド ライバが公開されている場合もありますので、必要に応じて入手してください。

NEC コーポレートサイトで公開しているドライバは、以下の手順で入手してください。

- 1. NEC コーポレートサイトの「Linuxドライバ情報一覧」へアクセスします。 https://www.express.nec.co.jp/linux/supported-driver/top.html
- 2. 表示されたページ内の表から、ご使用の「OS/ハードウェア」に対応する[詳細]をクリックします。
- 3. 表示されたページ内の表から、ご使用の「ドライバ名」と「OS リビジョン」に対応する[記号]また は[詳細]をクリックします。
- 4. カーネルバージョンに対応したドライバをダウンロードします。

上記の NEC コーポレートサイトに掲載されていない増設オプションボードを使用されているときは、 お客様でドライバを準備してください。

また、NEC コーポレートサイトの「知って得するお役立ち情報」にて、よく使用される増設オプションボードに関してお客様からいただいたご質問、知っていれば役に立つ情報などを紹介しておりますので、あわせてご確認ください。

NEC コーポレートサイト 「知って得するお役立ち情報」 https://www.express.nec.co.jp/linux/supported-help/index.html

### ● Fibre Channel コントローラ使用時の設定

Fibre Channel コントローラを使用する場合、別途ドライバの設定が必要になるときがありますので、 NEC コーポレートサイトで公開しているドライバ設定を参照してください。

- 1. NEC コーポレートサイトの「Linux ドライバ情報 Q&A集」へアクセスします。 https://www.express.nec.co.jp/linux/supported-driver/faq/faq.html
- 2. 表示されたページから、[Fibre Channelコントローラ]をクリックします。
- 3. 表示されたページから、ご使用の「Fibre Channelコントローラ」と「OSリビジョン」に対応する[ド ライバの設定方法は?]をクリックします。
- 4. 表示されたページ内容を参照し、ドライバの設定が必要な場合は、手順にしたがい設定します。

### (3) パーティションレイアウトの検討

インストール時には、作成するパーティションに対して以下のマウントポイントを選択することができ ます。また、任意のマウントポイントを入力することも可能です。

| マウントポイント   | 概 要                                        |
|------------|--------------------------------------------|
| /boot      | カーネルと起動に必要なファイルが格納される領域です。                 |
| /          | ルートディレクトリの領域です。ほかのマウントポイントにパーティションが割り当てられな |
|            | い場合、"/"と同じパーティションに格納されます。                  |
| /home      | ユーザーのホームディレクトリ用の領域です。                      |
| /tmp       | 一時ファイル用の領域です。                              |
| /usr       | 各種プログラム用の領域です。                             |
| /var       | ログやスプールファイルなど、頻繁に更新されるデータ用の領域です。           |
| /usr/local | ローカルなプログラム用の領域です。                          |
| /opt       | 静的アプリケーションソフトウェアパッケージが格納されるプログラム用の領域です。    |

上記のマウントポイントに割り当てるパーティション以外に swap パーティションが必要です。swap パーティションは仮想メモリのサポートに使用されます。システムが処理しているデータを格納するメ モリが不足した場合にデータは swap パーティションに書き込まれます。

すべてのマウントポイントに対し、パーティションを割り当てる必要はありませんが、システムの目的、 負荷、およびメンテナンスなどを考慮し、パーティションを割り当ててください。 例えば、ウェブサーバとしてシステムを運用する場合、"/var"にログが大量に格納される可能性がありま す。"/"と同じパーティションを使用した場合、大量のログによりパーティションに空き容量がなくなり、 システムが正常に運用できなくなる可能性があります。このような場合、"/var"を別パーティションとし て割り当てることをお勧めします。

- 推奨するパーティション設定
  - swap パーティション(Red Hat 社推奨:256MB 以上)
     本機の搭載メモリ容量により、推奨する swap パーティションサイズが異なります。
     搭載メモリ容量が大きい場合、swap をほとんど使用しないときもあります。システムの目的と
     負荷などを考慮し、適切なサイズを確保してください。

また、システム運用中に free コマンドで swap の使用状況を確認することができます。swap の 使用率が高い場合は、swap パーティションの拡張やメモリを増設してください。

| 搭載メモリ容量      | swapパーティションサイズ |
|--------------|----------------|
| 4GB以下        | 2GB以上          |
| 4GB超16GB以下   | 4GB以上          |
| 16GB超64GB以下  | 8GB以上          |
| 64GB超256GB以下 | 16GB以上         |
| 256GB超       | 32GB以上         |

※ 表中のメモリ容量は 1GB=1,024MB です。

※ 表はRed Hat社公開資料の「Red Hat Enterprise Linux 6 インストールガイド」より引用してい ます。入手方法は、本書の「1章(3.3.2 (4) インストールガイドの入手」を参照してください。

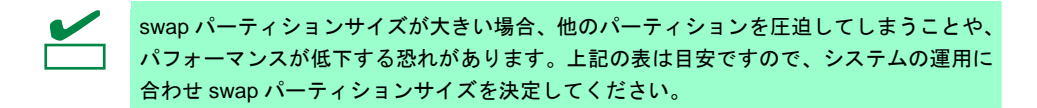

/boot パーティション(Red Hat 社推奨:250MB 以上)
 /boot パーティションは通常ディスクの先頭に作成します。セキュリティ修正やバグ修正された最新のカーネルを追加インストールする場合、本パーティションに十分な空きが必要ですので、最低 300MB~500MB 程度のパーティションサイズを確保することをお勧めします。

- パ(ルート)パーティション
   すべてのパッケージをインストールし安定して運用するためには、10GB 以上のパーティション
   サイズが必要です。
- /usr パーティション
   ブートプロセスが複雑となってしまうため、/(ルート)パーティションとは別のパーティション上
   に配置しないでください。
- ファイルシステム

以下は、Red Hat Enterprise Linux 6 Server で使用できる主なファイルシステムです。

#### ext4

Red Hat Enterprise Linux 6 Server のデフォルトファイルシステムです。ext3 ファイルシステム をベースに以下の点が改良されています。

- 大容量のファイルシステムおよびファイルのサポート
- 高速で効率的なディスクスペースの割り当て
- ディレクトリ内のサブディレクトリ作成数の制限なし
- ファイルシステムの高速チェック
- 強化されたジャーナリング

#### ext3

ext2 ファイルシステムをベースにジャーナリング機能が追加されています。

#### ext2

標準の Unix ファイルタイプ(通常のファイル、ディレクトリ、シンボリックリンクなど)に対応しています。最大 255 文字までのファイル名を割り当てることができます。

## (4) パッケージセットとパッケージグループの検討

Red Hat Enterprise Linux 6 Server では、サーバ用途ごとにあらかじめ関連するパッケージグループをま とめたパッケージセットが既定されており、インストール時に選択することが可能です。 選択可能なパッケージセットは以下のとおりです。

#### • 基本サーバー(Basic Server)(デフォルト)

ー般的な基幹向けサーバを構築するのに適したパッケージグループが含まれます。 X Window System や GNOME デスクトップなどの GUI 環境は含まれていません。

#### • データベースサーバー(Database Server)

MySQL と PostgreSQL データベースサーバを構築するのに必要なパッケージグループが含まれます。

X Window System や GNOME デスクトップなどの GUI 環境は含まれていません。

### ● Web サーバー(Web Server)

Apache Web サーバや PHP Web アプリケーションフレームワークなど、Web サーバを構築する のに必要なパッケージグループが含まれます。 X Window System や GNOME デスクトップなどの GUI 環境は含まれていません。

### • 企業向け認証サーバー基盤(Identity Management Server)

認証サーバを構築するのに必要なパッケージグループが含まれます。 X Window System や GNOME デスクトップなどの GUI 環境は含まれていません。

#### 仮想化ホスト(Virtualization Host)

仮想ホスト環境(x86\_64のみ)の構築や、仮想ゲストの管理に必要なパッケージグループが含まれます。

X Window System や GNOME デスクトップなどの GUI 環境は含まれていません。

• デスクトップ(Desktop)

一般的なデスクトップ端末を構築するのに適したパッケージグループが含まれます。 X Window System や GNOME デスクトップなどの GUI 環境も含まれます。

 ソフトウェア開発ワークステーション(Software Development Workstation) 一般的なデスクトップ端末のほか、マルチメディアアプリケーションやソフトウェア開発ツール などのパッケージグループが含まれます。
 X Window System や GNOME デスクトップなどの GUI 環境も含まれます。

### ● 最低限(Minimal)

Red Hat Enterprise Linux 6 Server を動作させるために必要な最低限のパッケージが含まれます。 単一機能を提供するサーバを構築する場合などにベースとして選択します。 X Window System や GNOME デスクトップなどの GUI 環境は含まれていません。 各パッケージセットに含まれるパッケージグループは以下のとおりです。システム用途に合わせてパッ ケージセットを選択し、パッケージグループやパッケージのカスタマイズを行ってください。なお、「BTO 時」列は、BTO時に選択しているパッケージグループを示します(「BTO時」列のパッケージグループ を選択しても、バンドルソフトウェアの動作に必要なパッケージがすべてインストールされているとは 限りません。バンドルソフトウェアについては、本書の「2章 バンドルソフトウェアのインストール」 を参照してください)。

パッケージの追加インストールは、OS インストール後でも可能です。

パッケージの選択が最低限の場合はおよそ 700MB、選択可能なすべてのパッケージを選択した場合はお よそ 10GB のハードディスクドライブの容量を使用します。

|     |                      |                        |              |              | パック          | ージャ          | ェット          |              |                   |     |
|-----|----------------------|------------------------|--------------|--------------|--------------|--------------|--------------|--------------|-------------------|-----|
|     |                      |                        | R            | ed Ha        | t Ente       | rprise       | Linux        | 6 Serv       | /er 既             | 定   |
| パッケ | 野O<br>時              |                        | 基本サーバー       | データベースサーバー   | Web サーバー     | 企業向け認証サーバー基盤 | 仮想化ホスト       | デスクトップ       | ソフトウェア開発ワークステーション | 最低限 |
| ベース | システム                 |                        |              |              |              |              |              |              |                   |     |
|     | FCoE ストレージ接続クライアント   |                        |              |              |              |              |              |              |                   |     |
|     | Infiniband のサポート     |                        |              |              |              |              |              |              |                   |     |
|     | Java プラットフォーム        | ✓                      | $\checkmark$ | $\checkmark$ | $\checkmark$ | $\checkmark$ | $\checkmark$ | $\checkmark$ | ✓                 |     |
|     | Perl のサポート           | ✓                      | $\checkmark$ | $\checkmark$ | $\checkmark$ | $\checkmark$ | $\checkmark$ | $\checkmark$ | $\checkmark$      |     |
|     | Ruby Support         |                        |              |              |              |              |              |              |                   |     |
|     | iSCSI ストレージ接続クライアント  |                        |              |              |              |              |              |              |                   |     |
|     | クライアント管理ツール          | ~                      | $\checkmark$ | $\checkmark$ | $\checkmark$ | $\checkmark$ | $\checkmark$ | $\checkmark$ | $\checkmark$      |     |
|     | コンソールインターネットツール      | ✓                      | $\checkmark$ | $\checkmark$ | $\checkmark$ | $\checkmark$ | $\checkmark$ |              |                   |     |
|     | ストレージ可用性ツール          | ✓                      |              |              |              |              |              |              |                   |     |
|     | スマートカードのサポート         |                        |              |              |              |              |              |              |                   |     |
|     | セキュリティツール            |                        |              |              |              |              |              |              |                   |     |
|     | ダイヤルアップネットワークサポート    |                        |              |              |              |              |              |              |                   |     |
|     | ディレクトリ接続クライアント       | ✓                      | $\checkmark$ | $\checkmark$ | $\checkmark$ | $\checkmark$ | $\checkmark$ | $\checkmark$ | $\checkmark$      |     |
|     | デバッグツール              | $\checkmark$           | $\checkmark$ | $\checkmark$ | $\checkmark$ | $\checkmark$ | $\checkmark$ | $\checkmark$ | $\checkmark$      |     |
|     | ネットワーキングツール          | <b>√</b> <sup>%1</sup> |              |              |              |              |              |              |                   |     |
|     | ネットワークファイルシステムクライアント | $\checkmark$           | $\checkmark$ | $\checkmark$ | $\checkmark$ | $\checkmark$ | $\checkmark$ | $\checkmark$ | $\checkmark$      |     |
|     | ハードウェア監視ユーティリティ      | ✓                      | $\checkmark$ | $\checkmark$ |              |              | ✓            |              |                   |     |
|     | バックアップクライアント         |                        |              |              |              |              |              |              |                   |     |
|     | パフォーマンスツール           | $\checkmark$           | ✓            | ✓            | $\checkmark$ | $\checkmark$ | $\checkmark$ |              | ✓                 |     |

 <sup>※1 [</sup>追加パッケージ(<u>O</u>)]をクリックし、以下のパッケージを追加で選択しています。
 「wireshark-"バージョン情報" - Network traffic analyzer」

|     |                            |                        |              |              | パック          | ージt          | ェット          |              |                   |     |
|-----|----------------------------|------------------------|--------------|--------------|--------------|--------------|--------------|--------------|-------------------|-----|
|     |                            |                        | R            | ed Ha        | t Ente       | rprise       | Linux        | 6 Serv       | /er 既:            | ŧ   |
| パッケ | ージグループ                     | BTO 時                  | 基本サーバー       | データベースサーバー   | Web サーベー     | 企業向け認証サーバー基盤 | 仮想化ホスト       | デスクトップ       | ソフトウェア開発ワークステーション | 最低限 |
| ベース | システム                       |                        |              |              |              |              |              |              |                   |     |
|     | ベース                        | <b>√</b> <sup>%2</sup> | $\checkmark$ | $\checkmark$ | $\checkmark$ | $\checkmark$ | $\checkmark$ | $\checkmark$ | $\checkmark$      |     |
|     | メインフレームアクセス                |                        |              |              |              |              |              |              |                   |     |
|     | レガシー UNIX の互換性             | <b>√</b> <sup>%3</sup> |              |              |              |              |              |              |                   |     |
|     | 互換性ライブラリ                   | ✓                      |              |              |              |              |              |              |                   |     |
|     | 印刷クライアント                   |                        |              |              |              |              |              | $\checkmark$ | ✓                 |     |
|     | 大規模システムのパフォーマンス            | ✓                      | ✓            | $\checkmark$ |              |              | ✓            |              |                   |     |
|     | 数学/科学系および並列計算              |                        |              |              |              |              |              |              |                   |     |
| サーバ | _                          |                        |              |              |              |              |              |              |                   |     |
|     | CIFS ファイルサーバー              | ~                      |              |              |              |              |              |              |                   |     |
|     | FTP サーバー                   | ✓                      |              |              |              |              |              |              |                   |     |
|     | Identity Management Server |                        |              |              |              | $\checkmark$ |              |              |                   |     |
|     | NFS ファイルサーバー               | ✓                      |              |              |              |              |              |              |                   |     |
|     | サーバープラットフォーム               | ✓                      | ✓            | $\checkmark$ | ~            | $\checkmark$ | ✓            | $\checkmark$ | ~                 |     |
|     | システム管理ツール                  |                        |              | $\checkmark$ |              |              |              |              |                   |     |
|     | ディレクトリサーバー                 |                        |              |              |              |              |              |              |                   |     |
|     | ネットワークインフラストラクチャサーバー       | √ <sup>%4</sup>        |              |              |              |              |              |              |                   |     |
|     | ネットワークストレージサーバー            |                        |              |              |              |              |              |              |                   |     |
|     | バックアップサーバー                 | √ <sup>%5</sup>        |              |              |              |              |              |              |                   |     |
|     | プリントサーバー                   |                        |              |              |              |              |              |              |                   |     |

※2 [追加パッケージ(<u>O</u>)]をクリックし、以下のパッケージを追加で選択しています。
 「logwatch-"バージョン情報" - A log file analysis program」

※3 [追加パッケージ(<u>O</u>)]をクリックし、以下のパッケージを追加で選択しています。
 「dump-"バージョン情報" - Programs for backing up and restoring ext2/ext3 filesystems」

※4 [追加パッケージ(<u>O</u>)]をクリックし、以下のパッケージを追加で選択しています。
 「bind-"バージョン情報" - The Berkeley Internet Name Domain (BIND) DNS (Domain Name System) server」
 「bind-chroot-"バージョン情報" - A chroot runtime environment for the ISC BIND DNS server, named(8)」
 「dhcp-"バージョン情報" - Dynamic host configuration protocol software」

※5 [追加パッケージ(<u>O</u>)]をクリックし、以下のパッケージを追加で選択しています。
 「mt-st-"バージョン情報" - Tool for controlling tape drives」

|       |                               |                        |        |              | パック          | ージt          | ヹット          |        |                   |     |
|-------|-------------------------------|------------------------|--------|--------------|--------------|--------------|--------------|--------|-------------------|-----|
|       |                               |                        | R      | ed Ha        | t Ente       | rprise       | Linux        | 6 Serv | /er 既?            | Ē   |
| パッケ   | ージグループ                        | BTO 時                  | 基本サーバー | データベースサーバー   | Web サーバー     | 企業向け認証サーバー基盤 | 仮想化ホスト       | デスクトップ | ソフトウェア開発ワークステーション | 最低限 |
|       | 電子メールサーバー                     | <b>√</b> <sup>※6</sup> |        |              |              |              |              |        |                   |     |
| Web + | ナービス                          |                        |        |              |              |              |              |        |                   |     |
|       | PHP サポート                      | $\checkmark$           |        |              | $\checkmark$ |              |              |        |                   |     |
|       | TurboGears アプリケーションフレームワーク    |                        |        |              | $\checkmark$ |              |              |        |                   |     |
|       | Web サーバー                      | √ <sup>%7</sup>        |        |              | $\checkmark$ |              |              |        |                   |     |
|       | Web サーブレットエンジン                |                        |        |              | $\checkmark$ |              |              |        |                   |     |
| データ   | ベース                           |                        |        |              | ī            |              |              |        |                   |     |
|       | MySQL データベースサーバー              |                        |        | $\checkmark$ |              |              |              |        |                   |     |
|       | MySQL データベース接続クライアント          | $\checkmark$           |        | $\checkmark$ | $\checkmark$ |              |              |        |                   |     |
|       | PostgreSQL データベースサーバー         | $\checkmark$           |        | $\checkmark$ |              |              |              |        |                   |     |
|       | PostgreSQL データベース接続クライアント     | $\checkmark$           |        | $\checkmark$ | $\checkmark$ |              |              |        |                   |     |
| システ   | ム管理                           |                        |        |              |              |              |              |        |                   |     |
|       | SNMP サポート                     | ✓                      |        |              |              |              |              |        |                   |     |
|       | WBEM サポート                     |                        |        |              |              |              |              |        |                   |     |
|       | システム管理                        |                        |        |              |              |              |              |        |                   |     |
|       | システム管理 Messaging Server のサポート |                        |        |              |              |              |              |        |                   |     |
|       | メッセージング接続クライアントのサポート          |                        |        |              |              |              |              |        |                   |     |
| 仮想化   |                               |                        |        |              |              | -            |              |        |                   |     |
|       | 仮想化                           |                        |        |              |              |              | $\checkmark$ |        | $\checkmark$      |     |
|       | 仮想化クライアント                     |                        |        |              |              |              | $\checkmark$ |        | $\checkmark$      |     |
|       | 仮想化ツール                        |                        |        |              |              |              |              |        |                   |     |
|       | 仮想化プラットフォーム                   |                        |        |              |              |              | $\checkmark$ |        | $\checkmark$      |     |
| デスク   | トップ                           |                        |        |              |              |              |              |        |                   |     |
|       | KDE デスクトップ                    |                        |        |              |              |              |              |        |                   |     |

Ж8

※6 [追加パッケージ(<u>O</u>)]をクリックし、以下のパッケージを追加で選択しています。
 「sendmail-"バージョン情報" - A widely used Mail Transport Agent(MTA)」
 「sendmail-cf-"バージョン情報" - The files needed to reconfigure Sendmail」

※7 [追加パッケージ(<u>O</u>)]をクリックし、以下のパッケージを追加で選択しています。
 「squid-"バージョン情報" - The Squid proxy caching server」

※8 x86\_64 をインストールした場合のみ表示されます。

|     |                         | パッケージセット     |        |            |          |              |        |              |                   |     |             |
|-----|-------------------------|--------------|--------|------------|----------|--------------|--------|--------------|-------------------|-----|-------------|
|     |                         |              |        | Red Ha     | t Ente   | rprise       | Linux  | 6 Serv       | ver 既:            | ŧ   |             |
| パッケ | ージグループ                  | BTO          | 基本サーバー | データベースサーバー | Web サーバー | 企業向け認証サーバー基盤 | 仮想化ホスト | デスクトップ       | ソフトウェア開発ワークステーション | 最低限 |             |
|     | X Window System         | $\checkmark$ |        |            |          |              |        | $\checkmark$ | ✓                 |     | <b>※</b> 9  |
|     | グラフィカル管理ツール             | ~            |        |            |          |              |        | $\checkmark$ | ~                 |     | <b>※</b> 10 |
|     | デスクトップ                  | ~            |        |            |          |              |        | $\checkmark$ | ~                 |     | <b>※</b> 11 |
|     | デスクトップのデバッグとパフォーマンスツール  |              |        |            |          |              |        | $\checkmark$ | $\checkmark$      |     |             |
|     | デスクトッププラットフォーム          | $\checkmark$ |        |            |          |              |        | $\checkmark$ | ~                 |     |             |
|     | フォント                    |              |        |            |          |              |        | $\checkmark$ | ~                 |     |             |
|     | リモートデスクトップ接続クライアント      |              |        |            |          |              |        | $\checkmark$ | $\checkmark$      |     |             |
|     | レガシー X Windows システムの互換性 | $\checkmark$ |        |            |          |              |        | ✓            | $\checkmark$      |     |             |
|     | 入力メソッド                  |              |        |            |          |              |        | $\checkmark$ | ~                 |     |             |
|     | 汎用デスクトップ(GNOME デスクトップ)  | $\checkmark$ |        |            |          |              |        | $\checkmark$ | $\checkmark$      |     | <b>※</b> 10 |
| アプリ | ケーション                   |              |        |            |          |              |        |              |                   |     |             |
| ľ   | Emacs                   |              |        |            |          |              |        |              | ~                 |     |             |
|     | TeX のサポート               |              |        |            |          |              |        |              | ~                 |     |             |
|     | インターネットブラウザ             | $\checkmark$ |        |            |          |              |        | ~            | ~                 |     |             |
|     | グラフィックスツール              |              |        |            |          |              |        |              | ✓                 |     |             |
|     | 技術文書                    | ✓            |        |            |          |              |        |              | ✓                 |     |             |
| 開発  | •                       |              |        |            |          |              |        |              |                   |     |             |
|     | Eclipse                 |              |        |            |          |              |        |              | $\checkmark$      |     |             |
|     | その他の開発                  | $\checkmark$ |        |            |          |              |        |              | ✓                 |     |             |
|     | サーバープラットフォーム開発          | ✓            |        |            |          |              |        |              | ✓                 |     |             |
|     | デスクトッププラットフォーム開発        | ✓            |        |            |          |              |        |              | ✓                 |     |             |
|     | 開発ツール                   | ✓            |        |            |          |              |        |              | ✓                 |     |             |

※9 subscription-manager-firstboot パッケージをインストール指定した場合でも、初期設定スクリプトを適用することで削除されます。

※10 gnome-disk-utility パッケージをインストールした場合でも、初期設定スクリプトを適用することで削除されます。

※11 subscription-manager-gnome パッケージをインストール指定した場合でも、初期設定スクリプトを適用する ことで削除されます。

|     |          | パッケージセット |                                      |            |              |              |              |        |                   |     |  |
|-----|----------|----------|--------------------------------------|------------|--------------|--------------|--------------|--------|-------------------|-----|--|
|     |          |          | Red Hat Enterprise Linux 6 Server 既定 |            |              |              |              |        |                   |     |  |
| パッケ | ージグループ   | BTO      | 基本サーバー                               | データベースサーバー | Web キーベー     | 企業向け認証サーバー基盤 | 仮想化ホスト       | デスクトップ | ソフトウェア開発ワークステーション | 最低限 |  |
| 言語  |          |          |                                      |            |              |              |              |        |                   |     |  |
|     | 日本語のサポート | ✓        | ✓                                    | ~          | $\checkmark$ | $\checkmark$ | $\checkmark$ | ~      | ✓                 | ✓   |  |

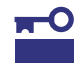

Red Hat Enterprise Linux 6.2 に含まれる gnome-disk-utility パッケージは、異常検知の 基準が S.M.A.R.T.の仕様と異なる部分があり、S.M.A.R.T.の仕様では正常な状態でも、異 常として警告する場合があります。このため、Red Hat Enterprise Linux 6.2 では、 gnome-disk-utility パッケージを使用しないでください。最新情報は以下の NEC サポー トポータルで公開されている「[RHEL6]注意・制限事項」の「ID:06084」をご確認くださ い。

### [RHEL6]注意・制限事項

https://www.support.nec.co.jp/View.aspx?id=3140100260

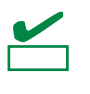

Linux サービスセットでは以下のアドオン製品のサポートは提供していません。

- High Availability
- Load Balancer
- Resilient Storage
- Scalable Filesystem

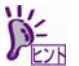

グラフィカルログインモードを使用するには、「デスクトップ」カテゴリの「X Window System」と「デスクトップ」のパッケージグループを選択する必要があります。

## (5) 導入するバンドルソフトウェアの検討

OSのインストール後に、本製品が提供するバンドルソフトウェアをインストールすることができます。 バンドルソフトウェアによっては、依存関係にあるパッケージをインストールする必要がありますので、 OSのインストール時または、インストール後に必要なパッケージをインストールしてください。 各バンドルソフトウェアの詳細については、本書の「2章」を参照してください。

## 3.3.2 Linuxマニュアルセットアップの準備

Linux マニュアルセットアップ前の準備について説明します。

(1) インストールに必要なもの

インストール時に以下のものが必要です。事前に準備してください。

- Red Hat 社から入手するもの
  - — 「Red Hat Enterprise Linux 6 インストールガイド」 入手方法は、本書の「1 章(3.3.2 (4) インストールガイドの入手)」を参照してください。
  - インストールメディアのISOイメージファイル 作成方法は、本書の「1章(3.3.2 (3) インストールメディアの作成)」を参照してください。

Red Hat Enterprise Linux 6.2 用の Linux メディアキットをご購入のお客様は、インストー ルメディアを作成する必要はありません。

#### ● 本製品に添付されているもの

- インストレーションガイド(Linux 編) (本書)
- 「EXPRESSBUILDER」 DVD

Linux マニュアルセットアップで内蔵フラッシュメモリは使用できません。 必ず、「EXPRESSBUILDER」DVD を準備する必要があります。

- お客様にご準備いただくもの
  - ディスプレイ
  - キーボード
  - ー マウス
  - DVD への書き込みが可能な環境(インストールメディア用)
  - 空の DVD1 枚(インストールメディア用)

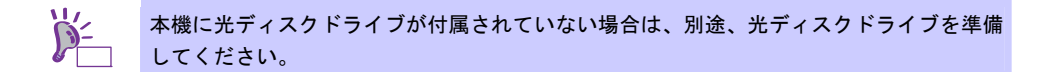

### (2) Red Hat Network への登録

インストールメディアの ISO イメージファイルを Red Hat Network(以下、RHN)からダウンロードする ためには、RHN への登録(アカウント作成、レジストレーション番号(RHN-ID)登録)が必要です。 レジストレーション番号(RHN-ID)を登録していない場合、または有効期限が切れている場合、ご購入さ れたサブスクリプションに対応するソフトウェアチャンネルが表示されません。 登録手順などについては、以下の NEC サポートポータルで公開されている資料を参照してください。

[RHEL] Red Hat Network 利用手順 https://www.support.nec.co.jp/View.aspx?id=3140001276

## (3) インストールメディアの作成

Red Hat Enterprise Linux 6.2 のインストールメディアは、以下の手順にしたがい作成してください。

1. Webブラウザを使用し、RHN(<u>https://rhn.redhat.com/</u>)にログインします。

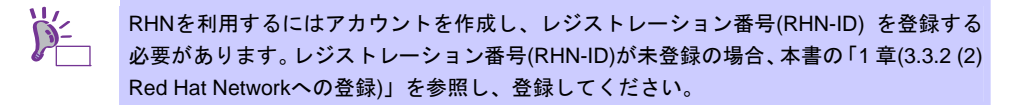

- 2. ページ右上部の[Customer Portal]をクリックします。
- ページ上部のメニューの「ダウンロード」から[チャンネル]をクリックします。
   「ソフトウェアチャンネルの全一覧」ページ左部のメニューより[ソフトウェアのダウンロード]をク リックします。

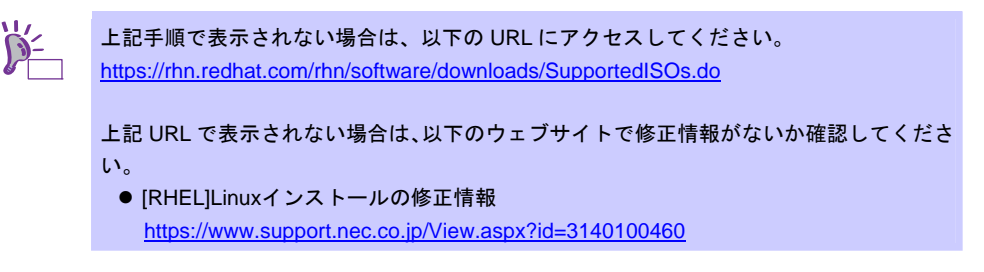

- 4. 「ソフトウェアチャンネル」よりダウンロードするチャンネルをクリックします。
  - x86の場合

Red Hat Enterprise Linux Server (v. 6 for 32-bit x86)J

- ー x86\_64 の場合 「Red Hat Enterprise Linux Server (v. 6 for 64-bit x86\_64)」
- 5. 「最新のリリース」より、Binary DVDのISOイメージファイルをダウンロードします。

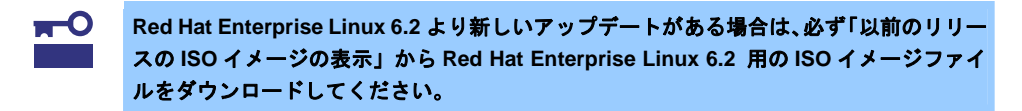

 ダウンロードしたISOイメージファイルのmd5sumとダウンロードページに記載されているMD5 チェックサムが一致することを確認します。一致していない場合は、再度5.の手順を繰り返しダウ ンロードします。
 Linux環境の場合、以下のコマンドでmd5sumを表示することができます。

# md5sum "ISO イメージファイル名"

- 7. ダウンロードしたISOイメージファイルをDVDに書き込み、インストールメディアを作成します。
- 8. 各インストールメディアに以下のように記入します。
   x86の場合 「Red Hat Enterprise Linux 6.2 Server (x86) Binary DVD」
  - -- x86\_64 の場合 「Red Hat Enterprise Linux 6.2 Server (x86\_64) Binary DVD」

以上でインストールメディアの作成は完了です。

### (4) インストールガイドの入手

「Red Hat Enterprise Linux 6 インストールガイド」は、Red Hat Enterprise Linux 6 Server のインストー ルに関して、準備などの基本概念やステップバイステップのインストール手順など、Red Hat Enterprise Linux 6 Server をインストールする場合に有用な情報が記載されています。セットアップ時には、本書 と合わせて参照してください。

「Red Hat Enterprise Linux 6 インストールガイド」は以下より入手してください。

https://docs.redhat.com/docs/ja-JP/Red\_Hat\_Enterprise\_Linux/6/html/Installation\_Guide/index.html

また、PDF 形式のファイルは以下より入手してください。

https://docs.redhat.com/docs/ja-JP/Red Hat Enterprise Linux/6/pdf/Installation Guide/Red Hat Enter prise Linux-6-Installation Guide-ja-JP.pdf

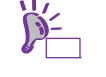

上記 URL で表示されない場合は、以下のウェブサイトで修正情報がないか確認してください。

 [RHEL]Linuxインストールの修正情報 <u>https://www.support.nec.co.jp/View.aspx?id=3140100460</u>

(5) 本機のハードウェア構成の確認

### システム BIOS

● 本機で Linux OS を利用するにあたり、事前にシステム BIOS の設定変更が必要な場合があります。 「ユーザーズガイド」を参照し、システム BIOS の設定を確認・変更してください。

#### ハードディスクドライブ

- Disk 増設ユニットや外付 Fibre Channel 装置などインストール対象以外の RAID コントローラや Fibre Channel コントローラにディスクを接続している場合は、インストール作業を行う前に必ず取 り外してください。接続した状態でインストールを行うと、意図せず既存のデータが消去される場 合があります。必要に応じてユーザーデータのバックアップを取ることを推奨します。
- 複数のハードディスクドライブ接続時、正常にOSインストールできない場合があります。そのときは、インストール先のハードディスクドライブのみを接続してインストールし、インストール完了後に残りのハードディスクドライブを接続してください。
   OSインストール後にパーティションを作成する手順については、本書の「1章(3.4.2 パーティションの追加)」」を参照してください。
- OS をインストールするハードディスクドライブや論理ドライブ("/"と"/boot"を配置するドライブ) には、2TB(2,097,152MB)未満の容量のものを使用してください。

### 増設オプション

 インストール時には、装置ご購入時に接続されていた増設オプション以外は接続しないでください。 接続している場合は、正常にOSのインストールができないときがあります。インストール後にオプションボードを接続する場合は、本書の「1章(3.3.1 (2)ドライバの入手と設定)」を参照し、必要な ドライバを準備してください。

#### RAID システム

 オンボードの RAID コントローラ(LSI Embedded MegaRAID)は Linux では使用できません。本製品 添付の「メンテナンスガイド」、「ユーザーズガイド」を参照し、オンボードの RAID コントロー ラが有効になっている場合は、無効にしてください。

#### 周辺機器

RDX などの周辺機器は、セットアップを開始する前に取り外したり休止状態に設定を変更したりする必要がある場合があります。それぞれの周辺機器のマニュアルを参照し、周辺機器を適切な状態にした後セットアップしてください。

## 3.3.3 Linuxマニュアルセットアップの流れ

Linuxマニュアルセットアップは以下の流れで作業します。ステップごとに指定された作業を順番どおりに実施してください。特に「3.3.4 (4) 初期設定スクリプトの適用」の作業は、ステップ2のフェーズで必ず実施してください。

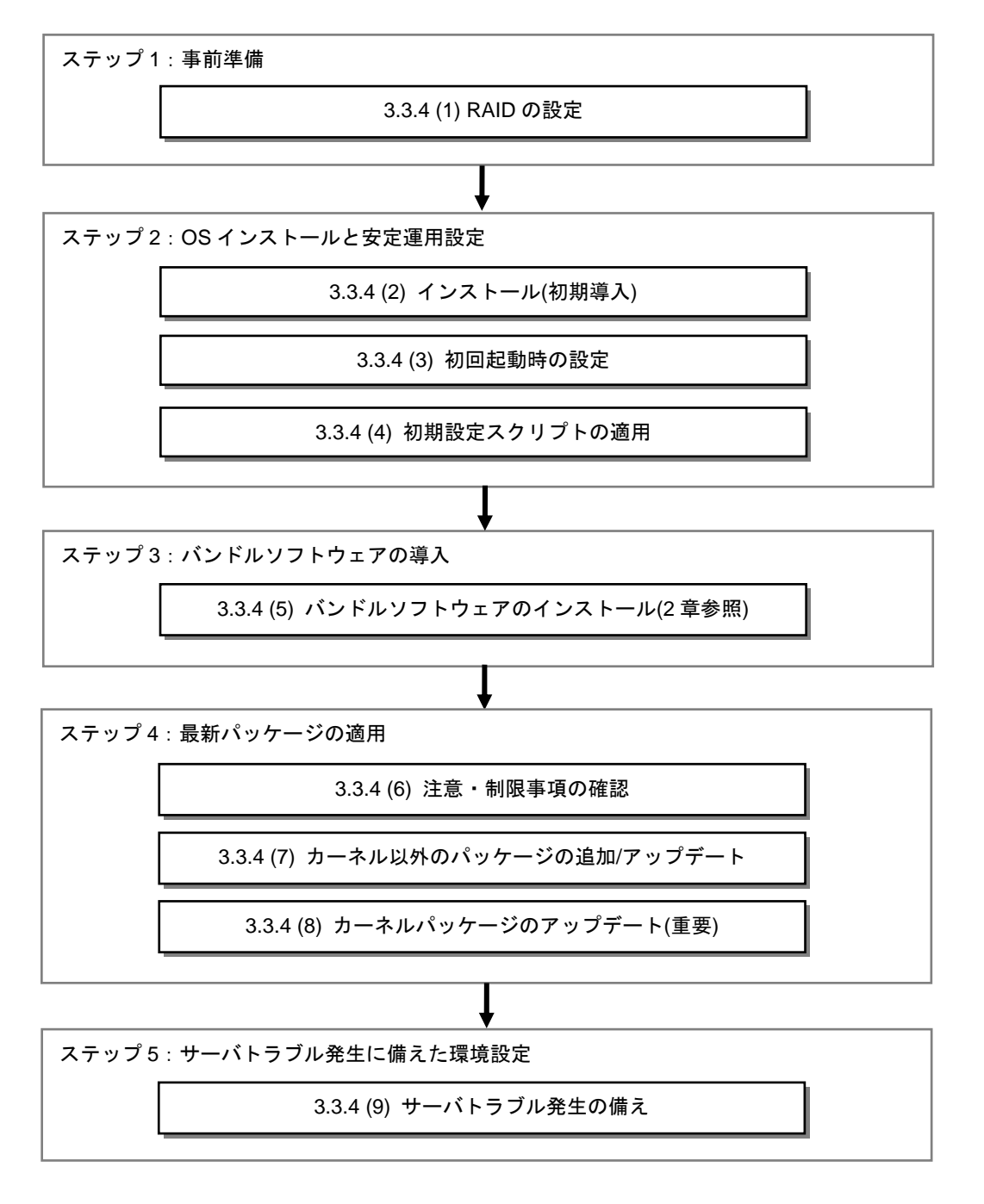

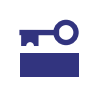

「3.3.4 (4) 初期設定スクリプトの適用」の作業をステップ3以降に作業すると、以下のメッ セージが表示され正常に適用できない場合があります。

ERROR: rhel6\_2\_<arch>\_nec\_setup.sh must be run on 2.6.32-220.el6 kernel.

本メッセージが表示された場合、最初からインストールをやり直す必要がありますので、 必ず「3.3.4 (4) 初期設定スクリプトの適用」はステップ2で確実に実施してください。

## 3.3.4 Linuxマニュアルセットアップの手順

### (1) RAID の設定

RAIDコントローラを搭載している構成で、RAIDシステムにOSをインストールする場合は、RAIDシス テムを構築する必要があります。該当しない構成の場合は、本書の「1章(3.3.4 (2) インストール(初期導 入))」へお進みください。

RAID システムを構築するには「EXPRESSBUILDER」を使用する方法と RAID コントローラのコンフィ グレーションユーティリティを使用する方法があります。

> ■○ ここで RAID システムの構築をすると、ハードディスクドライブの内容が削除されます。 重要 必要に応じてユーザーデータのパックアップを取ることを推奨します。

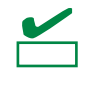

オンボードの RAID コントローラ(LSI Embedded MegaRAID)は Linux では使用できません。本製品添付の「メンテナンスガイド」、「ユーザーズガイド」を参照し、オンボードの RAID コントローラが有効になっている場合は、無効にしてください。

#### ● 「EXPRESSBUILDER」を使用する場合

RAIDシステムの設定は、パラメータ設定メニューの「RAIDの設定」ウィザードで行います。本機 に接続されたRAIDコントローラを自動認識し、RAIDシステムを構築しますので、あらかじめ、「ユー ザーズガイド」を参照し本機のセットアップを完了させておいてください。

「EXPRESSBUILDER」の起動方法やRAIDシステムの構築は、本製品添付の「メンテナンスガイド」 を参照し、パラメータ設定メニューの「RAIDの設定」ウィザードで構築します。

| NE                                | C                                                                                 | EXPRE                                               | ESSBUILDER |
|-----------------------------------|-----------------------------------------------------------------------------------|-----------------------------------------------------|------------|
| OSをインストー<br>(RAID構築のみ<br>[パラメータファ | ・ルするときは、インストールするOSの機構を選択<br>発施する)を選択すると、RAIDのみ構築して終了し<br>・イルを読み込む]を選択すると、パラメータファイ | してから、[次へ]をクリックしてください。<br>ます。<br>ルに従ってセットアップすることができま | т.         |
|                                   | ○ Windowsをインストールする                                                                | Windows Server 2008 R2                              | ×          |
|                                   | ○ Linuxをインストールする                                                                  | Red Hat Enterprise Linux 6.2 (x8                    | 6)         |
|                                   | <ul> <li>RAID機能のみ実施する</li> <li>C パラメータファイルを読み込む</li> </ul>                        |                                                     |            |
|                                   | R5                                                                                | <b>*</b> *^                                         | 008 BDHF   |

- 1. 「RAIDの設定」の[設定]をクリックします。
- 2. ウィザードにしたがって論理ドライブを設定します。

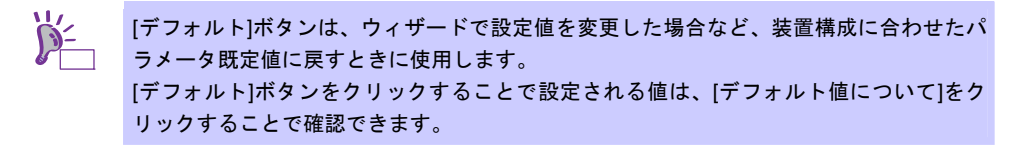

 RAID コントローラのコンフィグレーションユーティリティを使用する場合 RAIDコントーラ添付の説明書を参照し、RAIDシステムを構築してください。 RAIDシステムを構築する上で注意することがありますので、本書の「1章(3.3.2 (5) 本機のハード ウェア構成の確認)」も参照してください。

## (2) インストール(初期導入)

Red Hat Enterprise Linux 6 Server をインストールするための基本的な手順を説明します。 詳細については、「Red Hat Enterprise Linux 6 インストールガイド」を参照してください。

OSインストール前に検討が必要な項目については本書の「1章(3.3.1 Linuxマニュアルセットアップの事前検討)」に記載しています。必要に応じて参照してください。

- 1. 周辺装置、本機の順に電源をONにします。
- インストーラを起動するため、光ディスクドライブに以下のインストールメディアをセットします。
   x86の場合
  - Red Hat Enterprise Linux 6.2 Server (x86) Binary DVDJ
  - x86\_64の場合

[Red Hat Enterprise Linux 6.2 Server (x86\_64) Binary DVD]

| インストールメディアは、必ず Red Hat Enterprise Linux 6.2 のインストールメディアを使用してください。 Red Hat Enterprise Linux 6.2 いかのインストールメディアでは、インス |
|----------------------------------------------------------------------------------------------------|
|                                                                                                    |
| トールできません。                                                                                                    |
| OS インストール後、RPM パッケージを初期導入時のマイナーリリースバージョン以降に                                                                        |
| ー括アップデートするには、以下の手順書を参照してください。                                                                                      |
| ・[RHEL]RPMパッケージ適用の手引き                                                                                              |
| https://www.support.nec.co.jp/View.aspx?id=3140000129                                                              |
|                                                                                                    |

- 3. リセットする(<Ctrl>+<Alt>+<Delete>キーを押す)か、電源をOFF/ONし、本機を再起動します。
- boot画面が表示されますので、「Install or upgrade an existing system」を選択し、<Enter>キーを 押します。

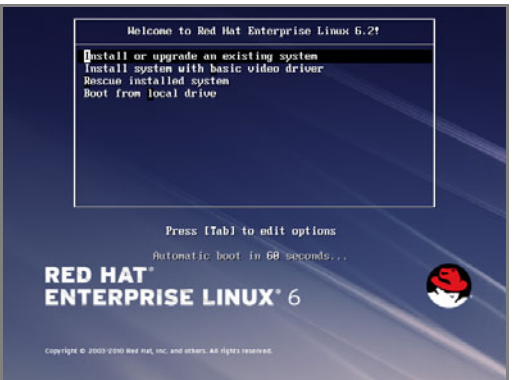

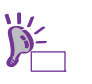

ー定時間入力がないと自動的にインストールが開始され、インストールメディアの確認画 面に進みます。

P-Eyf

インストールメディアの確認画面が表示される前に「Choose a Language」画面が表示さ

- れる場合があります。その場合は、以下の手順にしたがってください。
  - 1. 「Choose a Language」画面より「Japanese」を選択し、[OK]を押します。
  - 2. 「Language Unavailable」画面が表示されますので、[OK]を押します。
  - 3. 「Keyboard Type」画面が表示されますので、「jp106」を選択し、[OK]を押します。
  - 4. 「Installation Method」画面が表示されますので、「Local CDROM」を選択し、[OK] を押します。

5. インストールメディアを確認するメッセージ"To begin testing the media …"が表示されます。 インストールメディアをチェックする場合は[OK]を押し、チェックしない場合は[Skip]を押します。

| Disc Found                                                        |  |
|-------------------------------------------------------------------|--|
| installation press OK.                                            |  |
| Choose Skip to skip the media test<br>and start the installation. |  |
| OX Skip                                                           |  |
|                                                                   |  |
|                                                                   |  |

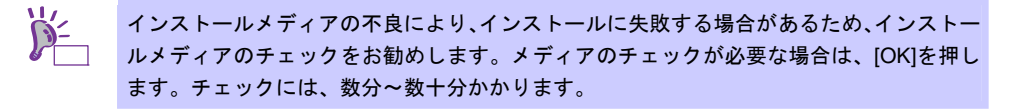

6. Red Hat Enterprise Linux 6の画面が表示されたら、[Next]をクリックします。

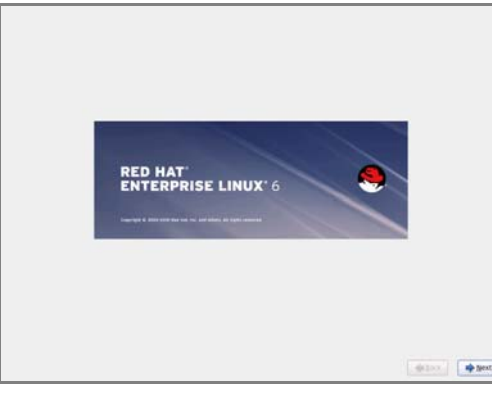

7. 言語の選択画面が表示されたら、[Japanese(日本語)]を選択し[Next]をクリックします。

| Czech (Čeština)           |  |
|---------------------------|--|
| Denish (Dansk)            |  |
| Dutch (Wederlands)        |  |
| English (English)         |  |
| Estonian (eesti keel)     |  |
| Finnish (submit)          |  |
| French (Français)         |  |
| Derman (Deutsch)          |  |
| Senek (EAAmand)           |  |
| Sujarati (gyun-fi)        |  |
| Hebrew (n-132)            |  |
| 6rd) (0rd)                |  |
| Hungarian (Magyar)        |  |
| celandic (islenska)       |  |
| loka (Apika)              |  |
| indonesian (Indonesia)    |  |
| talian (Italiano)         |  |
|                           |  |
| Centrada (MIDI)           |  |
| Corean (한국어)              |  |
| Racedonian (Maxegovickat) |  |
| Hattuli (PRIN)            |  |
| Halay (Melayu)            |  |
| Halayalam (aamoop-)       |  |
| darathi (www)             |  |

8. キーボードの選択画面が表示されたら、[日本語]を選択し[次(N)]をクリックします。

| 7871-m             |  |
|--------------------|--|
| ハンゴリー曲             |  |
| ハンガリー語(101 年一)     |  |
| フィンランド語            |  |
| フィンランド語 (latin1)   |  |
| フランス語              |  |
| フランス語 (Satist1)    |  |
| フランス語 (Jating)     |  |
| 29278 (pl)         |  |
| フランス語(カナダ系)        |  |
| プラジル語 (ABN/T2)     |  |
| プルガリア語             |  |
| ブルガリア語 (Phonetic)  |  |
| ペルギー語 (be-latin1)  |  |
| ポルトガル機             |  |
| ポーランド語             |  |
| マケドニア語             |  |
| ラテンアメリカ語           |  |
| ルーマニア語             |  |
| 01/7#              |  |
|                    |  |
| 県語 (以ら インラーナンコアル)  |  |
| <b>単語(アメリカ自衆国)</b> |  |
| ALLA (MOL)         |  |
| en cu un           |  |
|                    |  |

9. OSをインストールするストレージデバイスを選択する画面が表示されます。[Basic Storage Devices]を選択し、[次(N)]をクリックします。

|                                                                                                    | <b>4</b> 86(\$) | ⇒ n∞ |
|----------------------------------------------------------------------------------------------------|-----------------|------|
|                                                                                                    |                 |      |
|                                                                                                    |                 |      |
|                                                                                                    |                 |      |
|                                                                                                    |                 |      |
|                                                                                                    |                 |      |
|                                                                                                    |                 |      |
| Specialize a songle vertice<br>(36) (https://www.histonia.02/25/29/29/26/25/20/25/20/25/20/27/20/27/20/20/20/20/20/20/20/20/20/20/20/20/20/ |                 |      |
| Basic Storage Devices<br>= -BR051-V-99/-32-5-235- B127-7959.537, COT75-2-921-00588088<br>= -COURSEC.45.<br>Sector Storage Devices                                                                                                    |                 |      |
| どちらのタイプのストレージデバイスにインストールしますか!                                                                                                    |                 |      |

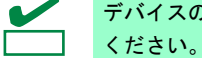

デバイスの再初期化が必要な場合、警告画面が表示されます。ディスクの状態を確認して

10. インストール方法についての画面が表示されます。[新規インストール]を選択し、[次(N)]をクリック します。

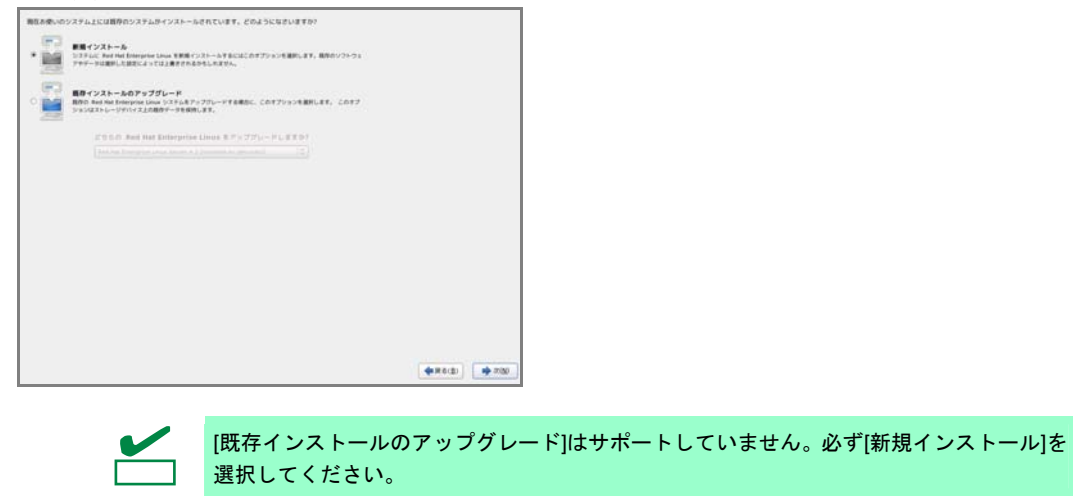

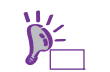

システム構成により、この画面が表示されない場合があります。

11. 任意のホスト名を指定し、[Configure Network]をクリックします。

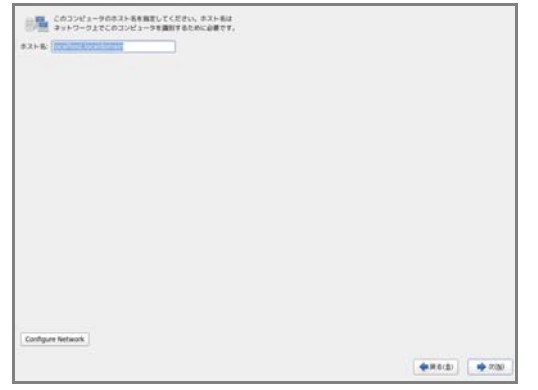

12. 設定を変更するLANポートを選択し、[編集...]をクリックします。

|                | マトワーク目的         |           |
|----------------|-----------------|-----------|
| # 100 # BH T 5 | 1141670-RICOR 8 | VPN R DSL |
| System etho    | RUCLEO          | and a     |
|                |                 |           |
|                |                 |           |
|                |                 | MC6(C)    |

13. [自動接続する(<u>A</u>)]にチェックを入れ、[適用...]をクリックします。12.の手順の画面に戻りますので、 [閉じる(<u>C</u>)]をクリックし、[次(<u>N</u>)]をクリックします。

| #2+8: 000100000000 |                            |                     |                   |
|--------------------|----------------------------|---------------------|-------------------|
|                    |                            |                     |                   |
|                    |                            |                     |                   |
|                    | System o                   | the colline         |                   |
|                    | 編編集(版): System eth0        |                     |                   |
|                    | C DERMITO(A)               |                     |                   |
|                    | 41m 002.1x 0 # 1 9 # 1 994 | 0229420 WV900289420 |                   |
|                    | WITCH MAC THUS (D):        | i                   |                   |
|                    | DO-SUE MAC PEURICE         |                     |                   |
|                    | HTUIQI                     | 08 11-01-0          |                   |
|                    |                            |                     |                   |
|                    |                            |                     |                   |
|                    |                            |                     |                   |
|                    |                            |                     |                   |
|                    |                            |                     |                   |
| Configure Network  |                            |                     |                   |
|                    |                            |                     | Contract Contract |
|                    | 25 金でのユーザーに利用可能            | オキンセル(公) 藤市         | 4 x c (2)         |

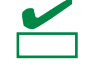

設定したLANポートがLANに接続されていない場合は、メッセージ("Failed to activate …") が表示されます。LANケーブルの接続を確認し、[OK(<u>O</u>)]をクリックして再度 11.の手順か ら実施してください。 14. タイムゾーン設定の画面が表示されます。[システムクロックでUTCを使用(<u>S)</u>]のチェックをはずし、 [次(<u>N</u>)]をクリックします。

| 使用するタイムゾーンの中で一番点小都布を意見してください: |                  |
|-------------------------------|------------------|
| (アジア/東京 0)                    |                  |
|                               |                  |
| ぷ システムクロックで UTC を使用 (S)       | (▲ ₹ 5(B) → X(N) |

工場出荷時にはハードウェアのシステムクロックをローカルタイム(JST)に設定して出荷 (しています。)システムクロックでUTCを使用 (S))のチェックをはずさずにインストールした場合、本書の「1章(3.3.4 (3) 初回起動時の設定)」で、日付と時刻を正しく設定してください。「X Window System」と「デスクトップ」のパッケージグループを選択しない場合は、本書の「1章(3.1.2 (3) 日付と時刻の設定)」を参照し設定してください。

15. rootパスワードの設定画面が表示されます。rootパスワードを入力し、[次(<u>N</u>)]をクリックします。

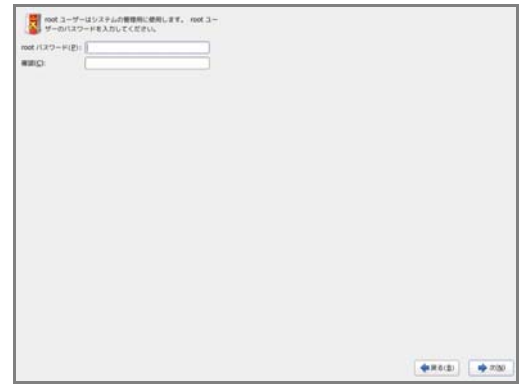

 パーティションレイアウトタイプの選択画面が表示されます。[Create Custom Layout]を選択し、[次 (<u>N</u>)]をクリックします。

| どのタイプの                   | カインストールをしますか ?                                                                                                    |                                 |
|--------------------------|----------------------------------------------------------------------------------------------------|---------------------------------|
| o 🛄                      | Use All Space<br>現代したデバイス上のサベてのパーティションを制限します。これには、他のオペレーティングシステムで作成された<br>パーティンジンは含れます。                                                                                                    |                                 |
| _                        | <b>注意</b> :このオブションは選択したデバイスからデータを削除します。バックアップがあることを確認してください。                                                                                                    |                                 |
| • 🔛                      | Replace Existing Linux System(s)<br>Removes only Linux partitions (created from a previous Linux installation). This does not remove other<br>partitions you may have on your storage device(s) (such as VHXT or FXT22). |                                 |
| • 🕅                      | Tigs: This option will remove allot from the sectled device(s). Make sure you have backups.<br>Shrink Current System<br>起意のパーティションを厳心してアフォルトレイアウト用に空き接端を作成します。                                                           |                                 |
| •                        | Use Free Space<br>単位のデータンパーティジョンを厳持して、選択したデバイスに十分な空き領域がある場合は、その未設定領域のみを使<br>用します。                                                                                                    |                                 |
| ° 2                      | Create Custom Layout<br>パーティション設定ツールを使用して運択したデバイス上に手動で個人設定のカスタムレイアウトを 作成します。                                                                                                    |                                 |
|                          |                                                                                                    | _                               |
| □ システ <i>1</i><br>□ パーティ | ▲を顕明化する(f)<br>・ションのレイアウトをレビューまたは横正する(ゾ)                                                                                                    |                                 |
|                          |                                                                                                    | ◆戻る( <u>B</u> ) → 次( <u>N</u> ) |

17. パーティション設定画面が表示されます。

希望するパーティションを設定し、[次(<u>N)]</u>をクリックします。 パーティションレイアウトについては、本書の「1章(3.3.1 (3) パーティションレイアウトの検討)」 を参照してください。

|                 | 容量<br>(MB) | マウントポイント/<br>RAID/ボリューム | タイプ  | フォーマットする |  |  |
|-----------------|------------|-------------------------|------|----------|--|--|
| ハードディスク         |            |                         |      |          |  |  |
| ✓ sdd onevrenni |            |                         |      |          |  |  |
| sdd1            | 500        |                         | ext4 |          |  |  |
| sdd2            | 4096       |                         | swap |          |  |  |
| ♥ sdd3          | 943536     |                         | 医侧侧线 |          |  |  |
| sdd5            | 943535     |                         | ext4 |          |  |  |
|                 |            |                         |      |          |  |  |
|                 |            |                         |      |          |  |  |
|                 |            |                         |      |          |  |  |
|                 |            |                         |      |          |  |  |
|                 |            |                         |      |          |  |  |
|                 |            |                         |      |          |  |  |
|                 |            |                         |      |          |  |  |
|                 |            |                         |      |          |  |  |
|                 |            |                         |      |          |  |  |

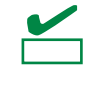

BTO 時のハードディスクドライブ上にあらかじめ設定されている vfat タイプの領域(約 5,000MBの容量で確保されます)は、Linux シームレスセットアップ時に使用するパーティ ションです。Linux マニュアルセットアップでは使用しませんので、削除しても構いません。

パーティションの設定が完了後、割り当てたパーティションに問題がない場合は、[Write changes to disk]をクリックします。

|                                        | デパイスを 1つ選択してください。                                                                                                    |
|----------------------------------------|----------------------------------------------------------------------------------------------------|
| 143 88 705584555 843<br>(MB) AND/672-6 | 2+-20-28                                                                                                    |
|                                        |                                                                                                    |
|                                        |                                                                                                    |
|                                        |                                                                                                    |
|                                        | Writing storage configuration to disk The partitioning options you have selected will use boundary data of behavior and behavior of the selected or |
|                                        | reformativel partitions will be tool.                                                                                                    |
|                                        | R&(B) Strite changes to disk                                                                                                    |
|                                        |                                                                                                    |
|                                        |                                                                                                    |
|                                        |                                                                                                    |
|                                        | MR.(C) MR.T. VEX                                                                                                    |
|                                        |                                                                                                    |

19. ブートローダの設定画面が表示されます。設定を確認後、[次(N)]をクリックします。

| J-+D-9-(183-                      | ++++RMRU1       |         |         |
|-----------------------------------|-----------------|---------|---------|
|                                   | -#42522         | 14092F  |         |
| <ul> <li>Ned Hat Enter</li> </ul> | reprise Linux J | wytyda2 | (AGE    |
|                                   |                 |         | Me D    |
|                                   |                 |         | ana (D) |
|                                   |                 |         |         |
|                                   |                 |         |         |

20. パッケージセットの選択画面が表示されます。[今すぐカスタマイズ(<u>C</u>)]を選択し、[次(<u>N</u>)]をクリックします。

| ● 基本サーバー                                                                                                    |                                                                                                    |  |
|----------------------------------------------------------------------------------------------------|----------------------------------------------------------------------------------------------------|--|
| ○ データペースサーバー                                                                                                    |                                                                                                    |  |
| ○ Web サーバー                                                                                                    |                                                                                                    |  |
| Identity Management Server                                                                                                    |                                                                                                    |  |
| <ul> <li>Virtualization Host</li> </ul>                                                                                                    |                                                                                                    |  |
| ○ デスクトップ                                                                                                    |                                                                                                    |  |
| ○ ソフトウェア開発ワークステーション                                                                                                    |                                                                                                    |  |
| ○ 副低間                                                                                                    |                                                                                                    |  |
|                                                                                                    |                                                                                                    |  |
|                                                                                                    |                                                                                                    |  |
| ノフトウェアのインストールに必要な追加リポジトリ                                                                                                    | 一を選択してください。                                                                                                    |  |
| ノフトウェアのインストールに必要な追加リポジトリ<br>□ High Availability                                                                                                    | 一を選択してください。                                                                                                    |  |
| ソフトウェアのインストールに必要な追加リポジトリ<br>  High Availability<br>  Load Balancer                                                                                             | ーを選択してください。                                                                                                    |  |
| ソフトウェアのインストールに参照な追加ソポジトリ<br>High Availability<br>Lood Balarce<br>図 Red Hat Enterprise Linux                                                                    | 一を遺訳してください。                                                                                                    |  |
| /フトウェアのインストールに必要な追加リポジトリ<br>High Availability<br>Load Salancer<br>2. Red Hat Entreprise Linux<br>- 他のソフトウェアリポジトリーの点取(A)                                        | ーを選択してください。<br>デリポジトリーの編集(化)                                                                                    |  |
| ノフトウェアのインストールに必要な追加リポジトリ<br>一 High Availability<br>Load Balancer<br>2 Red Nat Effective Linux<br>本unitsed Availability<br>- 4 他のソフトウェアリポジトリーの通知(A)             | ーを選択してください。<br>プリポジトリーの編集(M)                                                                                    |  |
| ソフトウェアのインストールに必要な追加ソポジトリ<br>   igh Awailability<br>Lood Balance<br>図 Red Hat Enterprise Linux<br>・<br>・<br>・<br>でのフントウェアの選択を詳細にカスタマ<br>なステップでソフトウェアの選択を詳細にカスタマ | ーを選択してください。<br>■ リボジトソーの編集(M)<br>イズすることができます。またはインストール                                                          |  |
| /フトウェアのインストールに必要な追加リポジトリ<br>  High Availability<br>  Gold Balancer<br>2 Red Hat Enterprise Linux<br>                                                           | ーを置訳してください。<br>● リボジトリーの編集(丛)<br>イズキることができます。 またはインストール<br>ズを行うこ<br>とちできます。                                     |  |
| ソフトウェアのインストールに必要な追加リポジトリ<br>) High Availability<br>Lodad Balance<br>② Red Hat Enterprise Linux<br>                                                             | <ul> <li>一を選訳してください。</li> <li>アリボジトリーの編集(丛)</li> <li>イズすることができます。 またはインストール<br/>ズを行うこともできます。<br/>(広)</li> </ul> |  |

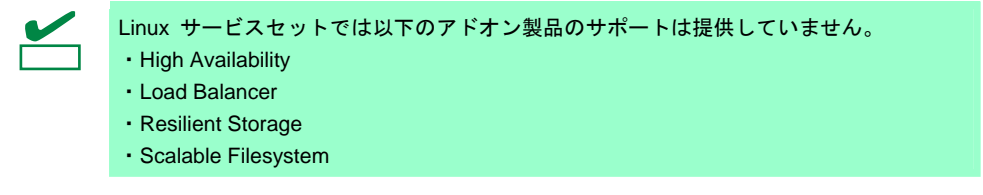

 パッケージグループの詳細画面が表示されます。
 システムの目的に合わせてパッケージグループと追加パッケージを選択します。必要なパッケージ グループと追加パッケージを選択後、[次(N)]をクリックします。
 インストールが開始されます。

|                                   | ○■ FCoE ストレージ変更クライアント    |
|-----------------------------------|--------------------------|
| サーバー                              | ◯ □ Infiniband のサポート     |
| Web サービス                          | ● R Java ブラットフォーム        |
| データペース                            | ◯ 2 Peri のサポート           |
| システム管理                            | 🔘 🗆 Ruby Support         |
| 氨糖化                               | ○□ ISCSI ストレージ接続クライアント   |
| デスクトップ                            | ◎ 8 クライアント管理シール          |
| アプリケーション                          | ■ ※ コンソールインターネットツール      |
| 開発                                | 〇 □ ストレージ可用性ツール          |
| <b>8 M</b>                        | と スマートカードのサポート           |
|                                   | 3 ロ セキュリティヅール            |
|                                   | ゴ ダイヤルアップネットワークサポート      |
|                                   | 🍰 🗹 ディレクトリ胺酸クライアント       |
|                                   | 多足 デバッグツール               |
|                                   | ▶□ ネットワーキングツール           |
|                                   | ○ ☆ ネットワークファイルシステムクライアント |
|                                   |                          |
| Fibre Channel over Ethernet (FCul | 1078-1                   |
|                                   |                          |
|                                   |                          |
|                                   |                          |
|                                   |                          |
|                                   |                          |
|                                   |                          |

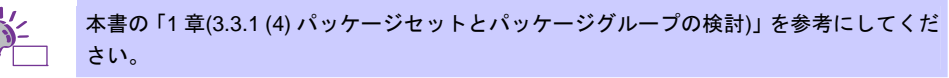

22. インストールの完了画面が表示されます。インストールメディアを取り出し、[再起動(T)]をクリックし、システムを再起動します。

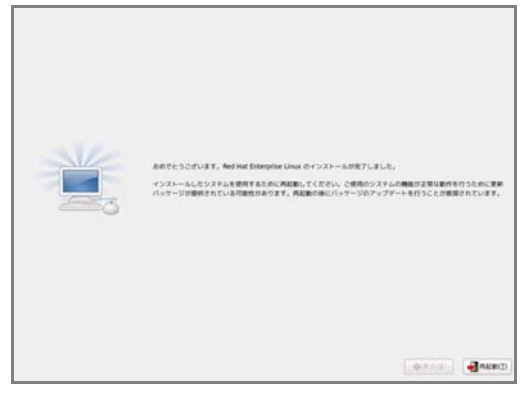

以上で、Linuxマニュアルセットアップは完了です。 引き続き、初期設定する必要があります。

「X Window System」と「デスクトップ」のパッケージグループを選択しインストールした場合は、本 書の「1章(3.3.4 (3) 初回起動時の設定)」を参照し、設定します。

「X Window System」と「デスクトップ」のパッケージグループを選択していない場合は、本書の「1 章 (3.3.4 (4) 初期設定スクリプトの適用)」の手順に進みます。

### (3) 初回起動時の設定

「X Window System」と「デスクトップ」のパッケージグループを選択しインストールした場合は、初回起動時にセットアップエージェントが起動します。以下の手順にしたがい、設定してください。

1. 「ようこそ」の画面が表示されます。[進む(<u>F)</u>]をクリックします。

| ・ようこそ<br>ライセンス構築<br>ソフトウェア原則の酸<br>来<br>コーザーの作成<br>日付と時間<br>Kdump | ようここそ<br>シストムの時代できょうたいなまでもちゃしストークがあります。セットアップ<br>ニージェントは、最高が回転についてガドレていをます。おり新にある「彼し」<br>セッジックして、最高を解析します。 |
|------------------------------------------------------------------|----------------------------------------------------------------------------------------------------|
|                                                                  |                                                                                                    |
|                                                                  | ALC.                                                                                                    |

2. 「ライセンス情報」の画面が表示されます。ライセンス情報をお読みになり、同意の上[はい、ライ センス同意書に同意します(Y)]を選択し、[進む(F)]をクリックします。

| 971917R868            |                                                                                                    |  |
|-----------------------|----------------------------------------------------------------------------------------------------|--|
| 第<br>ユーザーの作成<br>日付と時期 | END USER UCENSE ADREEMENT RED HAT & ENTERPRISE LINUX& AND RED HAT<br>APPLICATIONS                                                                                                    |  |
| Kdump                 | PLEASE 4420 THE DBUILDELECTION ANALYMINE CARFULLY SEFERE USION<br>SOFTWAKE FOR IS BUILDELECTION ANALYMINE ANALYMINE SOFTWAKE. TO SOFTWAKE THE OWNER WOULD REAL WAS ANALYMINE<br>ANALYMINE ANALYMINE ANALYMINE ANALYMINE ANALYMINE ANALYMINE<br>ACCIONALIDIOU FUNDAR 450,00 ANALYMINE ANALYMINE ANALYMINE<br>ANALYMINE ANALYMINE ANALYMINE ANALYMINE ANALYMINE<br>ANALYMINE ANALYMINE ANALYMINE ANALYMINE ANALYMINE<br>ANALYMINE ANALYMINE ANALYMINE ANALYMINE ANALYMINE<br>ANALYMINE ANALYMINE ANALYMINE ANALYMINE ANALYMINE<br>ANALYMINE ANALYMINE ANALYMINE ANALYMINE ANALYMINE<br>ANALYMINE ANALYMINE ANALYMINE ANALYMINE ANALYMINE<br>ANALYMINE ANALYMINE ANALYMINE ANALYMINE ANALYMINE<br>ANALYMINE ANALYMINE ANALYMINE ANALYMINE ANALYMINE<br>DOLSKI TRANSFER ANALYMINE ANALYMINE ANALYMINE<br>ANALYMINE ANALYMINE ANALYMINE ANALYMINE ANALYMINE<br>DOLSKI TRANSFER ANALYMINE ANALYMINE ANALYMINE<br>ANALYMINE ANALYMINE ANALYMINE ANALYMINE ANALYMINE<br>DOLSKI TRANSFER ANALYMINE ANALYMINE ANALYMINE<br>ANALYMINE ANALYMINE ANALYMINE ANALYMINE ANALYMINE<br>ANALYMINE ANALYMINE ANALYMINE ANALYMINE ANALYMINE<br>ANALYMINE ANALYMINE ANALYMINE ANALYMINE ANALYMINE<br>ANALYMINE ANALYMINE ANALYMINE ANALYMINE ANALYMINE<br>ANALYMINE |  |
|                       | This end user license agreement (*EUA*) governs the use of any of the<br>versions of And visit. Interprise Linux, certain of ther And visit Software<br>upplications train visuado or offer to this losins, and any related<br>updates, source code, appearance, structure and organization (the<br>"Program"), regardless of the delivery mechanism.                                                                                                    |  |
|                       | 1. Learner Grant, Subject to the Molecel parents, Medi Hut, Inc. ("Red<br>Hut") grants (1) any angerestium, welfweide losses to the fragments<br>front of which include multiples withmare component) junuality to the<br>OUX (one-well and loss (course v.2). The concess agreement the weak<br>(out of the sub-transmission) and the sub-transmission of the<br>out of the sub-transmission of the sub-transmission of the<br>well permits you to tran, copy, modely, and relations the software<br>component funge (1) are sub-transmission in yours caused, both in<br>the sub-transmission of the sub-transmission of the sub-transmission.                                                                                                    |  |
|                       | ★ はい、ライセンス開発者に開発します (f)                                                                                                    |  |
|                       | ○ いいえ、視識しません (口)                                                                                                    |  |

「ソフトウェア更新の設定」の画面が表示されます。
 [いいえ、後日に登録することを希望します。(<u>N</u>)]を選択し、[進む(<u>F</u>)]をクリックします。

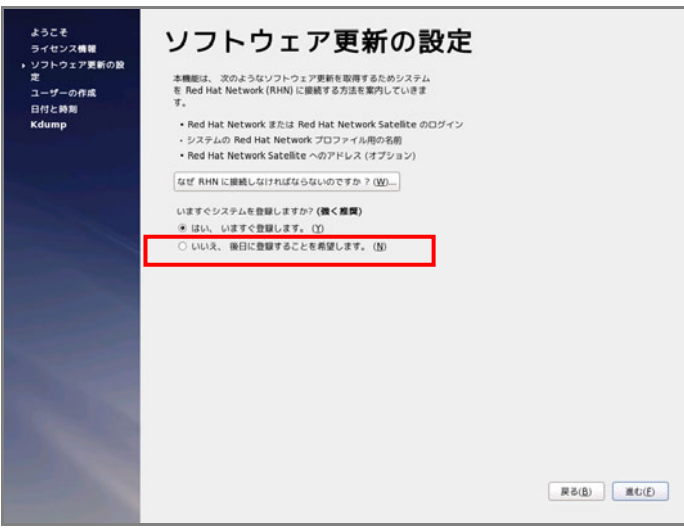

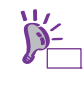

ソフトウェア更新の設定は、インストール後に NEC サポートポータルに公開されている
 以下の手順書を参照し、登録してください。
 • [RHEL]Red Hat Enterprise Linux yum 運用の手引き
 <a href="https://www.support.nec.co.jp/View.aspx?id=3140000177">https://www.support.nec.co.jp/View.aspx?id=3140000177</a>

Express5800/T120d, T110d インストレーションガイド(Linux編)

6.

4. 確認画面が表示されます。[いいえ、後で接続します。(<u>N</u>)]をクリックします。

| ようこそ<br>ライセンス情報<br>> ソフトウェア更新の設<br>定<br>ユーザーの作成 | ソフトウェア更新の設定<br>*###は、Xのようなソフトウェア原料を取得するためシステム<br>* Bed Hat Network (RHN) に用用する力注を用行しています |
|-------------------------------------------------|------------------------------------------------------------------------------------------|
| Brit-binin                                      |                                                                                          |
|                                                 | (#6(§)) #C(2)                                                                            |

- 「更新の設定を完了」の画面が表示されます。[進む(F)]をクリックします。 5.
  - ユーザーの作成 システムでの(開催用途ではない)簡単の作業のために、コーザーを作成することを 解型します。以下の構築を入力し、システムに「ユーザー」を作成します。 ユーザー系 (12) フルテーム (12) パスワード (2) パスワードの報道 (12) ちしち Kerberos や NS のようなネットワーク認証が必要な場合、「ネットワークロ ヴィンを使用する" キクソックしてください。 キットワークログインを使用する(D) コーザーを作成している時点でもっと制限(ホームディレクトリモ UDの相定)が必 単な場合は、「満見な設定(Advanced)」ボタンをクリックして下さい。 A.E.G. 2.SELEMA R6(b) RC(E)

「ユーザーの作成」の画面が表示されます。ユーザーを作成し、[進む(<u>F)</u>]をクリックします。

7. 「日付と時刻」の設定画面が表示されます。設定を確認後、[進む(F)]をクリックします。
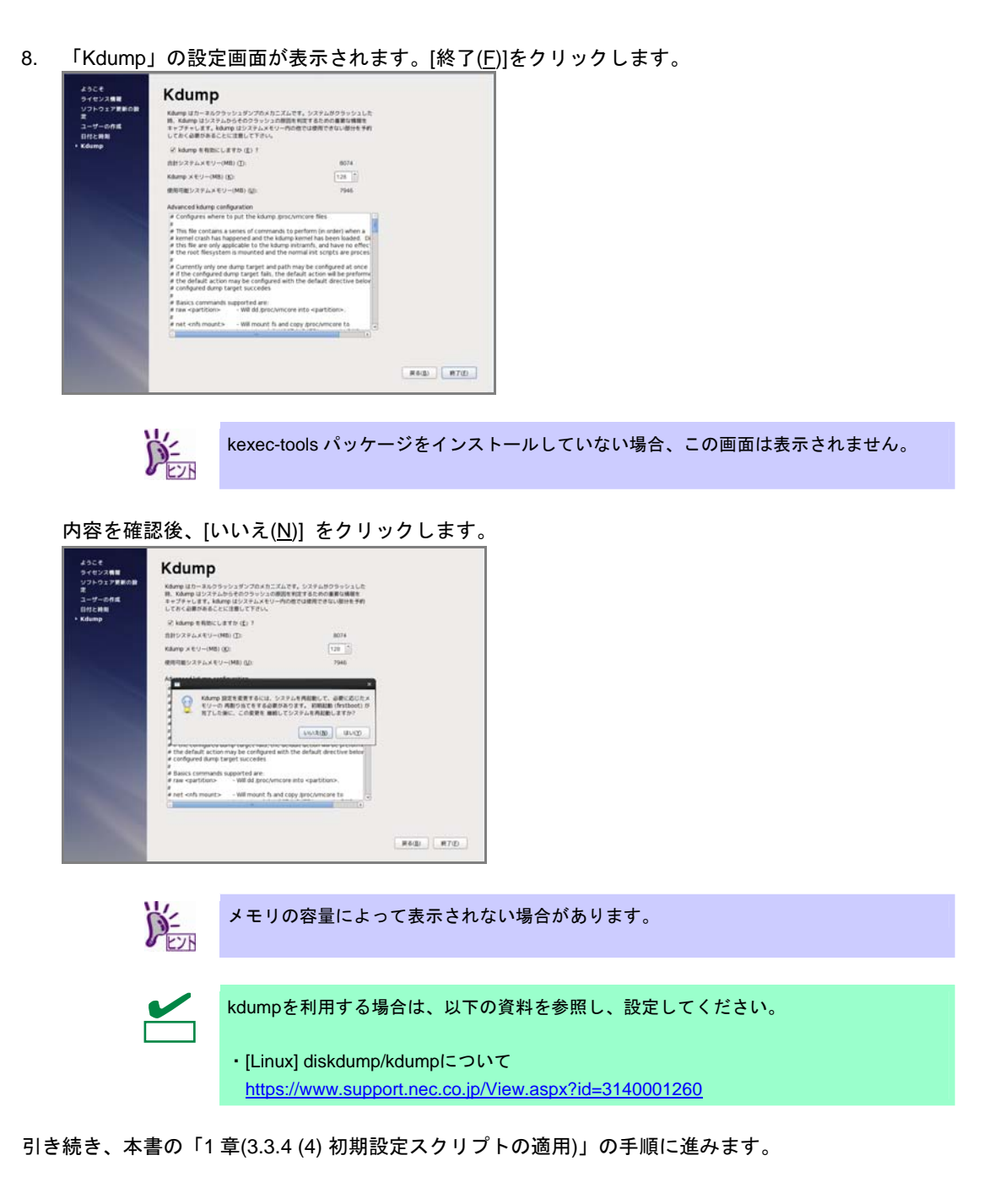

# (4) 初期設定スクリプトの適用

初期設定スクリプトは、カーネルドライバの適用とシステムを安定稼動するための各種設定をします。 以下の手順にしたがい、必ず初期設定スクリプトを適用してください。 初期設定スクリプトの処理内容については、本書の「1章(3.5.1 初期設定スクリプトの処理内容)」を参 照してください。

> 以下の手順は、光ディスクドライブのマウント元を"/dev/sr0"、マウント先を"/media/cdrom" として説明しています。 マウント先が異なる場合は、以下の手順を適宜読み替えて作業してください。 また、環境により光ディスクドライブが自動マウントされる場合があります。その場合は、 マウントの必要はありません。

- 1. rootユーザーでログインします。
- 2. 光ディスクドライブに「EXPRESSBUILDER」DVDをセットします。
- 3. 以下のコマンドを実行し、マウントポイントを作成します。
   # mkdir /media/cdrom
- 4. 以下のコマンドを実行し、「EXPRESSBUILDER」DVDをマウントします。
   # mount -r -t iso9660 /dev/sr0 /media/cdrom
- 5. 以下のコマンドを実行し、初期設定スクリプトを適用します。 初期設定スクリプトが正常終了すると、下記のメッセージ"Update done・・・"が表示されます。
   # sh /media/cdrom/022/lnx/os/nec\_setup.sh Update done.
   Finished successfully.
   Please reboot your system.
- 6. 以下のコマンドを実行し、光ディスクドライブから「EXPRESSBUILDER」DVDを取り出します。
   # cd / ; eject /media/cdrom

※ eject コマンドが使用できないときは、アンマウントし、手動で光ディスクドライブから 「EXPRESSBUILDER」DVD を取り出してください。

7. 以下のコマンドを実行し、システムを再起動します。

# reboot

以上で、初期設定スクリプトの適用は完了です。

引き続き、本書の「1章(3.3.4 (5) バンドルソフトウェアのインストール(2章参照))」に進みます。

(5) バンドルソフトウェアのインストール(2章参照)

バンドルソフトウェアのインストールおよび設定方法については、本書の「2章」を参照してください。

引き続き、本書の「1章(3.3.4 (6) 注意・制限事項の確認)」に進みます。

(6) 注意・制限事項の確認

本書の「1 章(1.2 Linux サービスセット関連情報)」の「[RHEL6]注意・制限事項」を参照し、本機でRed Hat Enterprise Linux 6 Serverを利用する上での注意事項および制限事項を確認してください。

引き続き、本書の「1章(3.3.4 (7) カーネル以外のパッケージの追加/アップデート)」に進みます。

(7) カーネル以外のパッケージの追加/アップデート

システムを安定稼動させるにはディストリビュータから公開されている最新の RPM パッケージを適用 することが重要です。カーネル以外の RPM パッケージを追加/アップデートするときは、以下の手順書 を参照してください。

インターネット接続している環境でパッケージを追加/アップデートする場合

 [RHEL]Red Hat Enterprise Linux yum運用の手引き https://www.support.nec.co.jp/View.aspx?id=3140000177

インターネット接続していない環境でパッケージを追加/アップデートする場合

[RHEL]RPMパッケージ適用の手引き <u>https://www.support.nec.co.jp/View.aspx?id=3140000129</u>

yum コマンドを使用すれば、初期導入時のマイナーリリースバージョン以降のインストー ルメディアや ISO イメージファイルを使用した RPM パッケージの一括アップデートが可 能です。

引き続き、本書の「1章(3.3.4 (8) カーネルパッケージのアップデート(重要))」にお進みください。

## (8) カーネルパッケージのアップデート(重要)

カーネルパッケージをアップデートする場合、アプリケーション(CLUSTERPRO、StoragePathSavior、 および ServerProtect など)のアップデートが必要なときがあります。使用されているアプリケーション がアップデートするカーネルバージョンに対応していることをご購入元にご確認ください。 カーネルパッケージをアップデートするときは、以下の手順書を参照し、最新のカーネルパッケージに アップデートしてください。

[RHEL]RPMパッケージ適用の手引き

https://www.support.nec.co.jp/View.aspx?id=3140000129

Red Hat Enterprise Linux 6.2 に含まれるカーネルパッケージ (2.6.32-220.el6)には、以下の表に記載している重要度の高い問題が含まれていますので、対処の記載を確認し、カーネルパッケージをアップデートしてください。

また、詳細なカーネルパッケージ (2.6.32-220.el6)の不具合情報については、NEC サポートポータルの 以下のコンテンツを参照してください。

[RHEL6]注意・制限事項

https://www.support.nec.co.jp/View.aspx?id=3140100260

| 問題の概要                                     | 対処                             |
|-------------------------------------------|--------------------------------|
| 約 208.5 日以上稼動させると、カーネルパニックが発              | NEC サポートポータルの「[RHEL6]注意・制限事項」の |
| 生します。クロックソースに TSC(Time Stamp Counter)     | 「ID:06176」をご確認ください。            |
| または VMI(Virtual Machine Interface)を使用する場合 |                                |
| に発生します。                                   |                                |

引き続き、本書の「1章(3.3.4 (9) サーバトラブル発生の備え)」にお進みください。

# (9) サーバトラブル発生の備え

サーバトラブルの発生に備えた設定手順については、本書の「1章(1.2 Linux サービスセット関連情報)」の「[Linux] サーバトラブルへの備えと情報採取の手順」を参照してください。また、本書の「1章(1.2 Linux サービスセット関連情報)」の「Linuxサポート情報リスト」を参照し、関連情報を確認してください。

# 3.3.5 トラブルシューティング(Linuxマニュアルセットアップ)

Linux マニュアルセットアップ時に不具合が発生した場合、以下に該当する項目がないか確認してください。 該当する項目がある場合は説明内容をご確認の上、対応してください。メッセージ内容は、システムの構成に より異なります。

また、NEC サポートポータルの FAQ も参照してください。

- ※ NECサポートポータルはLinux サービスセットをご購入されたお客様のみご利用いただけます。Linux サービスセットについては、本書の「1章(1.1 Linux サービスセット)」をご確認ください。
- NEC サポートポータル [Linux] お薦めFAQリスト https://www.support.nec.co.jp/View.aspx?id=3140000131

[RHEL6]注意・制限事項

てください。

https://www.support.nec.co.jp/View.aspx?id=3140100260

#### [?] <u>インストール時、ハードディスクドライブを認識できない</u>

OS のインストール時に、ハードディスクドライブのパーティション設定画面で以下のメッセージが表示 される。

- 「ディスクが見つかりません」
  - 原因として以下のいずれかの項目に該当する可能性があります。

・Red Hat Enterprise Linux 6.2 のインストールメディアを使用していない。

・RAIDシステムの構成で論理ドライブを作成していない。

本書の「1章(3.3.2 (3) インストールメディアの作成)」と「1章(3.3 Linuxマニュアルセットアップ)」を 参照し、正しいメディアと手順でインストールをしているか確認してください。 また、RAIDシステムの構成で論理ドライブを作成していない場合は、本書の「1章(3.3.4 (1) RAIDの 設定)」を参照し、RAIDシステムを構築してください。

### [?] 初期設定スクリプト適用時、以下のメッセージがコンソール端末上に表示され適用に失敗する

ERROR: This system is not supported. Exit.

→ Red Hat Enterprise Linux 6.2以外のインストールメディアを使用し、Linuxマニュアルセットアップした場合に表示されます。
 必ずRed Hat Enterprise Linux 6.2のインストールメディアを使用し、Linuxマニュアルセットアップし

### [?] 初期設定スクリプト適用時、以下のメッセージがコンソール端末上に表示され適用に失敗する

ERROR: This hardware(XXXX) is not supported. Exit.

※モデルにより、XXXX は異なります。

→ 本機に対応していない初期設定スクリプトを実行した場合に表示されます。 本製品に添付されている「EXPRESSBUILDER」DVDが正しく挿入されていることを確認し、再度本 書の「1章(3.3.4 (4) 初期設定スクリプトの適用)」を参照し初期設定スクリプトを適用してください。

#### [?] 初期設定スクリプト適用時、以下のメッセージがコンソール端末上に表示され適用に失敗する

nec\_setup.sh must be run as root. Exit.

→ rootユーザー以外で初期設定スクリプトを実行した場合に表示されます。 初期設定スクリプトの適用はrootユーザーで実行してください。 [?] 初期設定スクリプト適用時、以下のメッセージがコンソール端末上に表示され適用に失敗する

ERROR: rhel6\_2\_<アーキテクチャ>\_nec\_setup.sh must be run on 2.6.32-220.el6 kernel. ERROR: /media/cdrom/022/lnx/os/RHEL6\_<アーキテクチャ>/rhel6\_2\_<アーキテク チャ>\_nec\_setup.sh failed. Exit.

※<アーキテクチャ>は、x86の場合は"x86"、x86\_64の場合は"x86\_64"です。

- → 初期設定スクリプトを適用する前に、カーネルをアップデートしている場合に表示されます。 初期設定スクリプトの適用前にカーネルをアップデートしている場合は、安定稼動するための各種設 定が正しく反映されず、システムを安定運用できない可能性があります。本書の「1章(3.3.4 (2) イン ストール(初期導入))」を参照し、再インストールしてください。 カーネルのアップデートをする場合は、必ず初期設定スクリプトを適用後にカーネルをアップデート してください。
- [?] 複数のディスクを接続している場合、OSが起動できない
  - → インストール時に、複数の増設オプションボードなどにディスクを接続している場合、システムBIOS とOSのディスク認識の仕組みの違いにより、ブートローダが正常にインストールできないことがあり ます。

また、運用中のシステムに新たに増設オプションボードなどを接続した場合、システムBIOSのブート ディスクの順序が変更され、ブートローダが起動できなくなることがあります。装置により設定方法 が異なる場合があります。

本製品添付の「メンテナンスガイド」を参照し、ブートディスクの設定確認と変更をしてください。

#### [?] ディスク増設後、アプリケーションを実行できない

ディスク増設を行った場合、デバイス名が変わりデバイス名を直接指定しているアプリケーションな どが動作しないことがあります。

ディスクのパーティション情報と現在のマウント状況を確認します。また、パーティションがマウン トされている場合は、正しいデバイス名でマウントされているか確認してください。

マウントされていないパーティションがある場合は、一時的にマウントするなど、パーティションを 確認の上、正しいマウントポイントにマウントされるよう変更してください。以下のいずれかのコマ ンドで、パーティション情報およびマウントポイントの情報が確認できます。

# fdisk -1

# df

# mount

[?] <u>ディスク増設後、swapパーティションがマウントできない</u>

ディスクを増設した場合、デバイス名が変わりswapパーティションがマウントできなくなることがあ ります。

swapパーティションをマウントするため、以下の手順を試みてください。ただし、すべてのケースで 正常に動作するとは限りませんので、ご注意ください。

また、以下の例は、swapパーティションが"/dev/sda2"から"/dev/sdb2"に変わった場合を示しています。 運用中のシステムのデバイス名と読み替えてください。 以下の手順にしたがい設定を変更してください。

(1) 以下のコマンドを実行し、swap パーティションがマウントされているか確認します。

# swapon -s

(2) パーティションがマウントされていない場合は、以下のコマンドを実行し、swap パーティションのデバイス名を確認します。

| # fdisk -1<br>デバイス ブート                                                             | 始点 終点          | ブロック               | ID       | システム                          |
|------------------------------------------------------------------------------------|----------------|--------------------|----------|-------------------------------|
| /dev/sdb1 *<br><u>/dev/sdb2</u>                                                    | 1 13<br>14 274 | 104391<br>2096482+ | 83<br>82 | Linux<br>Linux swap / Solaris |
| /dev/sdb3 275 2210 15550920 83 Linux<br>※ Linux swap / Solaris の行が swap パーティションです。 |                |                    |          |                               |

(3) "/etc/fstab"をエディタで開き、2列目が"swap"になっている行を探し、1列目を修正します。

#### 修正前)

| LABEL=/          | /     | ext3 | defaults | 1 | 1 |
|------------------|-------|------|----------|---|---|
| LABEL=/boot      | /boot | ext3 | defaults | 1 | 2 |
| <u>/dev/sda2</u> | swap  | swap | defaults | 0 | 0 |
|                  |       |      |          |   |   |

### 修正後)

UUID の値を以下のコマンドで確認します。

# blkid /dev/sdb2
/dev/sdb2: UUID="d4db1a5a-b1fa-4257-9d90-a7b57d34fbde"
TYPE="swap"

### ※ 表示される値は環境により異なります。実際の環境で表示される値を指定してく ださい。

| LABEL=/             | /        | ext3     | defaults       | 1 1  |      |
|---------------------|----------|----------|----------------|------|------|
| LABEL=/boot         | /boot    | ext3     | defaults       | 1 2  |      |
| <u>UUID=d4db1a5</u> | a-blfa-4 | 257-9d90 | )-a7b57d34fbde | swap | swap |
| default             | S        | 0 0      |                |      |      |

※ "fstab"の編集は改行せずに一行で記載してください。

(4) 以下のコマンドを実行し、システムを再起動します。

# reboot

# 3.4 システム環境設定の変更手順

この章では、システム環境設定を変更する手順について記載しています。本章に記載のない設定項目の変更手順については、本書の「1章(3.3.2 (4) インストールガイドの入手)」を参照し、「Red Hat Enterprise Linux 6 インストールガイド」入手して、設定方法を確認してください。

# 3.4.1 ランレベルの変更

グラフィカルログインモード(ランレベル 5)または、テキストログインモード(ランレベル 3)で起動したい場合 は、以下の手順にしたがい、設定を変更してください。なお、グラフィカルログインモード(ランレベル 5)で起 動する場合は、事前に「X Window System」と「デスクトップ」のパッケージグループをインストールする必 要があります。

### グラフィカルログインモード(ランレベル5)にする場合

- 1. rootユーザーでログインします。
- "/etc/inittab"をエディタで開き、idから始まる行の記述を以下のように変更します。
   id:5:initdefault:
- 3. 以下のコマンドを実行し、システムを再起動します。 # reboot

### テキストログインモード(ランレベル3)にする場合

- 1. rootユーザーでログインします。
- "/etc/inittab"をエディタで開き、idから始まる行の記述を以下のように変更します。
   id:3:initdefault:
- 3. 以下のコマンドを実行し、システムを再起動します。

# reboot

# 3.4.2 パーティションの追加

ハードディスクドライブ上の未確保領域(空き領域)にパーティションを追加する場合、以下の手順を参考にしてください。

以下では、BTO時に設定しているパーティションレイアウトのパターン3における未確保領域を1つのパー ティションとして確保し、作成したパーティションを"/mnt/data"に割り当てる作業を例に説明します。

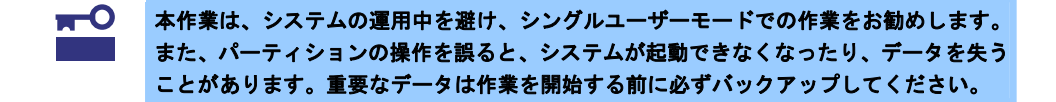

- 以下のコマンドを実行し、ハードディスクドライブに未確保領域があるか確認します。
   # fdisk -1 /dev/sda
- 2. 以下のコマンドを実行します。

# fdisk /dev/sda

 fdiskのコマンドプロンプトに対して"p"を入力し、現在のパーティション情報を表示させ、パーティション を作成しようとしているハードディスクドライブが正しいものかを確認します(数値はシステムの環境に より異なります)。

```
Command (m for help): p
Disk /dev/sda: 80.0 GB, 80026361856 bytes
255 heads, 63 sectors/track, 9729 cylinders
Units = cylinders of 16065 * 512 = 8225280 bytes
Sector size (logical/physical): 512 bytes / 512 bytes
I/O size (minimum/optimal): 512 bytes / 512 bytes
Disk identifier: 0x9bc6c33e
                                     Blocks Id System
  Device Boot
                 Start
                            End
                                    204800 83 Linux
/dev/sdal *
                  1
                             26
/dev/sda2
                    26
                            1332
                                   10485760 83 Linux
/dev/sda3
                  1332
                            1593
                                    2097152
                                             82 Linux swap / Solaris
```

 新しいパーティションを作成するために、fdiskのコマンドプロンプトに対して"n"を入力し、確保したい パーティションの開始シリンダ、終了シリンダを指定します(例では基本領域を選択し、開始シリンダ、終 了シリンダの指定でデフォルト値を使用し、空き領域すべてを確保しています)。

```
Command (m for help): n
Command action
    e extended
    p primary partition (1-4)
p
Selected partition 4
First cylinder (1593-9729, default 1593): <Enter>
Using default value 1593
Last cylinder, +cylinders or +size{K,M,G} (1593-9729, default 9729): <Enter>
Using default value 9729
```

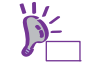

既存パーティション数が3個以下の場合、作成するパーティションの種類を確認する画面 が表示されます。基本パーティションを作成する場合は"p primary partition(1-4)"、拡張パー ティションを作成する場合は"e extended"を選択し、<Enter>キーを押してください。 5. 再度fdiskのコマンドプロンプトに対して"p"を入力し現在のパーティション情報を表示させ、作成したパー ティションを確認します。

Command (m for help): p

| Disk /dev/sda: 80.0 GB, 80026361856 bytes |             |            |             |       |                            |
|-------------------------------------------|-------------|------------|-------------|-------|----------------------------|
| 255 heads, 63 se                          | ctors/track | k, 9729 cy | ylinders    |       |                            |
| Units = cylinder                          | s of 16065  | * 512 = 8  | 8225280 byt | es    |                            |
| Sector size (log                          | ical/physic | cal): 512  | bytes / 51  | .2 by | tes                        |
| I/O size (minimu                          | m/optimal): | 512 byte   | es / 512 by | rtes  |                            |
| Disk identifier:                          | 0x9bc6c33e  | 5          |             |       |                            |
|                                           |             |            |             |       |                            |
| Device Boot                               | Start       | End        | Blocks      | Id    | System                     |
| /dev/sda1 *                               | 1           | 26         | 204800      | 83    | Linux                      |
| /dev/sda2                                 | 26          | 1332       | 10485760    | 83    | Linux                      |
| /dev/sda3                                 | 1332        | 1593       | 2097152     | 82    | Linux swap / Solaris       |
| /dev/sda4                                 | 1593        | 9729       | 65359456+   | 83    | <u>Linux</u> ← 作成したパーティション |

- 確保したパーティションの領域タイプ(ld)を変更する場合は、fdiskのコマンドプロンプトに対して"t"を入力し、変更するパーティションを指定して、変更したい領域タイプのldを入力します(例:swapパーティションに変更するときは、ld"82"です)。
   通常、作成したパーティションをext4、ext3、またはext2ファイルシステムでフォーマットし、データ領域として使用する場合は、デフォルトのld"83"を変更する必要はありません。
- 7. パーティション情報を書き込むために、fdiskのコマンドプロンプトに対して"w"を入力しfdiskコマンドを終 了します(ここで"q"を入力した場合、パーティション情報は更新されません)。
- 8. 更新したパーティション情報をシステムに反映させるため、以下のコマンドを実行し、システムを再起動 します。

│ # reboot ※ 以降、作成したパーティションを"/dev/sda4"として説明します。

9. 再起動後、以下のコマンドを実行し、ファイルシステムを作成します。

### ext4ファイルシステムを作成する場合

# mkfs.ext4 /dev/sda4

#### ext3ファイルシステムを作成する場合

# mkfs.ext3 /dev/sda4

### ext2ファイルシステムを作成する場合

# mkfs.ext2 /dev/sda4

10. 以下のコマンドを実行し、"/mnt/data"ディレクトリを新規作成します。

# mkdir -p /mnt/data

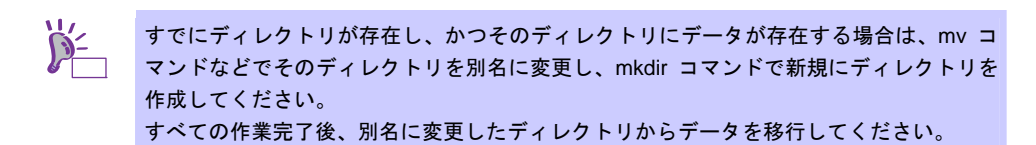

11. OS起動時の自動マウントの設定をします。

### UUIDを使用して設定する場合

UUIDの値を以下のコマンドで確認します。

# blkid /dev/sda4

/dev/sda4: UUID="881f5d1b-d4f6-49ae-b318-38dff0b3ae6f" TYPE="ext4"
 ※ 表示される値は環境により異なります。実際の環境で表示される値を指定してください。

"/etc/fstab"をエディタで開き、以下の行を追加します。

UUID=881f5d1b-d4f6-49ae-b318-38dff0b3ae6f /mnt/data ext4 defaults 1 2

### ラベルを設定する場合

以下のコマンドを実行し、作成したファイルシステムにラベルを設定します。 ※ ラベル名を"/data"として設定します。

# e2label /dev/sda4 /data

■○ ラベルを設定する場合は、システムのほかのパーティションで使用されていないラベル名 を設定してください。システムに同じラベルを持つ複数のパーティションがある場合、シ ステムが起動できなくなるときがあります。

"/etc/fstab"をエディタで開き、以下の行を追加します。

LABEL=/data /mnt/data ext4 defaults 1 2

12. 更新したパーティション情報をシステムに反映させるため、以下のコマンドを実行し、システムを再起動 します。

# reboot

13. 再起動後、以下のコマンドを実行し、自動マウントされているか確認します。

# mount
/dev/sda4 on /mnt/data type ext4 (rw)

本章で使用しているfdisk、mkfs、e2labelなどのコマンドの詳細な説明は、"man fdisk"などで確認してください。

# 3.4.3 swap領域の拡張方法

swap 領域を拡張する場合、以下の手順を参考にしてください。

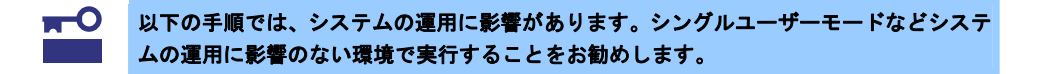

### (1) swap パーティションを使用する場合

未確保領域がある場合、swap 用のパーティションを作成し、swap 領域を拡張することができます。

- 本書の「1章(3.4.2 パーティションの追加)」の手順にしたがい、swap用のパーティションを確保し、パー ティションの領域タイプのIdを"82"(Linux swap)に設定します。
   ※ 以下 swap 用のパーティションを"/dev/sda5"として説明します。
- 以下のコマンドを実行し、Linuxのswap領域を準備します。
   # mkswap /dev/sda5
- 3. swapパーティションを自動でマウントできるようにします。

UUIDの値を以下のコマンドで確認します。

```
# blkid /dev/sda5
/dev/sda5: UUID="0f990918-c012-43fa-b449-5b5c05f7418e" TYPE="swap"
※ 表示される値は環境により異なります。実際の環境で表示される値を指定してください。
```

<u>"/etc/fstab"をエディタで開き、以下の行を追加します。</u> UUID=0f990918-c012-43fa-b449-5b5c05f7418e swap swap defaults 0 0

- 以下のコマンドを実行し、すべてのswapを無効にします。
   # swapoff -a
- 以下のコマンドを実行し、すべてのswapを有効にします。
   # swapon -a
- 以下のコマンドを実行し、swapが有効になっていることを確認します。

# swapon -s

# (2) swap ファイルを使用する方法

swap パーティションを確保できない場合、swap ファイルを作成し swap 領域を拡張することができます。

ddコマンドを使用し、swap用のファイルを作成します。
 ※ 以下のコマンドでは、1GBのファイルを作成しています。必要に応じてサイズを変更してください。また swap ファイルを"/swapfile"として説明します。swap ファイル名は任意です。

# dd if=/dev/zero of=/swapfile bs=1024 count=1048576

以下のコマンドを実行し、Linuxのswap領域を準備します。
 # mkswap /swapfile

3. swapパーティションを自動でマウントできるようにします。

UUIDの値を以下のコマンドで確認します。

# blkid /swapfile

/swapfile: UUID="e7bee34c-3766-4414-8260-f447f350ebb0" TYPE="swap"

※ 表示される値は環境により異なります。実際の環境で表示される値を指定してください。

"/etc/fstab"をエディタで開き、以下の行を追加します。

UUID=e7bee34c-3766-4414-8260-f447f350ebb0 swap swap defaults 0 0

- 以下のコマンドを実行し、すべてのswapを無効にします。
   # swapoff -a
- 5. 以下のコマンドを実行し、すべてのswapを有効にします。

# swapon −a

6. 以下のコマンドを実行し、swapが有効になっていることを確認します。
 # swapon -s

# 3.4.4 SELinuxの設定

Linux サービスセットでは、SELinuxの設定はデフォルトで「無効」に設定しています。もし SELinuxの設定 を変更する場合は、以下の手順にしたがって設定してください。

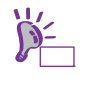

SELinux の設定を「無効(Disabled)」以外に設定する場合は、SELinux のポリシー設定ファ イルで適切なセキュリティコンテキストの設定を行わないと、利用するソフトウェアでセ キュリティ違反の警告またはエラーが発生し、正常に動作しない可能性があります。 SELinux のセキュリティコンテキストについて十分ご理解の上、設定を変更してください。

- 1. rootユーザーでログインします。
- 2. 以下のコマンドを実行し、SELinuxのカレント設定を確認します。
  - カレント設定が「無効」の場合は、以下のように表示されます。
     # getenforce

Disabled

- カレント設定が「有効」の場合は、以下のように表示されます。
   # getenforce
   Enforcing
- カレント設定が「警告のみ」の場合は、以下のように表示されます。
   # getenforce
   Permissive

カレント設定を変更する場合は、以下の手順にしたがい、変更します。

3. "/etc/sysconfig/selinux"をエディタで開き、以下の行を探します。 SELINUX=<カレント設定>

- 4. 上記の行を編集し、ファイルを保存します。
  - 「無効」にする場合は、以下に変更します。 SELINUX=disabled
  - 「有効」にする場合は、以下に変更します。 SELINUX=enforcing
  - 「警告のみ」にする場合は、以下に変更します。 SELINUX=permissive
- 5. 以下のコマンドを実行し、システムを再起動します。

# reboot

# 3.5 付録

この章では、初期設定スクリプトの処理内容やセットアップ方法による設定の違いについて記載しています。

# 3.5.1 初期設定スクリプトの処理内容

初期設定スクリプトの処理内容は以下のとおりです。 なお、BTO 時は初期設定スクリプトが適用された状態で出荷されます。 また、Linux シームレスセットアップ時、初期設定スクリプトは自動的に適用されます。

1. ドライバのアップデート

•

- 以下のドライバへアップデートします。
  - megaraid\_sas
    - バージョン:"00.00.05.40n-rh2" 説明 : RAIDコントローラ tg3
    - バージョン:"3.120h" 説明 :LANインタフェース

各アーキテクチャに対応した kmod パッケージがインストールされます。 (x86 の場合)

| megaralu_sas | . Kilou-nec-megaraid_sas-00.00.03.40n-mz.elo.loo0.1pm          |
|--------------|----------------------------------------------------------------|
|              | : nec-megaraid_sas-kmod-common-00.00.05.40n-rh2.el6.noarch.rpm |
| tg3          | : kmod-nec-tg3-3.120h-1.el6.i686.rpm                           |
|              | : nec-tg3-kmod-common-3.120h-1.el6.noarch.rpm                  |
|              |                                                                |
| (x86_64 の場1  | ≙)                                                             |
| megaraid_sas | : kmod-nec-megaraid_sas-00.00.05.40n-rh2.el6.x86_64.rpm        |
|              | : nec-megaraid_sas-kmod-common-00.00.05.40n-rh2.el6.noarch.rpm |
| tg3          | : kmod-nec-tg3-3.120h-1.el6.x86_64.rpm                         |
|              | : nec-tg3-kmod-common-3.120h-1.el6.noarch.rpm                  |
|              |                                                                |

 SELinuxのデフォルト設定変更 SELinuxは必要な場合のみ使用することを推奨するため、SELinuxの設定値をOSのデフォルト値である "有効"(Enforcing)から"無効"(Disabled)に変更します。

— 設定変更する場合

SELinuxの設定を"無効"(Disabled)以外に変更するときは、本章の「3.4.4 SELinuxの設定」を参照して ください。

3. サービス起動設定の変更

サポートされていないハードウェアが必要なサービスやサーバ用途では使用しないサービスを停止しま す。

- avahi-daemon
- bluetooth
- cups
- NetworkManager

また、「仮想化プラットフォーム」のパッケージグループをインストールしていないシステム環境の場合、シャットダウン時の不要なメッセージを抑止するためにlibvirt-guestsサービスを停止します。

4. yumのアップデート対象の除外設定

yumのアップデート対象からカーネル関連モジュールとドライバ関連パッケージを除外するために、 /etc/yum.confのexclude行に"kernel-\*"と"kmod-\*"をそれぞれ付加します。 カーネル関連のパッケージに関しては、yumを使ったアップデートを推奨していません。カーネル関連の パッケージのアップデートについては、NECサポートポータルの以下のコンテンツをご覧ください。

[RHEL]RPM パッケージ適用の手引き

https://www.support.nec.co.jp/View.aspx?id=3140000129

- カーネル関連モジュールの除外設定を変更する場合
   yumでのアップデートでカーネル関連のパッケージも適用する場合は、/etc/yum.confから"kernel-\*"を 削除してください。
- 変更前

| exclude=kernel-* | kmod-* |
|------------------|--------|
|                  | l      |

● 変更後

exclude=kmod-\*

- ー ドライバ関連パッケージの除外設定を変更する場合 yumでのアップデートでドライバ関連のパッケージも適用する場合は、/etc/yum.confから" kmod-\*"を 削除してください。
- 変更前

exclude=kernel-\* kmod-\*

Τ

- 変更後 exclude=kernel-\*
- 32-bitライブラリのインストール設定 x86\_64環境において、yumを使用して32-bit/64-bit版の両方を提供しているライブラリパッケージをイン ストールする場合、32-bitライブラリもインストールするために、/etc/yum.confに"multilib\_policy=all"を 付加します。
  - 32-bitライブラリのインストール設定を変更する場合
     yumでのアップデートで32-bitライブラリをインストールしない場合は、/etc/yum.confから
     "multilib\_policy=all"を削除してください。
  - 変更前

[main]
multilib\_policy=all
exclude=kernel-\* kmod-\*

Т

● 変更後

[main] exclude=kernel-\* kmod-\*

- gnome-disk-utilityパッケージの削除 gnome-disk-utilityによるS.M.A.R.T.情報の異常誤検出対応のため、gnome-disk-utilityパッケージがインス トールされている場合は削除します。
- サブスクリプションマネージャのパッケージ削除 デスクトップ環境使用時に、サブスクリプションマネージャの不要なポップアップメッセージを抑制す るため、subscription-manager, subscription-manager-gnome, subscription-manager-firstbootパッケージ を削除します。

8. 情報採取間隔の設定

システムの不具合が発生したときのシステム状況をより正確に把握できるように、sysstatの情報採取間 隔をデフォルトの10分から1分へ変更します。

- 変更前

```
# Run system activity accounting tool every 1 minutes
*/1 * * * * root /usr/lib/sa/sa1 -S DISK 1 1
```

● 変更後

9. ハードウェアの故障発生時の設定

訂正不可能なハードウェアの故障などが発生した場合、システムをパニック(停止)させるために、 /etc/sysctl.confに"kernel.panic\_on\_unrecovered\_nmi = 1"および"kernel.unknown\_nmi\_panic = 1"を付加 します。

### — 設定変更する場合

/etc/sysctl.confの以下の行の"1"を"0"に変更してください。
 ※ 0:何もしない(デフォルト相当) / 1:システムをパニック(停止)
 設定の変更については推奨しません。
 また、OSのインストール直後は、このパラメータは設定ファイルに記載がありません。

変更前

```
kernel.panic_on_unrecovered_nmi = 1
kernel.unknown_nmi_panic = 1
```

L

- 変更後
  kernel.panic\_on\_unrecovered\_nmi = 0
  kernel.unknown\_nmi\_panic = 0
- 10. ファイルシステムライト性能向上の設定

x86環境でディスクライトのメモリへの蓄積量を拡張することで、ファイルシステムのライト性能を向上 するため、/etc/sysctl.conflc"vm.highmem\_is\_dirtyable = 1"を付加します。

- 設定変更する場合

/etc/sysctl.confの以下の行の"1"を"0"に変更してください。 設定の変更については推奨しません。変更すると80%~90%の性能低下の可能性があります。 また、OSのインストール直後は、このパラメータは設定ファイルに記載がありません。

変更前

```
vm.highmem_is_dirtyable = 1
```

変更後

vm.highmem\_is\_dirtyable = 0

Ţ

### 11. バックアップファイルの作成

設定などを編集したファイルのバックアップを、以下のバックアップ用ディレクトリを作成し、ファイ ルのパス名ごとバックアップします。

/opt/nec/setup/backup/<日時 \*1>\_<起動カーネル \*2>

\*1 スクリプト実行時の日時

\*2 スクリプト実行時の起動カーネル

※ 初期設定スクリプト適用時に変更があったファイルのみバックアップします。

# 3.5.2 セットアップ方法による設定の違い

Linux マニュアルセットアップと Linux シームレスセットアップでは、セットアップ時に指定可能なパラメータ やインストール仕様に関し、以下のような違いがあります。以下を参照し、システムの目的に合った方法で OS をインストールしてください。なお、BTO 時の情報は参考として記載しています。

|                | Linuxマニュアル         | Linuxシームレス      | BTO時(参考)                |
|----------------|--------------------|-----------------|-------------------------|
|                | セットアップ             | セットアップ          |                         |
| 言語設定           | 任意選択               | Japanese(日本語)   | (同左)                    |
| キーボード設定        | 任意選択               | Japanese        | (同左)                    |
| ネットワーク設定       | 任意設定               | (同左)            | 固定(DHCP/非アクティブ          |
|                |                    |                 | 化) *1                   |
| ファイアウォール設定     | 有効+sshを許可          | (同左)            | (同左)                    |
| タイムゾーン設定       | 任意選択               | アジア/東京          | (同左)                    |
|                |                    | (システムクロックはJST)  |                         |
| rootパスワード設定    | 任意設定               | (同左)            | 既定                      |
| パーティションレイアウト   | 任意設定               | パターン1,2,3のいずれか  | パターン1,2,3のいずれか          |
|                |                    | または任意設定 *2      | *2                      |
| ブートローダ設定       | 任意設定               | /dev/sda上にインストー | (同左)                    |
|                |                    | ル*3             |                         |
|                |                    | パスワード設定なし       |                         |
| インストールパッケージ    | 任意選択               | 既定または任意設定 *4    | 既定*4                    |
| (カーネルパッケージ以外)  |                    |                 |                         |
| インストールパッケージ    | kernel             | (同左)            | (同左)                    |
| (カーネルパッケージ)    |                    |                 |                         |
| kdump設定 *5     | 任意選択               | 無効              | (同左)                    |
| ユーザーの作成        | 任意設定               | なし(rootのみ)      | (同左)                    |
| ログインモード(ランレベ   | 「X Window System」と | テキストログインモード     | (同左)                    |
| ル) *6          | 「デスクトップ」のパッ        | (ランレベル3)        |                         |
|                | ケージグループの組込み        |                 |                         |
|                | 指定により自動設定          |                 |                         |
| 安定運用のための設定     | 手動実行               | 自動実行            | 出荷時適用済み                 |
| (初期設定スクリプト) *7 |                    |                 |                         |
| バンドルソフトウェア *8  | 任意選択(手動インストー       | 任意選択(アプリケーショ    | 対象のバンドルソフト              |
|                | ル)                 | ン設定メニューより選択)    | ウェアをインストール              |
| エラータカーネルの適用    | 手動適用               | 手動適用            | 2.6.32-220.4.2.el6 適用 済 |
| *9             |                    |                 | み                       |

\*1 ディストリビュージョン標準のツールで設定可能です。

- \*2 パーティションレイアウトのパターンについては、本書の「1章(3.3.1 (3) パーティションレイアウトの検討)」を参照してください。
- \*3 インストール先のデバイスは"/dev/sda"でない場合があります。
- \*4 BTOまたはLinuxシームレスセットアップでインストールされるパッケージグループについては、本書の「1章(3.3.1 (4) パッケージセットとパッケージグループの検討)」を参照してください。パッケージはOSをインストール後に追加または削除が可能です。手順については、NECサポートポータルの以下のコンテンツをご覧ください。 [RHEL]RPM パッケージ適用の手引き

https://www.support.nec.co.jp/View.aspx?id=3140000129

\*5 kdumpの詳細な設定手順については、NEC サポートポータルの以下のコンテンツをご覧ください。 [Linux] diskdump/kdump について

https://www.support.nec.co.jp/View.aspx?id=3140001260

- \*6 ランレベルの変更については、本書の「1 章(3.4.1 ランレベルの変更)」を参照してください。
- \*7 設定内容については、本書の「1章(3.5.1初期設定スクリプトの処理内容)」を参照してください。
- \*8 バンドルソフトウェアについては、本書の「2 章」を参照してください。BTO時の対象のバンドル ソフトウェアについては、本書の「1 章(3.1.1 (4) インストール済みバンドルソフトウェア)」を参照 してください。
- \*9 最新のエラータカーネルの適用方法は下記を参照してください。 セキュリティパッチ検証情報(Red hat) <u>https://www.support.nec.co.jp/ListSecurityInfo\_redhat.aspx</u>

# **4**. Red Hat Enterprise Linux 5 Server のセットアップ

Red Hat Enterprise Linux 5 Server のセットアップについて説明します。

# 4.1 プリインストールモデルのセットアップ

BTO で「プリインストール」を指定してご購入された本機のハードディスクドライブには、お客様がすぐに使 えるように OS や本製品が提供するプリインストール対象のバンドルソフトウェアがすべてインストールされ ています。

# 4.1.1 セットアップを始める前に(購入時の状態)

セットアップを始める前に、次の点について確認してください。

### (1) システム BIOS の設定

本機で Linux OS を利用するにあたり、事前にシステム BIOS の設定変更が必要な場合があります。「ユー ザーズガイド」を参照し、システム BIOS の設定を確認・変更してください。

### (2) 購入時のシステムパーティション構成

本機のハードディスクドライブ上に設定されたシステムパーティション構成は、ご購入前のお客様によるオーダーにより異なります。下の図は、プリインストールモデルの標準的なパーティション設定について図解しています。

ハードディスクドライブ

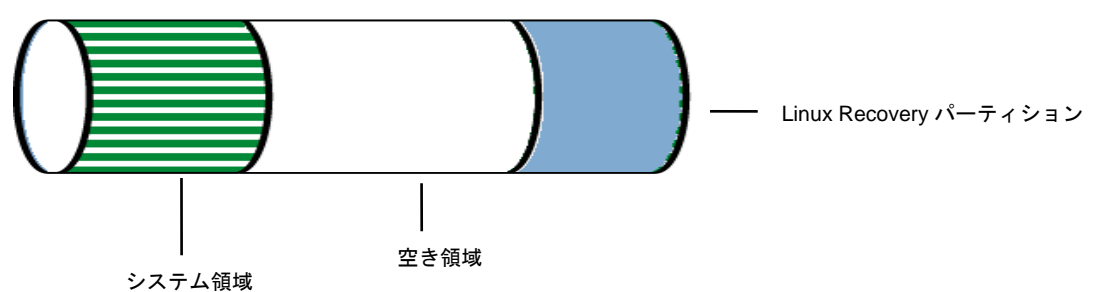

- システム領域 /(ルート)パーティションや/boot パーティションなどを含む領域です。
- 空き領域
   お客様の環境に合わせて自由に使用できます。
- Linux Recovery パーティション インストールメディアの ISO イメージファイル、各種ドライバ、およびバンドルソフトウェアなどを含む領域です。

BTO 時に指定可能なシステムパーティション構成は以下のとおりです。

| パーティション               | サイズ*1    | ファイルシステム |    |
|-----------------------|----------|----------|----|
| パターン1(デフォルト)          |          |          |    |
| /boot                 | 200MB    | ext3     |    |
| swap                  | 2,048MB  | swap     | *  |
| 1                     | 10,240MB | ext3     |    |
| 空き領域                  | 残りすべて    |          |    |
| Linux Recoveryパーティション | 5,000MB  | vfat     | *: |
| パタ <u>ーン2</u>         |          |          |    |
| /boot                 | 200MB    | ext3     |    |
| swap                  | 2,048MB  | swap     | *  |
| 1                     | 10,240MB | ext3     |    |
| /var                  | 10,240MB | ext3     |    |
| /home                 | 残りすべて    | ext3     |    |
| Linux Recoveryパーティション | 5,000MB  | vfat     | *: |
| パターン3                 |          |          |    |
| /boot                 | 200MB    | swap     |    |
| swap                  | 2,048MB  | ext3     | *  |
| /                     | 残りすべて    | ext3     |    |
| Linux Recoveryパーティション | 5,000MB  | vfat     | *  |

- \*1 実際に確保されるパーティションサイズは、表中の値と若干異なります(パーティションはハード ディスクドライブのシリンダ境界に合わせて確保されるため)。
- \*2 BTO時のswapパーティションサイズは、本書の「1章(4.2.1 (4) パーティションレイアウトの検討)」 の「推奨するパーティション設定」を参照してください。
- \*3 使用するハードディスクドライブによっては、数 MB~数十 MB 多く確保されます。

LVM は高度なストレージ機能を提供する分、管理手順や障害時の復旧手順が複雑になりま す。LVM は必要な場合のみ使用することをお勧めします(BTO 時のシステムパーティショ ンには、標準パーティションを採用しています)。

システムパーティション構成のパターンによっては、システム領域のほかに空き領域が設定されている 場合があります。この空き領域には自由にパーティションを作成できます。システム領域とデータ領域 を分割することで安全性の高いシステムを構築できます。パーティションの追加手順については、以下 を参照してください。

- 本書の「1章(4.4.3 パーティションの追加)」
- 本書の「1章(4.4.4 swap領域の拡張方法)」

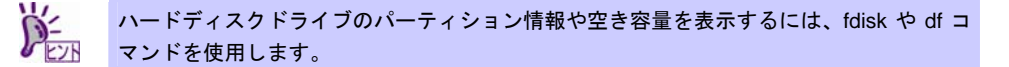

(3) インストール済みパッケージグループ

プリインストールモデルには一般的な基幹向けサーバ用途に適したパッケージグループがインストール されています。インストール済みのパッケージグループについては、本書の「1章(4.3.1 (5) パッケージ グループの検討)」より、パッケージグループー覧表中の「✓」印を参照してください。なお、プリイン ストールモデルでは、表中の「✓」印のパッケージのほかにインストール済みバンドルソフトウェアの 動作に必要なパッケージがすべてインストールされています。

# (4) インストール済みバンドルソフトウェア

プリインストールモデルにインストールされているバンドルソフトウェアは以下のとおりです。

- Universal RAID Utility (RAID システム構成の場合のみ、インストールされます。)
- ESMPRO/ServerAgent
- 情報採取ツール actlog
- 情報採取ツール kdump-reporter

上記のバンドルソフトウェアの設定方法や、その他のバンドルソフトウェアのインストールおよび設定 方法については、本書の「2章」を参照してください。

(5) その他の環境設定

プリインストールモデルのその他の設定内容については、本書の「1章(4.5.2 セットアップ方法による設定の違い)」を参照してください。

# 4.1.2 セットアップ(初期導入設定)

プリインストールモデルのセットアップ(初期導入設定)については、Linux サービスセットに添付されている 「初期設定および関連情報について」を参照し、セットアップしてください。

# 4.1.3 セットアップ後の作業

セットアップ作業が完了したら、以下の作業を行います。

(1) 注意・制限事項の確認

本書の「1章(1.2 Linux サービスセット関連情報)」の「[RHEL5]注意・制限事項」を参照し、本機でRed Hat Enterprise Linux 5 Serverを利用する上での注意事項および制限事項を確認してください。

# (2) カーネル以外のパッケージの追加/アップデート

システムを安定稼動させるにはディストリビュータから公開されている最新の RPM パッケージを適用 することが重要です。カーネル以外の RPM パッケージを追加/アップデートするときは、以下の手順書 を参照してください。

インターネット接続している環境でパッケージを追加/アップデートする場合

● [RHEL]Red Hat Enterprise Linux yum運用の手引き https://www.support.nec.co.jp/View.aspx?id=3140000177

- インターネット接続していない環境でパッケージを追加/アップデートする場合
- [RHEL]RPMパッケージ適用の手引き

https://www.support.nec.co.jp/View.aspx?id=3140000129

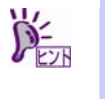

yum コマンドを使用すれば、BTO 時のマイナーリリースバージョン以降のインストールメ ディアや ISO イメージファイルを使用した RPM パッケージの一括アップデートが可能で す。 (3) カーネルパッケージのアップデート

カーネルパッケージをアップデートする場合、アプリケーション(CLUSTERPRO、StoragePathSavior、 および ServerProtect など)のアップデートが必要なときがあります。使用されているアプリケーション がアップデートするカーネルバージョンに対応していることをご購入元にご確認ください。 カーネルパッケージをアップデートするときは、以下の手順書を参照し、最新のカーネルパッケージに アップデートしてください。

[RHEL]RPMパッケージ適用の手引き https://www.support.nec.co.jp/View.aspx?id=3140000129

- (4) ドライバの入手と設定
  - 最新ドライバ情報の確認

ご使用になる増設オプションボードによっては、別途カーネルバージョンに対応したドライバが必要に なるときがあります。また、「EXPRESSBUILDER」で提供するドライバよりも新しいバージョンのドラ イバが公開されている場合もありますので、必要に応じて入手してください。

NEC コーポレートサイトで公開しているドライバは、以下の手順で入手してください。

- NEC コーポレートサイトの「Linuxドライバ情報一覧」へアクセスします。 https://www.express.nec.co.jp/linux/supported-driver/top.html
- 2. 表示されたページ内の表から、ご使用の「OS/ハードウェア」に対応する[詳細]をクリックします。
- 3. 表示されたページ内の表から、ご使用の「ドライバ名」と「OS リビジョン」に対応する[記号]また は[詳細]をクリックします。
- 4. カーネルバージョンに対応したドライバをダウンロードします。

上記の NEC コーポレートサイトに掲載されていない増設オプションボードを使用されているときは、 お客様でドライバを準備してください。 また、NEC コーポレートサイトの「知って得するお役立ち情報」にて、よく使用される増設オプション ボードに関してお客様からいただいたご質問、知っていれば役に立つ情報などを紹介しておりますので、 あわせてご確認ください。

NEC コーポレートサイト 「知って得するお役立ち情報」 https://www.express.nec.co.jp/linux/supported-help/index.html

#### ● Fibre Channel コントローラ使用時の設定

Fibre Channel コントローラを使用する場合、別途ドライバの設定が必要になるときがありますので、 NEC コーポレートサイトで公開しているドライバ設定を参照してください。

- 1. NEC コーポレートサイトの「Linux ドライバ情報 Q&A集」へアクセスします。 https://www.express.nec.co.jp/linux/supported-driver/fag/fag.html
- 2. 表示されたページから、[Fibre Channelコントローラ]をクリックします。
- 表示されたページから、ご使用の「Fibre Channelコントローラ」と「OSリビジョン」に対応する[ド ライバの設定方法は?]をクリックします。
- 4. 表示されたページ内容を参照し、ドライバの設定が必要な場合は、手順にしたがい設定します。
- (5) サーバトラブル発生の備え

サーバトラブルの発生に備えた設定手順については、本書の「1章(1.2 Linux サービスセット関連情報)」の「[Linux] サーバトラブルへの備えと情報採取の手順」を参照してください。また、本書の「1章(1.2 Linux サービスセット関連情報)」の「Linuxサポート情報リスト」を参照し、関連情報を確認してください。

# 4.2 Linuxシームレスセットアップ

「EXPRESSBUILDER」から起動し、ウィザードにしたがって RAID システムの構築や OS/各種バンドルソフ トウェアをインストールするセットアップ方法です。

本機能は、本機に接続された RAID コントローラを自動認識し、RAID システムを構築しますので、あらかじめ、 「ユーザーズガイド」を参照し本機のセットアップを完了させておいてください。

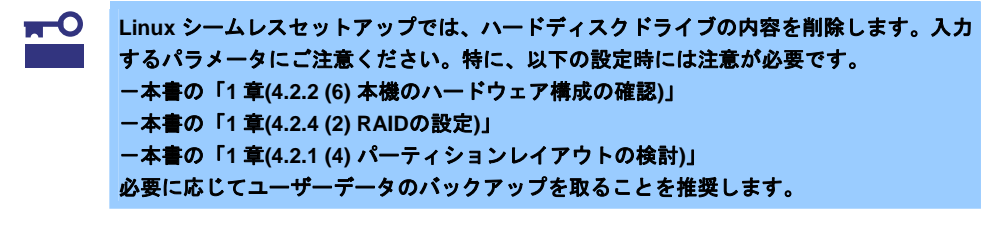

Linuxシームレスセットアップを使用しないセットアップ方法については、本書の「1章(4.3 Fェック Linuxマニュアルセットアップ)」で説明しています。

# 4.2.1 Linuxシームレスセットアップの事前検討

Linux シームレスセットアップを始める前に、検討が必要な項目を説明します。セットアップの前に必ずお読み ください。

### (1) システム動作環境の確認

Red Hat Enterprise Linux 5 Server でサポートするメモリ容量は、以下のとおりです。

| アーキテクチャ | 最小メモリ容量 | 最大メモリ容量 |
|---------|---------|---------|
| x86     | 512MB 💥 | 16GB    |
| EM64T   | 512MB 💥 | 1TB     |
| -       |         |         |

※:1 論理 CPU 当り 1GB を推奨

OS がサポートする最大メモリ容量が変更になる場合がありますので、最新情報は以下のウェブサイトを 確認してください。

https://www.jp.redhat.com/rhel/compare/

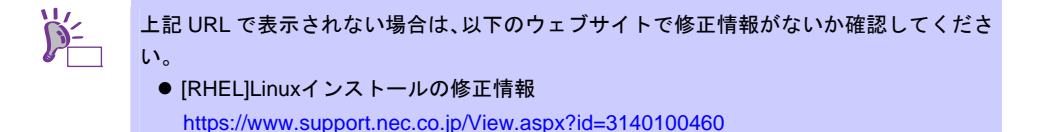

また、本機がサポートする最大メモリ容量は、「ユーザーズガイド」を参照してください。

### (2) デフォルト起動カーネルの設定

x86 をインストールするとき、Linux シームレスセットアップでは搭載メモリ容量に関わらず PAE カー ネルと非 PAE カーネルの両方をインストールします。BTO 時のパッケージセットなど、仮想化関連の パッケージを組込み指定しない場合、デフォルト起動カーネルはメモリ容量(※)に応じて下記のとおり設 定されます。

- 4GB 超のとき:PAE カーネル
- 4GB 以下のとき:非 PAE カーネル
- ※ メモリ容量は、搭載メモリ容量に数百 MB から数 GB の各種 I/O デバイス制御のためのメモリ領域(メ モリホール)を加算した値です。

### (3) ドライバの入手と設定

#### ● 最新バージョンの確認

ご使用になる増設オプションボードによっては、別途カーネルバージョンに対応したドライバが必要に なるときがあります。また、「EXPRESSBUILDER」で提供するドライバよりも新しいバージョンのド ライバが公開されている場合もありますので、必要に応じて入手してください。

NEC コーポレートサイトで公開しているドライバは、以下の手順で入手してください。

- 1. NEC コーポレートサイトの「Linuxドライバ情報一覧」へアクセスします。 https://www.express.nec.co.jp/linux/supported-driver/top.html
- 2. 表示されたページ内の表から、ご使用の「OS/ハードウェア」に対応する[詳細]をクリックします。
- 表示されたページ内の表から、ご使用の「ドライバ名」と「OSリビジョン」に対応する[記号]また は[詳細]をクリックします。
- 4. カーネルバージョンに対応したドライバをダウンロードします。

上記の NEC コーポレートサイトに掲載されていない増設オプションボードを使用されているときは、 お客様でドライバを準備してください。

また、NEC コーポレートサイトの「知って得するお役立ち情報」にて、よく使用される増設オプション ボードに関してお客様からいただいたご質問、知っていれば役に立つ情報などを紹介しておりますので、 あわせてご確認ください。

NEC コーポレートサイト 「知って得するお役立ち情報」 https://www.express.nec.co.jp/linux/supported-help/index.html

#### ● Fibre Channel コントローラ使用時の設定

Fibre Channel コントローラを使用する場合、別途ドライバの設定が必要になるときがありますので、 NEC コーポレートサイトで公開しているドライバ設定を参照してください。

- 1. NEC コーポレートサイトの「Linux ドライバ情報 Q&A集」へアクセスします。 https://www.express.nec.co.jp/linux/supported-driver/faq/faq.html
- 2. 表示されたページから、[Fibre Channelコントローラ]をクリックします。
- 3. 表示されたページから、ご使用の「Fibre Channelコントローラ」と「OSリビジョン」に対応する[ド ライバの設定方法は?]をクリックします。
- 4. 表示されたページ内容を参照し、ドライバの設定が必要な場合は、手順にしたがい設定します。

### (4) パーティションレイアウトの検討

Linux シームレスセットアップでは、BTO 時に選択可能な3パターンのシステムパーティション構成か ら適用するパーティションレイアウトを選択することができます。また、Red Hat のインストールプロ グラムを使用して自由にパーティション設定することも可能です。

BTO時のシステムパーティション構成の詳細については、本書の「4.1.1 (2) 購入時のシステムパーティション構成」を参照してください。

手動でパーティション設定する場合、作成するパーティションに対して以下のマウントポイントを選択 することができます。また、任意のマウントポイントを入力することも可能です。

| マウントポイント   | 概要                                     |
|------------|----------------------------------------|
| /boot      | カーネルと起動に必要なファイルが格納される領域です。             |
| /          | ルートディレクトリの領域です。ほかのマウントポイントにパーティションが割り当 |
|            | てられない場合、"/"と同じパーティションに格納されます。          |
| /home      | ユーザーのホームディレクトリ用の領域です。                  |
| /tmp       | ー時ファイル用の領域です。                          |
| /usr       | 各種プログラム用の領域です。                         |
| /var       | ログやスプールファイルなど、頻繁に更新されるデータ用の領域です。       |
| /usr/local | ローカルなプログラム用の領域です。                      |
| /opt       | 静的アプリケーションソフトウェアパッケージが格納されるプログラム用の領域で  |
|            | す。                                     |

上記のマウントポイントに割り当てるパーティション以外に swap パーティションが必要です。swap パーティションは仮想メモリのサポートに使用されます。システムが処理しているデータを格納するメ モリが不足した場合にデータは swap パーティションに書き込まれます。

すべてのマウントポイントに対し、パーティションを割り当てる必要はありませんが、システムの目的、 負荷、およびメンテナンスなどを考慮し、パーティションを割り当ててください。 例えば、ウェブサーバとしてシステムを運用する場合、"/var"にログが大量に格納される可能性がありま す。"/"と同じパーティションを使用した場合、大量のログによりパーティションに空き容量がなくなり、 システムが正常に運用できなくなる可能性があります。このような場合、"/var"を別パーティションとし て割り当てることをお勧めします。

### ● 推奨するパーティション設定

● swap パーティション(Red Hat 社推奨:256MB 以上)

本機の搭載メモリ容量より、以下の算出式から swap パーティションサイズを求めてください。 搭載メモリ容量が大きい場合、swap をほとんど使用しないときもあります。システムの目的と負 荷などを考慮し、適切なサイズを確保してください。

また、システム運用中に free コマンドで swap の使用状況を確認することができます。 swap の使用率が高い場合は、 swap パーティションの拡張やメモリを増設してください。

| 搭載メモリ容量     | swapパーティションサイズ |
|-------------|----------------|
| 2GB未満       | 搭載メモリ容量の2倍     |
| 2GB以上32GB未満 | 搭載メモリ容量 + 2GB  |
| 32GB以上      | 搭載メモリ容量        |

※ 表中のメモリ容量は 1GB=1,024MB です。

※ 算出式はRed Hat社公開資料の「Red Hat Enterprise Linux 5 Installation Guide」より引用してい ます。入手方法は、本書の「1章(4.2.2 (4) インストールガイドの入手」を参照してください。

搭載メモリ容量と比較しディスク容量が少ない場合、上記算出式で求めた swap パーティ
 チェック
 ションサイズが確保できない可能性があります。また、swap パーティションサイズが大
 さい場合、他のパーティションを圧迫してしまうことや、パフォーマンスが低下する恐れ
 があります。上記算出式は目安ですので、システムの運用に合わせ swap パーティション
 サイズを決定してください。

● /boot パーティション(Red Hat 社推奨:100MB 以上)

/boot パーティションは通常ディスクの先頭に作成します。セキュリティ修正やバグ修正された最 新のカーネルを追加インストールする場合、本パーティションに十分な空きが必要ですので、最 低 200MB~300MB 程度のパーティションサイズを確保することをお勧めします。

- /(ルート)パーティション
   すべてのパッケージをインストールし安定して運用するためには、10GB 以上のパーティション
   サイズが必要です。
- ファイルシステム

以下は、Red Hat Enterprise Linux 5 Server で使用できる主なファイルシステムです。

#### ext3

Red Hat Enterprise Linux 5 Server のデフォルトファイルシステムです。 ext2 ファイルシステムをベースにジャーナリング機能が追加されています。

#### ext2

標準の Unix ファイルタイプ(通常のファイル、ディレクトリ、シンボリックリンクなど)に対応して います。最大 255 文字までのファイル名を割り当てることができます。

また、ext4 がサポートされています。

## (5) インストールパッケージの検討

Linux シームレスセットアップでは、BTO 時のパッケージセットのインストール指定ができるほか、Red Hat のインストールプログラムを使用して自由にパッケージ選択することも可能です。 Red Hat Enterprise Linux 5 Serverで定義されているパッケージセットやBTO時にインストールしている パッケージグループについては、本書の「1章(4.3.1 (5) パッケージグループの検討)」を参照してくださ い。なお、プリインストールモデルでは、表中の「✓」印のパッケージのほかにインストール済みバン ドルソフトウェアの動作に必要なパッケージがすべてインストールされています。

### (6) 導入するバンドルソフトウェアの検討

Linux シームレスセットアップでは、以下のバンドルソフトウェアの自動インストールが可能です。イン ストール指定されたバンドルソフトウェアの動作に必要なパッケージも自動的にインストールされます。

- Universal RAID Utility (RAID システム構成の場合のみ、インストールされます。)
- ESMPRO/ServerAgent
- 情報採取ツール actlog
- 情報採取ツール kdump-reporter

上記のバンドルソフトウェアの設定方法や、その他のバンドルソフトウェアのインストールおよび設定 方法については、本書の「2章 バンドルソフトウェアのインストール」を参照してください。

# 4.2.2 Linuxシームレスセットアップの準備

Linux シームレスセットアップを実行する前の準備について説明します。

(1) インストールに必要なもの

インストール時に以下のものが必要です。事前に準備してください。

- Red Hat 社から入手するもの
  - 「Red Hat Enterprise Linux 5 Installation Guide」

     入手方法は、本書の「1章(4.2.2 (4) インストールガイドの入手)」を参照してください。
  - インストールメディアのISOイメージファイル 作成方法は、本書の「1章(4.2.2 (3) インストールメディアの作成)」を参照してください。

以下の場合は、インストールメディアを準備する必要はありません。

- Red Hat Enterprise Linux 5.7 用の「Linux メディアキット」をご購入済みの場合
- ハードディスクドライブに Linux Recovery パーティションが設定済みであり、それを 利用してセットアップする場合
- 本製品に添付されているもの
  - インストレーションガイド(Linux 編) (本書)
  - 「EXPRESSBUILDER」 DVD

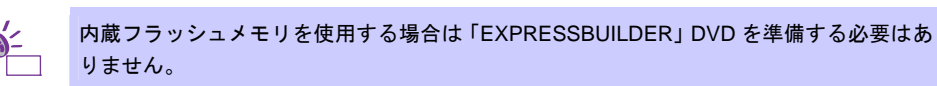

- お客様にご準備いただくもの
  - ー ディスプレイ
  - キーボード
  - ー マウス
  - DVD または CD への書き込みが可能な環境(インストールメディア用)
  - 一 空の DVD1 枚、または空の CD(x86 の場合は 5 枚、EM64T の場合は 6 枚)
     (インストールメディア用)

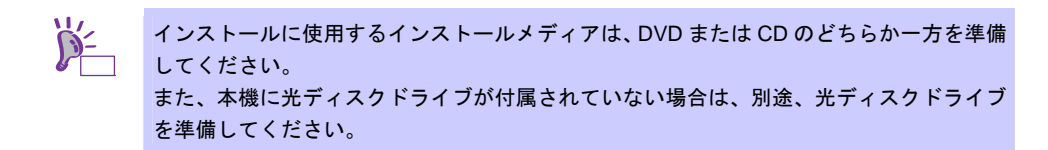

### (2) Red Hat Network への登録

インストールメディアの ISO イメージファイルを Red Hat Network(以下、RHN)からダウンロードする ためには、RHN への登録(アカウント作成、レジストレーション番号(RHN-ID)登録)が必要です。 レジストレーション番号(RHN-ID)を登録していない場合、または有効期限が切れている場合、ご購入さ れたサブスクリプションに対応するソフトウェアチャンネルが表示されません。 登録手順などについては、以下の NEC サポートポータルで公開されている資料を参照してください。

[RHEL] Red Hat Network 利用手順

https://www.support.nec.co.jp/View.aspx?id=3140001276

# (3) インストールメディアの作成

Red Hat Enterprise Linux 5.7 のインストールメディアは、以下の手順にしたがい作成してください。

1. Webブラウザを使用し、RHN(<u>https://rhn.redhat.com/</u>)にログインします。

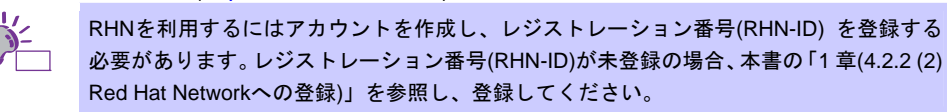

- 2. ページ右部の[Customer Portal]をクリックします。
- ページ上部のメニューの「ダウンロード」から[チャンネル]をクリックします。
   「ソフトウェアチャンネルの全一覧」ページ左部のメニューより[ソフトウェアのダウンロード]をクリックします。

上記手順で表示されない場合は、以下の URL にアクセスしてください。 https://rhn.redhat.com/rhn/software/downloads/SupportedISOs.do

```
上記 URL で表示されない場合は、以下のウェブサイトで修正情報がないか確認してください。
```

● [RHEL]Linuxインストールの修正情報

https://www.support.nec.co.jp/View.aspx?id=3140100460

- 4. 「ソフトウェアチャンネル」よりダウンロードするチャンネルをクリックします。
  - x86 の場合
  - Red Hat Enterprise Linux(v. 5 for 32-bit x86)
  - EM64Tの場合

[Red Hat Enterprise Linux(v. 5 for 64-bit x86\_64)]

5. 「最新のリリース」より、Binary DVD またはBinary Disc NのISOイメージファイルをダウンロード します。

※Nは x86 の場合 1~5 を、EM64T の場合 1~6 をダウンロードします。

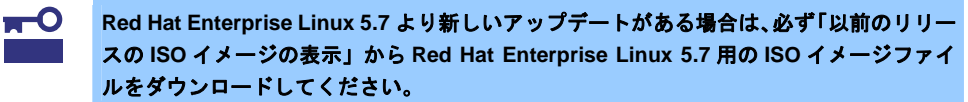

 ダウンロードしたISOイメージファイルのmd5sumとダウンロードページに記載されているMD5 チェックサムが一致することを確認します。一致していない場合は、再度5.の手順を繰り返しダウン ロードします。
 Linux環境の場合、以下のコマンドでmd5sumを表示することができます。

# md5sum "ISO イメージファイル名"

- ダウンロードしたISOイメージファイルをDVDまたはCDに書き込み、インストールメディアを作成します。
- 8. 各インストールメディアに以下のように記入します。
  - x86の場合
     「Red Hat Enterprise Linux 5.7 Server (x86) Install DVD」
     または「Red Hat Enterprise Linux 5.7 Server (x86) Install Disc 1~5」
     EM64Tの場合
     「Red Hat Enterprise Linux 5.7 Server (EM64T) Install DVD」
    - または「Red Hat Enterprise Linux 5.7 Server (EM64T) Install Disc 1~6」

以上でインストールメディアの作成は完了です。

# (4) インストールガイドの入手

「Red Hat Enterprise Linux 5 Installation Guide」は、Red Hat Enterprise Linux 5 Server のインストール に関して、準備などの基本概念やステップバイステップのインストール手順など、Red Hat Enterprise Linux 5 Server をインストールする場合に有用な情報が記載されています。セットアップ時には、本書と 合わせて参照してください。

「Red Hat Enterprise Linux 5 Installation Guide」は以下より入手してください。

https://docs.redhat.com/docs/ja-JP/Red\_Hat\_Enterprise\_Linux/5/html/Installation\_Guide/index.html

また、PDF 形式のファイルは以下より入手してください。

https://docs.redhat.com/docs/ja-JP/Red Hat Enterprise Linux/5/pdf/Installation Guide/Red Hat Enterprise Linux-5-Installation Guide-ja-JP.pdf

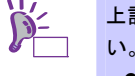

上記 URL で表示されない場合は、以下のウェブサイトで修正情報がないか確認してください。

 [RHEL]Linuxインストールの修正情報 <u>https://www.support.nec.co.jp/View.aspx?id=3140100460</u>

# (5) インストール番号の入手

インストール番号は、インストール中に入力することにより、サブスクリプションに含まれるサポート 対象のパッケージを自動的にインストールできるようになります。

インストール番号の入手方法と詳細については、以下の NEC サポートポータルで公開されている 「RHEL5 インストール番号について」を参照してください。

[RHEL] Red Hat Network 利用手順

https://www.support.nec.co.jp/View.aspx?id=3140001276

### (6) 本機のハードウェア構成の確認

- システム BIOS
- 本機で Linux OS を利用するにあたり、事前にシステム BIOS の設定変更が必要な場合があります。
   「ユーザーズガイド」を参照し、システム BIOS の設定を確認・変更してください。

ハードディスクドライブ

- Disk 増設ユニットや外付 Fibre Channel 装置などインストール対象以外の RAID コントローラや Fibre Channel コントローラにディスクを接続している場合は、インストール作業を行う前に必ず取 り外してください。接続した状態でインストールを行うと、意図せず既存のデータが消去される場 合があります。必要に応じてユーザーデータのバックアップを取ることを推奨します。
- 複数のハードディスクドライブ接続時、正常にOSインストールできない場合があります。そのときは、インストール先のハードディスクドライブのみを接続してインストールし、インストール完了後に残りのハードディスクドライブを接続してください。
   OSインストール後にパーティションを作成する手順については、本書の「1章(4.4.3 パーティションの追加)」」を参照してください。
- OS をインストールするハードディスクドライブや論理ドライブ("/"と"/boot"を配置するドライブ)に は、2TB (2,097,152MB)未満の容量のものを使用してください。

増設オプション

● インストール時には、装置ご購入時に接続されていた増設オプション以外は接続しないでください。 接続している場合は正常にOSのインストールができないときがあります。インストール後にオプションボードを接続する場合は、本書の「1章(4.2.1 (3)ドライバの入手と設定)」を参照し、必要な ドライバを準備してください。 RAID システム

 オンボードの RAID コントローラ(LSI Embedded MegaRAID)は Linux では使用できません。本製品 添付の「メンテナンスガイド」、「ユーザーズガイド」を参照し、オンボードの RAID コントロー ラが有効になっている場合は、無効にしてください。

#### 周辺機器

RDX などの周辺機器は、セットアップを開始する前に取り外したり休止状態に設定を変更したりする必要がある場合があります。それぞれの周辺機器のマニュアルを参照し、周辺機器を適切な状態にした後セットアップしてください。

# 4.2.3 Linuxシームレスセットアップの流れ

Linux シームレスセットアップの流れを図に示します。

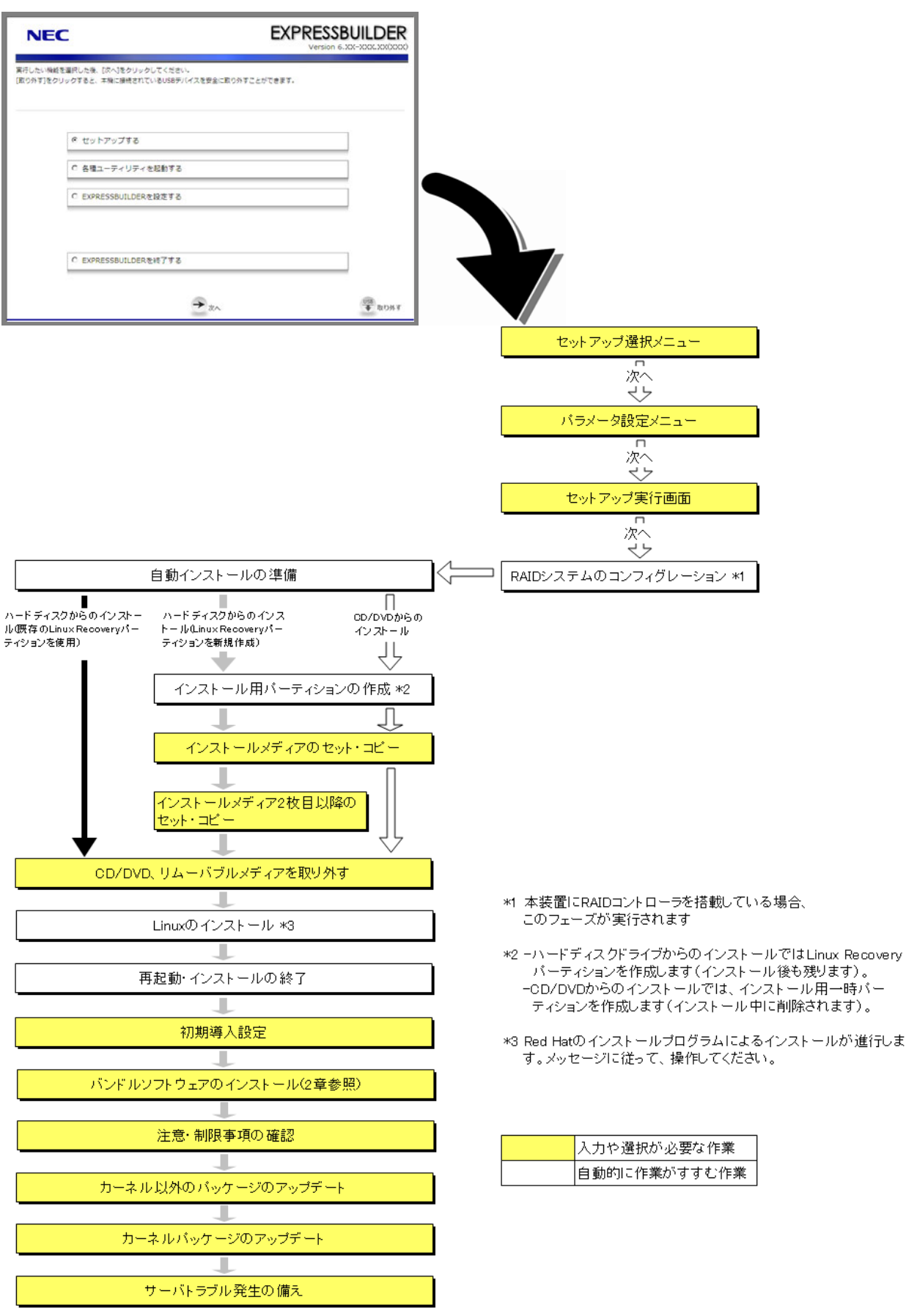

# 4.2.4 Linuxシームレスセットアップの手順

Linux シームレスセットアップでは、ウィザード形式により各パラメータを設定していきます。このとき、各パ ラメータを一つのファイル(パラメータファイル)としてリムーバブルメディアに保存することも可能です。

| ₩-    | 事育 |
|-------|----|
| 5 EZH |    |

■前に本書の「1章(4.2.1 Linuxシームレスセットアップの事前検討)」を参照してください。

- (1) セットアップの開始
  - 1. 周辺装置、本機の順に電源をONにします。
  - 2. 次の手順にしたがって「EXPRESSBUILDER」を起動します。

### 「EXPRESSBUILDER」DVD を使用する場合

- (1) 本機の光ディスクドライブに「EXPRESSBUILDER」DVD をセットします。
- (2) DVD をセットしたらリセットする(<Ctrl>+<Alt>+<Delete>キーを押す)か、電源を OFF/ON し、 本機を再起動します。
- 内蔵フラッシュメモリを使用する場合
  - POST 画面の下に「Press <F2> SETUP, <F3> Internal Flash Memory, <F4> ROM Utility, <F12> Network」と表示されたら<F3>キーを押します。
- 3. 以下のメニューが表示されたら、「Os installation \*\*\* default \*\*\*」を選択します。 (何もキー入力がない場合も、自動的に4.の手順の画面に進みます)

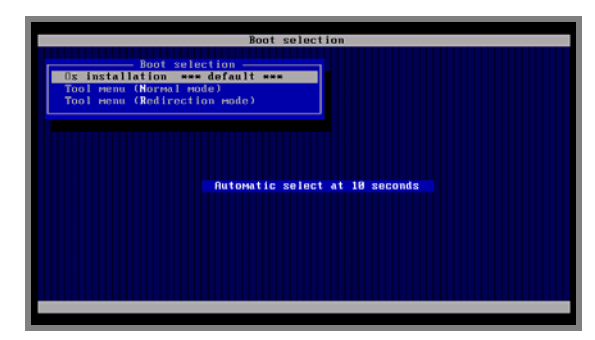

4. 言語の選択画面が表示されたら、[日本語]を選択し[OK]をクリックします。

| 🕜 Qu                                              | Question                      |          |   |          |  |
|---------------------------------------------------|-------------------------------|----------|---|----------|--|
| E)                                                | EXPRESSBUILDERで使う言語を選択してください。 |          |   |          |  |
| Select the language to be used in EVDPESSBUILDEP  |                               |          |   |          |  |
| Select the language to be used in EXPRESSIONEDER. |                               |          |   |          |  |
|                                                   | ⊙                             | 日本語      | 0 | English  |  |
|                                                   | •                             | Français | • | Italiano |  |
|                                                   | •                             | Deutsch  | • | Español  |  |
|                                                   |                               |          |   |          |  |
| ок                                                |                               |          |   |          |  |

5. Windows PEのソフトウェア使用許諾画面が表示されたら、内容を確認後[はい]をクリックします。

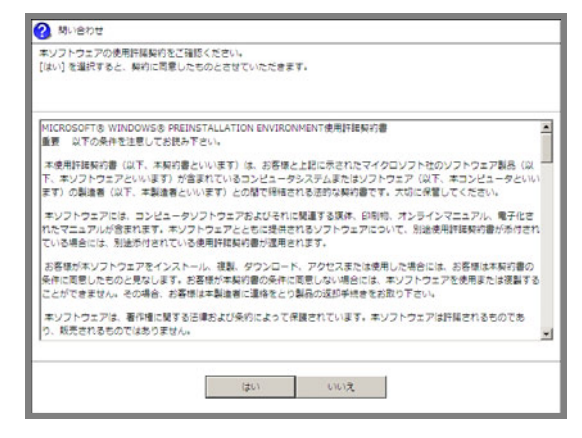

6. トップメニューが表示されたら[セットアップする]を選択し、[次へ]をクリックします。

| NEC                                                                   | EXPRESSBUILDER<br>Version 6.307-3007.3000000 |
|-----------------------------------------------------------------------|----------------------------------------------|
| 実行したい場話を選択した後、Iのへうをクリックしてください。<br>(取り外す)をクリックすると、本角に接続されているUSBデバイスを安け | 自己取り外すごとができます。                               |
| ゼットアップする                                                              |                                              |
| C 各種ユーティリティを起動する                                                      |                                              |
| C EXPRESSBUILDERを起走する                                                 |                                              |
| C EXPRESSOULDERENET#3                                                 |                                              |
| → *                                                                   | へ · · · · · · · · · · · · · · · · · · ·      |

7. セットアップ選択メニューが表示されたら、次の手順にしたがってパラメータの設定をします。

| NEC                                  | 2                                                                               | EXPRES                                                |             |
|--------------------------------------|---------------------------------------------------------------------------------|-------------------------------------------------------|-------------|
| OSをインストー」<br>(RAID情話のみ資<br>[パラメータファ・ | ルするときは、インストールするOSの模様を選択<br>METるDを選択すると、RAIDのみ構成して称了し<br>イルを読み込む]を選択すると、バラメータファイ | してから、[次へ]をクリックしてください。<br>ます。<br>ルに従ってセットアップすることができます。 |             |
|                                      | ○ Windowsをインストールする                                                              | Windows Server 2008 R2                                | ×           |
|                                      | e Linuxをインストールする                                                                | Red Hat Enterprise Linux 5.7 (x86)                    | ×           |
|                                      | C RAID機能のみ実施する                                                                  |                                                       |             |
|                                      | ○ パラメータファイルを読み込む                                                                |                                                       |             |
|                                      | #o <b>+</b>                                                                     | ▶ <sub>2</sub> ×^                                     | 10日<br>取り外す |

再インストールの場合は、保存しておいたパラメータファイルを読み込ませることで、ウィ チェック
ザードによるパラメータ入力を省略することができます。

### パラメータファイルを使用しない場合

[Linux をインストールする]でディストリビュージョンを選択し、[次へ]をクリックします。

## パラメータファイルを使用する場合

[パラメータファイルを読み込む]を選択し、[次へ]をクリックします。 画面の指示にしたがってパラメータファイルを読み込んでください。

パラメータファイルのパスとファイル名に日本語は使用しないでください。 チェック

8. シームレスセットアップ・インストールキーの入力画面が表示されたら、インストールキーを入力後、[OK] をクリックします。

|                                                                                                    | _ |
|----------------------------------------------------------------------------------------------------|---|
| ? 問い合わせ                                                                                                    |   |
|                                                                                                    |   |
| EXPRESSBUILDERを使用してLinuxをインストールする<br>には、シームレスセットアップ・インストールキーが必要<br>です。<br>・・・・・・・・・・・・・・・・・・・・・・・・・・・・・・・・・・・・ |   |
| OK キャンセル                                                                                                    |   |

シームレスセットアップ・インストールキーは、Linux サービスセットに同梱されている チェック 「はじめにお読みください」に記載されています。

パラメータファイルを使用しない場合は、本書の「1章(4.2.4 (2) RAIDの設定)」へ進みます。パラメータ ファイルを使用する場合は、パラメータファイル読み込み後にパラメータ設定メニューの各ウィザード を起動して設定内容を確認し、必要に応じて編集した後、[完了]をクリックします。 設定が完了したら[次へ]をクリックし、本書の「1章(4.2.4 (5) セットアップの実行)」へ進みます。

## (2) RAID の設定

RAIDシステムの設定は、パラメータ設定メニューの「RAIDの設定」ウィザードで行います。本機に接続 されたRAIDコントローラを自動認識し、RAIDシステムを構築しますので、あらかじめ、「ユーザーズガ イド」を参照し本機のセットアップを完了させておいてください。

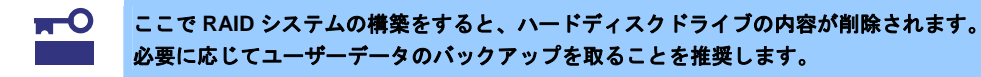

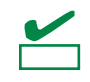

オンボードの RAID コントローラ(LSI Embedded MegaRAID)は Linux では使用できません。本製品添付の「メンテナンスガイド」、「ユーザーズガイド」を参照し、オンボードの RAID コントローラが有効になっている場合は、無効にしてください。

| NEC                                                            |                                                                      |                                         | EXPRESS        | BUILDER             |
|----------------------------------------------------------------|----------------------------------------------------------------------|-----------------------------------------|----------------|---------------------|
| セットアップについての<br>[設定]をクリックすると、<br>[保存する]をクリックする<br>(注意)「1」の表示があっ | パラメータを設定します。<br>そのカデゴリのパラメータを変<br>8と、設定したパラメータを保存<br>8ときは次へ進むことができませ | 更できます。<br>することができます。<br>ん。[設定]をクリックして道は | 1なパラメータを設定してくた | (zv).               |
| RAIDの設定                                                        | ディスクアレイ1<br>RAID1(2台)                                                |                                         | 0              | デフォルト値について<br>デフォルト |
| Ski                                                            | D 論理ドライブ1 (930GB)                                                    | •                                       |                | スキップ                |
| Linuxの設定                                                       | パーティションの設定                                                           | ネットワークの設定                               | パッケージの設定       | デフォルト               |
| Y.                                                             | デフォルト設定                                                              | デフォルト設定                                 | デフォルト設定        | 設定                  |
|                                                                | 1                                                                    | +                                       |                |                     |
| アプリケーショ:<br>の設定                                                | インストールするアプリケー<br>デフォルト設定                                             | -5=>                                    |                | デフォルト<br>設定         |
|                                                                | <b>e</b>                                                             | <b>→</b>                                | Querra         | OR BOAT             |

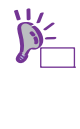

[デフォルト]ボタンは、ウィザードで設定を変更した場合など、装置構成に合わせたパラ メータ既定値に戻すときに使用します。 [デフォルト]ボタンをクリック時に設定される値は、[デフォルト値について]をクリック することで確認できます。

#### 論理ドライブを新規作成する場合

1. 「RAID の設定」の[設定]をクリックします。

2. ウィザードにしたがって論理ドライブを設定します。

### 設定済みの論理ドライブを使用する場合

1.「RAID の設定」の[スキップ]をクリックします。

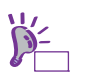

[スキップ]ボタンは、すでに構築している RAID システムの構成を変更せずにインストー ルする場合に使用します。
## (3) Linux の設定

Linuxの設定は、パラメータ設定メニューの「Linuxの設定」ウィザードで行います。

| NEC                                                           |                                                                       |                                         | EXPRESS<br>Version  |                     |
|---------------------------------------------------------------|-----------------------------------------------------------------------|-----------------------------------------|---------------------|---------------------|
| セットアップについての<br>[設定]をクリックすると、<br>[保存する]をクリックす<br>(注意)「!」の表示がある | パラメータを設定します。<br>そのカテゴリのパラメータを変<br>&と、設定したパラメータを保存<br>&ときは次へ進むことができませ。 | 更できます。<br>することができます。<br>ん。[設定]をクリックして道切 | ロバラメータを設定してくだ       | さい.                 |
|                                                               |                                                                       |                                         | 0                   | デフォルト値について          |
| RAIDONNE<br>Ski                                               | ディスクアレイ1<br>RAID1(2台)<br>論環ドライブ1 (930GB)                              |                                         |                     | デフォルト<br>設定<br>スキップ |
|                                                               |                                                                       | -                                       |                     |                     |
| Linuxの設定                                                      | パーティションの設定<br>デフォルト設定                                                 | ネットワークの設定<br>デフォルト設定                    | パッケージの設定<br>デフォルト設定 | デフォルト<br>設定         |
| 7711/7-3-33                                                   |                                                                       | +                                       |                     |                     |
| oute O                                                        | インストールするアプリケー<br>デフォルト設定                                              | - <u>&gt;=&gt;</u>                      |                     | テフォルト               |
|                                                               | R3 🗲                                                                  | → 2A                                    | Q 4873              | 058 BOSST           |

[デフォルト]ボタンは、各パラメータを既定値(BTO 時の設定)に戻すときに使用します。 各パラメータの既定値は、[デフォルト値について]をクリックすることで確認できます。

- 1. 「Linuxの設定」の[設定]をクリックします。
- 2. 「Linuxの設定」ウィザードで[次へ]をクリックします。

| ? ರೆಗೆ ಕ್           | and the second second second second                                                                                                    |        |
|---------------------|----------------------------------------------------------------------------------------------------|--------|
| 次の流れに従って、Linuxセットアッ | プに必要なパラメータを設定します。                                                                                                    |        |
|                     |                                                                                                    |        |
|                     |                                                                                                    |        |
|                     | 開始                                                                                                    |        |
|                     | ↓<br>マンフトール方法の選択                                                                                                    |        |
|                     | V TO STATE AND A STATE AND A S |        |
|                     | パーティションの設定                                                                                                    |        |
| L                   | ネットワークの設定                                                                                                    |        |
|                     | ↓<br>パッケージの設定                                                                                                    |        |
|                     | +                                                                                                    |        |
|                     | rootパスワードの入力                                                                                                    |        |
|                     | 自動インストールの設定                                                                                                    |        |
|                     | ↓<br>確認・終了                                                                                                    |        |
|                     |                                                                                                    | 1/8ページ |
|                     |                                                                                                    | 4.5444 |
|                     | ~                                                                                                    | キャンセル  |

3. インストール方法の選択とインストール番号を入力します。

| インストール方法を選択します。<br>リードディスクからのインストール]を選択すると、Linux Recovery,<br>[CD/DVO[たたはVD)からインストール]を選択すると、Linux Rec<br>(注意) CD/DVDからインストールする場合、既存のLinux Recovery | ペーティションからインストールします。<br>overyパーティションを作成しません。<br>パーティションは刹除されます。 |
|----------------------------------------------------------------------------------------------------|----------------------------------------------------------------|
| インストール方法                                                                                                    |                                                                |
| <ul> <li>ハードディスクからのインストール<br/>既存のLinux Recoveryパーティションを利用します。イン</li> </ul>                                                                         | ノストールメディアは必要ありません。                                             |
| C CD/DVDからのインストール                                                                                                    |                                                                |
| ● インストール先のハードディスク上にLinux Recoveryパーティ                                                                                                    | ションが見つかりました( <u>詳細</u> )。                                      |
| インストール番号<br>- ゴンストール番号(10桁)<br>- ダーンストール番号:<br>- C インストール番号の入力を省略                                                                                  | の半角英数字)を入力する必要があります。                                           |
|                                                                                                    | 2 / 8 ページ                                                      |
| 展る 次へ                                                                                                    | キャンセル                                                          |

• [ハードディスクからのインストール]

Linux Recovery パーティションを利用してセットアップします。インストール先のハードディス クドライブ上に Linux Recovery パーティションがあれば、セットアップ時にインストールメディ アを準備する必要はありません。Linux Recovery パーティションがなければ、インストールメディ アを使用して新規に作成します。

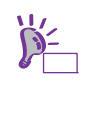

Linux Recovery パーティションが存在する場合、[詳細]をクリックし、パーティション情報を確認することができます。 インストールする OS と Linux Recovery パーティションに設定されている OS が同一でない場合、確認画面が表示されます。

• [CD/DVD からのインストール]

インストールメディアを利用してセットアップします。インストール先のハードディスクドライ ブ上に Linux Recovery パーティションは作成されません。

次に、インストール番号を入力します。

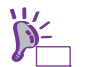

「Red Hat Enterprise Linux 5 Server」のインストール番号の詳細については、本書の「1 章(4.2.2 (5) インストール番号の入手)」を参照してください。

設定完了後、[次へ]をクリックします。

4. パーティションレイアウトを選択します。

| トール対象ディスク: LSI MR9267-8i SC<br>930.8GB (詳細) | SI Disk Device |      |
|---------------------------------------------|----------------|------|
| ドイション設定                                     |                |      |
| レイアウトの選択: BTO(工場組込み出荷                       | )パターン1         |      |
| マウントポイント                                    | 容量(MB)         | タイプ  |
| /boot                                       | 200            | ext3 |
| swap                                        | 2048           | swap |
| 1                                           | 10240          | ext3 |
|                                             | 残りすべて          | 空き   |
| 121 - Allow Recovery/F-12 - Aug NA          | 5000           | vfat |
| a Canax Recovery/(-) 4 58 2/                |                |      |

本機にハードディスクドライブ(論理ドライブ)が接続されている場合、[詳細]をクリックす ることで接続ディスクの詳細情報を確認することができます。意図したインストール先と 異なる場合は、作業を中断してインストール対象ディスクのみ接続してください。

- [BTO(工場組込み出荷)パターン1~3] BTO 時に選択可能なパーティションレイアウトで設定します。
- [Red Hat のインストールプログラムで設定する] 自動インストール開始後に Red Hat のインストールプログラムを使用して手動でパーティション を設定します。

swap パーティションのサイズを変更する場合は、[swap サイズの変更]をクリックします。

- [BTO 時の設定にする] swap パーティションのサイズを搭載メモリ容量の2倍(最大2,048MB)に設定します。
- [搭載メモリから算出する] 本機搭載のメモリ容量から Red Hat 社が推奨する算出式に基づき swap パーティションサイズを 設定します。
- 「サイズを指定する」

swap パーティションのサイズを任意の値に設定します。

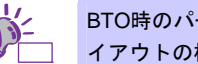

BTO時のパーティション設定の詳細については、本書の「1章(4.2.1 (4) パーティションレ イアウトの検討)」を参照してください。

設定完了後、[次へ]をクリックします。

5. ネットワークを設定します。

| · 標準<br>) カン | NQ正<br>R夕ム設定 |                  |           |        |     |
|--------------|--------------|------------------|-----------|--------|-----|
| 10.3         | ILANアダプタの設定: | utenderd adapter | 1-自動設定    | *      | 細設定 |
| =            | ホスト名の設定      | loca hosta loca  | Edomairo  |        |     |
| П            | ゲートウェイ/DNSの  | 設定               |           |        |     |
| 5-           | - hoz-r :    |                  |           |        |     |
| 10           | 目のDNSサーバー:   |                  | 2番目のDNSサー | -/(- : |     |

## • [標準設定]

本機標準搭載のネットワークボードを以下の内容で一括設定します。

- -IPv4:DHCP
- -IPv6:Auto
- -起動時に自動接続(有効化)しない
- [カスタム設定]

本機標準搭載のネットワークボードに対して手動で設定します。

設定完了後、[次へ]をクリックします。

オプションのネットワークボードを接続した場合、カスタム設定の一覧には標準装備の チェック ネットワークボードのみが表示されます。オプションのネットワークボードは表示されません。 このとき、カスタム設定で指定した内容がオプションのネットワークボードに設定される 場合があります。そのときは Linux シームレスセットアップ完了後に再度ネットワークの 設定をしてください。

6. インストールするパッケージを選択します。

| - パッケージ協定<br>G BTO時のパッケージセットをインストールする<br>一般的に基料剤(サーバ用曲に選いたパッケージガーブが含まれます。<br>詳細は(インストレーションガイド(Linuxの場))を参照してください。<br>C Red Hatのインストールプログラムで設定する | インストールするパッケージを選択します。<br>[Red Hatのインストールプログラムで設定する]を選択すると、目動-<br>(aneconde)を使って自由にパッケージ設定ができます。        | ンストール開始後にRed Hatのインストールプログラム |
|----------------------------------------------------------------------------------------------------|----------------------------------------------------------------------------------------------------|------------------------------|
| C Red Hatのインストールプログラムで設定する                                                                                                    | パッケージ設定<br>のBTO時のパッケージセットをインストールする<br>一般的な影料向けサーバ団曲に違したパッケージグルーフ<br>(期間は「インストレーションガイド(Linuxiii))を参照び) | が含まれます。<br>ください。             |
|                                                                                                    | C Red Hatのインストールプログラムで設定する                                                                            |                              |
| 5 / 8 ページ                                                                                                    |                                                                                                    | 5 / 8 ページ                    |

- [BTO 時のパッケージセットをインストールする]
   一般的な基幹向けサーバ用途に適したパッケージグループをインストールします。
- [Red Hat のインストールプログラムで設定する] 自動インストール開始後に Red Hat のインストールプログラムを使用して手動でパッケージを選 択します。

設定完了後、[次へ]をクリックします。

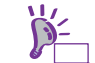

BTO時のパーティション設定とパッケージグループの詳細については、本書の「1章(4.3.1 (5) パッケージグループの検討)」を参照してください。

7. rootパスワードを設定します。

| <ul> <li>ウィザード</li> </ul>                             |           |
|-------------------------------------------------------|-----------|
| root/スワードを設定します。<br>root/スワードは、6文字以上127文字以下で入力してください。 |           |
|                                                       |           |
|                                                       |           |
| root (スワードの確認:                                        |           |
|                                                       |           |
|                                                       |           |
|                                                       |           |
|                                                       |           |
|                                                       |           |
|                                                       | 6 / 8 ページ |
| 夏5 冰へ                                                 | キャンセル     |

設定完了後、[次へ]をクリックします。

8. 自動インストール時の設定をします。

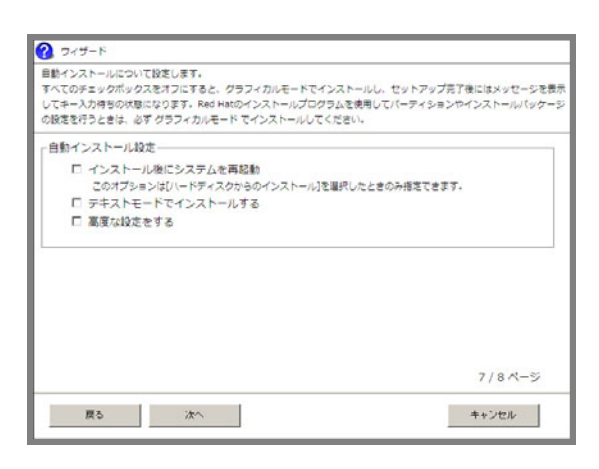

- [インストール後にシステムを再起動]を選択した場合
   本項目を選択した場合、インストール完了後、自動的に再起動します。
   選択しない場合は、インストール完了画面でキー入力待ちの状態になります。
   3.の手順で[ハードディスクからのインストール]を選択した場合のみ設定できます。
- [テキストモードでインストールする]を選択した場合
   本項目を選択した場合、テキストモードでインストールします。
   選択しない場合は、グラフィカルモードでインストールします。
- [高度な設定をする]-[インタラクティブモードでインストールする]を選択した場合
   本項目を選択した場合、「Linux セットアップウィザード」で設定したパラメータを Red Hat のインストールプログラムで確認または変更しながらインストールします。
- [高度な設定をする]-[Boot パラメータを修正する]を選択した場合 インストール時の boot パラメータを変更します。

設定完了後、[次へ]をクリックします。

9. インストールの設定内容を確認後、[完了]をクリックします。

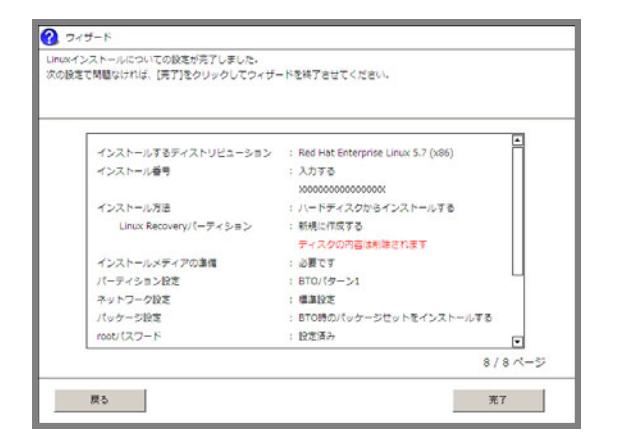

パラメータ設定メニューに戻ります。

引き続き、本書の「1章(4.2.4 (4) アプリケーションの設定)」へお進みください。

## (4) アプリケーションの設定

バンドルソフトウェアの設定は、パラメータ設定メニューの「アプリケーションの設定」ウィザードで 行います。

| NEC                                                                    |                                                               |                                         | EXPRESS             |                     |
|------------------------------------------------------------------------|---------------------------------------------------------------|-----------------------------------------|---------------------|---------------------|
| セットアップについてのパラ<br>[設定]をクリックすると、そく<br>[保存する]をクリックすると、<br>(注意)「!」の表示があると! | メータを設定します。<br>のカデゴリのパラメータを変<br>設定したパラメータを保存<br>きは次へ通むことができませ、 | 更できます。<br>することができます。<br>ん。[設定]をクリックして選び | 「なパラメータを設定してくた      | (21).               |
|                                                                        |                                                               |                                         | 0                   | デフォルト値について          |
| RADØBRE<br>Skip                                                        | ディスクアレイ1<br>RAID1(2台)<br>論理ドライブ1 (930G8)                      |                                         |                     | デフォルト<br>設定<br>スキップ |
|                                                                        |                                                               | +                                       |                     |                     |
| LinuxoBite<br>OK                                                       | パーティションの設定<br>デフォルト設定                                         | ネットワークの設定<br>デフォルト設定                    | パッケージの設定<br>デフォルト設定 | デフォルト<br>設定         |
|                                                                        |                                                               | -                                       |                     |                     |
| アプリケーション<br>の設定 OK                                                     | インストールするアプリケー<br>デフォルト設定                                      | -582<br>-                               |                     | デフォルト<br>政定         |
|                                                                        | #3 <b>4</b>                                                   | <b>→</b> 2∧                             | Q 41173             | 008 BOST            |

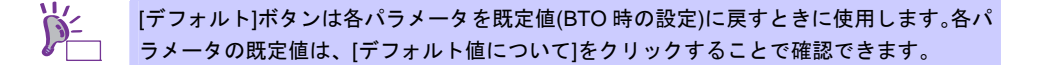

- 1. 「アプリケーションの設定」の[設定]をクリックします。
- アプリケーションの設定をします。
   設定内容を確認し、必要に応じて修正し、[完了]をクリックします。

| 追加可能なアプリケーション |      | 選択されたアプリケーション                                                                    |
|---------------|------|----------------------------------------------------------------------------------|
|               | 這方心> | action<br>Linux版ESMPRO/ServerAgent<br>Mannereporter<br>サーバマネージメンドライバモジュール(OpenPM |
|               | 《傳除  |                                                                                  |
| アプリケーションの説明   |      |                                                                                  |
|               |      |                                                                                  |

■O Universal RAID Utilityのインストールについては、インストーラで判断しますのでここ 回要 では必ず選択してください。

3. パラメータを保存します。

パラメータファイルを保存しない場合

引き続き、本書の「1章(4.2.4 (5) セットアップの実行)」へ進みます。

#### パラメータファイルを保存する場合

パラメータファイルを保存する場合は[保存する]をクリックし、画面の指示にしたがってパラメー タファイルを保存します。 引き続き、本書の「1章(4.2.4 (5) セットアップの実行)」へ進みます。

パラメータファイルのパスとファイル名に日本語は使用しないでください。 チェック

## (5) セットアップの実行

- 1. パラメータ設定メニューで[次へ]をクリックします。
- 2. セットアップの実行画面で[実行する]をクリックします。

| NEC                                                        | EXPRESSBUILDER<br>Version 6.302-3002.3000000                     |
|------------------------------------------------------------|------------------------------------------------------------------|
| セットアップの準備が充了しました。<br>(実行する)をクリックすると、セットアップが始まります。          |                                                                  |
| 実行するステップ                                                   | セットアップの概要                                                        |
| <ul> <li>RAIDの構築</li> <li>Linux Reconstruit==</li> </ul>   | <ul> <li>RAID構築</li> <li>構築あり</li> <li>ボデータはクリアされます。</li> </ul>  |
| <ul> <li>EXPRESSBUILDERのコピー</li> </ul>                     | インストール対象ディスク<br>論理ドライブ#1                                         |
| <ul> <li>インストールディスクイメージの作成</li> <li>自動インストールの準備</li> </ul> | インストールするディストリビューション<br>Red Hat Enterprise Linux 5.7 (x86)        |
|                                                            | <b>インストール勝号</b><br>入力する<br>x000000000000000000000000000000000000 |
|                                                            | インストール方法                                                         |
| R3 <del>(</del>                                            | ्रितिगठ<br>इतिगठ <b>क</b> क्ष <b>छ</b> अन                        |

既存のLinux Recoveryパーティションを利用して[ハードディスクからのインストール]を行う場合は、3.の手順に進みます。

それ以外の場合は、インストールするディストリビューションの DVD または CD の 1 枚目を要求するメッセージが表示されます。

| <ol> <li>インフォ</li> </ol> | メーション                                                                                                    |
|--------------------------|----------------------------------------------------------------------------------------------------|
| 1                        | 1枚目のインストールメディア<br>Red Hat Enterprise Linux 5.7 Server (x86) Install<br>DVD<br>または<br>Red Hat Enterprise Linux 5.7 Server (x86) Install<br>Disc 1<br>をドライブにセットしてください。 |
|                          | 0K キャンセル                                                                                                    |

- [ハードディスクからのインストール]を選択した場合 画面の指示にしたがい、インストールするディストリビューションの DVD または CD の 1 枚目を 光ディスクドライブにセットし、[OK]をクリックします。CD のインストールメディアをご利用の ときは、メッセージにしたがって 2 枚目以降のインストールメディアを入れ替えてください。 Linux Recovery パーティションが作成されます。
- [CD/DVD からのインストール]を選択した場合 画面の指示にしたがい、インストールするディストリビューションの DVD または CD の 1 枚目を 光ディスクドライブにセットし、[OK]をクリックします。インストール用ー時パーティションが 作成されます。

- 3. 「重要なお知らせ」の画面が表示されたら、内容を確認し[OK]をクリックします。
- 4. ドライブからインストールメディアとリムーバブルメディアを取り出し、[OK]をクリックします。

| <ol> <li>インフォ.</li> </ol> | メーション                                  |
|---------------------------|----------------------------------------|
|                           | ドライブからCD/DVDとリムーバブルメディアを取り出し<br>てください。 |
| •                         |                                        |
|                           | [ v/wda - Str 1000 ]                   |
|                           | 0%                                     |

5. 再起動を促すメッセージが表示されますので、[OK]をクリックします。

| <ol> <li>インフォ:</li> </ol> | メーション             |
|---------------------------|-------------------|
|                           | システムを再起動します。      |
| 1                         |                   |
|                           |                   |
|                           |                   |
|                           | [メッセージID : J1004] |
|                           | OK                |

本機が再起動します。

6. メッセージにしたがい、Linuxの自動インストールを開始します。

SYSLINUX 3.51 2007-06-10 EBIOS Copyright (C) 1994-2007 H. Peter Anvin Starting Installation.

Insert the following disc into your optical drive.
\* Red Hat Enterprise Linux 5.7 Server (x86) Install DVD

Press <ENTER> to continue ...
boot:

- [ハードディスクからのインストール]を選択した場合 そのままインストールが開始されます。
- [CD/DVD からのインストール]を選択した場合

インストールメディアを要求するメッセージが表示されます。インストールするディストリ ビューションの DVD または CD の 1 枚目をセットし、<Enter>キーを押します。

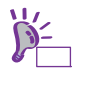

[CD/DVD からのインストール]を選択した場合、Red Hat のインストールプログラム実行 中に「No driver found」画面が表示される場合があります。その場合は、[Back]ボタンを 押します。

7. 「Linuxの設定」ウィザードで[Red Hatのインストールプログラムで設定する]や[インタラクティブ モードでインストールする]を選択した場合、画面の指示にしたがって操作します。

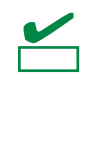

ネットワークの設定するときは、インストールモードに応じて「インターフェイスの編集」 ダイアログ、または「Network Configuration for ethX」画面を開き設定してください。以 下の手順にしたがわない場合、IPv6 サポートの設定が正しく反映されないときがありま す。

- ・グラフィカルモードインストールの場合
- (1) ネットワークの設定画面で編集するインタフェースを選択し、[編集(<u>E</u>)]をクリックします。
- (2) 「インターフェイスの編集」ダイアログで設定内容を確認または編集し、[OK(<u>O</u>)] をクリックします。
- ・テキストモードインストールの場合
- (1) ネットワークの設定画面で編集するインタフェースを選択し、[Edit]を押します。
- (2)「Network Configuration for ethX」画面で設定内容を確認または編集し、[OK]を 押します。
- 8. [CD/DVDからのインストール]の場合、メッセージにしたがいインストールメディアを入れ替えます。
- インストール完了画面が表示されます。光ディスクドライブにメディアをセットしている場合は取り出し、[再起動]をクリックします。

再起動後、Linux サービスセットに添付される「初期設定および関連情報について」を参照し、必要に応じて設定します。

引き続き、本書の「1章(4.2.5 Linuxシームレスセットアップ後の作業)」へ進みます。

## 4.2.5 Linuxシームレスセットアップ後の作業

Linux シームレスセットアップが完了したら、以下の作業を行います。

#### (1) バンドルソフトウェアのインストール(2章参照)

Linux シームレスセットアップでインストールしたバンドルソフトウェアの設定方法や、その他のバンド ルソフトウェアのインストールおよび設定方法については、本書の「2章 バンドルソフトウェアのイ ンストール」を参照してください。

引き続き、本書の「1章(4.2.5(2)注意・制限事項の確認)」に進みます。

#### (2) 注意・制限事項の確認

本書の「1章(1.2 Linux サービスセット関連情報)」の「[RHEL5]注意・制限事項」を参照し、本機でRed Hat Enterprise Linux 5 Serverを利用する上での注意事項および制限事項を確認してください。

引き続き、本書の「1章(4.2.5 (3) カーネルパッケージ以外の追加/アップデート)」に進みます。

## (3) カーネルパッケージ以外の追加/アップデート

システムを安定稼動させるにはディストリビュータから公開されている最新の RPM パッケージを適用 することが重要です。カーネル以外の RPM パッケージを追加/アップデートするときは、以下の手順書 を参照してください。

インターネット接続している環境でパッケージをアップデートする場合

- [RHEL]Red Hat Enterprise Linux yum運用の手引き https://www.support.nec.co.jp/View.aspx?id=3140000177
- インターネット接続していない環境でパッケージをアップデートする場合

● [RHEL]RPMパッケージ適用の手引き https://www.support.nec.co.jp/View.aspx?id=3140000129

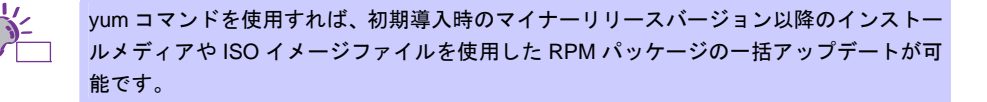

引き続き、本書の「1章(4.2.5(4)カーネルパッケージのアップデート)」に進みます。

#### (4) カーネルパッケージのアップデート

カーネルパッケージをアップデートする場合、アプリケーション(CLUSTERPRO、StoragePathSavior、 および ServerProtect など)のアップデートが必要なときがあります。使用されているアプリケーション がアップデートするカーネルバージョンに対応していることをご購入元にご確認ください。 カーネルパッケージをアップデートするときは、以下の手順書を参照し、最新のカーネルパッケージに アップデートしてください。

[RHEL]RPMパッケージ適用の手引き

https://www.support.nec.co.jp/View.aspx?id=3140000129

引き続き、本書の「1章(4.2.5 (5) サーバトラブル発生の備え)」に進みます。

(5) サーバトラブル発生の備え

サーバトラブルの発生に備えた設定手順については、本書の「1章(1.2 Linux サービスセット関連情報)」の「[Linux] サーバトラブルへの備えと情報採取の手順」を参照してください。また、本書の「1章(1.2 Linux サービスセット関連情報)」の「Linuxサポート情報リスト」を参照し、関連情報を確認してください。

## 4.2.6 トラブルシューティング(Linuxシームレスセットアップ)

Linux シームレスセットアップ時に不具合が発生した場合、以下に該当する項目がないか確認してください。該 当する項目がある場合は説明内容をご確認の上、対応してください。メッセージ内容は、システムの構成によ り異なります。

また、NEC サポートポータルの FAQ も参照してください。

- ※ NECサポートポータルはLinux サービスセットをご購入されたお客様のみご利用いただけます。Linux サービスセットについては、本書の「1章(1.1 Linux サービスセット)」をご確認ください。
- NEC サポートポータル [Linux] お薦めFAQリスト https://www.support.nec.co.jp/View.aspx?id=3140000131

[RHEL5]注意・制限事項

https://www.support.nec.co.jp/View.aspx?id=3140001230

- [?] <u>シームレスセットアップ・インストールキーが見つからない</u> → Linux サービスセットに添付される「はじめにお読みください」に記載されています。
- [?] <u>インストールメディアがLinux サービスセットの中に見つからない</u>

→ Linux サービスセットにはインストールメディアは同梱されておりません。
 インストールメディアの入手方法は、本書の「1章(4.2.2 (3) インストールメディアの作成)」を参照してください。
 「Linuxメディアキット」をご購入されたお客様は、インストールメディアが同梱されていますので、そちらをご利用ください。
 なお、BTO時のハードディスクドライブ上にはインストールメディアのISOイメージファイルが格納されたLinux Recoveryパーティションがあらかじめ設定されています。Linuxシームレスセットアップで[ハードディスクからのインストール]を選択し再インストールする場合は、格納されているISOイメージファイルを使用するため、インストールメディアを準備する必要はありません。

[?] <u>BTO時のハードディスクドライブに不明なパーティション(タイプvfat)が確保されている</u>

→ BTO時のハードディスクドライブ上にはあらかじめLinux Recoveryパーティション(約5,000MB)が設定されています。 Linux Recoveryパーティションについては、本書の「1章(1.4 Linuxのセットアップ方法)」を参照してください。

- [?] 既存のLinuxのパーティションを残したままLinuxシームレスセットアップできない
  - → Linuxシームレスセットアップでは、既存のLinuxパーティションを残したまま再インストールはできません。必要なデータをバックアップし、Linuxシームレスセットアップを実行してください。
- [?] BTO時以外のパーティション構成でLinuxシームレスセットアップできない
  - → 「Linuxの設定」ウィザードのパーティションの設定画面にて、パーティションレイアウトとして[Red Hatのインストールプログラムで設定する]を選択することでBTO時以外のパーティション設定が可能です。本書の「1章(4.2.4 (3) Linuxの設定)」の4.の手順を参照してください。
- [?] Linux Recoveryパーティションをインストール時に削除できない
  - → [ハードディスクからのインストール]を選択した場合、Linux Recoveryパーティションにはインストー ル用のデータが保持されているため、削除できません。Linux Recoveryパーティションを設定せずに セットアップしたい場合は、本書の「1章(4.2.4 (3) Linuxの設定)」の3.の手順で[CD/DVDからのインス トール]を選択するか、本書の「1章(4.3 Linuxマニュアルセットアップ)」を参照してLinuxマニュアル セットアップでインストールしてください。

- [?] Linuxシームレスセットアップ時にインストールされるパッケージグループを知りたい
  - → Linuxシームレスセットアップでは、BTO時と同じパッケージ構成でインストールすることができます。 BTO時にインストールされるパッケージグループは、本書の「1章(4.3.1 (5) パッケージグループの検 討)」を参照してください。
- [?] BTO時以外のパッケージ構成でLinuxシームレスセットアップができない
  - → 「Linuxの設定」ウィザードのパッケージ設定画面にて、[Red Hatのインストールプログラムで設定する]を選択することでBTO時以外のパッケージ設定が可能です。本書の「1章(4.2.4 (3) Linuxの設定)」の6.の手順を参照してください。
- [?] Linuxシームレスセットアップ時に、エラーメッセージが表示されOSがインストールできない
  - → Linuxシームレスセットアップ時に、2TB(2,097,152MB)以上の容量のものを使用した場合、「OSをインストールするハードディスクドライブ、または論理ドライブに2,097,152MB(2TB)以上の容量のものを使用することはできません。」のエラーメッセージが表示されインストールできません。OSをインストールするハードディスクドライブは、2TB未満の容量のものを使用してください。RAIDシステムを構築している場合は、本書の「1章 (4.2.4 (2) RAIDの設定)」を参照し、論理ドライブを2TB未満の容量にしてください。
- [?] 「ハードディスクドライブが接続されていません。」のメッセージが表示されOSがインストールできない
   → OSをインストールするハードディスクドライブが接続されていない場合に表示されます。本機に接続しているハードディスクドライブを確認してください。
- [?] インストール後、コンソール端末に表示されるメッセージが文字化けする
  - → コンソール端末ではコマンドの表示する日本語メッセージが表示できませんので、X Window System のGNOME端末などを使用してください。テキストログインモード(ランレベル3)から一時的にGUI環境 で作業する場合は、以下のコマンドを実行し変更してください。

# LANG=ja\_JP.UTF-8 startx

ユーザーのホームディレクトリにある.bashrc などに以下を登録すれば startx コマンドの みで実行可能です。 alias startx='LANG=ja\_JP.UTF-8 /usr/bin/startx' 設定を有効にするには再ログインを行ってください。

システム起動時よりグラフィカルログインモード(ランレベル5)で起動するように変更する場合は、本 書の「1章 (4.4.1 ランレベルの変更)」のグラフィカルログインモードにする場合を参照してください。 または、以下のコマンドを実行し、言語設定を英語に変更してください。 (コマンド実行後はメッセージが英語で表示されます。)

# export LANG=C

また、リモートから接続を行う場合はUTF-8に対応した端末エミュレータを使用してください。

- [?] <u>インストール後、X Window Systemは起動するが、キーボード設定が英字配列になっている</u> → キーボードの設定を行う場合、以下の手順にしたがい変更してください。
  - (1) rootユーザーでログインします。
  - (2) 以下のコマンドを実行し、キーボードの設定を行います。

# system-config-keyboard

- [?] インストール後、ネットワーク設定が行われていない
  - → Linux サービスセットに添付される「初期設定および関連情報について」を参照し、Linuxの初期導入 設定をしてください。

#### Linuxマニュアルセットアップ 4.3

インストールメディアから起動し、Red Hat 社が提供するインストールプログラムに対話的に答えて OS をイ ンストールするセットアップ方法です。OS のインストール後に手作業で初期設定スクリプトの適用やバンドル ソフトウェアをインストールする必要があります。また、RAID システムに OS をインストールする場合は、事 前に RAID システムの構築も必要です。

## 4.3.1 Linuxマニュアルセットアップの事前検討

OS のインストール前に検討が必要な事項を説明します。インストール前に必ずお読みください。 特にパーティションレイアウトについては、インストール後の変更が難しいため、今後のシステムの運用を考 慮し、事前に検討することをお勧めします。

## (1) システム動作環境の確認

Red Hat Enterprise Linux 5 Server でサポートするメモリ容量は、以下のとおりです。

| アーキテクチャ | 最小メモリ容量 | 最大メモリ容量 |
|---------|---------|---------|
| x86     | 512MB 💥 | 16GB    |
| EM64T   | 512MB 💥 | 1TB     |
|         |         |         |

※:1 論理 CPU 当り 1GB を推奨

OS がサポートする最大メモリ容量が変更になる場合がありますので、最新情報は以下のウェブサイトを 確認してください。

https://www.jp.redhat.com/rhel/compare/

| )=<br>E74 |
|-----------|
|           |

上記 URL で表示されない場合は、以下のウェブサイトで修正情報がないか確認してくださ い。

● [RHEL]Linuxインストールの修正情報 https://www.support.nec.co.jp/View.aspx?id=3140100460

また、本機がサポートする最大メモリ容量は、「ユーザーズガイド」を参照してください。

## (2) インストールされるカーネル

本機搭載のメモリ容量と仮想化関連パッケージの選択状況によりインストールされるカーネルが異なり ます。以下の表はパッケージの選択画面で、デフォルトで選択されているパッケージのみをインストー ルした場合にインストールされるカーネルです。

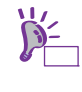

表中のメモリ容量は、搭載メモリ容量に数百 MB から数 GB の各種 I/O デバイス制御のた めのメモリ領域(メモリホール)を加算した値です。 また、1GB=1,024MB を表します。

## ● x86 の場合

| 仮想化    | メモリ容量      | インストールされるカーネル     |
|--------|------------|-------------------|
| 選択なし   | 4GB以下      | 2.6.18-274.el5    |
|        | 4GB超16GB以下 | 2.6.18-274.el5PAE |
| Xen *1 | 16GB以下     | 2.6.18-274.el5xen |

\*1 Xen はインストール番号なしでは選択することができません。

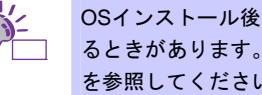

OSインストール後にメモリを増設した場合、PAEカーネルの追加インストールが必要にな るときがあります。詳細は、本書の「1章(4.4.6 kernel-PAEパッケージのインストール)」 を参照してください。

● EM64T の場合

| 仮想化          | インストールされるカーネル                          |
|--------------|----------------------------------------|
| 選択なし         | 2.6.18-274.el5                         |
| KVM *1       | 2.6.18-274.el5                         |
| Xen *1       | 2.6.18-274.el5xen                      |
| KVM + Xen *1 | 2.6.18-274.el5<br>2.6.18-274.el5xen *2 |

\*1 KVMと Xen はインストール番号なしでは選択することができません。

\*2 初期状態で起動するカーネル

#### (3) ドライバの入手と設定

#### ● 最新バージョンの確認

ご使用になる増設オプションボードによっては、別途カーネルバージョンに対応したドライバが必要に なるときがあります。また、「EXPRESSBUILDER」で提供するドライバよりも新しいバージョンのド ライバが公開されている場合もありますので、必要に応じて入手してください。

NEC コーポレートサイトで公開しているドライバは、以下の手順で入手してください。

- 1. NEC コーポレートサイトの「Linuxドライバ情報一覧」へアクセスします。 <u>https://www.express.nec.co.jp/linux/supported-driver/top.html</u>
- 2. 表示されたページ内の表から、ご使用の「OS/ハードウェア」に対応する[詳細]をクリックします。
- 表示されたページ内の表から、ご使用の「ドライバ名」と「OS リビジョン」に対応する[記号]また は[詳細]をクリックします。
- 4. カーネルバージョンに対応したドライバをダウンロードします。

上記の NEC コーポレートサイトに掲載されていない増設オプションボードを使用されているときは、 お客様でドライバを準備してください。

また、NEC コーポレートサイトの「知って得するお役立ち情報」にて、よく使用される増設オプション ボードに関してお客様からいただいたご質問、知っていれば役に立つ情報などを紹介しておりますので、 あわせてご確認ください。

NEC コーポレートサイト 「知って得するお役立ち情報」 https://www.express.nec.co.jp/linux/supported-help/index.html

#### ● Fibre Channel コントローラ使用時の設定

Fibre Channel コントローラを使用する場合、別途ドライバの設定が必要になるときがありますので、 NEC コーポレートサイトで公開しているドライバ設定を参照してください。

- 1. NEC コーポレートサイトの「Linux ドライバ情報 Q&A集」へアクセスします。 https://www.express.nec.co.jp/linux/supported-driver/faq/faq.html
- 2. 表示されたページから、[Fibre Channelコントローラ]をクリックします。
- 3. 表示されたページから、ご使用の「Fibre Channelコントローラ」と「OSリビジョン」に対応する[ド ライバの設定方法は?]をクリックします。
- 4. 表示されたページ内容を参照し、ドライバの設定が必要な場合は、手順にしたがい設定します。

## (4) パーティションレイアウトの検討

インストール時には、作成するパーティションに対して以下のマウントポイントを選択することができ ます。また、任意のマウントポイントを入力することも可能です。

| マウントポイント   | 概 要                                        |
|------------|--------------------------------------------|
| /boot      | カーネルと起動に必要なファイルが格納される領域です。                 |
| /          | ルートディレクトリの領域です。ほかのマウントポイントにパーティションが割り当てられな |
|            | い場合、"/"と同じパーティションに格納されます。                  |
| /home      | ユーザーのホームディレクトリ用の領域です。                      |
| /tmp       | 一時ファイル用の領域です。                              |
| /usr       | 各種プログラム用の領域です。                             |
| /var       | ログやスプールファイルなど、頻繁に更新されるデータ用の領域です。           |
| /usr/local | ローカルなプログラム用の領域です。                          |
| /opt       | 静的アプリケーションソフトウェアパッケージが格納されるプログラム用の領域です。    |

上記のマウントポイントに割り当てるパーティション以外に swap パーティションが必要です。swap パーティションは仮想メモリのサポートに使用されます。システムが処理しているデータを格納するメ モリが不足した場合にデータは swap パーティションに書き込まれます。

すべてのマウントポイントに対し、パーティションを割り当てる必要はありませんが、システムの目的、 負荷、およびメンテナンスなどを考慮し、パーティションを割り当ててください。 例えば、ウェブサーバとしてシステムを運用する場合、"/var"にログが大量に格納される可能性がありま す。"/"と同じパーティションを使用した場合、大量のログによりパーティションに空き容量がなくなり、 システムが正常に運用できなくなる可能性があります。このような場合、"/var"を別パーティションとし て割り当てることをお勧めします。

- 推奨するパーティション設定
  - swap パーティション(Red Hat 社推奨:256MB 以上)
     本機の搭載メモリ容量より、以下の算出式から swap パーティションサイズを求めてください。
     搭載メモリ容量が大きい場合、swap をほとんど使用しないときもあります。システムの目的と負荷などを考慮し、適切なサイズを確保してください。

また、システム運用中に free コマンドで swap の使用状況を確認することができます。swap の使用率が高い場合は、swap パーティションの拡張やメモリを増設してください。

| 搭載メモリ容量     | swapパーティションサイズ |  |
|-------------|----------------|--|
| 2GB未満       | 搭載メモリ容量の2倍     |  |
| 2GB以上32GB未満 | 搭載メモリ容量 + 2GB  |  |
| 32GB以上      | 搭載メモリ容量        |  |

※ 表中のメモリ容量は 1GB=1,024MB です。

- ※ 算出式はRed Hat社公開資料の「Red Hat Enterprise Linux 5 Installation Guide」より引用してい ます。入手方法は、本書の「1章(4.3.2 (4) インストールガイドの入手」を参照してください。
  - 搭載メモリ容量と比較しディスク容量が少ない場合、上記算出式で求めた swap パーティ
     チェック
     ションサイズが確保できない可能性があります。また、swap パーティションサイズが大
     さい場合、他のパーティションを圧迫してしまうことや、パフォーマンスが低下する恐れ
     があります。上記算出式は目安ですので、システムの運用に合わせ swap パーティション
     サイズを決定してください。
- /boot パーティション(Red Hat 社推奨:100MB 以上)
  - /boot パーティションは通常ディスクの先頭に作成します。セキュリティ修正やバグ修正された最 新のカーネルを追加インストールする場合、本パーティションに十分な空きが必要ですので、最 低 200MB~300MB 程度のパーティションサイズを確保することをお勧めします。

# パ(ルート)パーティション すべてのパッケージをインストールし安定して運用するためには、10GB 以上のパーティション サイズが必要です。

● ファイルシステム 以下は、Red Hat Enterprise Linux 5 Server で使用できる主なファイルシステムです。

#### ext3

Red Hat Enterprise Linux 5 Server のデフォルトファイルシステムです。 ext2 ファイルシステムをベースにジャーナリング機能が追加されています。

#### ext2

標準の Unix ファイルタイプ(通常のファイル、ディレクトリ、シンボリックリンクなど)に対応して います。最大 255 文字までのファイル名を割り当てることができます。

また、ext4 がサポートされています。

## (5) パッケージグループの検討

Red Hat Enterprise Linux 5 Server のインストール時に選択できるパッケージグループは以下のとおりで す。システムの目的に合わせて、パッケージを選択してください。また、以下の表中の「✓」印は、BTO 時に選択しているパッケージグループを示しています(BTO 時に選択しているパッケージグループを選 択しても、バンドルソフトウェアの動作に必要なパッケージがすべてインストールされているとは限り ません。バンドルソフトウェアについては、本書の「2章」を参照してください)。

は、パッケージグループの選択ができません。

]は、Red Hat Enterprise Linux 5 Server のデフォルトで選択されているパッケージグループです。

|    |                   | インストール番号なし |              |        |
|----|-------------------|------------|--------------|--------|
|    | パッケージグループ         |            | インスト         | ール番号あり |
| _  |                   |            |              |        |
|    |                   |            |              |        |
| 7  | スクトップ環境           |            |              |        |
|    | GNOME デスクトップ環境    | <b>√</b>   | 1            |        |
|    | KDE ( K デスクトップ環境) |            |              |        |
| 7  | プリケーション           |            |              |        |
|    | Office/生産性        |            |              |        |
|    | エディタ              |            |              |        |
|    | グラフィカルインターネット     | <b>√</b>   | 1            |        |
|    | グラフィクス            |            |              |        |
|    | ゲームと娯楽            |            |              |        |
|    | サウンドとビデオ          |            |              |        |
|    | テキストベースのインターネット   | ✓          | 1            |        |
|    | 技術系と科学系           |            |              |        |
|    | 著作と発行             |            |              |        |
| 開  | 9免                |            | I            |        |
|    | GNOME ソフトウェア開発    | 1          | 1            |        |
|    | Java 開発           |            |              |        |
|    | KDE ソフトウェア開発      |            |              |        |
|    | Ruby              |            |              |        |
|    | X ソフトウェア開発        | 1          | 1            |        |
|    | レガシーなソフトウェアの開発    | 1          | ✓            |        |
|    | 開発ツール             | 1          | 1            |        |
|    | 開発ライフラリ           | 1          | $\checkmark$ | 4      |
| 17 |                   |            | 1            |        |
|    | DNS ネームサーバー       | <i>✓</i>   | 1            |        |
|    |                   | <i>✓</i>   | ~            | 4      |
|    | MySQL データベース      |            |              | 4      |
|    | PostgreSQL 7-9ペース | 1          | ✓<br>✓       | 4      |
|    |                   | <i>✓</i>   | ✓<br>✓       | 4      |
|    |                   | <i>✓</i>   | <i>✓</i>     | •      |
|    |                   | <i>✓</i>   | · ·          | 1      |
|    |                   | · ·        | ·            | *1     |
|    | x-11#-11-         | · · ·      | ·            | 1      |
|    | レガシーなネットワークサーバー   | · ·        | ·<br>/       | *2     |
|    |                   |            |              | 1 -    |
|    | FII利サホート          | <b>v</b>   | <i>•</i>     |        |

|   |                                       |          | インストール番号なし |        |
|---|---------------------------------------|----------|------------|--------|
|   | パッケージグループ                             |          | インスト       | ール番号あり |
|   |                                       | _        |            |        |
|   |                                       |          |            |        |
| ~ | ニースシステム                               |          |            |        |
|   | Java                                  |          |            |        |
|   | OpenFabrics Enterprise ディストリビューション    |          |            |        |
|   | X Window System                       | 1        | 1          | *3     |
|   | システムツール                               | 1        | 1          | * 4    |
|   | ダイヤルアップネットワークサポート                     |          |            |        |
|   | ベース                                   | 1        | 1          |        |
|   | レガシーなソフトウェアのサポート                      |          |            |        |
|   | 管理ツール                                 | <b>√</b> | 1          |        |
| 仮 | 想化                                    |          |            |        |
|   | KVM                                   | /        |            | *5,*6  |
|   | Xen                                   | /        |            | *6     |
|   | · · · · · · · · · · · · · · · · · · · | ]        |            |        |
|   | 日本語のサポート                              | 1        | 1          | ]      |

🥄 は、パッケージグループの選択ができません。

- │は、Red Hat Enterprise Linux 5 Server のデフォルトで選択されているパッケージグループです。
- \*1 [オプションパッケージ(<u>O)]</u>をクリックし、以下のパッケージを追加で選択しています。 「12:dhcp-"バージョン情報" - DHCP(Dynamic Host Configuration Protocol) server and relay agent.」
- \*2 [オプションパッケージ(<u>O)</u>]をクリックし、すべてのパッケージを選択しています。
- \*3 subscription-manager-firstboot、subscription-manager-gnome パッケージをインストール指定した場合でも、初 期設定スクリプトを適用することで削除されます。
- \*4 [オプションパッケージ(O)]をクリックし、以下のパッケージを選択し、その他のパッケージはすべてチェックを はずしています。

「mt-st-"バージョン情報" - テープデバイスをコントロールする必要があれば、mt-st をインストールしてくださ U. 1

「ntp-"バージョン情報" - ネットワークタイムプロトコル(NTP)を使用してシステム時刻の同期化を実現」 「samba-client-"バージョン情報" - Samba(SMB) クライアントプログラム」

- 「sysstat-"バージョン情報" システム監視コマンドの sar と iostat」
- \*5 EM64T の場合のみ表示されます。
- \*6 インストール番号の有無により、選択できるパッケージグループが異なります。

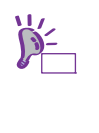

Red Hat Enterprise Linux 5.5 以降は、以下のパッケージが含まれていますが、Red Hat イ ンストーラのソフトウェアの選択画面からはインストールできません。

- samba3x
- freeradius2
- postgresgl84

パッケージの追加方法については、本書の「1 章(4.3.4 (7) カーネルパッケージ以外の追加 /アップデート)」を参照してください。

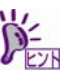

グラフィカルログインモードを使用するには、「ベースシステム」 カテゴリの「X Window System」のパッケージグループを選択する必要があります。

## (6) 導入するバンドルソフトウェアの検討

OS のインストール後に、本製品が提供するバンドルソフトウェアをインストールすることができます。 バンドルソフトウェアによっては、依存関係にあるパッケージをインストールする必要がありますので、 OS のインストール時または、インストール後に必要なパッケージをインストールしてください。 各バンドルソフトウェアの詳細については、本書の「2章」を参照してください。

## 4.3.2 Linuxマニュアルセットアップの準備

Linux マニュアルセットアップ前の準備について説明します。

(1) インストールに必要なもの

インストール時に以下のものが必要です。事前に準備してください。

- Red Hat 社から入手するもの
  - 「Red Hat Enterprise Linux 5 Installation Guide」

     入手方法は、本書の「1章(4.3.2 (4) インストールガイドの入手)」を参照してください。
  - インストールメディアのISOイメージファイル 作成方法は、本書の「1章(4.3.2 (3) インストールメディアの作成)」を参照してください。

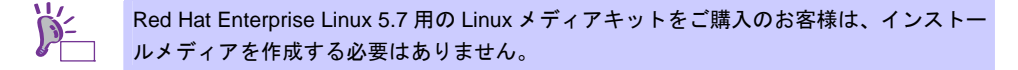

#### ● 本製品に添付されているもの

- インストレーションガイド(Linux 編) (本書)
- 「EXPRESSBUILDER」 DVD

Linux マニュアルセットアップで内蔵フラッシュメモリは使用できません。 必ず、「EXPRESSBUILDER」DVD を準備する必要があります。

- お客様にご準備いただくもの
  - ディスプレイ
  - ー キーボード
  - ― マウス
  - DVD または CD への書き込みが可能な環境(インストールメディア用)
  - 空の DVD1 枚、または空の CD(x86 の場合は 5 枚、EM64T の場合は 6 枚) (インストールメディア用)

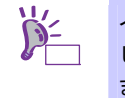

インストールに使用するインストールメディアは、DVD または CD のどちらか一方を準備 してください。

また、本機に光ディスクドライブが付属されていない場合は、別途、光ディスクドライブ を準備してください。

## (2) Red Hat Network への登録

インストールメディアの ISO イメージファイルを Red Hat Network(以下、RHN)からダウンロードする ためには、RHN への登録(アカウント作成、レジストレーション番号(RHN-ID)登録)が必要です。 レジストレーション番号(RHN-ID)を登録していない場合、または有効期限が切れている場合、ご購入さ れたサブスクリプションに対応するソフトウェアチャンネルが表示されません。 登録手順などについては、以下の NEC サポートポータルで公開されている資料を参照してください。

[RHEL] Red Hat Network 利用手順 https://www.support.nec.co.jp/View.aspx?id=3140001276

## (3) インストールメディアの作成

Red Hat Enterprise Linux 5.7 のインストールメディアは、以下の手順にしたがい作成してください。

1. Webブラウザを使用し、Red Hat Network(<u>https://rhn.redhat.com/</u>)にログインします。

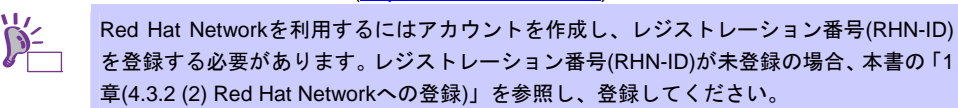

- 2. ページ右部の[Customer Portal]をクリックします。
- ページ上部のメニューの「ダウンロード」から[チャンネル]をクリックします。
   「ソフトウェアチャンネルの全一覧」ページ左部のメニューより[ソフトウェアのダウンロード]を クリックします。

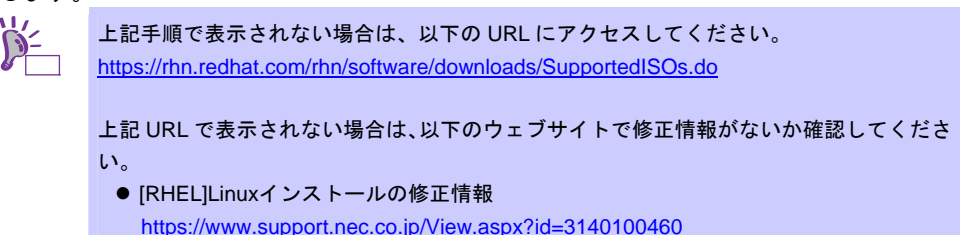

- 「ソフトウェアチャンネル」よりダウンロードするチャンネルをクリックします。
   x86の場合
  - Red Hat Enterprise Linux(v. 5 for 32-bit x86)
  - -- EM64T の場合 「Red Hat Enterprise Linux(v. 5 for 64-bit x86\_64)」
- 5. 「最新のリリース」より、Binary DVD またはBinary Disc NのISOイメージファイルをダウンロード します。
  - ※Nは x86 の場合 1~5 を、EM64T の場合 1~6 をダウンロードします。

 Red Hat Enterprise Linux 5.7 より新しいアップデートがある場合は、必ず「以前のリリー
 エ要 スの ISO イメージの表示」から Red Hat Enterprise Linux 5.7 用の ISO イメージファイ ルをダウンロードしてください。

- ダウンロードしたISOイメージファイルのmd5sumとダウンロードページに記載されているMD5 チェックサムが一致することを確認します。一致していない場合は、再度5.の手順を繰り返しダウ ンロードします。 Linux環境の場合、以下のコマンドでmd5sumを表示することができます。
   # md5sum "ISO イメージファイル名"
- 7. ダウンロードしたISOイメージファイルをDVDまたはCDに書き込み、インストールメディアを作成 します。
- 8. 各インストールメディアに以下のように記入します。
   x86の場合
  - 「Red Hat Enterprise Linux 5.7 Server (x86) Install DVD」 または「Red Hat Enterprise Linux 5.7 Server (x86) Install Disc 1~5」 — EM64T の場合 「Red Hat Enterprise Linux 5.7 Server (EM64T) Install DVD」
    - または「Red Hat Enterprise Linux 5.7 Server (EM64T) Install Disc 1~6」

以上でインストールメディアの作成は完了です。

## (4) インストールガイドの入手

「Red Hat Enterprise Linux 5 Installation Guide」は、Red Hat Enterprise Linux 5 Server のインストール に関して、準備などの基本概念やステップバイステップのインストール手順など、Red Hat Enterprise Linux 5 Server をインストールする場合に有用な情報が記載されています。セットアップ時には、本書と 合わせて参照してください。

「Red Hat Enterprise Linux 5 Installation Guide」は以下より入手してください。

https://docs.redhat.com/docs/ja-JP/Red Hat Enterprise Linux/5/html/Installation Guide/index.html

また、PDF 形式のファイルは以下より入手してください。

https://docs.redhat.com/docs/ja-JP/Red Hat Enterprise Linux/5/pdf/Installation Guide/Red Hat Enterprise Linux-5-Installation Guide-ja-JP.pdf

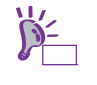

上記 URL で表示されない場合は、以下のウェブサイトで修正情報がないか確認してください。

● [RHEL]Linuxインストールの修正情報

https://www.support.nec.co.jp/View.aspx?id=3140100460

## (5) インストール番号の入手

インストール番号は、インストール中に入力することにより、サブスクリプションに含まれるサポート 対象のパッケージを自動的にインストールできるようになります。

インストール番号の入手方法と詳細については、以下の NEC サポートポータルで公開されている 「RHEL5 インストール番号について」を参照してください。

[RHEL] Red Hat Network 利用手順

https://www.support.nec.co.jp/View.aspx?id=3140001276

#### (6) 本機のハードウェア構成の確認

#### システム BIOS

- 本機で Linux OS を利用するにあたり、事前にシステム BIOS の設定変更が必要な場合があります。 「ユーザーズガイド」を参照し、システム BIOS の設定を確認・変更してください。
- ハードディスクドライブ
- Disk 増設ユニットや外付 Fibre Channel 装置などインストール対象以外の RAID コントローラや Fibre Channel コントローラにディスクを接続している場合は、インストール作業を行う前に必ず取 り外してください。接続した状態でインストールを行うと、意図せず既存のデータが消去される場 合があります。必要に応じてユーザーデータのバックアップを取ることを推奨します。
- 複数のハードディスクドライブ接続時、正常にOSインストールできない場合があります。そのときは、インストール先のハードディスクドライブのみを接続してインストールし、インストール完了後に残りのハードディスクドライブを接続してください。
   OSインストール後にパーティションを作成する手順については、本書の「1章(4.4.3 パーティションの追加)」を参照してください。
- OS をインストールするハードディスクドライブや論理ドライブ("/"と"/boot"を配置するドライブ)に は、2TB (2,097,152MB)未満の容量のものを使用してください。

#### 増設オプション

 インストール時には、装置ご購入時に接続されていた増設オプション以外は接続しないでください。 接続している場合は、正常にOSのインストールができないときがあります。インストール後にオプションボードを接続する場合は、本書の「1章(4.3.1 (3)ドライバの入手と設定)」を参照し、必要な ドライバを準備してください。

## RAID システム

 ● オンボードの RAID コントローラ(LSI Embedded MegaRAID)は Linux では使用できません。本製品 添付の「メンテナンスガイド」、「ユーザーズガイド」を参照し、オンボードの RAID コントロー ラが有効になっている場合は、無効にしてください。

## 周辺機器

RDX などの周辺機器は、セットアップを開始する前に取り外したり休止状態に設定を変更したりする必要がある場合があります。それぞれの周辺機器のマニュアルを参照し、周辺機器を適切な状態にした後セットアップしてください。

## 4.3.3 Linuxマニュアルセットアップの流れ

Linuxマニュアルセットアップは以下の流れで作業します。ステップごとに指定された作業を順番どおりに実施してください。特に「4.3.4 (4) 初期設定スクリプトの適用」の作業は、ステップ2のフェーズで必ず実施してください。

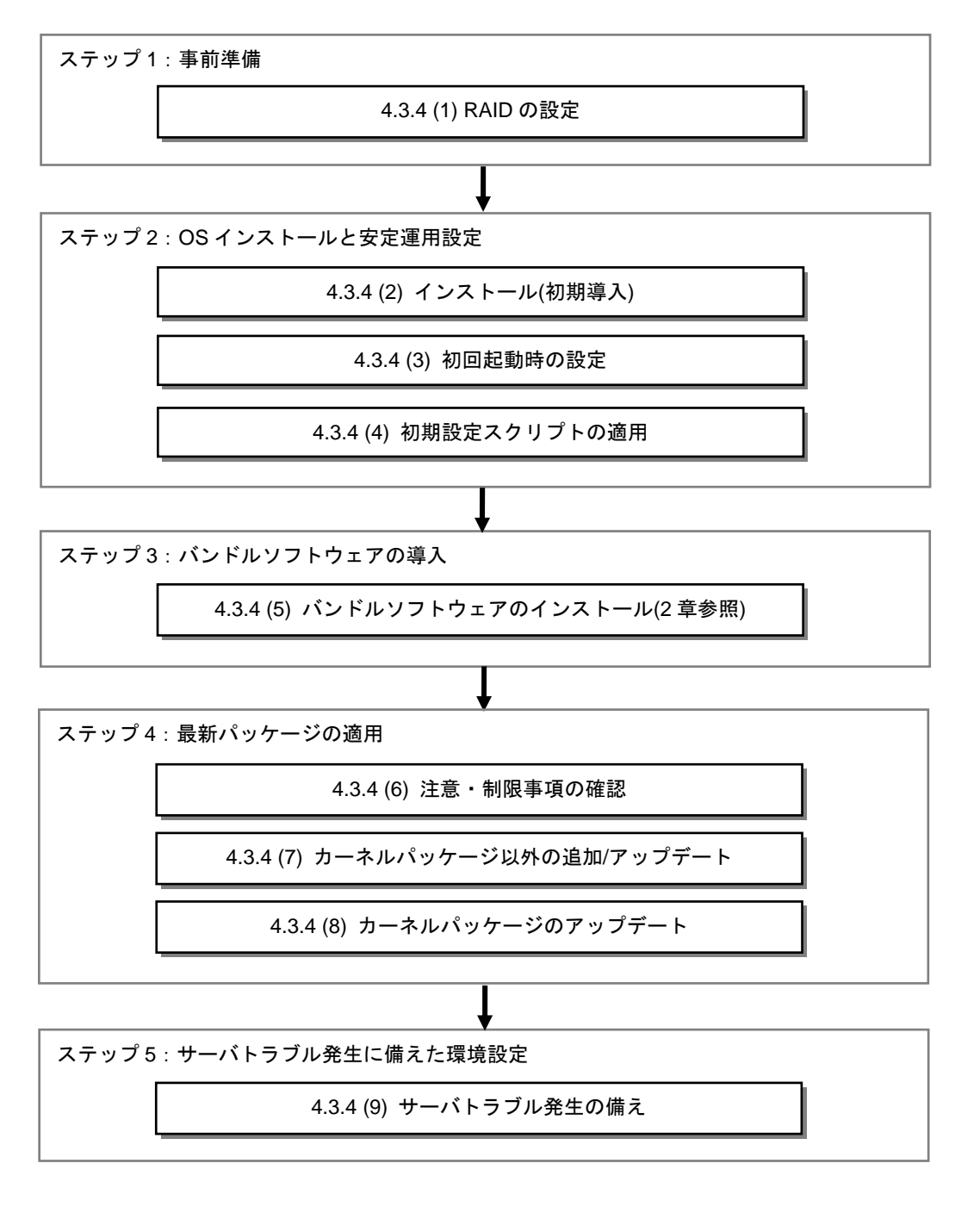

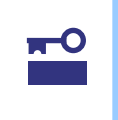

「4.3.4 (4) 初期設定スクリプトの適用」の作業をステップ3以降に作業すると、以下のメッセージが表示され正常に適用できない場合があります。

ERROR: rhel5\_7\_<arch>\_nec\_setup.sh must be run on 2.6.18-274.el5 kernel.

本メッセージが表示された場合、最初からインストールをやり直す必要がありますので、 必ず「4.3.4 (4) 初期設定スクリプトの適用」はステップ2で確実に実施してください。

## 4.3.4 Linuxマニュアルセットアップの手順

## (1) RAID の設定

RAIDコントローラを搭載している構成で、RAIDシステムにOSをインストールする場合は、RAIDシステムを構築する必要があります。該当しない構成の場合は、本書の「1章(4.3.4 (2)インストール(初期導入))」 へお進みください。

RAID システムを構築するには「EXPRESSBUILDER」を使用する方法と RAID コントローラのコンフィ グレーションユーティリティを使用する方法があります。

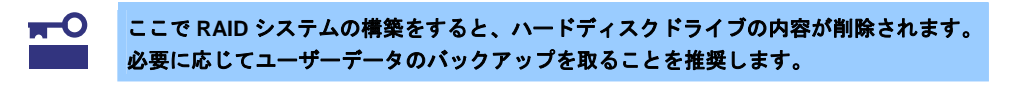

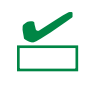

オンボードの RAID コントローラ(LSI Embedded MegaRAID)は Linux では使用できません。本製品添付の「メンテナンスガイド」、「ユーザーズガイド」を参照し、オンボードの RAID コントローラが有効になっている場合は、無効にしてください。

#### ● 「EXPRESSBUILDER」を使用する場合

RAIDシステムの設定は、パラメータ設定メニューの「RAIDの設定」ウィザードで行います。本機に 接続されたRAIDコントローラを自動認識し、RAIDシステムを構築しますので、あらかじめ、「ユー ザーズガイド」を参照し本機のセットアップを完了させておいてください。

「EXPRESSBUILDER」の起動方法やRAIDシステムの構築は、本製品添付の「メンテナンスガイド」 を参照し、パラメータ設定メニューの「RAIDの設定」ウィザードで構築します。

| NEC                                 | 2                                                                                 |                                                      |               |
|-------------------------------------|-----------------------------------------------------------------------------------|------------------------------------------------------|---------------|
| OSをインストー。<br>[RAID構築のみる<br>[パラメータファ | ルするときは、インストールするOSの機構を選択<br>活動するDを選択すると、RAIDのか構築して終了し、<br>イルを読み込むDを選択すると、パラメータファイ、 | してから、[次へ]をクリックしてください。<br>ます。<br>ルに従ってセットアップすることができます |               |
|                                     | C Windowsをインストールする                                                                | Windows Server 2008 R2                               | ×             |
|                                     | C Linuxをインストールする                                                                  | Red Hat Enterprise Linux 5.7 (x06)                   |               |
| [                                   | <ul> <li>RAID機能のみ実施する</li> <li>「バラメータファイルを読み込む」</li> </ul>                        |                                                      |               |
|                                     | R5 🗲 🗧                                                                            | 3^                                                   | 008<br>春 取り外す |

- 1. 「RAIDの設定」の[設定]をクリックします。
- 2. ウィザードにしたがって論理ドライブを設定します。

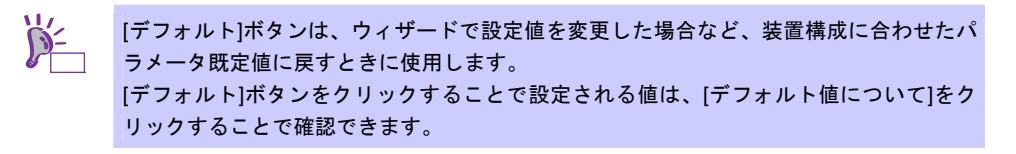

 RAID コントローラのコンフィグレーションユーティリティを使用する場合 RAIDコントーラ添付の説明書を参照し、RAIDシステムを構築してください。 RAIDシステムを構築する上で注意することがありますので、本書の「1章(4.3.2 (6) 本機のハードウェ ア構成の確認)」も参照してください。

## (2) インストール(初期導入)

Red Hat Enterprise Linux 5 Server をインストールするための基本的な手順を説明します。 詳細については、「Red Hat Enterprise Linux 5 Installation Guide」を参照してください。

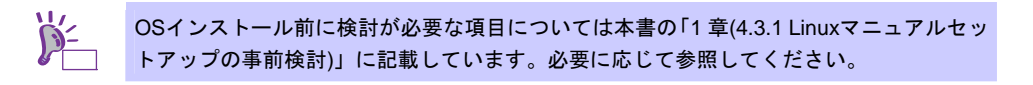

- 1. 周辺装置、本機の順に電源をONにします。
- インストーラを起動するため、光ディスクドライブに以下のインストールメディアをセットします。
   x86の場合
  - 「Red Hat Enterprise Linux 5.7 Server (x86) Install DVD」 または「Red Hat Enterprise Linux 5.7 Server (x86) Install Disc 1」
  - EM64T の場合 「Red Hat Enterprise Linux 5.7 Server (EM64T) Install DVD」 または「Red Hat Enterprise Linux 5.7 Server (EM64T) Install Disc 1」
    - インストールメディアは、必ず Red Hat Enterprise Linux 5.7 のインストールメディアを使用してください。Red Hat Enterprise Linux 5.7 以外のインストールメディアでは、インストールできません。 OS インストール後、RPM パッケージを初期導入時のマイナーリリースバージョン以降に ー括アップデートするには、以下の手順書を参照してください。 ・[RHEL]RPMパッケージ適用の手引き https://www.support.nec.co.jp/View.aspx?id=3140000129
- 3. リセットする(<Ctrl>+<Alt>+<Delete>キーを押す)か、電源をOFF/ONし、本機を再起動します。
- boot画面が表示されます。
   bootプロンプトに"linux"と入力し、<Enter>キーを押します。

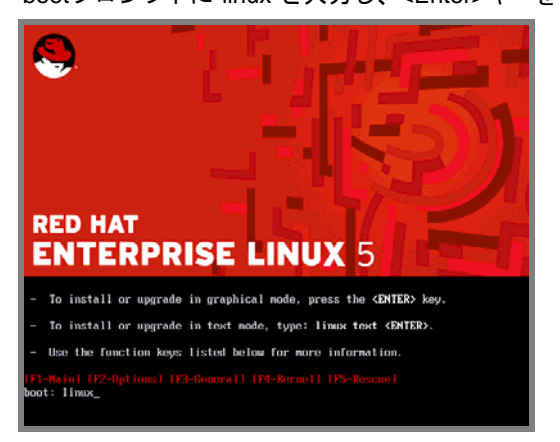

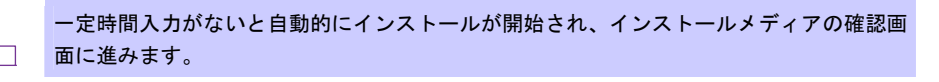

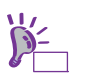

インストールメディアの確認画面が表示される前に「Choose a Language」画面が表示さ れる場合があります。その場合は、以下の手順にしたがってください。

- 1. 「Choose a Language」画面より「Japanese」を選択し、[OK]を押します。
- 2. 「Language Unavailable」画面が表示されますので、[OK]を押します。
- 3. 「Keyboard Type」画面が表示されますので、「jp106」を選択し、[OK]を押します。
- 4. 「Installation Method」画面が表示されますので、「Local CDROM」を選択し、[OK] を押します。

5. インストールメディアを確認するメッセージ"To begin testing the CD …"が表示されます。 インストールメディアをチェックする場合は[OK]を押し、チェックしない場合は[Skip]を押します。

| CD Found                                                          |
|-------------------------------------------------------------------|
| To begin testing the CD media before<br>installation press OK.    |
| Choose Skip to skip the media test<br>and start the installation. |
| D33                                                               |
|                                                                   |

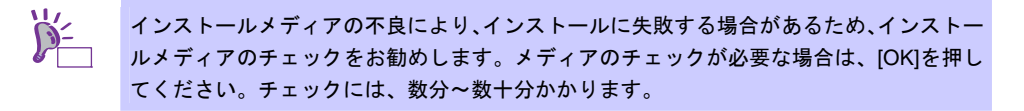

6. Red Hat Enterprise Linux 5の画面が表示されたら、[Next]をクリックします。

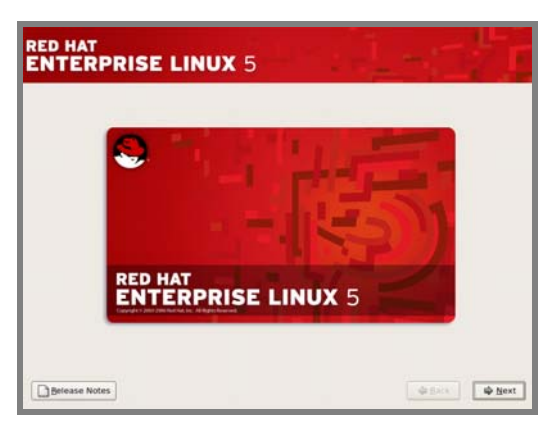

7. 言語の選択画面が表示されたら、[Japanese(日本語)]を選択し[Next]をクリックします。

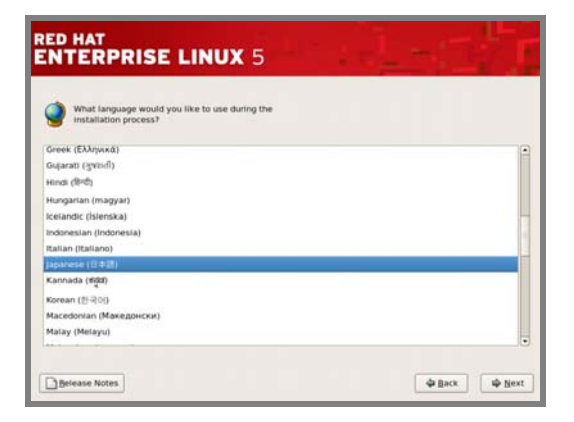

8. キーボードの選択画面が表示されたら、[日本語]を選択し[次(N)]をクリックします。

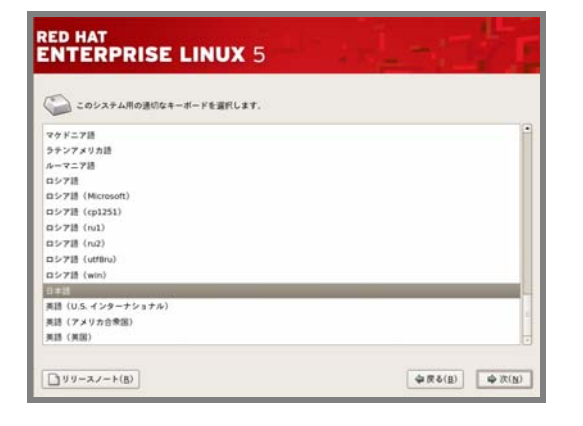

9. インストール番号の入力画面が表示されたら、事前に準備したインストール番号を入力し[OK(<u>O</u>)] をクリックします。

| RED HAT<br>ENTERPRISE                                                                                                    | LINUX 5                                                                                                    |                            |              |
|----------------------------------------------------------------------------------------------------|----------------------------------------------------------------------------------------------------|----------------------------|--------------|
| COシスタム用の速位なキ<br>マケトニア語<br>クランアスダカ語<br>ルーマス酸<br>ロンア語(Microsoft)<br>ロンア語(の2)<br>ロンア語(の2)<br>ロンア語(の2)<br>ロンア語(の3)<br>ロンア語(の4)<br>ロンア語(の5)<br>ロンア語(の5)<br>ロン<br>ロン<br>ロン<br>ロン<br>ロン<br>ロン<br>ロン<br>ロン<br>ロン<br>ロン | -ボードを選択します。<br>- ボードを選択します。<br>- インストール希告年(サブスクリブクルン培売を何ばれることもあ。<br>ります)を入れたますが、この時によりジストーの日マガスの<br>ります)を、それたまかとにかったとてきるように<br>ないます。このスケットが完全し、送加ンパー・カットを<br>- REICらいてに、Netの(News)を目的してく<br>ださい、<br>- インストール福中 の人力を実施する<br>- インストール福中 の人力を実施する<br>- インストール福中 の人力を実施する<br>- インストール福中 の人力を実施する<br>- インストール福中 の人力を実施する<br>- インストール福中 の人力を実施する<br>- インストール福中 の人力を実施する<br>- インストール福中 の人力を実施する |                            |              |
| $\left[ \fbox{0} y  y - \lambda  \lambda - F(B) \right]$                                                                                                    |                                                                                                    |                            |              |
| チェッ                                                                                                    | デバイスの再初期化が必要な場合<br>クマンにない。                                                                                                    | 、警告画面が表示されます。 <sup>-</sup> | ディスクの状態を確認して |

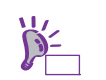

インストール番号については、本書の「1章(4.3.2 (5) インストール番号の入手)」を参照し

10. インストール方法についての画面が表示されます。[インストール(<u>I</u>)]を選択し、[次(<u>N</u>)]をクリックします。

| RED HAT  | PRISE LINUX 5                                                                                                    |                     |
|----------|----------------------------------------------------------------------------------------------------|---------------------|
| • 🌮      | インストール() Red Hat Enterprise Linux Server<br>取くくシステムをインストールする 赤白はこのオブシュンを展開しま<br>す。 原称のジックタックテータは展明した構成によっては上巻きき<br>れる可能性があります。              |                     |
| o 🚱      | 数年(シストームウア・ブダルード(1)<br>新心 Anthe Monosu Juna Yoon Yoo Anth アンブレード<br>する意見になぜブルット書目にはす、このオブルッソビアクイ<br>この前かってきまれにすす。<br>ストームネルシスクスドア・ブグレードコトエト |                     |
| D 99-2/- | •(0)                                                                                                    | <b>李原6(8) 李次(8)</b> |

てください。

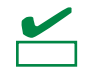

[既存インストールのアップグレード]はサポートしていません。必ず[新規インストール]を 選択してください。

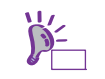

インストール時のシステム構成により、この画面が表示されない場合があります。

11. タブメニューから[カスタムレイアウトを作成します。]を選択し、インストールに使用するドライブ を確認後、[次(<u>N</u>)]をクリックします。

| RED HAT<br>ENTERPRISE LINUX 5                                                                                               | 1-17       |
|----------------------------------------------------------------------------------------------------|------------|
| インストールにはハードドライブのパーティション設定が必要<br>です。デフォルトでは、ほとんどのユーザーに通しているパー<br>ティション設定のレイアウトが運行されます。このデフォルト<br>のレイアウトを提供するか、白小でやさまっとができます。 |            |
| 選択したドライブ上の linux パーティションを削除してデフォルトのレイア<br>ウトを作成します。                                                                         | ן          |
| <ul> <li>システムの様节化</li> </ul>                                                                                                |            |
| このインストールに使用するドライブを選択してください(5).                                                                                              |            |
| El año 20472340 Minara, Vilward Virtual S.                                                                                  |            |
| ◆ 東京なストレージ設定(▲)                                                                                                    |            |
| □ パーティションレイアウトの再確認と変更(¥)                                                                                                    |            |
| () y y - x / - F(g)                                                                                                    | ф (Я 5 (Д) |

12. Disk Druidを使用したパーティション設定画面が表示されたら、希望するパーティションを設定し、 [次(<u>N</u>)]をクリックします。

|             | 8947 /dexts                    | da (76337 MB) (9-9)      | ATA WI | oc woase |      | .19)             |   |        |   |
|-------------|--------------------------------|--------------------------|--------|----------|------|------------------|---|--------|---|
|             | 5da2<br>38236 MB               | 164 Tree<br>204 23454 MB |        |          |      | 9da4<br>5017     | м |        |   |
| REALL(M)    | ###(g)                         | RIN( <u>p</u> )          | - Uto  | F(5)     | Ć    | RAID( <u>A</u> ) |   | DVM(L) | 7 |
| F1542       | マウントボ                          | 121/ 917 7               | -7+1   |          | MIE  | M7               |   |        |   |
|             | Discontration<br>Discontration |                          |        | 10.00    |      |                  |   |        |   |
| /dev/sda    |                                |                          |        |          |      |                  |   |        |   |
| /dev/sda1   | /boot                          | ext3                     | *      | 203      | 1    | 26               |   |        |   |
| /dev/sda2   | /                              | ext3                     | 1      | 10236    | 27   | 1331             |   |        |   |
| ♥ /dev/sda3 |                                | 医强模球                     |        | 25501    | 1332 | 4582             |   |        |   |
| /dev/sda5   |                                | swap                     | 1      | 2047     | 1332 | 1592             |   |        |   |
| 2.0         |                                | 日由領域                     |        | 23454    | 1593 | 4582             |   |        |   |
| Maultina    |                                | vfat                     |        | 5017     | 4583 | \$222            |   |        |   |

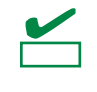

BTO 時のハードディスクドライブ上にあらかじめ設定されている vfat タイプの領域(約5,000MBの容量で通常"/dev/sda4"に確保されます)は、Linux シームレスセットアップ時に 使用するパーティションです。Linux マニュアルセットアップでは使用しませんので、削 除しても構いません。 13. ブートローダの設定内容を確認し、[次(<u>N</u>)]をクリックします。

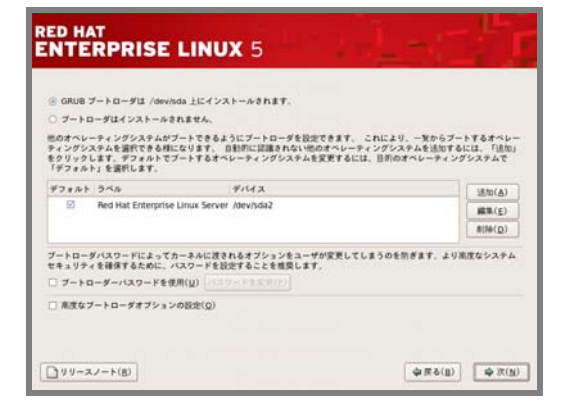

14. ネットワークの設定画面が表示されたらネットワークデバイスを選択し、[編集(<u>E</u>)]をクリックしま す。

| 419-971             | 42           |      |              |        | ( marine )      |  |
|---------------------|--------------|------|--------------|--------|-----------------|--|
| 5                   | eth0         | DHCP | Auto<br>Auto | 24992  | mw(E)           |  |
| 1218                |              |      |              |        |                 |  |
| Nスト名を設定:<br>OHCP経由で | Billinger(A) |      |              |        |                 |  |
| ○ 手動設設(图)           |              |      |              | (#l. h | ost.domain.com) |  |
| の他の設定               |              |      |              |        |                 |  |
|                     |              |      |              |        |                 |  |
|                     |              |      |              |        |                 |  |
|                     |              |      |              |        |                 |  |

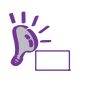

ネットワークの設定をデフォルト値で設定する場合も、[編集(<u>E</u>)]ボタンをクリックしてく ださい。この手順にしたがわない場合、IPv6 サポートの設定が正しく反映されないときが あります。

15. 「インターフェイスの編集」ダイアログが表示されたら、設定を確認または変更します。 [OK(<u>O</u>)]をクリック後、14.の手順の画面に戻りますので、[次(<u>N</u>)]をクリックします。

| Idvanced Micro Devices [/<br>ハードウェアアドレス: 00:00                                                                     | AMD) 79c970 [PCnet32 LANCE]<br>[:29:E8:69:64 |
|----------------------------------------------------------------------------------------------------|----------------------------------------------|
| Enable IPv4 support                                                                                                |                                              |
| Dynamic IP configuration                                                                                           | on (DHCP)                                    |
| <ul> <li>Manual configuration</li> </ul>                                                                           |                                              |
|                                                                                                    |                                              |
|                                                                                                    |                                              |
|                                                                                                    |                                              |
| Enable IPv6 support                                                                                                |                                              |
| <ul> <li>Enable IPv6 support</li> <li>Automatic neighbor disi</li> </ul>                                           | covery                                       |
| <ul> <li>Enable IPv6 support</li> <li>Automatic neighbor dis</li> <li>Dynamic IP configuration</li> </ul>          | covery<br>on (DHCPv6)                        |
| Enable IPv6 support     Automatic neighbor disi     Dynamic IP configuratio     Manual configuration               | covery<br>on (DHCPv6)                        |
| Enable IPv6 support     Automatic neighbor dis     Dynamic IP configuratio     Manual configuration     P Access   | covery<br>on (DHCPv6)<br>Profin              |
| Enable IPv6 support     Automatic neighbor dis     Dynamic IP configuratio     Manual configuration     P Access   | covery<br>on (DHCPv6)                        |
| Enable IPv6 support     Automatic neighbor dis     Dynamic IP configuratio     Pranual configuration     Pr Access | covery<br>on (DHCPv6)                        |

16. [システムクロックでUTCを使用 (<u>S)</u>]のチェックをはずし、[次(<u>N)</u>]をクリックします。

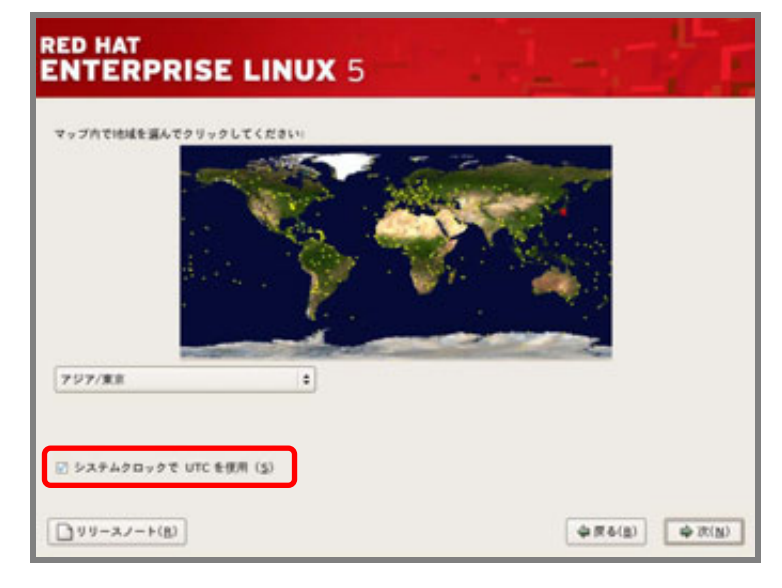

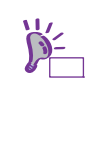

工場出荷時にはハードウェアのシステムクロックをローカルタイム(JST)に設定して出荷 しています。[システムクロックでUTCを使用 (<u>S</u>)]のチェックをはずさずにインストールし た場合、本書の「1章(4.3.4 (3) 初回起動時の設定)」で、日付と時刻を正しく設定してくだ さい。「X Window System」のパッケージグループを選択しない場合は、本書の「1章(4.4.2 日付と時刻の設定)」を参照し設定してください。

17. rootユーザーのパスワードを入力し、[次(<u>N</u>)]をクリックします。

| oot パスワード(P): | Fムの管理に使用され<br>入力してください。 | ≇Ť. not |  |  |
|---------------|-------------------------|---------|--|--|
| ut(c)         |                         |         |  |  |
|               |                         |         |  |  |
|               |                         |         |  |  |
|               |                         |         |  |  |

18. [今すぐカスタマイズする(<u>C</u>)]を選択し、[次(<u>N</u>)]をクリックします。

| RED HAT                                                | LINUX 5                                                  | 12-                             | 17.5               |                  |        |
|--------------------------------------------------------|----------------------------------------------------------|---------------------------------|--------------------|------------------|--------|
| Red Hat Enterprise Linux Serv<br>用できるソフトウェアが一式含ま<br>い、 | ver のデフォルトインストールには全般<br>Iれています、システムにサポートきせ               | 約なインターネット使用に適<br>る送知タスクを指定してくださ |                    |                  |        |
| □ ソフトウェア発発<br>② 仮想化<br>□ Web サーバー                      |                                                          |                                 |                    |                  |        |
| ここで、ソフトウェア選択をさら<br>後にソフトウェア管性アプリター<br>② 後でカスタマイズする(j)  | に詳細にカスタマイズすることができ<br>ションから行うことも可能です。<br>○ 今ずぐカスタマイズする(C) | ます、また、インストール光7                  |                    |                  |        |
| 0 11-X7-F(B)                                           |                                                          | <b>\$</b>                       | (B) (A) (A)        |                  |        |
|                                                        | 画面は、Red Hat Ente<br>番号の有無により、通                           | erprise Linux 5 のイ<br>選択できるコンポー | ンストール番号<br>ネントが異なり | を入力した例です。<br>ます。 | インストール |

19. システムの目的に合わせてパッケージグループを選択し、[次(<u>N)</u>]をクリックします。

| スクトップ環境                               | 👹 🛚 GNOME デスクトップ環境                               |  |  |
|---------------------------------------|--------------------------------------------------|--|--|
| プリケーション                               | 🔯 🗆 KDE ( K デスクトップ環境)                            |  |  |
| -/(-                                  |                                                  |  |  |
| ースシステム                                |                                                  |  |  |
| 想化                                    |                                                  |  |  |
|                                       |                                                  |  |  |
| GNOMEは、パネル、デスクトッコ<br>れている強力なグラフィカルユー1 | ダ、システムアイコン、グラフィカルなファイルマネジャなどが含ま<br>ザーインターフェイスです。 |  |  |
|                                       | 32 of 38 optional packages selected              |  |  |
|                                       | オブションパッケージ( <u>0</u> )                           |  |  |
| -スノート(B)                              | ◆ 用る(B) ◆ 次(N                                    |  |  |

- 20. インストールの準備が完了したことを示す画面が表示されたら、[次(N)]をクリックします。
- 21. CDのインストールメディアを使用する場合、必要なメディアの一覧が表示されますので確認後、[続行(C)]をクリックします。インストール状況により、インストールメディアの交換を要求されます。

| SECURIOR S  SECURIOR S  SECUR | Not       WVF       WVF       WVF       200       ブンキ       イルウ       ブンキ       クイク       スクイク |
|----------------------------------------------------------------------------------------------------|------------------------------------------------------------------------------------------------|
| インストールメディア                                                                                                    | <sup>〃</sup> で DVD を使用した場合、確認画面は表示されません。                                                       |

22. インストールの完了画面が表示されたら光ディスクドライブからインストールメディアを取り出し、 [再起動(<u>T</u>)]をクリックし、システムを再起動します。

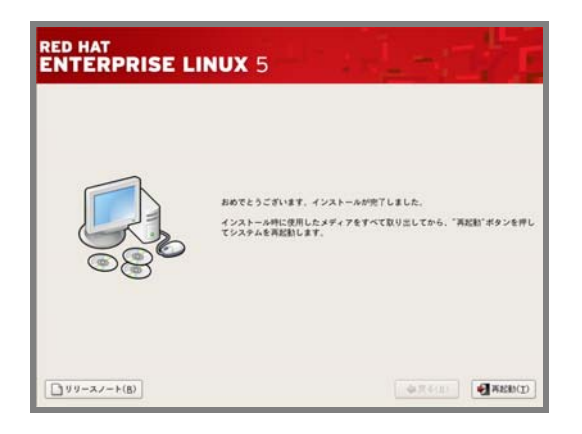

以上で、Linuxマニュアルセットアップは完了です。 引き続き、初期設定する必要があります。

「X Window System」のパッケージグループを選択しインストールした場合は、本書の「1章(4.3.4 (3) 初回起動時の設定)」を参照し、設定します。

「X Window System」のパッケージグループを選択していない場合は、本書の「1章 (4.3.4 (4) 初期設定 スクリプトの適用)」の手順に進みます。

## (3) 初回起動時の設定

「X Window System」のパッケージグループをインストールした場合、初回起動時にセットアップエージェントが起動します。以下の手順にしたがい、設定してください。

1. 「ようこそ」の画面が表示されたら[進む(<u>F)</u>]をクリックします。

| → ようこそ<br>うイモンス同思想<br>フィズガウオール<br>SELimux<br>Kdamp<br>日代上参照<br>ソフトウェア更新の<br>設定<br>Entitlement<br>Registration<br>Subscription<br>Manager<br>ユーザーの作成<br>メーケッド | ジスムシリステム とうして なるまでも うりしステップがあります。 セットアップ<br>システムが使用できるうになるまでも うりしステップがあります。 セットアップ<br>エージェントはここで、 高が用な設計を出して ガイドしていきます。 む丁酸にある<br>「夜ひ」 ボタンをクリックして 続けて アさい |
|----------------------------------------------------------------------------------------------------|----------------------------------------------------------------------------------------------------|
| ine co                                                                                                    | (\$#\$\$(\$))<br>(\$#\$C(D)                                                                                                    |

2. 「ライセンス同意書」の画面が表示されたらライセンス同意書をお読みになり、同意の上[はい、 私はライセンス同意書に同意します(Y)]を選択し、[進む(F)]をクリックします。

| ようこせ<br>・ライセンス同意番<br>ファイアウォール                    | ● ライセンス同意書                                                                                                    |
|--------------------------------------------------|----------------------------------------------------------------------------------------------------|
| SELInux                                          | RED HAT @ ENTERPRISE LINUX @ 及び RED HAT APPLICATIONS                                                                                                    |
| Rdump<br>日付と時刻<br>ソフトウェア更新の<br>設定<br>Entitlement | キエンドユーダライセンス原則(以下「EULA」という。)は、あらゆるバージョンD Red Hat<br>Enrieprote Linux 及びあらゆる Red Had Application(これは、www.redmat.com/<br>Lonneschprotucts.ENIで説明するり、)、夏びに、あらやる展開をラインディントス<br>コード、月秋、横型なび振転(以下「4キオコロクス」という。)の使用に取して使めるもので<br>あり、赤ギノコロクスの高が入水注とかわらすご用まする。                             |
| Subscription<br>Manager<br>ユーザーの作成<br>サウンドカード    | 1. ライセンスの存在 Red Mat. Prc. (以下下Red Hat J E いう.) は、GRU 一般<br>公有使用存植 (GNU General Public Lense v.2) と欲い、以下の各事項のとおり、<br>あなた(以下「ユーザ」という.) にけして、外紙可な、会型符を計算とするされプログラム<br>のライセンスを供与する、本作プログラムは、キジュラー形式のオペレーティング システム<br>又は更多くのソフトウスアコンポーネンドにより構成されるアプリケーションである。 下記の                      |
| ižno co                                          | 第2条で変換されるイメージフィイルを抽象、ホジフトウェアコンボーネントのウイセンス英則<br>は、キのジフトウェアコンボーネントのションコードに始められており、ユーザは、あジフト<br>コードカルパイナリコードの次方の地が広より、茶門、素製、香ご、スは高級市(金市により<br>特定の商利に広り)下ることができる。 FLAA氏は、本下プログラムのからに指するもので<br>あり、あるコンボーネントのウイセンス楽品に差すくユーザの時代を執行であらのでなん、<br>ちくに、あるコンボーネントのウイセンス楽品に差すくユーザの時代を執行であるのでなん。 |
|                                                  | <ol> <li>加引射産種 本件プログラム及びそれらの各コンボーネントは、Red Hat 及びその他の<br/>者がこれを保有し、著作権法及びその他の適用のある法令により保護される、本件プログラム</li> </ol>                                                                                                    |
| 1986                                             |                                                                                                    |
|                                                  | <ul> <li>(a) はい、私はライセンス同意音に同意します(①)</li> <li>○ いいえ、同意しません(②)</li> </ul>                                                                                                    |
| S. 1                                             | <b>今</b> 原る(B) <b>今</b> 県の(E)                                                                                                    |

3. 「ファイアウォール」の設定画面が表示されたら設定を確認後、[進む(<u>F)</u>]をクリックします。

| SELINUX<br>Kdump<br>日代と時期<br>ソフトウェア更新の<br>設定                                           | するようにファイヤー<br>セスを防ぐことができ<br>?<br>ファイアウォール: 「1 | ・ウォールを使うことができ、外部からの損<br>きます、どのサービス、または全て、のアク<br>有助 | 起されていないア<br>・セスを許可します<br>:    |
|----------------------------------------------------------------------------------------|-----------------------------------------------|----------------------------------------------------|-------------------------------|
| Entitlement<br>Registration<br>Subscription<br>Manager<br>ユーザーの作成<br>サウンドカード<br>遺知の CD | 信用できるサービス・                                    | FTP NIS4 SSH Samba Secure WWW (HTTPs) Teinet       |                               |
| 0                                                                                      | D 40108-1                                     |                                                    | <b>华</b> 贤&(g) <b>华</b> 唐む(g) |

4. 「SELinux」の設定画面が表示されます。タブメニューから[無効]を選択し、[進む(<u>F)</u>]をクリック します。

| ようこそ<br>うイセンス用意様<br>ファイアウォール<br>> SELInux<br>Kdump<br>日代と時刻<br>ソフトウェア更新の     | ・ SELinux<br>セキュリティ 悠悠 Unux (StUnux) は伝統的な<br>の moger 計可されたセキュリティ 新聞を提供し<br>のにけての容明のみの代述、そして完全につき<br>ます、ほとんどの人はデフォルトの設定にしてお | Linux のシステムで使用できる以上<br>ます、無約の状況、 拒否しているら<br>ティブな状況に設定することもでき<br>いべきです。 |       |
|------------------------------------------------------------------------------|----------------------------------------------------------------------------------------------------|------------------------------------------------------------------------|-------|
| 記述<br>Exitilement<br>Registration<br>Mangget<br>ユーザーの作品<br>ヤウンドカード<br>送形の CD | SELinux 808: Enforcing                                                                                                    | ◆原5(g)] ◆旅                                                             | ¢ (E) |

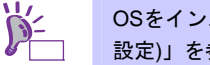

OSをインストール後にSELinuxの設定を変更する場合は、本書の「1章(4.4.5 SELinuxの 設定)」を参照し、変更してください。

5. 「Kdump」の設定画面が表示されたら設定を確認後、[進む(F)]をクリックします。

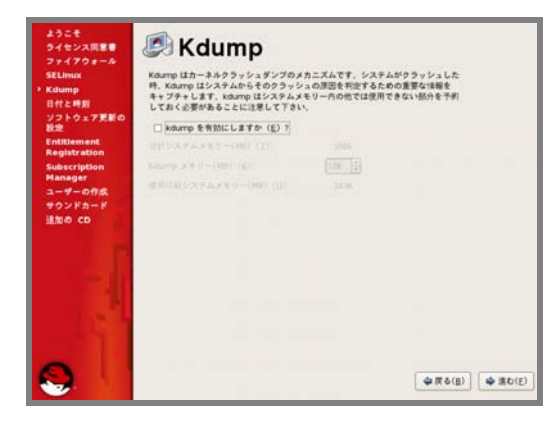

kexec-tools パッケージをインストールしていない場合、この画面は表示されません。

6. 「日付と時刻」の設定画面が表示されたら設定を確認後、[進む(F)]をクリックします。

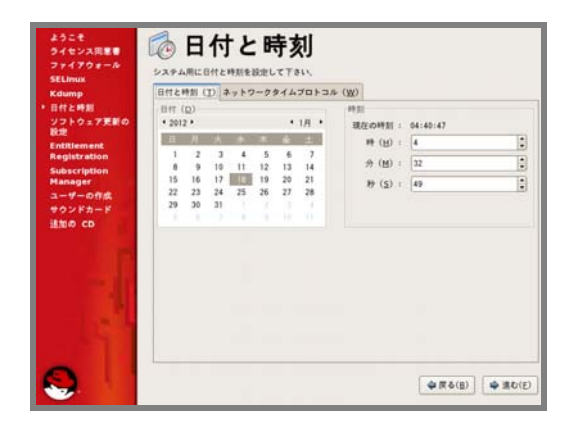

「ソフトウェア更新の設定」の画面が表示されたら
 [いいえ、後日に登録することを希望します(N)。]を選択し、[進む(F)]をクリックします。

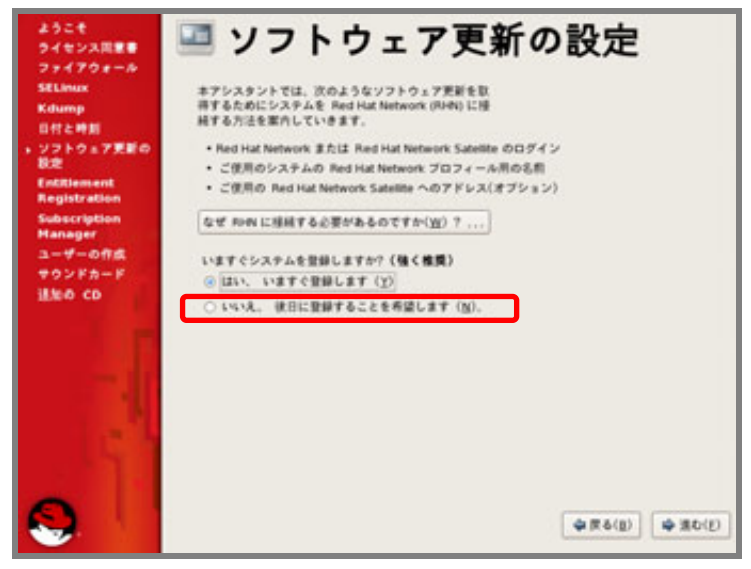

- ソフトウェア更新の設定は、インストール後に NEC サポートポータルに公開されている 以下の手順書を参照し、登録してください。
   ・[RHEL]Red Hat Enterprise Linux yum運用の手引き <a href="https://www.support.nec.co.jp/View.aspx?id=3140000177">https://www.support.nec.co.jp/View.aspx?id=3140000177</a>
- 8. 確認画面が表示されたら[いいえ、後で接続します(N)。]をクリックします。

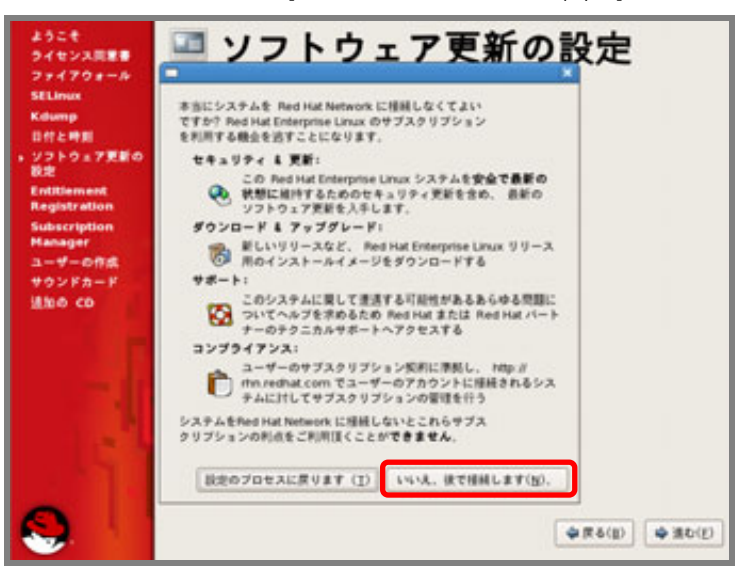

9. 「更新の設定を完了」の画面が表示されたら[進む(F)]をクリックします。
10. 「ユーザーの作成」の画面が表示されたらユーザーを作成し、[進む(<u>F)</u>]をクリックします。

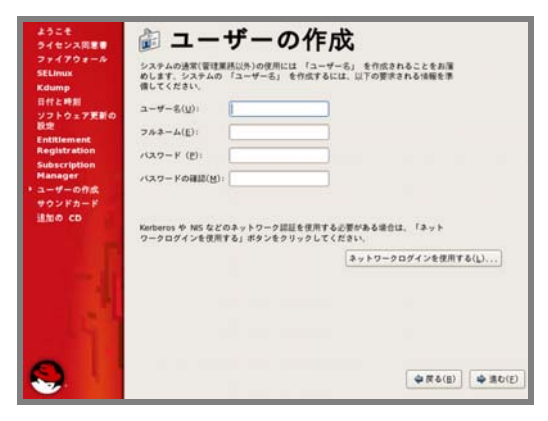

- 11. 「サウンドカード」の画面が表示されたら[進む(<u>F</u>)]をクリックします。
- 12. 「追加のCD」の画面が表示されたら[終了(F)]をクリックします。
- 13. システムを再起動するメッセージが表示されたら[OK(O)]をクリックし、再起動します。

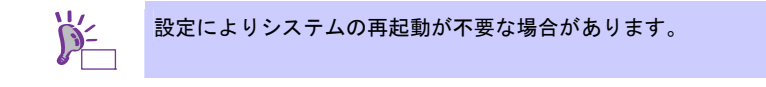

引き続き、本書の「1章(4.3.4(4)初期設定スクリプトの適用)」の手順に進みます。

#### (4) 初期設定スクリプトの適用

初期設定スクリプトは、カーネルドライバの適用とシステムを安定稼動するための各種設定をします。 以下の手順にしたがい、必ず初期設定スクリプトを適用してください。 初期設定スクリプトの処理内容については、本書の「1章 (4.5.1 初期設定スクリプトの処理内容)」を参照してください。

> 以下の手順は、光ディスクドライブのマウント元を"/dev/sr0"、マウント先を"/media/cdrom" として説明しています。 マウント先が異なる場合は、以下の手順を適宜読み替えて作業してください。 また、環境により光ディスクドライブが自動マウントされる場合があります。その場合は、 マウントの必要はありません。

- 1. rootユーザーでログインします。
- 2. 光ディスクドライブに「EXPRESSBUILDER」DVDをセットします。

3. 以下のコマンドを実行し、マウントポイントを作成します。
 # mkdir /media/cdrom

4. 以下のコマンドを実行し、「EXPRESSBUILDER」DVDをマウントします。 # mount -r -t iso9660 /dev/sr0 /media/cdrom

5. 以下のコマンドを実行し、初期設定スクリプトを適用します。 初期設定スクリプトが正常終了すると、下記のメッセージ"Update done・・・"が表示されます。

# sh /media/cdrom/022/lnx/os/nec\_setup.sh
Update done.
Finished successfully.

Please reboot your system.

- 6. 以下のコマンドを実行し、光ディスクドライブから「EXPRESSBUILDER」DVDを取り出します。
   # cd / ; eject /media/cdrom
  - ※ eject コマンドが使用できないときは、アンマウントし、手動で光ディスクドライブから 「EXPRESSBUILDER」DVD を取り出してください。
- 7. 以下のコマンドを実行し、システムを再起動します。

# reboot

以上で、初期設定スクリプトの適用は完了です。

引き続き、本書の「1章(4.3.4 (5) バンドルソフトウェアのインストール(2章参照))」に進みます。

#### (5) バンドルソフトウェアのインストール(2章参照)

バンドルソフトウェアのインストールおよび設定方法については、本書の「2 章 バンドルソフトウェ アのインストール」を参照してください。

引き続き、本書の「1章(4.3.4(6)注意・制限事項の確認)」に進みます。

#### (6) 注意・制限事項の確認

本書の「1章(1.2 Linux サービスセット関連情報)」の「[RHEL5]注意・制限事項」を参照し、本機でRed Hat Enterprise Linux 5 Serverを利用する上での注意事項および制限事項を確認してください。

引き続き、本書の「1章(4.3.4 (7)カーネルパッケージ以外の追加/アップデート)」に進みます。

(7) カーネルパッケージ以外の追加/アップデート

システムを安定稼動させるにはディストリビュータから公開されている最新の RPM パッケージを適用 することが重要です。カーネル以外の RPM パッケージを追加/アップデートするときは、以下の手順書 を参照してください。

インターネット接続している環境でパッケージをアップデートする場合

● [RHEL]Red Hat Enterprise Linux yum運用の手引き https://www.support.nec.co.jp/View.aspx?id=3140000177

インターネット接続していない環境でパッケージをアップデートする場合

 [RHEL]RPMパッケージ適用の手引き https://www.support.nec.co.jp/View.aspx?id=3140000129

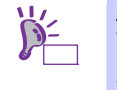

yum コマンドを使用すれば、初期導入時のマイナーリリースバージョン以降のインストー ルメディアや ISO イメージファイルを使用した RPM パッケージの一括アップデートが可 能です。

引き続き、本書の「1章(4.3.4 (8) カーネルパッケージのアップデート)」に進みます。

#### (8) カーネルパッケージのアップデート

カーネルパッケージをアップデートする場合、アプリケーション(CLUSTERPRO、StoragePathSavior、 および ServerProtect など)のアップデートが必要なときがあります。使用されているアプリケーション がアップデートするカーネルバージョンに対応していることをご購入元にご確認ください。 カーネルパッケージをアップデートするときは、以下の手順書を参照し、最新のカーネルパッケージに アップデートしてください。

[RHEL]RPMパッケージ適用の手引き https://www.support.nec.co.jp/View.aspx?id=3140000129

引き続き、本書の「1章(4.3.4 (9) サーバトラブル発生の備え)」に進みます。

(9) サーバトラブル発生の備え

サーバトラブルの発生に備えた設定手順については、本書の「1章(1.2 Linux サービスセット関連情報)」の「[Linux] サーバトラブルへの備えと情報採取の手順」を参照してください。また、本書の「1章(1.2 Linux サービスセット関連情報)」の「Linuxサポート情報リスト」を参照し、関連情報を確認してください。

### 4.3.5 トラブルシューティング(Linuxマニュアルセットアップ)

Linux マニュアルセットアップ時に不具合が発生した場合、以下に該当する項目がないか確認してください。該 当する項目がある場合は説明内容をご確認の上、対応してください。メッセージ内容は、システムの構成によ り異なります。

また、NEC サポートポータルの FAQ も参照してください。

- ※ NECサポートポータルはLinux サービスセットをご購入されたお客様のみご利用いただけます。Linux サービスセットについては、本書の「1章(1.1 Linux サービスセット)」をご確認ください。
- NEC サポートポータル [Linux] お薦めFAQリスト https://www.support.nec.co.jp/View.aspx?id=3140000131

[RHEL5]注意・制限事項

https://www.support.nec.co.jp/View.aspx?id=3140001230

- [?] インストール時、ハードディスクドライブを認識できない
  - OS のインストール時に、ハードドライブのパーティション設定画面で以下のメッセージが表示される。 「ドライブがみつかりませんでした。」
  - → 原因として以下のいずれかの項目に該当する可能性があります。
     ・Red Hat Enterprise Linux 5.7のインストールメディアを使用していない。
     ・RAIDシステムの構成で論理ドライブを作成していない。
     本書の「1章(4.3.2 (3) インストールメディアの作成)」と「1章(4.3 Linuxマニュアルセットアップ)」を
     参照し、正しいメディアと手順でインストールをしているかを確認してください。
     また、RAIDシステムの構成で論理ドライブを作成していない場合は、本書の「1章(4.3.4 (1) RAIDの設定)」を参照し、RAIDシステムを構築してください。
- [?] 初期設定スクリプト適用時、以下のメッセージがコンソール端末上に表示され適用に失敗する

ERROR: This system is not supported. Exit.

→ Red Hat Enterprise Linux 5.7以外のインストールメディアを使用し、Linuxマニュアルセットアップした場合に表示されます。

必ずRed Hat Enterprise Linux 5.7のインストールメディアを使用し、Linuxマニュアルセットアップしてください。

#### [?] 初期設定スクリプト適用時、以下のメッセージがコンソール端末上に表示され適用に失敗する

ERROR: This hardware(XXXX) is not supported. Exit.

※モデルにより、XXXX は異なります。

→ 本機に対応していない初期設定スクリプトを実行した場合に表示されます。 本製品に添付されている「EXPRESSBUILDER」DVDが正しく挿入されていることを確認し、再度本 書の「1章(4.3.4 (4) 初期設定スクリプトの適用)」を参照し初期設定スクリプトを適用してください。 [?] 初期設定スクリプト適用時、以下のメッセージがコンソール端末上に表示され適用に失敗する

nec\_setup.sh must be run as root. Exit.

- → rootユーザー以外で初期設定スクリプトを実行した場合に表示されます。 初期設定スクリプトの適用はrootユーザーで実行してください。
- [?] 初期設定スクリプト適用時、以下のメッセージがコンソール端末上に表示され適用に失敗する

ERROR: rhel5\_7\_<アーキテクチャ>\_nec\_setup.sh must be run on 2.6.18-274.el5 kernel. ERROR: /media/cdrom/022/lnx/os/RHEL5\_<アーキテクチャ>/rhel5\_7\_<アーキテク チャ>\_nec\_setup.sh failed. Exit.

※アーキテクチャは、x86の場合は"x86"、EM64Tの場合は"em64t"または"EM64T"です。

- → 初期設定スクリプトを適用する前に、カーネルをアップデートしている場合に表示されます。 初期設定スクリプトの適用前にカーネルをアップデートしている場合は、安定稼動するための各種設 定が正しく反映されず、システムを安定運用できない可能性があります。本書の「1章(4.3.4 (2) イン ストール(初期導入))」を参照し、再インストールしてください。 カーネルのアップデートをする場合は、必ず初期設定スクリプトを適用後にカーネルをアップデート してください。
- [?] 複数のディスクを接続している場合、OSが起動できない
  - → インストール時に、複数の増設オプションボードなどにディスクを接続している場合、システムBIOS とOSのディスク認識の仕組みの違いにより、ブートローダが正常にインストールできないことがあり ます。

また、運用中のシステムに新たに増設オプションボードなどを接続した場合、システムBIOSのブート ディスクの順序が変更され、ブートローダが起動できなくなることがあります。装置により設定方法 が異なる場合があります。

本製品添付の「メンテナンスガイド」を参照し、ブートディスクの設定確認と変更してください。

#### [?] x86の環境でインストールするとログファイルに以下のようなメッセージが記録される

メッセージ: "Warning only 4GB will be used." ログファイル名:"/var/log/messages"

"/var/log/dmesg"

→ このメッセージは、4GB超のメモリ容量を実装している状態で非PAEカーネルを起動した場合に表示 されます。

非PAEカーネルでは、認識できるメモリ容量が4GB以下のため4GBを超えるメモリを使用する場合は、 本書の「1章(4.4.6 kernel-PAEパッケージのインストール)」を参照しPAEカーネルをインストールして ください。

4GB以下の容量のメモリを搭載している場合も、4GB以下のアドレスに各種I/Oデバイス制御のために 割り当てられる数百MBから数GBの領域が存在したとき、4GBを超えるアドレス空間に使用可能なメ モリ領域が割り当てられるときがあります。

#### [?] ディスク増設後、アプリケーションを実行できない

・ ディスク増設を行った場合、デバイス名が変わりデバイス名を直接指定しているアプリケーションなどが動作しないことがあります。

ディスクのパーティション情報と現在のマウント状況を確認します。また、パーティションがマウン トされている場合は、正しいデバイス名でマウントされているか確認してください。

マウントされていないパーティションがある場合は、一時的にマウントするなど、パーティションを 確認の上、正しいマウントポイントにマウントされるよう変更してください。以下のいずれかのコマ ンドで、パーティション情報およびマウントポイントの情報が確認できます。

```
# fdisk -1
```

# df

# mount

- [?] ディスプレイ画面の表示が、適切な解像度で表示されない
  - → 適切な解像度が設定できていないため、正常に表示できていません。 グラフィカルログイン後またはstartx でX Window System を起動後、以下の手順にしたがい、設定を 変更してください。
    - (1) 以下のコマンドを実行し、X Window System を設定します。
      - # /opt/nec/setup/necxdisplaysetup
    - (2) [ハードウェア (<u>H</u>)]タブのモニタータイプに使用しているディスプレイが表示されていることを確認します。表示されているディスプレイが適切であれば、(5)の手順に進みます。
       「Unknown monitor」と表示されている場合は、(3)の手順に進みます。
    - (3) [ハードウェア (H)]タブでモニタータイプの[設定 (C)...]ボタンをクリックします。
    - (4) リストから使用しているモニターの種類を選択し、[OK(<u>O</u>)]をクリックします。
       リストに使用しているモニターがない場合は、「Generic LCD Display」から、ご使用のモニターでサポートされている適切な解像度のモデル(例: LCD Panel 1024×768)を選択し、
       [OK(<u>O</u>)]ボタンをクリックします。
    - (5) [モニター設定 (<u>S</u>)]タブの「解像度 (<u>R</u>)」より適切な画面サイズを選択し[OK(<u>O</u>)]をクリックします。
    - (6) 設定を有効にするには再ログインを行ってください。
- [?] <u>ディスク増設後、swapパーティションがマウントできない</u>
  - ディスクを増設した場合、デバイス名が変わりswapパーティションがマウントできなくなることがあ ります。

swapパーティションをマウントするため、以下の手順を試みてください。ただし、すべてのケースで 正常に動作するとは限りませんので、ご注意ください。

また、以下の例は、swapパーティションが"/dev/sda2"から"/dev/sdb2"に変わった場合を示しています。 運用中のシステムのデバイス名と読み替えてください。

以下の手順にしたがい設定を変更してください。

(1) 以下のコマンドを実行し、swap パーティションがマウントされているか確認します。

# swapon -s

(2) パーティションがマウントされていない場合は、以下のコマンドを実行し、swap パーティションのデバイス名を確認します。

| # fdisk -l |     |     |      |           |    |                      |  |
|------------|-----|-----|------|-----------|----|----------------------|--|
| デバイス       | ブート | 始点  | 終点   | ブロック      | ID | システム                 |  |
| /dev/sdb1  | *   | 1   | 13   | 104391    | 83 | Linux                |  |
| /dev/sdb2  |     | 14  | 274  | 2096482 + | 82 | Linux swap / Solaris |  |
| /dev/sdb3  |     | 275 | 2210 | 15550920  | 83 | Linux                |  |
|            |     |     |      |           |    |                      |  |

※ Linux swap / Solaris の行が swap パーティションです。

(3) "/etc/fstab"をエディタで開き、2列目が"swap"になっている行を探し、1列目を(2)の手順で調べたデバイス名に修正します。

修正前)

| LABEL=/          | /     | ext3 | defaults | 1 1 |
|------------------|-------|------|----------|-----|
| LABEL=/boot      | /boot | ext3 | defaults | 1 2 |
| <u>/dev/sda2</u> | swap  | swap | defaults | 0 0 |
|                  |       |      |          |     |

#### 修正後)

| LABEL=/     | /     | ext3 | defaults | 1 1 |  |
|-------------|-------|------|----------|-----|--|
| LABEL=/boot | /boot | ext3 | defaults | 1 2 |  |
| /dev/sdb2   | swap  | swap | defaults | 0 0 |  |
|             |       |      |          |     |  |

(4) 以下のコマンドを実行し、システムを再起動します。

# reboot

# 4.4 システム環境設定の変更手順

この章では、システム環境設定を変更する手順について記載しています。本章に記載のない設定項目の変更手順については、本書の「1章(4.3.2 (4) インストールガイドの入手)」を参照し、「Red Hat Enterprise Linux 5 Installation Guide」入手して、設定方法を確認してください。

#### 4.4.1 ランレベルの変更

グラフィカルログインモード(ランレベル 5)または、テキストログインモード(ランレベル 3)で起動したい場合 は、以下の手順にしたがい、設定を変更してください。なお、グラフィカルログインモード(ランレベル 5)で起 動する場合は、事前に「X Window System」のパッケージグループをインストールする必要があります。

### グラフィカルログインモード(ランレベル5)にする場合

1. rootユーザーでログインします。

- "/etc/inittab"をエディタで開き、idから始まる行の記述を以下のように変更します。
   id:5:initdefault:
- 3. 以下のコマンドを実行し、システムを再起動します。
   # reboot

#### テキストログインモード(ランレベル3)にする場合

- 1. rootユーザーでログインします。
- "/etc/inittab"をエディタで開き、idから始まる行の記述を以下のように変更します。
   id:3:initdefault:
- 3. 以下のコマンドを実行し、システムを再起動します。
   # reboot

### 4.4.2 日付と時刻の設定

日付と時刻の設定を行う場合、以下の手順にしたがい変更してください。

- 1. rootユーザーでログインします。
- 2. 以下のコマンドを実行し、日付と時刻の設定を行います。
   例:2011年05月31日14時20分に時刻を設定

# date -s "2011/05/31 14:20"

### 4.4.3 パーティションの追加

ハードディスクドライブ上の未確保領域(空き領域)にパーティションを追加する場合、以下の手順を参考にして ください。

以下では、BTO時に設定しているパーティションレイアウトのパターン1における未確保領域を1つのパーティションとして確保し、作成したパーティションを"/mnt/data"に割り当てる作業を例に説明します。

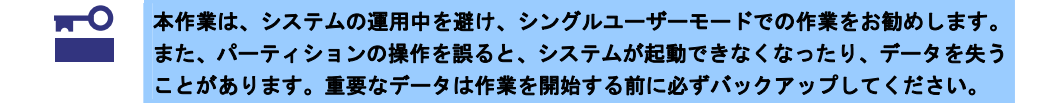

1. 以下のコマンドを実行し、ハードディスクドライブに未確保領域があるか確認します。

```
# fdisk -l /dev/sda
```

2. 以下のコマンドを実行します。

# fdisk /dev/sda

 fdiskのコマンドプロンプトに対して"p"を入力し、現在のパーティション情報を表示させ、パーティション を作成しようとしているハードディスクドライブが正しいものかを確認します(数値はシステムの環境に より異なります)。

```
Command (m for help): p
Disk /dev/sda: 80.0 GB, 80026361856 bytes
255 heads, 63 sectors/track, 9729 cylinders
Units = cylinders of 16065 * 512 = 8225280 bytes
  Device Boot
                 Start
                             End
                                     Blocks Id System
/dev/sdal *
                  1
                             25
                                      200781 83
                                                 Linux
/dev/sda2
                   26
                            1330
                                   10482412+ 83
                                                 Linux
                                    2096482+ 82 Linux swap / Solaris
/dev/sda3
                  1331
                            1591
```

 新しいパーティションを作成するために、fdiskのコマンドプロンプトに対して"n"を入力し、確保したい パーティションの開始シリンダ、終了シリンダを指定します(例では基本領域を選択し、開始シリンダ、終 了シリンダの指定でデフォルト値を使用し、空き領域すべてを確保しています)。

```
Command (m for help): n
Command action
    e extended
    p primary partition (1-4)
p
Selected partition 4
First cylinder (1592-9729, default 1592): <Enter>
Using default value 1592
Last cylinder or +size or +sizeM or +sizeK (1592-9729, default 9729): <Enter>
Using default value 9729
```

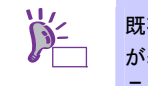

既存パーティション数が3個以下の場合、作成するパーティションの種類を確認する画面 が表示されます。基本パーティションを作成する場合は"p primary partition(1-4)"、拡張パー ティションを作成する場合は"e extended"を選択し、<Enter>キーを押してください。 5. 再度fdiskのコマンドプロンプトに対して"p"を入力し現在のパーティション情報を表示させ、作成したパー ティションを確認します。

| Command (m for help): p                                                                                                    |       |      |           |    |                            |  |  |  |
|----------------------------------------------------------------------------------------------------|-------|------|-----------|----|----------------------------|--|--|--|
| Disk /dev/sda: 80.0 GB, 80026361856 bytes<br>255 heads, 63 sectors/track, 9729 cylinders<br>Units = cylinders of 16065 * 512 = 8225280 bytes |       |      |           |    |                            |  |  |  |
| Device Boot                                                                                                    | Start | End  | Blocks    | Id | System                     |  |  |  |
| /dev/sdal *                                                                                                    | 1     | 25   | 200781    | 83 | Linux                      |  |  |  |
| /dev/sda2                                                                                                    | 26    | 1330 | 10482412+ | 83 | Linux                      |  |  |  |
| /dev/sda3                                                                                                    | 1331  | 1591 | 2096482+  | 82 | Linux swap / Solaris       |  |  |  |
| <u>/dev/sda4</u>                                                                                                    | 1592  | 9729 | 65368485  | 83 | <u>Linux</u> ← 作成したパーティション |  |  |  |

- 確保したパーティションの領域タイプ(ld)を変更する場合は、fdiskのコマンドプロンプトに対して"t"を入力し、変更するパーティションを指定して、変更したい領域タイプのIdを入力します(例:swapパーティションに変更するときは、Id"82"です)。
   通常、作成したパーティションをext2、ext3、またはext4ファイルシステムでフォーマットし、データ領域として使用する場合は、デフォルトのId"83"を変更する必要はありません。
- 7. パーティション情報を書き込むために、fdiskのコマンドプロンプトに対して"w"を入力しfdiskコマンドを終 了します(ここで"q"を入力した場合、パーティション情報は更新されません)。
- 8. 更新したパーティション情報をシステムに反映させるため、以下のコマンドを実行し、システムを再起動 します。

| #        | reboot |             |
|----------|--------|-------------|
| $\times$ | い降     | 作成したパーティション |

※ 以降、作成したパーティションを"/dev/sda4"として説明します。

9. 再起動後、以下のコマンドを実行し、ファイルシステムを作成します。

#### ext3ファイルシステムを作成する場合

# mkfs.ext3 /dev/sda4

#### ext2ファイルシステムを作成する場合

# mkfs.ext2 /dev/sda4

#### ext4ファイルシステムを作成する場合

# mkfs.ext4 /dev/sda4

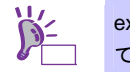

ext4 でファイルシステムを作成するためには"e4fsprogs"のパッケージをインストールしてください。

10. 以下のコマンドを実行し、"/mnt/data"ディレクトリを新規作成します。

# mkdir -p /mnt/data

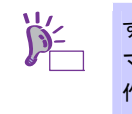

すでにディレクトリが存在し、かつそのディレクトリにデータが存在する場合は、mv コ マンドなどでそのディレクトリを別名に変更し、mkdir コマンドで新規にディレクトリを 作成してください。

すべての作業完了後、別名に変更したディレクトリからデータを移行してください。

11. OS起動時の自動マウントの設定をします。

#### UUIDを使用して設定する場合

UUIDの値は以下のコマンドで確認します。

# blkid /dev/sda4

/dev/sda4: UUID="e31e9572-3523-4471-8c54-56f2c7d61ea2" SEC\_TYPE="ext2"
TYPE="ext3"

※ 表示される値は環境により異なります。UUID を使用する場合は、実際の環境で表示される値を指定 してください。

"/etc/fstab"をエディタで開き、以下の行を追加します。

UUID=e31e9572-3523-4471-8c54-56f2c7d61ea2 /mnt/data ext3 defaults 1 2 ※ "fstab"の編集は改行せずに一行で記載してください。

#### ラベル設定済みの場合

以下のコマンドを実行し、作成したファイルシステムにラベルを設定します。 ※ 以降、ラベル名を"/data"として説明します。

ext3またはext2ファイルシステムにラベルを設定する場合

# tune2fs -L /data /dev/sda4

#### ext4ファイルシステムにラベルを設定する場合

# tune4fs -L /data /dev/sda4

ラベルを設定する場合は、システムのほかのパーティションで使用されていないラベル名
 重要 を設定してください。システムに同じラベルを持つ複数のパーティションがある場合、システムが起動できなくなるときがあります。

"/etc/fstab"をエディタで開き、以下の行を追加します。

| LABEL=/data | /mnt/data     | ext3  | defaults | 1 2 |
|-------------|---------------|-------|----------|-----|
|             | / mile/ datea | 01100 | actaateb |     |

12. 更新したパーティション情報をシステムに反映させるため、以下のコマンドを実行し、システムを再起動 します。

# reboot

13. 再起動後、以下のコマンドを実行し、自動マウントされているか確認します。

# mount

/dev/sda4 on /mnt/data type ext3 (rw)

本章で使用しているfdisk、mkfs、tune2fs、およびtune4fsなどのコマンドの詳細な説明は、"man fdisk"などで確認してください。

#### 4.4.4 swap領域の拡張方法

swap 領域を拡張する場合、以下の手順を参考にしてください。

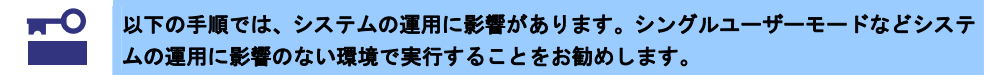

#### (1) swap パーティションを使用する場合

未確保領域がある場合、swap 用のパーティションを作成し、swap 領域を拡張することができます。

- 本書の「1章(4.4.3 パーティションの追加)」の手順にしたがい、swap用のパーティションを確保し、 パーティションの領域タイプのIdを"82"(Linux swap)に設定します。
   ※ 以下 swap 用のパーティションを"/dev/sda5"として説明します。
- 2. 以下のコマンドを実行し、Linuxのswap領域を準備します。

# mkswap /dev/sda5

 swapパーティションを自動でマウントできるようにします。 "/etc/fstab"をエディタで開き、以下の行を追加します。

/dev/sda5 none swap sw 0 0

4. 以下のコマンドを実行し、すべてのswapを無効にします。

# swapoff -a

5. 以下のコマンドを実行し、すべてのswapを有効にします。

# swapon −a

6. 以下のコマンドを実行し、swapが有効になっていることを確認します。

# swapon −s

#### (2) swap ファイルを使用する方法

swap パーティションを確保できない場合、swap ファイルを作成し swap 領域を拡張することができます。

1. ddコマンドを使用し、swap用のファイルを作成します。

※ 以下のコマンドでは、1GBのファイルを作成しています。必要に応じてサイズを変更してください。また swap ファイルを"/swapfile"として説明します。swap ファイル名は任意です。

# dd if=/dev/zero of=/swapfile bs=1024 count=1048576

2. 以下のコマンドを実行し、Linuxのswap領域を準備します。

# mkswap /swapfile

 swapパーティションを自動でマウントできるようにします。 "/etc/fstab"をエディタで開き、以下の行を追加します。

/swapfile none

swap sw 00

4. 以下のコマンドを実行し、すべてのswapを無効にします。

# swapoff −a

5. 以下のコマンドを実行し、すべてのswapを有効にします。

# swapon −a

6. 以下のコマンドを実行し、swapが有効になっていることを確認します。

# swapon −s

### 4.4.5 SELinuxの設定

SELinuxの設定を変更する場合は、以下の手順にしたがって設定を確認し、変更してください。

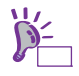

SELinux の設定を「無効(Disabled)」以外に設定する場合は、SELinux のポリシー設定ファ イルで適切なセキュリティコンテキストの設定を行わないと、利用するソフトウェアでセ キュリティ違反の警告またはエラーが発生し、正常に動作しない可能性があります。 SELinux のセキュリティコンテキストについて十分ご理解の上、設定を変更してください。

- 1. rootユーザーでログインします。
- 2. 以下のコマンドを実行し、SELinuxのカレント設定を確認します。
  - カレント設定が「無効」の場合は、以下のように表示されます。
     # getenforce
     Disabled
  - カレント設定が「有効」の場合は、以下のように表示されます。
     # getenforce
     Enforcing
  - カレント設定が「警告のみ」の場合は、以下のように表示されます。

# getenforce
Permissive

カレント設定を変更する場合は、以下の手順にしたがい、変更してください。

- 3. "/etc/sysconfig/selinux"をエディタで開き、以下の行を探します。 SELINUX=<カレント設定>
- 4. 上記の行を編集し、ファイルを保存します。
  - 「無効」にする場合は、以下に変更してください。 SELINUX=disabled
  - 「有効」にする場合は、以下に変更してください。 SELINUX=enforcing
  - 「警告のみ」にする場合は、以下に変更してください。 SELINUX=permissive
- 5. 以下のコマンドを実行し、システムを再起動します。

# reboot

### 4.4.6 kernel-PAEパッケージのインストール

kernel-PAE パッケージを追加インストールする場合の手順を説明します。 x86 の環境では、kernel-PAE パッケージをインストールすることにより、4GB 超のメモリを使用してシステム を稼動させることができます。kernel-PAE パッケージを使用するためには、以下の手順にしたがい、インストー ルしてください。

なお、Linux シームレスセットアップしたお客様はこの手順は必要ありません。

- 作業に必要なもの
  - インストールメディア 以下のいずれかを準備してください。
     「Red Hat Enterprise Linux 5.7 Server (x86) Install DVD」 または「Red Hat Enterprise Linux 5.7 Server (x86) Install Disc 1」
  - 「EXPRESSBUILDER」 DVD

以下の手順は、光ディスクドライブのマウント元を"/dev/sr0"、マウント先を"/media/cdrom"
 として説明しています。
 マウント先が異なる場合は、以下の手順を適宜読み替えて作業してください。
 また、環境によりは光ディスクドライブが自動マウントされる場合があります。その場合は、マウントの必要はありません。

以下のコマンドを実行し、カーネルバージョン2.6.18-274.el5のカーネルで起動していることを確認します。
 # uname -r

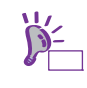

カーネルバージョン 2.6.18-274.el5 以外のカーネルで起動している場合は、本機を再起動 し、grub のカーネル選択画面でカーネルバージョンが 2.6.18-274.el5 のカーネルを選択し、 OS を起動してください。

- 以下のコマンドを実行し、Red Hat社の公開鍵をインポートします。
   # rpm --import /etc/pki/rpm-gpg/RPM-GPG-KEY-redhat-release
- 3. 以下のコマンドを実行し、マウントポイントを作成します。 # mkdir /media/cdrom
- 以下のコマンドを実行し、kernel-PAEパッケージがインストールされているか確認します。
   インストールされている場合は、9.の手順へ進みます。インストールされていない場合は、5.の手順へ進み、 kernel-PAEパッケージをインストールします。

# rpm -qa | grep kernel-PAE
kernel-PAE-2.6.18-274.el5

- 5. 光ディスクドライブにインストールメディアをセットします。

# rpm -ivh /media/cdrom/Server/kernel-PAE-devel-2.6.18-274.el5.i686.rpm

- 9. 光ディスクドライブに「EXPRESSBUILDER」DVDをセットします。

11. 以下のコマンドを実行し、初期設定スクリプトを適用します。

# sh /media/cdrom/022/lnx/os/nec\_setup.sh

12. デフォルトカーネルの確認メッセージが表示されたら、PAEカーネルに変更するため"n"と入力し、13.の手順へ進みます。

PAEカーネルに変更しない場合は、<Enter>キーまたは"Y"と入力し14.の手順へ進んでください。

Current default kernel is : kernel-2.6.18-274.el5

Is that OK? [Y/n]:n

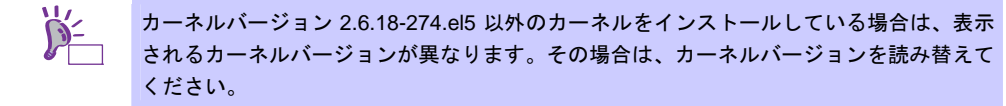

デフォルト起動カーネルの選択画面が表示されたら、PAEカーネルを選択します。
 初期設定スクリプトが正常に終了すると、以下のメッセージ"Update done…"が表示されます。

Which one is the kernel you want to set to default?
1) kernel-2.6.18-274.el5
2) kernel-PAE-2.6.18-274.el5
#? 2
Update done.
Finished successfully.
Please reboot your system.

- 14. 以下のコマンドを実行し、光ディスクドライブから「EXPRESSBUILDER」DVDを取り出します。
   # cd / ; eject /media/cdrom
- 15. 以下のコマンドを実行し、システムを再起動します。
   # reboot
- デフォルト起動カーネルを変更した場合は再起動後、以下のコマンドを実行し、デフォルトカーネルを確認します。

# uname -r 2.6.18-274.el5PAE

以上で、kernel-PAE パッケージのインストールは完了です。

### 4.4.7 デフォルト起動カーネルの変更方法

デフォルト起動カーネルを変更する場合の手順を説明します。

GRUBのデフォルト起動カーネルを変更する場合は、以下のコマンドを実行します。

# grubby --set-default=起動カーネル

2.6.18-274.el5PAE に変更する場合

# grubby --set-default=/boot/vmlinuz-2.6.18-274.el5PAE

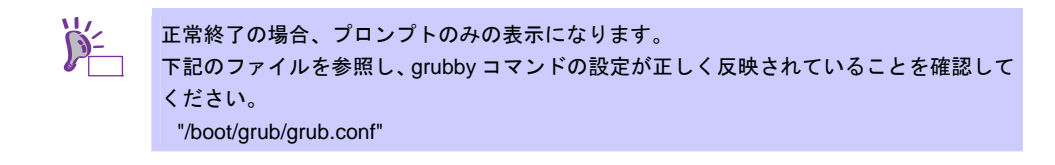

### 4.5 付録

この章では、初期設定スクリプトの処理内容やセットアップ方法による設定の違いについて記載しています。

#### 4.5.1 初期設定スクリプトの処理内容

初期設定スクリプトの処理内容は以下のとおりです。 なお、BTO 時は初期設定スクリプトが適用された状態で出荷されます。 また、Linux シームレスセットアップ時、初期設定スクリプトは自動的に適用されます。

- 1. ドライバのアップデート
  - 以下のドライバへアップデートします。
    - tg3

バージョン:"3.120h" 説明 :LANインタフェース

- 各アーキテクチャ/カーネルに対応した kmod パッケージがインストールされます。 (x86の場合) - kernel tg3 : kmod-tg3-3.120h-1.i686.rpm - kernel-PAE tg3 : kmod-tg3-PAE-3.120h-1.i686.rpm - kernel-xen : kmod-tg3-xen-3.120h-1.i686.rpm tg3 (EM64T の場合) - kernel tg3 : kmod-tg3-3.120h-1.x86\_64.rpm - kernel-xen : kmod-tg3-xen-3.120h-1.x86\_64.rpm tg3 アーキテクチャ非依存の kmod-common パッケージがインストールされます。 : tg3-kmod-common-3.120h-1.noarch.rpm tg3
- S.M.A.R.T.機能のサービス停止
   システムの構成によりS.M.A.R.T.機能に対応していない場合があるため、smartdサービスを停止します。
- カーネルオプションの削除 ランレベル5で起動した場合、ローカルコンソールから操作不可となる場合がある問題に対応するため、 /boot/grub/grub.confのkernel行から、"rhgb"を削除します。
- yumのアップデート対象の除外設定 yumのアップデート対象からカーネル関連モジュールを除外するために、/etc/yum.conflc "exclude=kernel-\*"を付加します。 カーネル関連のパッケージに関しては、yumを使ったアップデートを推奨していません。カーネル関連の パッケージのアップデートについては、NECサポートポータルの以下のコンテンツをご覧ください。 [RHEL]RPM パッケージ適用の手引き https://www.support.nec.co.jp/View.aspx?id=3140000129

#### — 設定変更する場合

```
yumでのアップデートでカーネル関連のパッケージも適用する場合は、/etc/yum.confから
"exclude=kernel-*"を削除してください。
```

#### ● 変更前

```
[main]
exclude=kernel-*
cachedir=/var/cache/yum
```

● 変更後

```
[main]
cachedir=/var/cache/yum
```

5. edacドライバの設定

BIOS memory reporting機能が動作しなくなる問題に対応するため、OS起動時に特定のメモリコントロー ラに対し、edacドライバのドライバをロードさせないよう/etc/modprobe.confに以下を付加します。

- blacklist edac\_mc
- blacklist i5000\_edac
- blacklist i3000\_edac
- blacklist e752x\_edac
- blacklist i3200\_edac
- blacklist i7300\_edac
- 6. 情報採取間隔の設定

システムの不具合が発生したときのシステム状況をより正確に把握できるように、sysstatの情報採取間隔 をデフォルトの10分から1分へ変更します。

l

```
    変更前
```

```
# run system activity accounting tool every 1 minutes
*/1 * * * root /usr/lib/sa/sal 1 1
```

● 変更後

```
# run system activity accounting tool every 10 minutes
*/10 * * * root /usr/lib/sa/sal 1 1
```

- ※ /etc/cron.d/sysstatの詳細な書式については、"man 5 crontab"を参照してください。
- 7. ハードウェアの故障発生時の設定

訂正不可能なハードウェアの故障などが発生した場合、システムをパニック(停止)させるために、 /etc/sysctl.confに"kernel.panic\_on\_unrecovered\_nmi = 1"を付加します。

#### — 設定変更する場合

```
    /etc/sysctl.confの以下の行の"1"を"0"に変更してください。
    ※ 0:何もしない(デフォルト相当) / 1:システムをパニック(停止)
    設定の変更については推奨しません。
    また、OSのインストール直後は、このパラメータは設定ファイルに記載がありません。
```

変更前

```
kernel.panic_on_unrecovered_nmi = 1
```

Т

● 変更後

```
kernel.panic_on_unrecovered_nmi = 0
```

- サブスクリプションマネージャのパッケージ削除 デスクトップ環境使用時に、サブスクリプションマネージャの不要なポップアップメッセージを抑制する ため、subscription-manager, subscription-manager-gnome, subscription-manager-firstbootパッケージを 削除します。
- バックアップファイルの作成
   設定などを編集したファイルのバックアップを、以下のバックアップ用ディレクトリを作成し、ファイルのパス名ごとバックアップします。

/opt/nec/setup/backup/<日時 \*1>\_<起動カーネル \*2>

\*1 スクリプト実行時の日時

\*2 スクリプト実行時の起動カーネル

<sup>※</sup> 初期設定スクリプト適用時に変更があったファイルのみバックアップします。

### 4.5.2 セットアップ方法による設定の違い

Linux マニュアルセットアップと Linux シームレスセットアップでは、セットアップ時に指定可能なパラメータ やインストール仕様に関し、以下のような違いがあります。以下を参照し、システムの目的に合った方法で OS をインストールしてください。なお、BTO 時の情報は参考として記載しています。

|                  | Linuxマニュアル           | Linuxシームレス       | BTO時(参考)       |
|------------------|----------------------|------------------|----------------|
|                  | セットアップ               | セットアップ           |                |
| 言語設定             | 任意選択                 | Japanese(日本語)    | (同左)           |
| キーボード設定          | 任意選択                 | Japanese         | (同左)           |
| パーティションレイアウト     | 任意設定                 | パターン1,2,3のいずれか   | パターン1,2,3のいずれか |
|                  |                      | または任意設定 *1       | *1             |
| ブートローダ設定         | 任意設定                 | /dev/sda上にインストー  | (同左)           |
|                  |                      | ル                |                |
|                  |                      | パスワード設定なし        |                |
| ネットワーク設定         | 任意設定                 | (同左)             | 固定(DHCP/非アクティブ |
|                  |                      |                  | 化) *2          |
| タイムゾーン設定         | 任意選択                 | アジア/東京           | (同左)           |
|                  |                      | (システムクロックはJST)   |                |
| rootパスワード設定      | 任意設定                 | (同左)             | 既定             |
| インストールパッケージ      | 任意選択                 | 既定または任意設定 *3     | 既定*3           |
| (カーネルパッケージ以外)    |                      |                  |                |
| インストールパッケージ      | anacodna(インストーラ)     | kernel           | (同左)           |
| (カーネルパッケージ(x86)) | による自動判別 *4           | kernel-devel     |                |
|                  |                      | kernel-PAE       |                |
|                  |                      | kernel-PAE-devel |                |
|                  |                      | kernel-headers   |                |
| インストールパッケージ      | 任意選択 *4              | kernel           | (同左)           |
| (カーネルパッケージ       |                      | kernel-devel     |                |
| (EM64T))         |                      | kernel-headers   |                |
| ファイアウォール設定       | 任意設定                 | 有効               | (同左)           |
| SELinux設定 *5     | 任意設定                 | 無効               | (同左)           |
| kdump設定 *6       | 任意選択                 | 無効               | (同左)           |
| ユーザーの作成          | 任意設定                 | なし(rootのみ)       | (同左)           |
| ログインモード(ランレベ     | 「X Window System」の   | テキストログインモード      | (同左)           |
| ル) *7            | パッケージグループの組          | (ランレベル3)         |                |
|                  | 込み指定により自動設定          |                  |                |
| 安定運用のための設定       | 手動実行                 | 自動実行             | 出荷時適用済み        |
| (初期設定スクリプト)*8    |                      |                  |                |
| バンドルソフトウェア *9    | 任意選択(手動インストー         | 任意選択(アプリケーショ     | 対象のバンドルソフト     |
|                  | ル)                   | ン設定メニューより選択)     | ウェアをインストール     |
| ディスプレイ設定         | necxdisplaysetupにて設定 | (同左)             | (同左)           |

- \*1 パーティションレイアウトのパターンについては、本書の「1章(4.3.1 (4) パーティションレイアウトの検討)」を参照してください。
- \*2 necnetsetup またはディストリビュージョン標準のツールで設定可能です。 necnetsetup については、Linux サービスセットに添付される「初期設定および関連情報について」 を参照してください。
- \*3 BTOまたはLinuxシームレスセットアップでインストールされるパッケージグループについては、本 書の「1章(4.3.1 (5) パッケージグループの検討)」を参照してください。パッケージはOSをインス トール後に追加または削除が可能です。手順については、NECサポートポータルの以下のコンテン ツをご覧ください。

[RHEL]RPM パッケージ適用の手引き https://www.support.nec.co.jp/View.aspx?id=3140000129

- \*4 Linuxマニュアルセットアップでインストールされるカーネルについては、本書の「1章(4.3.1 (2) イ ンストールされるカーネル)」を参照してください。
- \*5 SELinuxの設定変更については、本書の「1章(4.4.5 SELinuxの設定)」を参照してください。
- \*6 kdump の詳細な設定手順については、NEC サポートポータルの以下のコンテンツをご覧ください。 [Linux] diskdump/kdump について
- https://www.support.nec.co.jp/View.aspx?id=3140001260
- \*7 ランレベルの変更については、本書の「1章(4.4.1 ランレベルの変更)」を参照してください。
- \*8 設定内容については、本書の「1章(4.5.1 初期設定スクリプトの処理内容)」を参照してください。
   \*9 バンドルソフトウェアについては、本書の「2章」を参照してください。BTO時の対象のバンドル ソフトウェアについては、本書の「1章(4.1.1 (4) インストール済みバンドルソフトウェア)」を参照 してください。

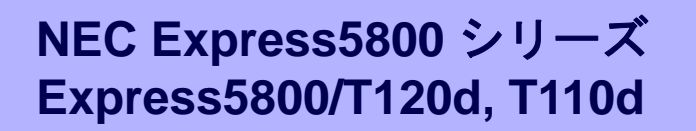

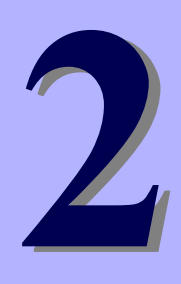

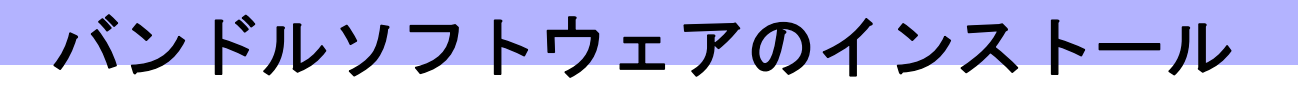

本機のバンドルソフトウェアと、そのインストールについて簡単に説明します。

- 1. 本機用バンドルソフトウェア 本機にインストールするバンドルソフトウェアについて説明しています。
- **2. 管理PC用バンドルソフトウェア** 本機を監視・管理する「管理PC」にインストールするバンドルソフトウェアについて説明しています。

# ┃. 本機用バンドルソフトウェア

本機にインストールするバンドルソフトウェアについて説明します。詳細は、各ソフトウェアのドキュメント を参照してください。

# **I.I** ESMPRO/ServerAgent (Linux版)

ESMPRO/ServerAgent (Linux 版)は本機を監視するソフトウェアです。 「Linux シームレスセットアップ」で Linux OS をインストールするとき、ESMPRO/ServerAgent も同時にイン ストールできます。

ESMPRO/ServerAgent (Linux 版)を個別にインストールするときは、EXPRESSBUILDER 内の 「ESMPRO/ServerAgent インストレーションガイド (Linux 編)」を参照してください。

# **1.2** ESMPRO/ServerAgent Extension

ESMPRO/ServerManager と連携し、BMC を使って本機をリモート管理できます。 ESMPRO/ServerAgent Extension のインストールについては、EXPRESSBUILDER 内の 「ESMPRO/ServerAgent Extension インストレーションガイド」を参照してください。

# **1.3** BMC Configuration

本機の BMC にコンフィグレーション情報を設定できます。

BMC Configuration のインストールについては、EXPRESSBUILDER 内の「BMC Configuration ユーザーズガ イド」を参照してください。

# **1.4** ExpressUpdate Agent

管理対象サーバのファームウェア、ソフトウェアなどのバージョン管理および更新ができます。

ExpressUpdate を使うと、ESMPRO/ServerManager によって自動的にダウンロードした更新パッケージを簡 単に適用できます。

ExpressUpdate Agent のインストールについては、EXPRESSBUILDER 内の「ExpressUpdate Agent インスト レーションガイド」を参照してください。

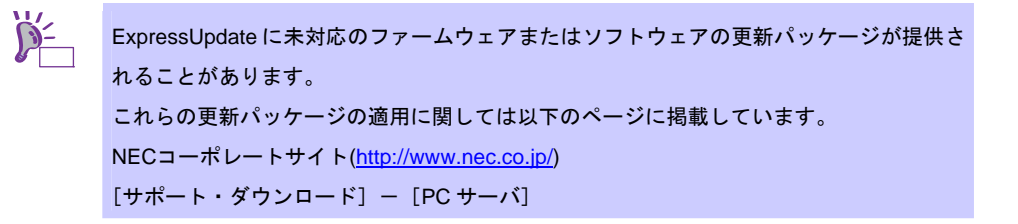

# 1.5 Universal RAID Utility

Universal RAID Utility は、以下の RAID コントローラの管理、監視を行うアプリケーションです。

- N8103-149 RAID コントローラ(512MB, RAID 0/1)
- N8103-150 RAID コントローラ(512MB, RAID 0/1/5/6)
- N8103-151 RAID コントローラ(1GB, RAID 0/1/5/6)
- N8103-160 RAID コントローラ(1GB, RAID 0/1/5/6)

Universal RAID Utility のインストール、操作方法、および機能については、添付の EXPRESSBUILDER に収録 している「Universal RAID Utility ユーザーズガイド」を参照してください。

なお、「Universal RAID Utility ユーザーズガイド」に記載している Universal RAID Utility の動作環境(オペレー ティングシステムなど)が本製品のユーザーズガイドと異なるとき、本製品のユーザーズガイドの動作環境を参 照してください。

#### 1.5.1 Universal RAID Utilityのセットアップ

Universal RAID Utility のセットアップについて説明します。

### (1) プリインストールモデルでのセットアップ

RAID システム構成のプリインストールモデルを購入した場合、Universal RAID Utility をインストールした 状態で出荷しています。このモデルのときは、Universal RAID Utility のインストールは必要ありません。

#### (2) Linux シームレスセットアップする

Universal RAID Utility は、Linux シームレスセットアップでセットアップすると、Linux と共に簡単にイン ストールできます。セットアップ時のアプリケーションの選択で、[Universal RAID Utility]を選択して ください。

### (3) Universal RAID Utility のセットアッププログラムを使ってセットアップする

Universal RAID Utility のセットアッププログラムが存在するフォルダで、セットアッププログラムを直接 実行します。セットアッププログラムは、EXPRESSBUILDER の以下のフォルダに収録しています。 /BBB/Inx/pp/uraidutl "BBB"の部分は、EXPRESSBUILDER のバージョン「6.AA-BBB.CC」の BBB と同じです。

#### 1.5.2 ESMPRO/ServerManagerによる管理

Universal RAID Utility が管理する RAID システムの参照と監視をリモートから行うには、

「ESMPRO/ServerManager Ver. 5.5 以降」を使います。

ESMPRO/ServerManager の動作環境や操作方法などについては、「ESMPRO/ServerManager インストレーションガイド」を参照してください。

# 1.6 装置情報収集ユーティリティ

装置情報収集ユーティリティは、保守などの目的で、サーバの各種情報を採取することができます。

### 1.6.1 インストール

次の手順に従ってインストールしてください。

- 1. 0S が起動した後、「EXPRESSBUILDER」DVD を光ディスクドライブに挿入します。
- EXPRESSBUILDER の以下のディレクトリに収録されている本ユーティリティのインストールイ メージ(ezclct.tar.gz)とインストーラ(ezclct\_inst.sh)をインストールしたい任意のディレクトリにコ ピーしてください。

[収録ディレクトリ] /BBB/Inx/pp/ezclct BBBの部分は、EXPRESSBUILDERの媒体番号 6.AA-BBB.CC の BBBと同じ値です。 例)媒体番号 6.10-032.03の場合: /032/Inx/pp/ezclct

コンソールからインストーラのシェルを実行することで、インストールを開始します。以降はインストーラのメッセージに従ってインストールしてください。

本ユーティリティを新規でインストールする場合は、カレントディレクトリ配下に ezclctディレク トリを作成し、インストールします。更新インストールの場合は、既存のインストールディレクト リにインストールします。

# cd /hoge
# ls
ezclct\_inst.sh ezclct.tar.gz
# ./ezclct\_inst.sh
# ls
ezclct ezclct\_inst.sh ezclct.tar.gz
↑ このディレクトリ配下にインストールされる

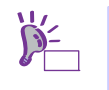

rootの権限を持ったユーザーでシステムにログインしてください。

インストール先ディレクトリの空き容量が「3.5GB」以上必要です。

# 1.6.2 アンインストール

本ユーティリティのインストールディレクトリ配下の ez\_uninst.shを実行してください。 インストール時にインストーラが作成した ezclct ディレクトリごと削除します。

# **1.7** 情報採取ツールactlog

actlog は、システムに異常が発生した際の原因切り分けを支援するツールです。インストール手順と機能については、EXPRESSBUILDERの次のフォルダに格納している「actlog リリースノート」を参照してください。

actlog リリースノートの格納先: 022/Inx/pp/actlog/release\_note.\*

# **1.8** 情報採取ツールkdump-reporter

kdump-reporter は、Linux カーネルクラッシュダンプの一次解析レポートを自動生成するツールです。インス トール手順と機能については、EXPRESSBUILDER の次のフォルダに格納している「kdump-reporter リリース ノート」を参照してください。

kdump-reporter リリースノートの格納先: 022/Inx/pp/kdrep/release\_note.\*

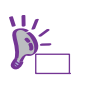

kdump-reporter インストール後の最初の起動時に、次のメッセージが表示されることがあ ります。クラッシュダンプ採取時に使用されるイニシャル RAM ディスクを作成している ことを示しており、異常ではありません。

No kdump initial ramdisk found. Rebuilding /boot/initrd-2.6.xx-xxxxkdump.img [WARNING]

インストール手順の違いによって、kdump機能の設定に次のような差分があります。必要に応じて、NEC サポートポータルを確認の上、kdump機能を設定してください。

### BTO(工場組込み出荷)、または Linux シームレスセットアップを使ってセットアップした場合

次の設定ファイルに、クラッシュダンプのメッセージを採取するための設定が追加されます。 完全なクラッシュダンプを採取するときは、kdump機能の設定を変更してください。

● /boot/grub/grub.conf Red Hat Enterprise Linux 6 の場合: kernel 行に crashkernel=128M が追加されます。 Red Hat Enterprise Linux 5 の場合: kernel 行に crashkernel=128M@16M が追加されます。

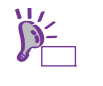

crashkernel=xxxMには、ダンプ採取用に確保するメモリ領域のサイズ(MB)を指定します。 確保が必要なサイズは、システム構成により変化し、構成によっては 128MB 以上必要と なることがあります。システム構築後、サイズが適切か確認するため、ダンプ採取テスト の実施をお勧めします。 /etc/kdump.conf

core\_collector、kdump\_post などの記述が追加されます。

初期設定では、クラッシュダンプのメッセージのみを採取する設定が追加されます。この 設定では、完全なクラッシュダンプファイルは採取されません。 完全なクラッシュダンプを採取するためには、「--dump-dmesg」パラメータを削除する必 要があります。ただし、クラッシュダンプのファイルサイズは、搭載物理メモリサイズの 1.2 倍程度必要となりますので、ディスクの空き容量に注意してください。 環境によっては、ダンプ採取領域の変更が必要となります。

#### Linux マニュアルセットアップを使ってセットアップした場合

kdump 機能の設定は追加されません。システム構成に合わせて設定してください。

kdumpの詳細な設定手順については、NEC サポートポータルの次のコンテンツをご覧ください。

- [Linux] diskdump/kdumpについて
   <a href="https://www.support.nec.co.jp/View.aspx?id=3140001260">https://www.support.nec.co.jp/View.aspx?id=3140001260</a>
- [Linux] 情報採取ツールkdump-reporterのリリース https://www.support.nec.co.jp/View.aspx?id=3140100097

# **2.** 管理PC用バンドルソフトウェア

本機をネットワークから管理する「管理 PC」を構築するために必要なバンドルソフトウェアについて説明しま す。

# **2.1** ESMPRO/ServerManager

ESMPRO/ServerManager は、本機のハードウェアをリモートから管理・監視できます。 これらの機能を使うには、本機へ ESMPRO/ServerAgent など、本機用バンドルソフトウェアをインストール してください。

ESMPRO/ServerManager の動作環境、管理 PC へのインストールについては、EXPRESSBUILDER 内の 「ESMPRO/ServerManager インストレーションガイド」を参照してください。

# 索引

### 1

1000BASE-T 接続ボード ・・・ 13 10GBASE 接続基本ボード ・・・ 13 10G コンバージドネットワークア ダプタ ・・・ 13

### Α

actlog · · · 17, 25, 170

### В

BMC Configuration … 166 /boot … 16, 24, 28, 50, 60, 93, 98, 102, 124, 130 /boot パーティション … 15, 25, 50, 92, 99, 124 boot パラメータ … 38, 113 boot プロンプト … 63, 134 boot 画面 … 63, 134 BTO … 10, 15, 24, 25, 34, 36, 37, 40, 46, 47, 68, 81, 87, 91, 92, 94, 96, 98, 99, 109, 111, 112, 115, 120, 121, 126, 137, 152, 170

# D

Disk Druid ・・・ 137 Disk 増設ユニット ・・・ 28,60

# Ε

ESMPRO/ServerAgent ··· 17, 25, 165 ESMPRO/ServerAgent Extension ··· 166 ESMPRO/ServerManager ··· 166, 167, 172 EXPRESSBUILDER ··· 11, 166, 170, 171 ExpressUpdate Agent ··· 166 ext2, 25, 51, 82, 99, 125, 153, 154 ext3 ··· 25, 51, 82, 93, 99, 125, 153, 154 ext4 ··· 16, 25, 51, 82, 99, 125, 153, 154

# F

fdisk コマンド ・・・ 82, 153 Fibre Channel コントローラ ・・・ 13, 21, 23, 49, 95, 97, 123 free コマンド ・・・ 24, 50, 98, 124

### G

gnome-disk-utility · · · 56, 57, 88

### Η

/home · · · 16, 24, 50, 93, 98, 124

### Ι

IPv4 ··· 37, 112 IPv6 ··· 37, 112, 118, 138

# Κ

kdump ··· 73, 91, 143, 170, 171 kdump-reporter ··· 17, 25, 170, 171 kernel-PAE ··· 122, 149, 157, 158

# L

Linux Recovery パーティショ ン ・・・ 12, 15, 16, 26, 35, 41, 46, 92, 93, 100, 110, 116, 120 Linux サービスセット ・・・ 12, 57, 69 Linux サポート情報リスト ・・・ 10, 22, 27, 28, 48, 59, 60, 96, 101, 102, 122, 129, 130 Linux シームレスセットアップ ・・・ 19, 87 LSI Embedded MegaRAID ・・・ 28, 33, 60, 62, 103, 108, 131, 133

### Μ

md5sum · · · 27, 59, 101, 129

### Ν

NEC コーポレートサイト ・・・ 166 NEC サポートポータル ・・・ 88, 91, 159, 170, 171

**O** /opt ··· 24, 50, 98, 124

# Ρ

PAE カーネル ・・・ 96, 122, 149, 158

### R

RAID コントローラ … 13, 22, 28, 33, 60, 62, 96, 103, 108, 131, 133, 167 RAID システム … 12, 22, 33, 48, 62, 77, 96, 108, 122, 133, 148, 167 Red Hat Network … 26, 27, 58, 59, 100, 101, 102, 128, 129, 130 /(root) … 16, 24, 28, 50, 60, 93, 98, 102, 124, 130 root パスワード … 18, 38, 67, 91, 113 RPM パッケージ … 20, 44, 63, 75, 88, 91, 94, 95, 119, 134, 147, 159

## S

SAS  $\exists \succ \vdash \Box - \neg \cdots 13$ SELinux  $\cdots 85, 87, 91, 143, 156, 159, 162, 163$ startx  $\cdots 19, 47, 121, 150$ swap  $\cdots 16, 24, 50, 79, 84, 85, 93, 98, 124, 150, 155$ swap  $\cancel{n} \neg \neg \cancel{n} \cancel{2}4, 36, 50, 79, 82, 84, 85, 98, 111, 124, 150, 153, 155$ 

# Т

/tmp ··· 24, 50, 98, 124

# U

Universal RAID Utility · · · 17, 25, 40, 115, 167 /usr · · · 24, 50, 98, 124 UUID · · · 83, 85, 154

# V

/var ··· 16, 24, 50, 93, 98, 124 vfat ··· 16, 46, 120, 137

Windows PE ··· 31, 106

### Х

X Window System · · · 19, 47, 52, 56, 70, 71, 141, 142, 150

### あ

アドオン製品 ・・・ 57,69 インストールガイド ・・・ 24, 26, 28, 50, 58, 60, 80, 98, 100, 102, 124, 128, 130, 151 インストールディスク ・・・ 70,77, 148 インストール番号 ・・・ 102, 110, 122, 123, 126, 127, 130, 136, 140 インストールメディア ・・・ 12, 15, 20, 26, 27, 35, 41, 42, 43, 44, 46, 48, 58, 59, 63, 64, 75, 77, 92, 94, 100, 101, 110, 116, 117, 118, 119, 120, 122, 128, 129, 134, 135, 140, 141, 147, 148, 157 インタラクティブモード ・・・ 38, 43, 113, 118

## か

カーネル ・・・ 10, 20, 23, 24, 25, 44, 48, 50, 74, 75, 78, 94, 95, 96, 97, 98, 99, 119, 122, 123, 124, 146, 147, 149, 157, 158 カーネル・・・ 90 カーネルパッケージ ・・・ 10,20 管理 PC ··· 172 グラフィカルモード ・・・ 38, 113, 118 グラフィカルログインモード ・・・ 19, 80, 121, 151 コマンド ・・・ 18, 20, 27, 59, 74, 75, 79, 80, 81, 82, 83, 84, 85, 86, 94, 101, 119, 127, 129, 146, 147, 150, 151, 152, 153, 154, 155, 156, 157, 158

# さ

システムクロック ··· 67,91,139 重要なお知らせ ··· 42 初期設定および関連情報につい て ··· 94,118,121 初期設定スクリプト ··· 12,48, 56, 61, 70, 73, 74, 77, 78, 87, 90, 91, 122, 127, 132, 141, 145, 146, 148, 149, 158 増設オプションボード ・・・ 13, 20, 21, 23, 48, 78, 95, 97, 123, 149 装置情報収集ユーティリティ ・・・ 168

# た

注意・制限事項 ・・・ 10,45,46,57, 75,77,120,148 テキストモード ・・・ 38,113,118 テキストログインモード ・・・ 19, 80,91,151 トップメニュー ・・・ 12,31,106 ドライバモジュール ・・・ 10 トラブルシューティング ・・・ 46, 77,120,148

### な

内蔵フラッシュメモリ ・・・ 26,30, 58,100,105,128

### は

パーティション ・・・ 12, 15, 16, 24, 28, 35, 36, 41, 46, 47, 50, 60, 68, 77, 78, 79, 81, 82, 83, 84, 92, 93, 98, 102, 110, 111, 116, 120, 121, 124, 130, 137, 148, 150, 152, 153, 154, 155 パーティションレイアウト ・・・ 24, 36, 46, 47, 50, 68, 81, 91, 98, 111, 120, 121, 122, 124, 152 ハードディスクドライブ ・・・ 12, 15, 16, 22, 26, 28, 33, 35, 46, 47, 53, 60, 62, 68, 77, 81, 93, 96, 100, 102, 108, 110, 120, 130, 133, 137, 148.152 パッケージ ・・・ 20, 24, 25, 37, 44, 47, 50, 51, 57, 69, 75, 94, 95, 96, 98, 99, 102, 112, 119, 121, 122, 124, 125, 126, 127, 130, 147, 149,

153, 157, 158 パッケージグループ ··· 25,37, 52, 53, 54, 55, 56, 57, 99, 112, 126, 127, 140 パラメータファイル ・・・ 30, 31, 32, 40, 105, 106, 107, 115 バンドルソフトウェア ··· 12, 15, 17, 25, 40, 48, 57, 91, 92, 94, 99, 115, 122, 127, 163, 165, 172 非 PAE カーネル ・・・ 96, 149 ファイルシステム ・・・ 16.25.51. 82, 83, 93, 99, 125, 143, 153, 154 プリインストール · · · 15, 25, 92, 99 プリインストールモデル ・・・ 15, 92, 94

## ま

マウントポイント ・・・ 24, 50, 74, 98, 124, 146, 157, 162 マニュアルセットアップ ・・・ 77, 148 メンテナンスガイド ・・・ 28, 33, 60, 62, 78, 103, 108, 131, 133, 149

## や

ユーザーズガイド ・・・ 28, 33, 60, 62, 103, 108, 131, 133

# Ь

ライセンス同意書 ・・・ 71, 142 リムーバブルメディア ・・・ 30, 42, 105, 117 /(ルート)パーティション ・・・ 15, 25, 51, 92, 99, 125 レジストレーション番号 (RHN-ID) ・・・ 26, 27, 58, 59, 100, 101, 128, 129 ローカルタイム(JST) ・・・ 67, 139 論理ドライブ ・・・ 28, 33, 47, 60, 62, 77, 102, 108, 130, 133, 148

NEC Express サーバ

Express5800/T120d, T110d インストレーションガイド(Linux 編)

2012 年 5 月 初版 日本電気株式会社 東京都港区芝五丁目7番1号 TEL (03) 3454-1111 (大代表)

落丁、乱丁はお取り替えいたします

©NEC Corporation 2012

日本電気株式会社の許可なく複製・改変などを行うことはできません。

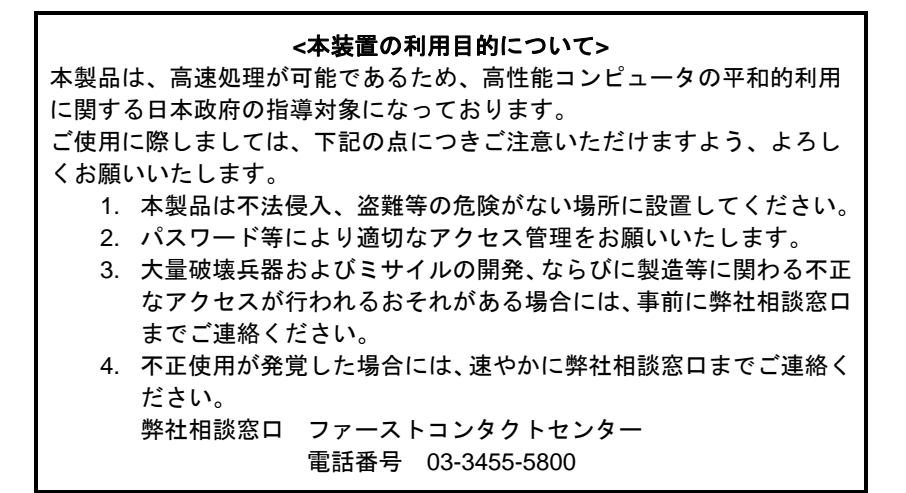

注 意 この装置は、クラスA情報技術装置です。この装置を家庭環境で使用する と電波妨害を引き起こすことがあります。この場合には使用者が適切な対 策を講ずるよう要求されることがあります。

VCCI-A

#### 高調波適合品

この装置は、高調波電流規格 JIS C 61000-3-2適合品です。

: JIS C 61000-3-2適合品とは、日本工業規格「電磁両立性-第3-2部:限度値-高調波電流発生限度値(1相当 たりの入力電流が20A以下の機器)」に基づき、商用電力系統の高調波環境目標レベルに適合して設計・製造 した製品です。

#### 回線への接続について

本体を公衆回線や専用線に接続する場合は、本体に直接接続せず、技術基準に適合し認定されたボードまたはモデム等の通信端末機器を介して使用してください。

#### 電源の瞬時電圧低下対策について

この装置は、落雷等による電源の瞬時電圧低下に対し不都合が生じることがあります。電源の瞬時電圧低下対 策としては、交流無停電電源装置(UPS)等を使用されることをお勧めします。

#### レーザ安全基準について

この装置にオプションで搭載される光学ドライブは、レーザに関する安全基準(JIS C-6802、IEC 60825-1)ク ラス1に適合しています。

#### 日本国外でのご使用について

この装置は、日本国内での使用を前提としているため、海外各国での安全規格等の適用を受けておりません。 したがって、この装置を輸出した場合に当該国での輸入通関および使用に対し罰金、事故による補償等の問題 が発生することがあっても、弊社は直接・間接を問わず一切の責任を免除させていただきます。